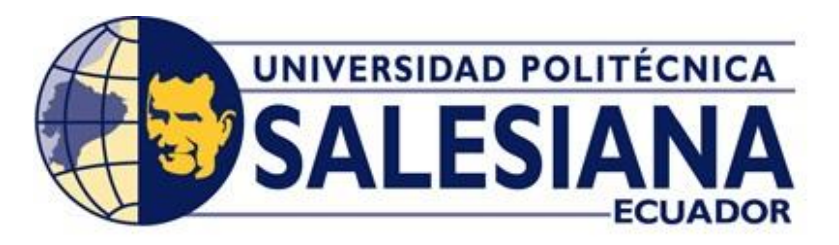

# **UNIVERSIDAD POLITÉCNICA SALESIANA**

# CARRERA DE INGENIERÍA ELECTRÓNICA

# PROYECTO DE TITULACIÓN PREVIO A LA OBTENCIÓN DEL TÍTULO DE

INGENIERO ELECTRÓNICO

# TEMA:

"IMPLEMENTACIÓN DE UNA RED MODBUS TCP WIRELESS CON INTEGRACIÓN DE TECNOLOGÍA SIEMENS Y SCHNEIDER PARA PRÁCTICAS ESTUDIANTILES DEL LABORATORIO DE AUTOMATIZACIÓN INDUSTRIAL"

# AUTORES

CARLOS ANDRÉS CASTRO SILVA JOSIE ESTEBAN ALVARADO FEIJOO

# DIRECTOR

ING. CÉSAR CÁCERES GALÁN

GUAYAQUIIL, ABRIL DEL 2017

# DECLARATORIA DE RESPONSABILIDAD

Nosotros, Carlos Andrés Castro Silva, portador de la cedula de identidad N° 0930670252 y Josie Esteban Alvarado Feijoo, portador de la cedula de identidad N° 093033080, estudiantes de la Universidad Politécnica Salesiana con sede Guayaquil, declaramos que la responsabilidad del contenido de este proyecto de titulación corresponde exclusivamente y es propiedad intelectual de la Universidad Politécnica Salesiana.

Guayaquil, Abril 2017.

Carlos Castro Silva CI: 0930670252 Josie Alvarado Feijoo CI: 0930330980

# CERTIFICADOS DE RESPONSABILIDAD Y AUTORÍA DEL TRABAJO DE TITULACIÓN

Nosotros, CARLOS ANDRÉS CASTRO SILVA y JOSIE ESTEBAN ALVARADO FEIJOO autorizamos a la Universidad Politécnica Salesiana la publicación total o parcial de este trabajo de titulación y su reproducción sin fines de lucro.

Además, declaramos que los conceptos, análisis desarrollados y las conclusiones del presente trabajo son de exclusiva responsabilidad de Los Autores.

Guayaquil, Abril del 2017

Carlos Castro Silva CI: 0930670252 Josie Alvarado Feijoo CI: 0930330980

# **CERTIFICADO DE CESIÓN DE DERECHOS DE AUTORES**

Nosotros, Carlos Andrés Castro Silva con documento de identificación N° 0930670252 y Josie Esteban Alvarado Feijoo con documento de identificación N° 093033080, manifestamos nuestra voluntad y ceder a la Universidad Politécnica Salesiana la titularidad sobre los derechos patrimoniales en virtud de que somos autores del trabajo de titulación titulado "IMPLEMENTACIÓN DE UNA RED MODBUS TCP WIRELESS CON INTEGRACIÓN DE TECNOLOGÍA SIEMENS Y SCHNEIDER PARA PRÁCTICAS ESTUDIANTILES DEL LABORATORIO DE AUTOMATIZACIÓN INDUSTRIAL ", mismo que ha sido desarrollado para optar por el título de "INGENIERO ELECTRÓNICO", en la Universidad Politécnica Salesiana, quedando la Universidad facultada para ejercer plenamente los derechos cedidos anteriormente.

En aplicación a lo determinado en la Ley de Propiedad Intelectual, en nuestra condición de autores nos reservamos los derechos morales de la obra antes citada. En concordancia, suscribimos este documento en el momento que hagamos entrega del trabajo final en formato impreso y digital a la Biblioteca de la Universidad Politécnica Salesiana.

Carlos Castro Silva CI: 0930670252 Josie Alvarado Feijoo CI: 0930330980

Guayaquil, Abril del 2017

# CERTIFICADO DE DIRECCIÓN DE TRABAJO DE TITULACIÓN SUSCRITO POR EL TUTOR

Yo Ing. Cesar Cáceres Galán declaro que bajo mi dirección y asesoría fue desarrollado el trabajo de titulación:

"IMPLEMENTACIÓN DE UNA RED MODBUS SP WIRELESS CON INTEGRACIÓN DE TECNOLOGÍA SIEMENS & SCHNEIDER PARA PRÁCTICAS ESTUDIANTILES DEL LABORATORIO DE AUTOMATIZACIÓN INDUSTRIAL".

Con resolución de aprobación de Consejo de Carrera <u>Nº RESOLUCION</u> realizado por los estudiantes:

CASTRO SILVA CARLOS ANDRÉS cédula de ciudadanía: 0930670252 ALVARADO FEIJOO JOSIE ESTEBAN cédula de ciudadanía: 0930330980 Obteniendo un producto que cumple con los objetivos del diseño de aprobación, informe final y demás requisitos estipulados por la Universidad Politécnica Salesiana, para ser considerados como trabajo final de titulación.

Guayaquil, 15 de febrero del 2017

Tutor del Trabajo de titulación Docente: Ing. César Cáceres Galán C.I. 0911477776

### DEDICATORIA

Este trabajo va dedicado a mi familia, mis padres quienes con esfuerzo y perseverancia me han acompañado y apoyado durante todo este tiempo a formarme como un profesional en el campo y en el aula, brindándome los recursos necesarios para culminar mi proyecto de estudio y aportar a la sociedad y el país mi desempeño y conocimiento adquirido durante mi tiempo de formación académica.

Agradecer a mi padre, quien con mucha sabiduría, paciencia y sacrificio me ha brindado y enseñado lo necesario para desenvolverme en el área productiva, por estar siempre a mi lado dándome el soporte moral para superarme diariamente y demostrándome siempre con hechos lo valioso que es pertenecer a esta familia.

Dedicado a mi hermosa hija Maia Arlette Castro Medina, quien se convirtió en mi mayor motivo para culminar esta etapa de mi vida y alcanzar este logro para ser un ejemplo para ella.

Carlos Castro Silva

## DEDICATORIA

Este proyecto va dedicado a Dios y a todos mis familiares quienes han sido los que me han acompañado y me han apoyado en cada momento de mi vida, a mi madre quien ha sido el pilar fundamental en este largo camino de preparación para la obtención de un título profesional, siempre junto a mí para enseñarme que con dedicación y esfuerzo se puede lograr todas las cosas que nos proponemos.

A mi padre quien gracias a su conocimiento y su experiencia me guio en cada ciclo de mi etapa como estudiante de él destaco el esfuerzo que siempre realizó para que nunca nos falte nada en el hogar.

Josie Alvarado Feijoo

#### **RESUMEN DEL PROYECTO**

| AÑO  | ALUMNOS                                                                 | DIRECTOR DE                 | TEMA DE PROYECTO                                                                                                    |
|------|-------------------------------------------------------------------------|-----------------------------|----------------------------------------------------------------------------------------------------|
|      |                                                                         | PROYECTO                    | DE TITULACIÓN                                                                                                    |
| 2017 | CASTRO SILVA<br>CARLOS<br>ÁNDRES<br>JOSIE ESTEBAN<br>ALVARADO<br>FEIJOO | ING. CÉSAR<br>CÁCERES GALÁN | IMPLEMENTACIÓN DE<br>UNA RED MODBUS – TCP<br>WIRELESS CON<br>INTEGRACIÓN DE<br>TECNOLOGÍA SIEMENS<br>Y SCHNEIDER PARA<br>PRÁCTICAS<br>ESTUDIANTILES DEL<br>LABORATORIO DE<br>AUTOMATIZACIÓN<br>INDUSTRIAL |

La comunicación TCP permiten una mejor gestión y control de envío y recepción de datos, esto ha hecho que este protocolo sea ampliamente utilizado a nivel industrial ya que con el pasar del tiempo los dispositivos de control y campo conectados en los procesos industriales se van devaluando tecnológicamente como son en el caso de dispositivos en comunicación Modbus. La red que se implementa es MODBUS - TCP en la cual se integran diferentes tecnologías de PLC's de distintos fabricantes, esto con el fin de demostrar que mantener comunicación y control entre equipos de diferentes protocolos. La red está diseñada para enviar y recibir datos de control y monitoreo entre las estaciones maestro - esclavo, esta se implementó con estaciones de trabajo ya existentes en el laboratorio de automatización industrial y fabricación flexible de la Universidad Politécnica Salesiana sede Guayaquil, de las cuales se añadió el modulo correspondiente para la conversión de protocolos del presente proyecto, la estación que trabaja como maestro será una maleta didáctica SIEMENS S7 - 1200, el cual se encarga de enviar y recibir señales de escritura/lectura a las estaciones esclavos, los cuales son cuatro maletas didácticas TWIDO de SCHNEIDER conectados a un GATEWAY MODBUS - TCP.

VIII

ABSTRAC

| YEAR | STUDENTS                                                                | ADVISOR                     | TITLE                                                                                                    |
|------|-------------------------------------------------------------------------|-----------------------------|----------------------------------------------------------------------------------------------------|
| 2017 | CASTRO SILVA<br>CARLOS<br>ANDRES<br>JOSIE ESTEBAN<br>ALVARADO<br>FEIJOO | ING. CÉSAR<br>CÁCERES GALÁN | IMPLEMENTATION OF<br>A MODBUS - TCP<br>WIRELESS NETWORK<br>WITH SIEMENS AND<br>SCHNEIDER<br>TECHNOLOGY<br>INTEGRATION FOR<br>STUDENT PRACTICES<br>OF THE INDUSTRIAL<br>AUTOMATION<br>LABORATORY |

TCP communication allows a better management and control of sending and receiving data, this has made this protocol widely used at industrial level since over time the control devices and field connected in industrial processes are devalued technologically as they are in the case of devices in Modbus communication. The network that is implemented is MODBUS - TCP in which are integrated different technologies of PLC 's of different manufacturers, this in order to demonstrate that to maintain communication and control between teams of different protocols. The network is designed to send and receive control and monitoring data between the master - slave stations, which was implemented with existing workstations in the industrial automation and flexible manufacturing laboratory of the Salesian Polytechnic University of Guayaquil. Added the corresponding module for the protocol conversion of the present project, the station that works as master will be a SIEMENS S7 - 1200 didactic suitcase, which is responsible for sending and receiving write / read signals to the slave stations, which are four SCHNEIDER TWIDO teaching kits connected to a MODBUS - TCP GATEWAY.

# ÍNDICE GENERAL

| 1.   | El Problema2                 |                                                      |  |
|------|------------------------------|------------------------------------------------------|--|
| 1.1  | Planteamiento del problema   |                                                      |  |
| 1.2  | Delimitación                 |                                                      |  |
|      | 1.2.1.                       | Temporal                                             |  |
|      | 1.2.2.                       | Espacial                                             |  |
|      | 1.2.3.                       | Académica                                            |  |
| 1.3  | Objetiv                      | os                                                   |  |
|      | 1.3.1.                       | Objetivo General4                                    |  |
|      | 1.3.2.                       | Objetivos Específicos4                               |  |
| 1.4  | Justificación5               |                                                      |  |
| 1.5  | Descripción De La Propuesta5 |                                                      |  |
| 1.6  | Benefic                      | iarios De La Propuesta e Intervención6               |  |
| 2.   | Marco Teórico                |                                                      |  |
| 2.1. | Fundam                       | nentos De Comunicaciones Aplicadas En Este Proyecto7 |  |
|      | 2.1.1.                       | Modelo OSI De Comunicación7                          |  |
|      | 2.1.2.                       | Fundamentos De Comunicaciones De Campo9              |  |
|      | 2.1.3.                       | Fundamentos De Comunicaciones Sobre IP10             |  |
|      | 2.1.4.                       | Ventajas de comunicaciones de campo11                |  |
|      | 2.1.5.                       | Ventajas de comunicación sobre IP12                  |  |
|      | 2.1.6.                       | Topología de buses de comunicación industrial13      |  |
| 2.2. | Protoco                      | lo de comunicación Modbus15                          |  |

|      | 2.2.1. Descri   | ipción general del protocolo                   | 15 |
|------|-----------------|------------------------------------------------|----|
|      | 2.2.2. Mapa     | de registro                                    | 17 |
|      | 2.2.3. Estruc   | ctura de tablas                                | 19 |
|      | 2.2.4. Códig    | gos de función                                 | 21 |
| 2.3. | Protocolo de co | omunicación Ethernet                           | 26 |
|      | 2.3.1. Descri   | ipción de funcionamiento del protocolo         | 26 |
|      | 2.3.2. Descri   | ipción de trama de datos                       | 29 |
| 2.4. | Controladores l | lógicos programables utilizados en el proyecto | 30 |
|      | 2.4.1. Descri   | ipción general de funcionamiento               | 31 |
|      | 2.4.2. SIEM     | ENS S7 – 1200                                  | 32 |
|      | 2.4.2.1. Cara   | acterísticas del PLC                           | 32 |
|      | 2.4.2.2. Soft   | tware de programación                          | 34 |
|      | 2.4.2.3. Libi   | rería Modbus TCP                               | 35 |
|      | 2.4.3. TWID     | OO TWDLCAA24DRF                                | 38 |
|      | 2.4.3.1. Car    | acterísticas del PLC                           | 38 |
|      | 2.4.3.2. Soft   | tware de programación                          | 40 |
|      | 2.4.3.3. Mac    | cros de comunicación                           | 42 |
| 2.5. | Red de comuni   | cación Modbus – TCP                            | 44 |
|      | 2.5.1. Encap    | osulamiento de trama Modbus sobre TCP          | 45 |
|      | 2.5.2. Venta    | jas de comunicación Modbus – TCP               | 47 |
| 3.   | Marco metodol   | lógico                                         | 48 |
| 3.1. | Descripción de  | hardware de maletas didácticas con PLC TWIDO   | 48 |

| 3.2.         | Descripción del hardware de maleta didáctica con S7 – 1200 49   |     |  |
|--------------|-----------------------------------------------------------------|-----|--|
| 3.3.         | Descripción de repartidor Modbus LU9GC350                       |     |  |
| 3.4.         | Descripción de Gateway y equipos de comunicación inalámbrica 51 |     |  |
| 3.5.         | Diseño y ensamble de modulo convertidor Modbus TCP              | 52  |  |
|              | 3.5.1. Diagrama de conexión de componentes del módulo           | 52  |  |
|              | 3.5.2. Estructura de carcasa y montaje de equipos               | 52  |  |
|              | 3.5.3. Cableado de Gateway, Router y fuente de alimentación     | 54  |  |
| 4.           | Guía De Prácticas De Laboratorio                                | 56  |  |
| 4.1.         | Práctica 1                                                      | 56  |  |
| 4.2.         | Práctica 2                                                      | 61  |  |
| 4.3.         | Práctica 3                                                      | 67  |  |
| 4.4.         | Práctica 4                                                      | 71  |  |
| 4.5.         | Práctica 5                                                      | 79  |  |
| 4.6.         | Práctica 6                                                      | 85  |  |
| 4.7.         | Práctica 7                                                      | 89  |  |
| 4.8.         | Práctica 8                                                      | 95  |  |
| 4.9.         | Práctica 9 1                                                    | 101 |  |
| 4.10.        | Práctica 10 1                                                   | 12  |  |
| 5.           | Análisis Y Resultados 1                                         | 22  |  |
| 5.1          | Resultados Obtenidos 1                                          | 122 |  |
| 5.2          | Análisis de Resultados 1                                        | 125 |  |
| CONCLUSIONES |                                                                 |     |  |

| RECOMENDACIONES |  |
|-----------------|--|
| CRONOGRAMA      |  |
| PRESUPUESTO     |  |
| BIBLIOGRAFÍA    |  |
| ANEXOS          |  |
| ANEXO 1         |  |
| ANEXO 2         |  |
| ANEXO 3         |  |

# ÍNDICE DE FIGURAS

| Figura 1. Capas del modelo OSI                                                   | 8    |
|----------------------------------------------------------------------------------|------|
| Figura 2. Clasificación de diversos buses de campo                               | . 10 |
| Figura 3. Pirámide de Comunicación Industrial                                    | . 10 |
| Figura 4. Cableado de red: a) Cableado convencional; b) Cableado con red industr | ial  |
|                                                                                  | . 12 |
| Figura 5. Conexión Bus                                                           | . 13 |
| Figura 6. Conexión anillo                                                        | . 13 |
| Figura 7. Conexión estrella                                                      | . 14 |
| Figura 8. Conexión árbol                                                         | . 14 |
| Figura 9. Conexión RS – 485 de dispositivos                                      | . 17 |
| Figura 10. Mapa de Registro Modbus                                               | . 17 |
| Figura 11. Modelo TCP/IP y algunos de sus protocolos                             | . 27 |
| Figura 12. Cable RJ45 para conexión TCP/IP                                       | . 29 |
| Figura 13. Trama Ethernet                                                        | . 29 |
| Figura 14. Arquitectura del PLC                                                  | . 31 |
| Figura 15. Vista de partes de CPU S7 – 1200                                      | . 32 |
| Figura 16. Vista del Portal y Vista del Proyecto                                 | . 34 |
| Figura 17. Partes de un Controlador Compacto Twido                               | . 39 |
| Figura 18. Ejemplo de conexión remota                                            | . 40 |
| Figura 19. Plataforma TwidoSuite                                                 | .41  |
| Figura 20. Esquema encapsulado de Modbus TCP                                     | . 45 |
| Figura 21. Esquema de maletas didácticas SCHNEIDER                               | . 48 |
| Figura 22. Diagrama general de conexiones de CPU 1214 AC/DC/RLY                  | . 49 |
| Figura 23. Características HMI Siemens KTP600                                    | . 50 |

| Figura 24. Esquema interno de conexión de repartidor                  | 51  |
|-----------------------------------------------------------------------|-----|
| Figura 25. Diagrama de conexión de equipos                            |     |
| Figura 26. Caja metálica para modulo convertidor Modbus TCP           | 53  |
| Figura 27. Conexión de equipos de módulo Modbus TCP                   | 54  |
| Figura 28. Montaje de equipos del módulo convertidor Modbus TCP       | 122 |
| Figura 29. Conexión de los equipos de comunicación y ajuste de cables | 123 |
| Figura 30. Conexión de los dispositivos esclavos en el HUB Modbus     | 123 |
| Figura 31. Conexión de 3 maletas Modbus – Práctica 9                  | 124 |
| Figura 32. Conexión de una maleta didáctica Modbus – Práctica 1       | 124 |
| Figura 33. Paso 1 para seleccionar Macros                             | 133 |
| Figura 34. Paso 2 para seleccionar Macros                             | 134 |
| Figura 35. Paso 3 Selección de Puertos y Número de esclavo            | 134 |
| Figura 36. Paso 4 Selección de función Macro                          | 135 |
| Figura 37. Página de configuración Gateway                            | 137 |
| Figura 38. Página de configuración LAN Router (Autores, 2016)         | 137 |
| Figura 39. Página de configuración WLAN Router (Autores, 2016)        | 138 |
| Figura 40. Direccionamiento RTU del bloque MB_CLIENT de SIEMENS       | 140 |

# ÍNDICE DE TABLAS

| Tabla 1. Estructura de tabla de datos 19          |
|---------------------------------------------------|
| Tabla 2. Principales códigos de funciones 21      |
| Tabla 3. Tabla de peticiones 01 y 02 21           |
| Tabla 4. Tabla de peticiones 03 y 04 22           |
| Tabla 5. Tabla de peticiones 05                   |
| Tabla 6. Tabla de peticiones 06                   |
| Tabla 7. Tabla de peticiones 15                   |
| Tabla 8. Tabla de peticiones 16                   |
| Tabla 9. Especificaciones de CPU's S7 – 1200      |
| Tabla 10. Bloque Instrucción MB_CLIENT            |
| Tabla 11. Tipo de datos de parametrización        |
| Tabla 12. Bloque de Instrucción MB_SERVER         |
| Tabla 13. Tipo de datos de parametrización 37     |
| Tabla 14. Características de controlador TWIDO    |
| Tabla 15. Macro de lectura de un bit              |
| Tabla 16. Macro de lectura de una palabra 43      |
| Tabla 17. Macro de escritura de un bit            |
| Tabla 18. Macro de escritura de una palabra       |
| Tabla 19. Macro de lectura de N palabras          |
| Tabla 20. Macro de escritura de N palabras        |
| Tabla 21. Estructura del prefijo Modbus/TCP 46    |
| Tabla 22. Estructura de mensajes en Modbus/TCP 46 |
| Tabla 23. Configuraciones iniciales de ETG100 136 |

#### **INTRODUCCIÓN**

La red industrial Ethernet ha generado el deseo de expandir este protocolo de comunicación a su aplicación en procesos de planta. Ethernet se ha implementado en el mercado de los sistemas de control de procesos y automatización para una mejor interconexión a nivel de campo de sensores y actuadores, de esta forma se realiza una mejor gestión y control de flujo de datos en tiempo real.

En las aplicaciones industriales, Ethernet es usado en conjunto con la pila de protocolos TCP/IP universalmente aceptada, suministrando un mecanismo de transporte de datos confiables entre máquinas y permitiendo interoperabilidad entre diversas plataformas. El presente proyecto contempla la implementación de una red Modbus TCP/IP sobre Ethernet para control y supervisión del nivel de campo en donde nos enfocamos a demostrar lo que comúnmente se ve en los procesos industriales, lo cual es la integración de tecnología de distintos fabricantes.

La fácil implementación de esta red permite que cualquier dispositivo de campo, se comunique vía Ethernet sin que sea necesario un potente microprocesador o de mucha memoria. El Ethernet Modbus TCP tiene un protocolo muy sencillo y una velocidad de salida a 100 Mbps permitiendo aplicaciones de tiempo real. Dado que el protocolo es idéntico que en un Modbus serie, las tramas de mensajes se pueden direccionar de una red a otra sin tener que cambiar protocolos. (Schneider Electric, 2009).

#### 1. El Problema

#### 1.1 Planteamiento del problema

El desarrollo de diferentes proyectos de titulación que se han generado en la Universidad Politécnica Salesiana sede Guayaquil que incorporan comunicaciones industriales deben ser utilizados como prácticas de laboratorios, con el objetivo de que los estudiantes puedan analizar e implementar prácticas en dichos módulos aplicando protocolos de comunicación conocidos entre tecnología del mismo fabricante. Con los módulos disponibles en los laboratorios de la Universidad, los estudiantes no tienen la oportunidad de establecer una conexión entre equipos de distintos fabricantes ni transmitir información de un tipo de comunicación a otra, en caso de los módulos implementados con buses de campo (As-i y Modbus), y desarrollar lo que en la industrial se aplica comúnmente que es la integración de distintas tecnologías.

En el caso de las comunicaciones de campo, los protocolos que usan los equipos de comunicación industrial son los mismos pero la programación y diseño de la trama difiere según el fabricante del equipo y el software de programación.

Para el caso de comunicación entre tecnologías de PLC's SIEMENS y TWIDO que están disponibles en maletas didácticas de los laboratorios de la Universidad, se conoce que el protocolo de comunicación por defecto de TWIDO es Modbus (RTU y ASCII) y el protocolo por defecto de SIEMENS es PROFINET (Ethernet) en donde por medio de librerías se puede establecer con el mismo puerto RJ45 una comunicación Modbus TCP, es así que se puede enlazar estas distintas tecnologías a través de un GATEWAY.

#### 1.2 Delimitación

#### 1.2.1. Temporal

El presente proyecto se implementó en un tiempo estimado de 1 año y 6 meses en el periodo de 2015 - 2017.

#### 1.2.2. Espacial

El trabajo de grado para la obtención del título de "Ingeniero Electrónico", fue implementado para el laboratorio de "Sistemas de Control y SCADA" en el bloque B de la Universidad Politécnica Salesiana ubicada en Chambers #277 entre Laura Vicuña y Robles frente a Villa la Joya.

# 1.2.3. Académica

El proyecto será aplicado únicamente a una estación maestro correspondiente a un PLC S7 – 1200 de la marca SIEMENS, mientras que los esclavos serán 4 estaciones que utilizan PLC TWIDO de SCHNEIDER con módulos perteneciente a la Universidad Politécnica Salesiana. Las diversas prácticas que se desarrollaran en la red serán 10 y harán uso del sistema HMI del PLC SIEMENS de la estación maestro S7 – 1200, mientras que las estaciones TWIDO que funcionaran como esclavos, harán uso de variadores de frecuencias, motores y simulación de señales de sensores y salidas de actuadores por medio de su panel frontal. Los datos de comunicación entre maestro y los esclavos se enviaran inalámbricamente. El proyecto descrito en este documento pretende la enseñanza y aplicación de la librería de bloques de comunicación Modbus TCP Cliente/Servidor de SIEMENS y una breve descripcion de bloques de funciones "Macros de Comunicación" para los PLC's TWIDO, con el fin que maestros y/o estudiantes puedan desarrollar o dar continuidad a diversas aplicaciones basadas en comunicación Modbus TCP.

## 1.3 Objetivos

## 1.3.1. Objetivo General

Diseñar la primera plataforma de comunicación Modbus - TCP inalámbrica entre PLC's de distintos fabricantes como son SIEMENS y SCNHEIDER para prácticas de comunicación industrial de control y SCADA de la Universidad Politécnica Salesiana sede Guayaquil y brindar la oportunidad a los estudiantes de desarrollarse en este tipo de comunicación con ayuda de tecnología de conversión de protocolos.

## **1.3.2.** Objetivos Específicos

- Diseñar una red industrial con PLC de distintas marcas como son SIEMES y SCHNEIDER.
- Implementar el protocolo de comunicación MODBUS TCP entre el PLC maestro y 4 estaciones de trabajo esclavos.
- Transmitir datos a las estaciones correspondientes mediante comunicación WIRELESS.
- Desarrollar 10 prácticas estudiantiles, de procesos industriales para los estudiantes del laboratorio de automatización industrial que ocuparan estos módulos PLC's.
- Incentivar el desarrollo de proyectos en la misma plataforma de comunicación con un PLC Twido como maestro.

#### 1.4 Justificación

Actualmente en la Universidad Politécnica Salesiana sede Guayaquil, se han estado implementando módulos de prácticas con diferentes protocolos de comunicación industrial, debido a esto el presente proyecto se desarrolla con el fin de establecer una comunicación de campo por medio un trama TCP, por lo que se pretende complementar los módulos disponibles con red MODBUS de las estaciones esclavos SCHNEIDER para que se conecten a un GATEWAY MODBUS/TCP y los datos sean trasmitido a la estación maestro SIEMENS.

El protocolo TCP/IP se ha convertido en un estándar de comunicación en la actualidad, por lo que a nivel industrial se ha comenzado a implementar en las diversas comunicaciones de campo ya que esto permite monitorear sistemas y controlar en tiempo real desde cualquier computador con una conexión a internet, así como la integración de tecnología de distintos fabricantes que se emplea habitualmente a nivel industrial, estos deben mantener una comunicación en común para que puedan intercambiar datos, por lo que necesariamente se hace uso de pasarelas de comunicación.

#### 1.5 Descripción De La Propuesta

En la Universidad Politécnica Salesiana sede Guayaquil, se implementa una red Modbus TCP en la cual se integran diferentes tecnologías de PLC's de distintos fabricantes. La red puede enviar y recibir datos de control y monitoreo entre las estaciones maestro – esclavo. La red se implementó con estaciones de trabajo ya existentes en el laboratorio de automatización industrial y fabricación flexible de la Universidad Politécnica Salesiana, por lo que a estas maletas se les añadirá los respectivos equipos para poder establecer conexión inalámbrica.

La estación que trabaja como maestro usa un PLC SIEMENS S7 – 1200, el cual es el encargado de realizar peticiones y enviar señales de escritura digitales y analógicas a los equipos que trabajaran como esclavos que son los 4 maletas didácticas que incorporan PLC TWIDO y VDF de SCHNEIDER, los mismo que están conectados al GATEWAY, para la respectiva conversión de comunicación.

#### 1.6 Beneficiarios De La Propuesta e Intervención

- Los estudiantes de la Universidad Politécnica Salesiana sede Guayaquil, serán los mayores beneficiarios, ya que tendrán la oportunidad de desarrollar y aprender acerca de este protocolo por medio de las prácticas descritas en el capítulo 4.
- Los profesores, que podrán practicar y mejorar este proyecto por medio de la configuración del Gateway para hacerlo funcionar como esclavo TCP según la aplicación que se deseen simular.

#### 2. Marco Teórico

#### 2.1. Fundamentos De Comunicaciones Aplicadas En Este Proyecto

Según la Universidad de Oviedo (2006) menciona que la comunicación en las plantas industriales se ha hecho imprescindible en los procesos industriales modernos. Muchos sistemas están conformados por equipos de diferentes fabricantes y funcionan en diferentes niveles de automatización, pese a que puedan estar distanciados entre sí, a menudo se desea que trabajen de forma coordinada para un resultado satisfactorio del proceso.

El objetivo principal es la comunicación totalmente integrada en el sistema, esto reporta la máxima flexibilidad y permite integrar sin problemas productos de otros fabricantes a través de los interfaces software estandarizados. Esta integración total se conoce como CIM (Computer Integrated Manufacturing).

En la industria coexisten una serie de equipos y dispositivos dedicados al control de una maquina o una parte cerrada de un proceso. El desarrollo de las redes industriales ha establecido una forma de unir gran parte de dispositivos, aumentando el rendimiento y proporcionando nuevas posibilidades.

## 2.1.1. Modelo OSI De Comunicación

La Universidad de Oviedo (2006) menciona que el modelo OSI (Open Systems Interconnection) es una propuesta de estandarización para las redes de ordenadores que permiten interconectar sistemas abiertos y ofrece a los usuarios la posibilidad de garantizar y controlar la interoperatividad de los productos entre sí. Stallings (2000) menciona que el modelo OSI es un protocolo de 7 capas, en donde los protocolos se desarrollan de forma tal que realicen las funciones de cada una de las capas, en la figura 1 se definen brevemente las funciones que se realizan en cada capa.

| Aplicación                                                                                                    |  |  |
|----------------------------------------------------------------------------------------------------|--|--|
| Proporciona el acceso al entorno OSI y servicios de información distribuida para los usuarios.                                                                                                    |  |  |
| Presentación                                                                                                    |  |  |
| Proporciona a los procesos de aplicación, independencia respecto a las diferencias en la representación de los datos (sintaxis).                                                                                                    |  |  |
| Sesión                                                                                                    |  |  |
| Proporciona el control de la comunicación entre las aplicaciones;<br>establece, gestiona y cierra las conexiones (sesiones) entre las acciones<br>cooperadoras.                                                                      |  |  |
| Transporte                                                                                                    |  |  |
| Proporciona seguridad, transferencias y transparencia de datos entre los<br>puntos finales; proporciona además procedimientos de recuperación de<br>errores y control de flujo origen – destino.                                     |  |  |
| Red                                                                                                    |  |  |
| Proporciona independencia a los niveles superiores respecto a las<br>técnicas de conmutación y transmisión utilizada para conectar los<br>sistemas, es responsable del establecimiento, mantenimiento y cierre de<br>las conexiones. |  |  |
| Enlace de Datos                                                                                                    |  |  |
| Proporciona un servicio de transferencia de datos seguro a través del<br>enlace físico; envía bloques de datos (tramas) llevando acabo la<br>sincronización, el control de errores y flujo necesario.                                |  |  |
| Físico                                                                                                    |  |  |
| Se encarga de la transmisión de cadenas de bits no estructurados sobre el medio físico, está relacionado con las características mecánicas, eléctricas, funciones y procedimientos para acceder al medo físico.                      |  |  |

Figura 1. Capas del modelo OSI (William Stallings, 2000)

Las capas del modelo OSI describen el proceso de transmisión de los datos dentro de una red. Las dos únicas capas del modelo con las que interactúa el usuario son la capa física y de aplicación.

## 2.1.2. Fundamentos De Comunicaciones De Campo

Rosado (2009) menciona que los buses de comunicación sustituyen el cableado entre sensores-actuadores y los correspondientes elementos de control, estos tipos de buses deben ser de bajo coste y que permitan envió/recepción en tiempo real, permitir la transmisión serie sobre un bus digital de datos con capacidad de interconectar controladores con todo tipo de dispositivos de entrada-salida y permitir controladores esclavos inteligentes.

Además, deben gestionar mensajes cortos eficientemente, tener la capacidad de manejar tráfico de eventos discretos, poseer mecanismos de control de errores (detección y corrección), transmitir mensajes prioritarios, poder recuperarse rápidamente de eventos anormales en la red y responder rápidamente a los mensajes recibidos. Por regla general, tienen un tamaño pequeño entre 5 a 50 nodos, utilizan tráfico de mensajes cortos para control y sincronización entre los dispositivos. Según la cantidad de datos a transmitir, se dividen en buses de alto nivel, buses de dispositivos (unos pocos bytes a transmitir) y buses actuador/sensor (se transmiten datos a nivel de bit), en ningún caso llegan a transmitir grandes bloques de información, entre los buses de comunicaciones de campo más destacados se menciona los siguientes:

- Red sensor/actuador AS-i
- Buses orientados a dispositivos: CAN BUS y LONworks
- Buses de campo: HART, PROFIBUS, DeviceNet, MODBUS

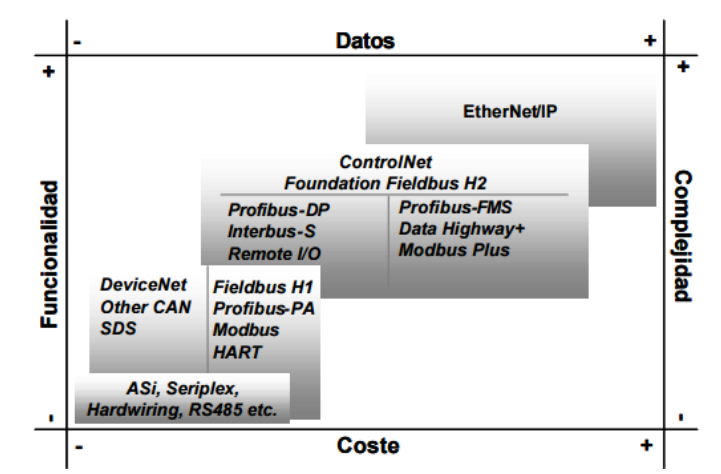

Figura 2. Clasificación de diversos buses de campo (Alfredo Rosado, 2009)

## 2.1.3. Fundamentos De Comunicaciones Sobre IP

Desde el punto de vista físico, Industrial Ethernet constituye una red eléctrica sobre la base de una línea coaxial apantallada, un cableado Twisted Pair o una red óptica sobre la base de un conductor de fibras ópticas. Industrial Ethernet está definida por el estándar internacional IEEE 802.3, es la red para el nivel de control y para el nivel de célula.

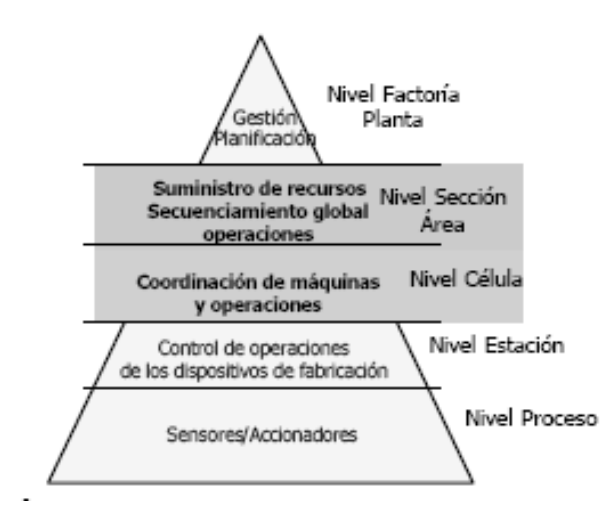

Figura 3. Pirámide de Comunicación Industrial (D. Olmos y Fco. Barros, 2008)

Desde entonces, tal como ocurrió con la señalización analógica, se realizaron continuos desarrollos en control de procesos para unificar tanto las comunicaciones

entre dispositivos como los perfiles a los que estos debían responder para garantizar el comportamiento estandarizado.

La implantación de Ethernet como soporte para los protocolos de nivel superior era clara a nivel empresarial (estructura de producción) y rápidamente bajó al nivel de Sala de Información (niveles MES y SCADA). El salto al nivel de Control (comunicación autómatas y sistemas HMI locales) se convirtió en una realidad a medida que la electrónica de red se implementó en las unidades de control de proceso, la clasificación de pirámide de automatización se muestra en la figura 3.

Hurtado (2015) caracteriza a Ethernet industrial como una potente red de área y célula con los estándares IEEE 802.3 con la que se pueden crear redes de comunicación eficaces con gran extensión. Es un sistema que ofrece todo el potencial Ethernet, pero utiliza medidas de seguridad, incluidas las de control de acceso y autenticación, seguridad en la conectividad y administración, a fin de asegurar y garantizar la confidencialidad e integridad de la red y ofrecer datos libres de interferencias.

#### 2.1.4. Ventajas de comunicaciones de campo

Rosado (2009) menciona que las ventajas principales que se obtienen en su utilización son:

- Mejor calidad y cantidad en el flujo de datos.
- Ahorro de coste de cableado e instalación, según se muestra en la figura 4.
- Facilidad en ampliación o reducción del número de equipos conectados en el sistema.
- Reducción de errores en la instalación, numero de terminales y cajas de conexión.

- Implementación sencilla y fácil monitorización.
- Estaciones compactas y flexibilidad de conexiones.
- Transmisión de señales en tiempo real.

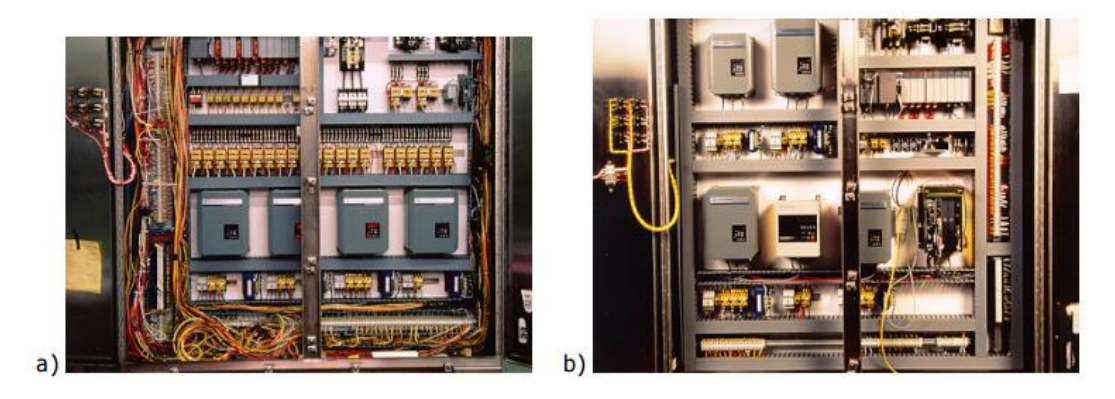

Figura 4. Cableado de red: a) Cableado convencional; b) Cableado con red industrial (Alfredo Rosado, 2009)

# 2.1.5. Ventajas de comunicación sobre IP

Hurtado (2015) describe las ventajas de las comunicaciones sobre IP:

- Funcionamiento en "tiempo real" para datos de I/O, es decir, programar/organizar el intercambio cíclico con cada esclavo, con alta prioridad y tiempos fijos.
- Se pueden utilizar componente estándares Ethernet como son los cables y switches.
- Los dispositivos se direccionan por medio de un nombre (dirección IP) y no mediante número de nodo.
- Comunicación fácil, rápida, flexible y abierta.
- Protocolo abierto, estándar industrial.
- Alta velocidad, tiempo de ciclo por dispositivo.
- Grandes velocidades de transmisión (10-100-1000 Mps).

## 2.1.6. Topología de buses de comunicación industrial

Olmos y Barros (2008) mencionan las topologías más utilizadas a nivel industrial son: **Conexión en Bus:** Un único cable interconecta todos los equipos, esta topología está representada en la figura 5.

- Ventajas: Barato, flexible, fácil cablear, fallo de un host no provoca fallos de red.
- Desventajas: Rotura del cable afecta a todos los host, límites de longitud de cable y número de usuarios, difícil localizar fallas, añadir usuarios baja rendimiento de red.

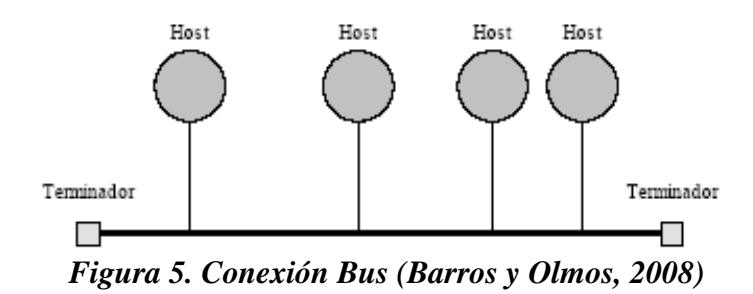

Anillo: Cada equipo se conecta con otros dos, esta topología se muestra en la figura 6.

- Ventajas: Igual acceso para todos los equipos, añadir usuarios no afecta excesivamente.
- Desventajas: Un fallo del cable afecta a muchos usuarios, conexionado y cableado costoso, difícil añadir equipos.

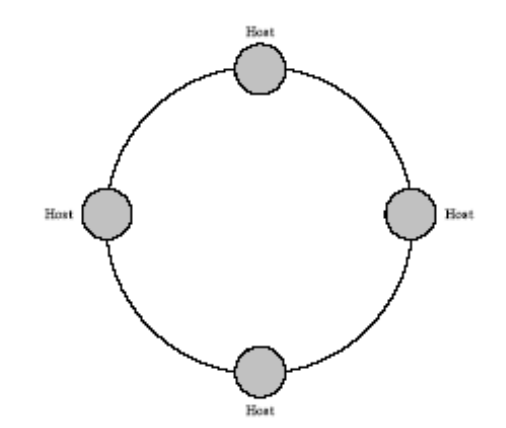

Figura 6. Conexión anillo (Barros y Olmos, 2008)

**Estrella**: Todos los nodos están conectados a un nodo central, esta topología está representada en la figura 7.

- Ventajas: Fácil añadir nuevas estaciones, el manejo y monitorización de la red está centralizado, la rotura de un cable solo afecta a un usuario.
- Desventajas: Mucho cableado, si falla el computador central se inutiliza la red.

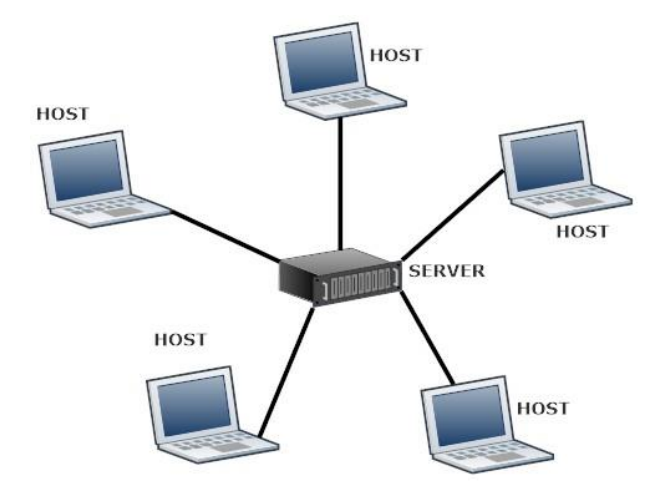

Figura 7. Conexión estrella (Autores, 2017)

**Árbol:** Sucesiones de estrellas, disminuyendo la longitud del cableado, esta topología está representada en la figura 8.

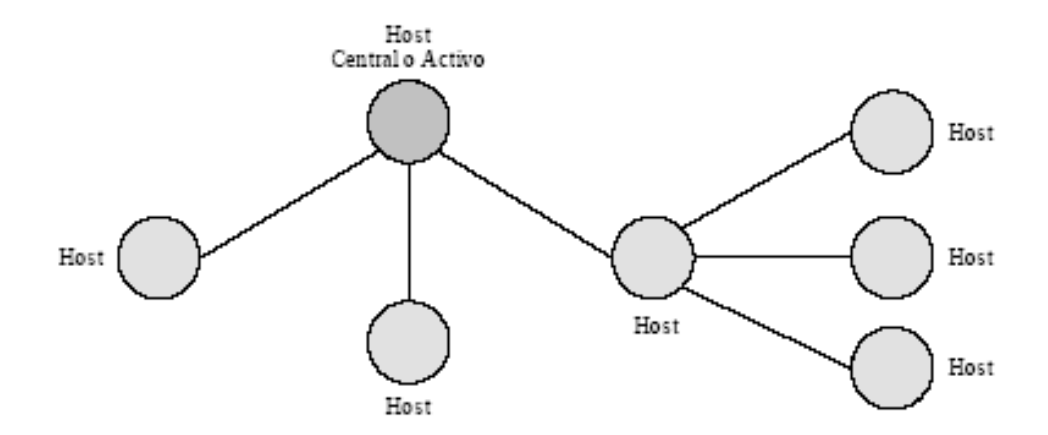

Figura 8. Conexión árbol (Barros y Olmos, 2008)

# 2.2. Protocolo de comunicación Modbus

Rosado (2009) menciona que este protocolo apareció en 1979 para transmitir y recibir datos de control entre controladores y los sensores a través del puerto RS-232 (comunicación punto a punto), con un alcance máximo de 350 metros. No ha sido estandarizado por ninguna entidad, pero sus especificaciones están disponibles y funciona mediante el sistema maestro/esclavo, posee dos modos esenciales de funcionamiento, modo ASCII enviando dos caracteres (2 bytes) para cada mensaje, pudiendo haber hasta 1 segundo de tiempo de diferencia entre ellos, y modo RTU (Remote Terminal UNit), donde se envían 4 caracteres hexadecimales (4 bits cada uno) para cada mensaje. Esta última opción es más empleada en transmisores inalámbricos ambos tipos emplean como medio físico el par trenzado apantallado y la tensión de alimentación es independiente para cada dispositivo.

#### 2.2.1. Descripción general del protocolo

Ruiz (2002) describe a Modbus como un protocolo de comunicación sin estado, es decir, cada solicitud del maestro es tratada independientemente por el esclavo y es considerada una nueva solicitud no relacionada a las anteriores, haciendo a las transacciones de datos altamente resistentes a rupturas causadas por ruido y requiriendo mínima información de recuperación para ser mantenida la transacción en cualquiera de los dos terminales.

Las operaciones de programación del otro lado, esperan una comunicación orientada a la conexión, es decir, las máquinas de origen y destino establecen un canal de comunicaciones antes de transferir datos. Este tipo de operaciones son implementadas de diferentes maneras por las diversas variantes de MODBUS (Modbus RTU, Modbus ASCII, Modbus PLUS).

Hurtado (2015) menciona que la transmisión de información en este protocolo no está comprometida a ningún tipo de datos, lo que implica cierta flexibilidad al momento del intercambio de información. La representación del valor vendrá definida por la especificación que el fabricante del dispositivo, lo que permite un amplio rango de valores. El bus se compone de una estación activa (principal) y de varias estaciones pasivas (subordinadas). La estación principal es la única que puede iniciar el intercambio de información, no pudiendo las estaciones subordinadas comunicarse directamente. Existen dos formas de intercambios:

**Pregunta/respuesta:** La estación principal transmite preguntas a una determinada subordinada, que a su vez transmite una respuesta a la principal.

**Difusión:** La estación principal transmite un mensaje a todas las estaciones subordinadas del bus, que ejecutan la orden sin transmitir ninguna respuesta.

En una red Modbus solo existe 1 estación principal y hasta 247 estaciones subordinadas (direcciones en el rango 1 a 247), sólo la principal puede iniciar una petición. Para comunicarse con las estaciones subordinadas, la principal envía unas tramas que llevan la dirección del receptor, la función a realizar, los datos necesarios para realizar dicha función y un código de comprobación de errores. Cuando la trama llega a la estación subordinada direccionada, ésta lee el mensaje, y si no ha ocurrido ningún error realiza la tarea indicada.

Entonces la subordinada envía una trama respuesta formada por: la dirección de la subordinada, la acción realizada, los datos adquiridos como resultado de la acción y un código de comprobación de errores. Si el mensaje enviado por la principal es de tipo difusión (broadcast), es decir, para todas las estaciones subordinadas (se indica con dirección 0), no se transmite ninguna respuesta. Si la estación receptora recibe un mensaje con algún error, contesta a la principal con un código de error (Función ilegal, Datos de direccionamiento ilegales, Datos de valores ilegales, Fallo en el dispositivo, Mensaje rechazado). En la figura 9 se muestra la conexión de dispositivos serie y la identificación de cada uno en la red.

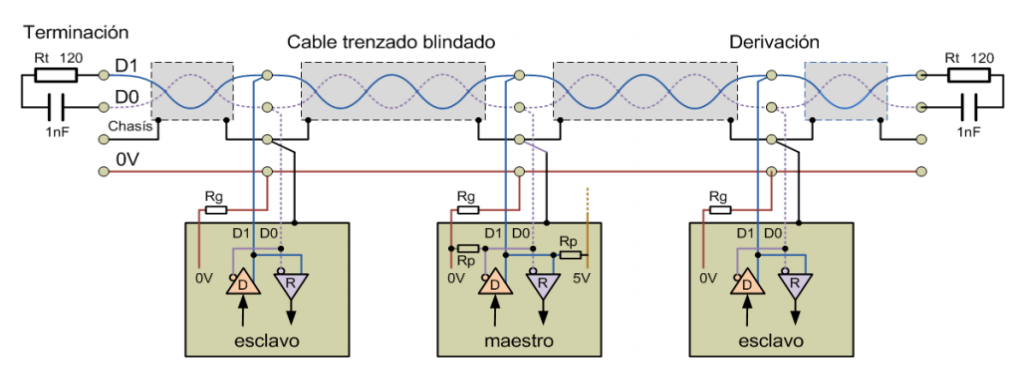

Figura 9. Conexión RS – 485 de dispositivos (Alfredo Rosado, 2009)

# 2.2.2. Mapa de registro

En Modbus cada tipo de dato se mapea en un rango de memoria concreto, dicha dirección está dentro de un rango definido según el tipo de datos y función que se quiera utilizar, el mapa de dirección se muestra en la figura 10:

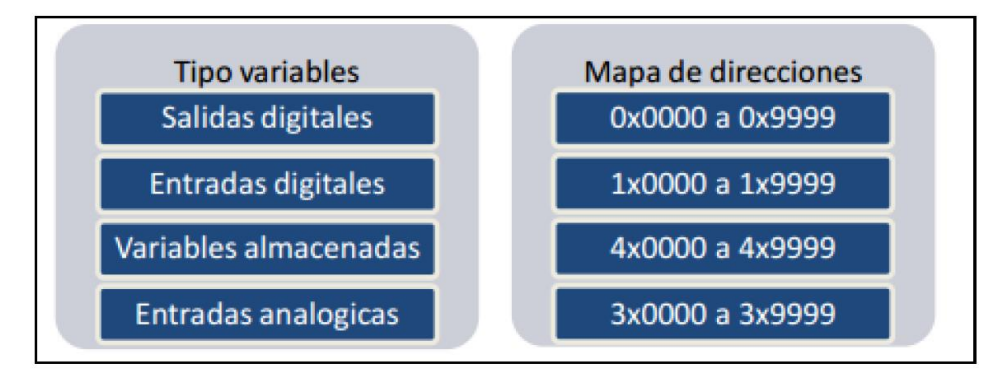

Figura 10. Mapa de Registro Modbus (Mista, 2012)

**1 -1000 (Salidas Digitales):** 1 bit por dirección para indicar el estado de una salida o relé (0\_OFF, 1\_ON). Las direcciones de este rango se suelen acceder mediante las funciones 1 para lectura, 5 para escritura, 15 de escritura múltiple, según (SIEMENS\_AG, 2010).

**10001 – 20000 (Entradas Digitales):** 1 bit por dirección para leer el estado de una entrada digital (0 desactivada, 1 activada). Las direcciones de este rango se suelen acceder con la función 2 para lectura y llevan implícita la dirección 10001 como dirección base (para acceder a una dirección bastara con especificar la distancia entre esta y la dirección base) (SIEMENS\_AG, 2010).

**30001 – 40000 (Entradas Analógicas):** 16 bits por dirección con el estado de las medidas o entradas analógicas. Dependiendo del dispositivo, este puede hacer uso de más de un registro para almacenar medidas de 32 bits. Las direcciones de este rango se acceden mediante la función 4 para lectura y llevan implícita la dirección 30001 como dirección base (para acceder a una dirección bastara con especificar la distancia entre esta y la dirección base) (Mista, 2012).

**40001 – 50000 (Salidas Analógicas):** 16 bits con los registros de salidas analógicas o de propósito general (Output Registers – Holding Registers). Se acceden con las funciones 3 para lectura, 6 para escritura o 16 de escritura múltiple y llevan implícita la dirección 40001 como dirección base (Bartolomé, 2011).

#### 2.2.3. Estructura de tablas

Gálvez (2011) menciona que la configuración de maestro Modbus permite al controlador enviar una solicitud Modbus a un esclavo y esperar una respuesta. El tamaño máximo de las tramas enviadas o recibidas es de 250 bytes, la trama de palabras asociadas a la instrucción de envió se muestra en la tabla 1.

|                    | Byte más significativo | Byte menos significativo   |
|--------------------|------------------------|----------------------------|
| Tabla de Control   | Comando                | Longitud (envió/recepción) |
|                    | Offset de recepción    | Offset de envió            |
|                    | Byte 1 enviado         | Byte 1 enviado             |
| Tabla de Envió     |                        | Byte N enviado             |
|                    | Byte N+1 enviado       |                            |
|                    | Byte 1 recibido        | Byte 2 recibido            |
| Tabla de Recepción |                        | Byte p recibido            |
|                    | Byte p+1 recibido      |                            |

Tabla 1. Estructura de tabla de datos

Formación de trama de datos para comunicación Modbus (Paul Gálvez, 2011)

## • Estructura de Tabla Control

El byte **Longitud** contiene la longitud de la tabla de envío (250 bytes máx.), que se sobrescribe con el número de caracteres recibidos al final de la recepción, en caso de que se solicite. Este parámetro es la longitud en bytes de la tabla de envío. Si el parámetro de offset del envío es igual a 0, será igual a la longitud de la trama de envío. Si el parámetro de offset del envío no es igual a 0, no se enviará un byte de la tabla de envío (indicado por el valor de offset). El byte **Comando**, en caso de que se produzca una solicitud RTU Modbus (excepto para una difusión), debe ser siempre igual a 1 (para envío y la recepción).

El byte de **offset de envío** contiene el rango (1 para el primer byte, 2 para el segundo byte, etc.) dentro de la tabla de envío del byte que se ignorará cuando se envíen los bytes. Se utiliza para gestionar los envíos asociados a los valores de byte/palabra del protocolo Modbus.

El byte de **offset de recepción** contiene el rango (1 para el primer byte, 2 para el segundo byte, etc.) dentro de la tabla de recepción que se agregará cuando se envíe el paquete.

## • Estructura de Tabla de envió/recepción

Las entradas de **byte X enviado** contienen los datos del protocolo Modbus (codificación RTU) que se va a emitir. El primer byte contiene la dirección del dispositivo (específica o general), el segundo byte contiene el código de función y el resto contiene información asociada al código de función.

Los **bytes X recibidos** contienen los datos del protocolo Modbus (codificación RTU) que se van a recibir, el primer byte contiene la dirección del dispositivo, el segundo byte contiene el código de función (o código de respuesta) y el resto contiene información asociada al código de función.
## 2.2.4. Códigos de función

Los siguientes códigos descritos en la tabla 2, determinan la función Modbus utilizados y soportados por todos los dispositivos que cumplen con las especificaciones del estándar.

| FUNCIÓN | CÓDIGO | DESCRIPCIÓN                                                 |
|---------|--------|-------------------------------------------------------------|
| 1       | 01н    | Lectura de múltiples bits (bobinas) de salida o internos    |
| 2       | 02н    | Lectura de múltiples (bobinas) bits de entradas             |
| 3       | 03н    | Lectura múltiples registros (palabras) de salida o internos |
| 4       | 04н    | Lectura múltiples registros (palabras) de entrada           |
| 5       | 05н    | Escritura de una bobina (Bit)                               |
| 6       | 06н    | Escritura de un registro (palabra)                          |
| 15      | 0Fн    | Escritura de múltiples bits (bobinas)                       |
| 16      | 10н    | Escritura de múltiples registros (palabras)                 |

Tabla 2. Principales códigos de funciones

Se describen los principales códigos de funciones. (Barragán, 2013)

## • Lectura de N bits.

Permite realizar la lectura del estado de entradas o salidas digitales. Para ello el maestro solicita el número de bits que desea leer a partir de una determinada dirección. Cada dirección se corresponde con un registro de 1 bit con el estado de la entrada digital, el esclavo responde indicando el número de bits que retorna y sus valores, en la trama de respuesta se aprovecha todos los bits del byte (SIEMENS\_AG, 2010), la tabla 3 se muestra la estructura de estas funciones.

Tabla 3. Tabla de peticiones 01 y 02

|                  | Tabla índice | Byte más significativo               | Byte menos significativo     |
|------------------|--------------|--------------------------------------|------------------------------|
| Tabla de Control | 0            | 01(emisión/recepción)                | 06(longitud de emisión)      |
|                  | 1            | 03(offset de recepción)              | 00(offset de emisión)        |
|                  | 2            | Slave a (1 a 247)                    | 01 o 02 (código de petición) |
| Tabla de Envió   | 3            | Dirección del prime                  | er bit que se va a leer      |
|                  | 4            | N1= Numero de bits que se van a leer |                              |

|                                                        | 5 | Slave a (1 a 247)                 | 01 o 02 (código de respuesta)    |
|--------------------------------------------------------|---|-----------------------------------|----------------------------------|
|                                                        | 6 | 00 (byte añadido por la opción RX | N2= Numero de bytes de datos que |
| Tabla de Recepción                                     | 0 | del offset)                       | se van a leer= [1+(N1-1)/8]      |
| _                                                      | 7 | Valor del 1er byte (00 o 01)      | Valor del 2do byte (si N1>1)     |
|                                                        | 8 | Valor del 3er byte (si N1>1)      |                                  |
|                                                        |   |                                   |                                  |
| (N2/2)+6 (si N2 es par)<br>(N2/2+1)+6 (si N2 es impar) |   | Valor del byte (N2)^2 (si N1>1)   |                                  |

Formación de trama para peticiones de lectura de E/S digitales (Paul Gálvez, 2011)

# • Lectura de N palabras.

Permite realizar la lectura del valor de las entradas y salidas analógicas. El maestro indica la dirección base y numero de palabras a leer a partir de esta, mientras que el esclavo indica en la respuesta el número de bytes retornados (Kyron\_Ingenieria, 2014), la tabla 4 se muestra a detalle los parámetros y datos de envió/recepción que utiliza la trama para esta función Modbus.

| Tabla 4. Tabla de p | oeticiones | 03 | y ( | 04 |
|---------------------|------------|----|-----|----|
|---------------------|------------|----|-----|----|

|                    | Tabla índice | Byte más significativo                           | Byte menos significativo      |  |
|--------------------|--------------|--------------------------------------------------|-------------------------------|--|
| Tabla de Control   | 0            | 01(emisión/recepción)                            | 06(longitud de emisión)       |  |
|                    | 1            | 03(offset de recepción)                          | 00(offset de emisión)         |  |
|                    | 2            | Slave a (1 a 247)                                | 03 o 04 (código de petición)  |  |
| Tabla de Envió     | 3            | Dirección de la primera palabra que se va a leer |                               |  |
|                    | 4            | N= Numero de palabras de lectura                 |                               |  |
|                    | 5            | Slave a (1 a 247)                                | 03 o 04 (código de respuesta) |  |
|                    | 6            | 00 (byte añadido por la opción RX<br>del offset) | 2*N= (número de bytes leídos) |  |
| Tabla de Recepción | 7            | Primera palabra leída                            |                               |  |
|                    | 8            | Segunda palabra leída (si N>1)                   |                               |  |
|                    |              |                                                  |                               |  |
|                    | N+6          | Palabra N leída (si N>2)                         |                               |  |

Formación de trama para peticiones de lectura de N palabras (Paul Gálvez, 2011)

#### • Escritura de 1 Bit.

Permite modificar el estado de un coil del esclavo. Es decir mediante este comando podemos modificar el estado de un bit de alguna de las variables internas del esclavo u ordenar la ejecución o activación de un mando. Actúa sobre zona de memoria de las salidas digitales. El maestro especifica la dirección del bit o mando que quiere modificar seguido de 0x00 para ponerlo a 0 o 0xFF para ponerlo a 1 (Kyron\_Ingenieria, 2014), véase la tabla 5, en donde se detalla los datos de envió/recepción de esta función de escritura Modbus.

Tabla 5. Tabla de peticiones 05

|                    | Tabla índice | Byte más significativo                 | Byte menos significativo |
|--------------------|--------------|----------------------------------------|--------------------------|
| Tabla de Control   | 0            | 01(emisión/recepción)                  | 06(longitud de emisión)  |
| Tubla de Control   | 1            | 03(offset de recepción)                | 00(offset de emisión)    |
|                    | 2            | Slave a (1 a 247)                      | 05 (código de petición)  |
| Tabla de Envió     | 3            | Dirección del bit que se va a escribir |                          |
|                    | 4            | Valor del bit que se va a escribir     |                          |
|                    | 5            | Slave a (1 a 247)                      | 05 (código de respuesta) |
| Tabla de Recepción | 6            | Dirección del bit escrito              |                          |
|                    | 7            | Valor escrito                          |                          |

Formación de trama para peticiones de escritura de N bit (Paul Gálvez, 2011)

#### • Escritura de 1 palabra

Permite la escritura en las salidas analógicas del esclavo (ya sea una señal o valor interno del equipo), y por tanto actúa sobre la zona de memoria de las salidas analógicas. Se debe indicar la dirección del valor que se quiere modificar y la magnitud que quiera asignar. (SIEMENS\_AG, 2010), en la tabla 6 se identifican los datos de envió/recepción de esta función.

|                    | Tabla índice | Byte más significativo  | Byte menos significativo |
|--------------------|--------------|-------------------------|--------------------------|
| Tabla de Control   | 0            | 01(emisión/recepción)   | 06(longitud de emisión)  |
|                    | 1            | 00(offset de recepción) | 00(offset de emisión)    |
|                    | 2            | Slave a (1 a 247)       | 06 (código de petición)  |
| Tabla de Envió     | 3            | Dirección de la palab   | ra que se va a escribir  |
|                    | 4            | Valor de la palabra     | que se va a escribir     |
|                    | 5            | Slave a (1 a 247)       | 06 (código de respuesta) |
| Tabla de Recepción | 6            | Dirección de la         | a palabra escrita        |
|                    | 7            | Valor                   | escrito                  |

Formación de trama para peticiones de escritura de 1 palabra (Paul Gálvez, 2011)

# • Escritura de N bits

Permite la modificación simultánea de varios bits de salida en el esclavo, pasándolos a OFF (0) o a ON (1) según convenga, actúa sobre la zona de memoria de las salidas digitales. El maestro especifica la dirección del primer bit o bobina que se quiere modificar seguido del número total de bit a escribir, el esclavo responde con una trama similar indicando las direcciones que han modificado en las direcciones correspondientes. (Kyron\_Ingeniria, 2014), en la tabla 7 se muestra la estructura de este tipo de función.

| Tabla | 7. | Tabla | de | peticiones | 15 |
|-------|----|-------|----|------------|----|
|-------|----|-------|----|------------|----|

|                  | Tabla índice | Byte más significativo                     | Byte menos significativo                                            |
|------------------|--------------|--------------------------------------------|---------------------------------------------------------------------|
| Tabla de Control | 0            | 01(emisión/recepción)                      | 8 + número de bytes (emisión)                                       |
|                  | 1            | 00(offset de recepción)                    | 07(offset de emisión)                                               |
|                  | 2            | Slave a (1 a 247)                          | 15 (código de petición)                                             |
|                  | 3            | Número del primer bit que se va a escribir |                                                                     |
|                  | 4            | N1= Numero de bits que se van a escribir   |                                                                     |
| Tabla de Envió   | 5            | 00 (byte no enviado efecto RX del offset)  | N2= Numero de bytes de datos que<br>se van a escribir= [1+(N1-1)/8] |
|                  | 6            | Valor del 1er byte                         | Valor del 2do byte                                                  |
|                  | 7            | Valor del 3er byte                         | Valor del 4to byte                                                  |

| (N2/2)+6 (si N2 es par)<br>(N2/2+1)+6 (si N2 es impar) |  | Valor del byte N2                    |                          |
|--------------------------------------------------------|--|--------------------------------------|--------------------------|
|                                                        |  | Slave a (1 a 247)                    | 15 (código de respuesta) |
| Tabla de Recepción                                     |  | Dirección del primer bit escrito     |                          |
|                                                        |  | Dirección de los bits escritos (=N1) |                          |

Formación de trama para peticiones de escritura de N bits (Paul Gálvez, 2011)

# • Escritura de N palabras

Permite realizar la escritura en un grupo de registros, se debe especificar la dirección a partir de a que queremos comenzar a actualizar valores, el número de valores que queremos actualizar y la lista de valores que queremos asignar a estos registros, estos registros son direccionados a partir de la dirección 0 (es decir el registro 40001 se direcciona 0) (SIEMENS\_AG, 2010), la tabla 8 se muestra la descripción de la trama.

|                    | Tabla índice | Byte más significativo                          | Byte menos significativo        |
|--------------------|--------------|-------------------------------------------------|---------------------------------|
| Tabla de Control   | 0            | 01(emisión/recepción)                           | 8 + (2*N) (longitud de emisión) |
|                    | 1            | 00(offset de recepción)                         | 07(offset de emisión)           |
|                    | 2            | Slave a (1 a 247)                               | 16 (código de petición)         |
|                    | 3            | Dirección de la primera                         | palabra que se va a escribir    |
|                    | 4            | N= Numero de palal                              | pras que se va a escribir       |
| Tabla de Envió     | 5            | 00(byte no enviado por offset)                  | 2*N= N de bytes que se escriben |
| Tubla de Elivio    | 6            | Primer valor de la palabra que se va a escribir |                                 |
|                    | 7            | Segundo valor que se va a escribir              |                                 |
|                    |              |                                                 |                                 |
|                    | N+5          | Valores N que se van a escribir                 |                                 |
|                    | N+6          | Slave a (1 a 247)                               | 16 (código de respuesta)        |
| Tabla de Recepción | N+7          | Dirección de la primera palabra escrita         |                                 |
|                    | N+8          | Dirección de las palabras escritas (=N)         |                                 |

Tabla 8. Tabla de peticiones 16

Formación de trama para peticiones de escritura de N palabras (Paul Gálvez, 2011)

#### 2.3. Protocolo de comunicación Ethernet

Hurtado (2015) menciona que es una potente red de área y célula de acuerdo con los estándares IEEE 802.3 (Ethernet) con la que se pueden crear redes de comunicación eficaces de gran extensión. Es un sistema que ofrece todo el potencial que ofrece Ethernet, pero utiliza medidas de seguridad, incluidas las de control de acceso y autenticación, seguridad en la conectividad y administración, a fin de asegurar y garantizar la confidencialidad e integridad de la red y ofrecer datos libres de interferencias.

#### 2.3.1. Descripción de funcionamiento del protocolo

Hurtado (2015) describe como un estándar de transmisión de datos para redes de área local que utiliza los protocolos TCP/IP, bajo el método de control de acceso al medio conocido como CSMA/CD "Carrier Sense Multiple Access, with Collision Detection". CSMA/CD determina cómo y cuándo un paquete de dato es ubicado en el la red. Antes que un dispositivo Ethernet esté habilitado a transmitir datos, primero tiene que asegurarse de que el medio está "libre" y no hay otros dispositivos transmitiendo. Así cuando la red está libre, los dispositivos inician la transmisión. Durante el proceso de transmisión, el dispositivo continúa escuchando en la red para ver si algún otro dispositivo está transmitiendo al mismo tiempo. Si no hay ningún otro, entonces el paquete de datos se considera enviado al receptor sin interrupciones. Sin embargo, si durante la transmisión detecta que otro dispositivo también está transmitiendo se puede dar una colisión de datos, así pues, ambos detendrán sus transmisiones y realizaran un proceso conocido como back-off en el que esperaran un tiempo aleatorio antes de intentar volver a transmitir nuevamente.

Rosado (2009) indica que se implementaba originalmente sobre cable coaxial, codificándose la señal en banda base mediante el código Manchester. Sin embargo se han desarrollado especificaciones para que la red Ethernet se pueda implementar sobre otros soportes físicos: par trenzado, fibra óptica, etc. y soportando mayores velocidades de transmisión. Es más, el original control de acceso al medio CSMA/CD ha sido prácticamente desplazado por las técnicas de conmutación (Ethernet conmutada), que agilizan el tráfico de la red, aumentan el ancho de banda de transmisión disponible, aumentan el número de nodos que se pueden conectar a una misma red local y minimizan tanto la posibilidad de pérdida de mensaje como retardo de propagación de estos hacia su destino. Este hecho ha provocado que Ethernet se haya incorporado definitivamente al entorno industrial como un medio de transmisión fiable, rápido y prácticamente determinista. La Universidad de Oviedo (2006) mención que este modelo se puede considerar de 4 capas y es el estándar por defecto debido a su enorme difusión y eclipso al modelo OSI cuya implantación ha sido mucho menor en comparación al modelo TCP/IP.

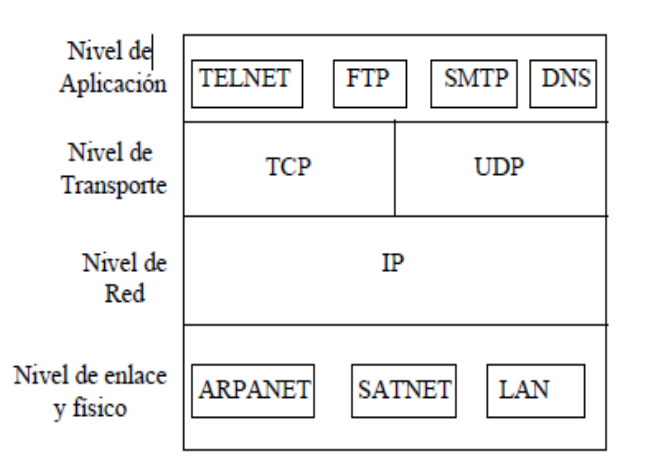

Figura 11. Modelo TCP/IP y algunos de sus protocolos (Universidad de Oviedo, 2006)

#### • Capa de enlace y física

Rosado (2009) menciona que es equivalente a las capas físicas y de enlace del modelo OSI. El medio de transmisión puede ser cualquiera que soporte el transporte de las unidades de datos que genera el protocolo IP de la capa de red.

# • Capa de Internet (Capa de Red)

Rosado (2009) menciona su función es permitir que el equipo inserte paquetes en cualquier red, y que estos viajen independientemente hacia su destino (que quizá sea una subred distinta). Incluso pueden llegar a distintos hosts del que fueron enviados.

La capa de internet define un tipo oficial de paquete (datagrama IP) y un protocolo llamado IP (internet protocol). La principal obligación de la capa es distribuir los paquetes hacia su destino, por ello su función es el encaminamiento de los mensajes y evitar atascos, aunque su mecanismo de control de congestión son bastantes limitados. Equivale a la capa de red del modelo OSI.

#### • Capa de Transporte

Rosado (2009) indica que está diseñada para permitir l dialogo entre equipos extremo a extremo, igual que la capa de transporte de modelo OSI, pudiendo estar estos equipos situados en la misma habitación o miles de kilómetros de distancia.

Utiliza 2 protocolos: TCP (Transmision Control Protocol) y UDP (User Datagram Protocol). El primero es un protocolo orientado a conexión, libre de errores, que permite enviar bloques de bytes de una maquina a otra por un canal libre de errores, TCP también administra el control de flujo. El protocolo UDP es un protocolo son conexión basado en datagramas simples que no se aseguran la llegada de los datos a su destino.

#### • Capa de Aplicación

Rosado (2009) menciona que el modelo TCP/IP no tiene las capas de presentación ni de sesión. La experiencia ha demostrado que esta aproximación es la correcta. Esta capa contiene todos los protocolos a alto nivel como por ejemplo: TELNET (terminal remoto), FTP (transferencia de ficheros), SMTP (correo electrónico), DNS (servidor de nombres), NNTP (news), HTTP (web) y todos aquellos nuevos protocolos que se van incorporando.

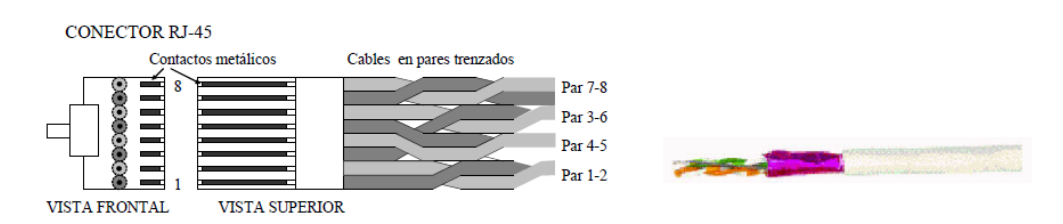

Figura 12. Cable RJ45 para conexión TCP/IP (Universidad de Oviedo, 2006)

## 2.3.2. Descripción de trama de datos

El paquete de un mensaje Ethernet (trama Ethernet) consta de los siguientes campos:

| Preambulo | Dir. destino | Dir. origen | Tipo | Datos   | CRC |
|-----------|--------------|-------------|------|---------|-----|
| 8         | 6            | 6           | 2    | 46-1500 | 4   |

| Figura 13. Trama Ethernet | (Universidad de Oviedo, | 2006) |
|---------------------------|-------------------------|-------|
|---------------------------|-------------------------|-------|

- **Preámbulo:** Patrón de unos y ceros que indica a las estaciones receptoras que una trama es Ethernet o IEEE 802.3. La trama Ethernet incluye un byte adicional que es el equivalente al campo Inicio de Trama (SOF) de la trama IEEE 802.3.
- Inicio de trama (SOF): Byte delimitador de IEEE 802.3 que finaliza con dos bits

   consecutivos, y que sirve para sincronizar las porciones de recepción de trama
   de todas las estaciones de la red. Este campo se especifica explícitamente en
   Ethernet.

- Direcciones destino y origen: Incluye las direcciones físicas (MAC) únicas de la máquina que envía la trama y de la máquina destino. La dirección origen siempre es una dirección única, mientras que la de destino puede ser de broadcast única, de broadcast múltiple o de broadcast.
- **Tipo (Ethernet):** Especifica el protocolo de capa superior que recibe los datos una vez que se ha completado el procesamiento Ethernet.
- Longitud (IEEE 802.3): Indica la cantidad de bytes de datos que sigue este campo.
- **Datos:** Incluye los datos enviados en la trama. En la especificación IEEE 802.3, si los datos no son suficientes para completar una trama mínima de 64 bytes, se insertan bytes de relleno hasta completar ese tamaño.
- Secuencia de verificación de trama (FCS): Contiene un valor de verificación CRC (Control de Redundancia Cíclica) de 4 bytes, creado por el dispositivo emisor y recalculado por el dispositivo receptor para verificar la existencia de tramas dañadas. Cuando un paquete es recibido por el destinatario adecuado, les retira la cabecera de Ethernet y el checksum de verificación de la trama, comprueba que los datos corresponden a un mensaje IP y entonces lo pasa a dicho protocolo para que lo procese.

## 2.4. Controladores lógicos programables utilizados en el proyecto

En el presente proyecto hace uso de PLC's específicos ya existentes en los laboratorios de la Universidad Politécnica Salesiana sede Guayaquil, en esta sección se detallara un breve resumen de las características de los mismos.

#### 2.4.1. Descripción general de funcionamiento

De acuerdo a SIEMENS (2015) un controlador lógico programable o PLC, es un computador especialmente diseñado para la automatización industrial, para el control de una maquina o proceso industrial. El PLC nace como solución al control de circuitos complejos de automatización, a él se conectan los sensores (finales de carrera, pulsadores, etc) por una parte y los actuadores (contactores, lámparas, etc).

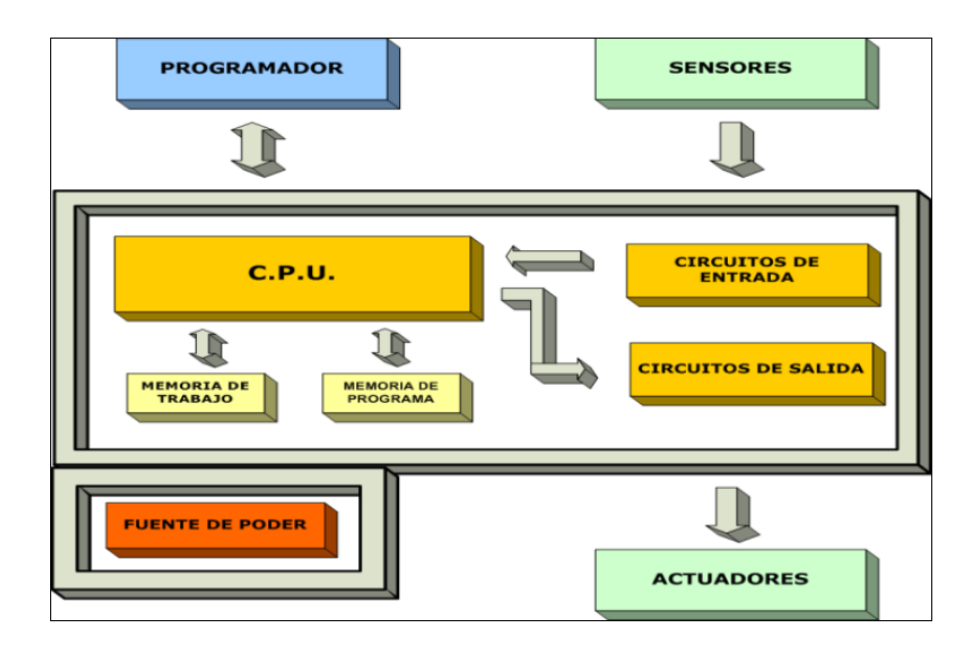

Figura 14. Arquitectura del PLC (Alfredo Rosado, 2009)

Un PLC permite controlar o proteger un proceso industrial, posibilitando además las opciones de monitoreo y diagnóstico de condiciones (alarmas), presentándolas en un HMI (Human-Machine Interface) o pantalla de operación (SIEMENS, 2015) o presentándolas a una red de control superior. Es un ejemplo de control en tiempo real, pues reacciona automáticamente ante las condiciones variables que se está vigilando.

#### 2.4.2. SIEMENS S7 – 1200

## 2.4.2.1. Características del PLC

SIEMENS (2009) describe el controlador lógico programable (PLC) S7-1200 como un controlador que ofrece la flexibilidad y capacidad de controlar una gran variedad de dispositivos para las distintas tareas de automatización.

La CPU incorpora un microprocesador, una fuente de alimentación integrada, así como circuitos de entrada y salida en una carcasa compacta, conformando así un potente PLC. Una vez cargado el programa en la CPU, ésta contiene la lógica necesaria para vigilar y controlar los dispositivos de la aplicación.

La CPU vigila las entradas y cambia el estado de las salidas según la lógica del programa de usuario, que puede incluir lógica booleana, instrucciones de contaje y temporización, funciones matemáticas complejas, así como comunicación con otros dispositivos inteligentes, incorpora un puerto PROFINET para la comunicación en una red PROFINET. Las características técnicas se describen en la tabla 9.

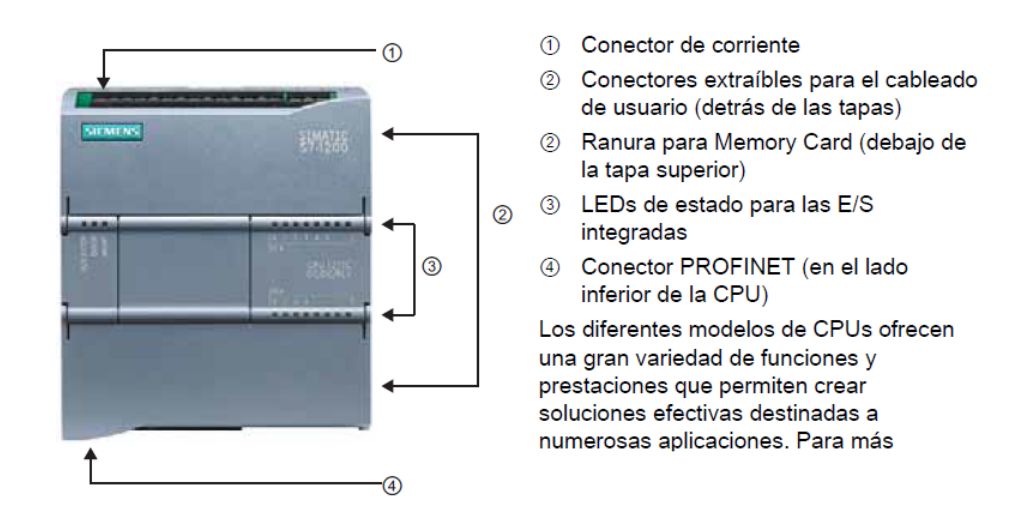

Figura 15. Vista de partes de CPU S7 – 1200 (SIEMENS, 2009)

SIEMENS (2009) menciona que la CPU soporta los siguientes tipos de bloques lógicos que permiten estructurar eficientemente el programa de usuario:

- Los bloques de organización (OBs) que definen la estructura del programa, algunos
   OBs tienen reacciones y eventos de arranque predefinidos. No obstante, también es posible crear OBs con eventos de arranque personalizados.
- Las funciones (FCs) y los bloques de función (FBs) contienen el código de programa correspondiente a tareas específicas o combinaciones de parámetros, cada FC o FB provee parámetros de entrada y salida para compartir datos con el bloque invocante.
- Los bloques de datos (DBs) que almacenan datos que pueden ser utilizados por los bloques del programa.

| Función                                                                                 | CPU 1211C                                                                                     | CPU 1212C                                                                                           | CPU 1214C                                                                      |  |  |
|-----------------------------------------------------------------------------------------|-----------------------------------------------------------------------------------------------|----------------------------------------------------------------------------------------------------|--------------------------------------------------------------------------------|--|--|
| Dimensiones físicas (mm)                                                                | 90 x 100 x 75                                                                                 |                                                                                                    | 110 x 100 x 75                                                                 |  |  |
| Memoria de usuario<br>Memoria de trabajo<br>Memoria de carga<br>Memoria remanente       | <ul> <li>25 KB</li> <li>1 MB</li> <li>2 KB</li> </ul>                                         | <ul> <li>50 KB</li> <li>2 MB</li> <li>2 KB</li> </ul>                                               |                                                                                |  |  |
| E/S integradas locales<br>• Digitales<br>• Analógicas<br>Tamaño de la memoria imagen de | <ul> <li>6 entradas/4 salidas</li> <li>2 entradas</li> <li>1024 bytes para entrada</li> </ul> | <ul> <li>8 entradas/6 salidas</li> <li>2 entradas</li> <li>s (I) y 1024 bytes para salid</li> </ul> | <ul> <li>14 entradas/10 salidas</li> <li>2 entradas</li> <li>as (Q)</li> </ul> |  |  |
| proceso<br>Ároa do marcas (M)                                                           | 4006 bytes                                                                                    |                                                                                                    | 8102 butos                                                                     |  |  |
| Ampliación con módulos de señales                                                       | 4090 bytes                                                                                    |                                                                                                    | 8                                                                              |  |  |
| Signal Board                                                                            | 1                                                                                             | 2                                                                                                   | •                                                                              |  |  |
| Módulos de comunicación                                                                 | 3 (ampliación en el lado izquierdo)                                                           |                                                                                                    |                                                                                |  |  |
| Contadores rápidos                                                                      | 3 4                                                                                           |                                                                                                    | 6                                                                              |  |  |
| Fase simple                                                                             | • 3 a 100 kHz                                                                                 | <ul> <li>3 a 100 kHz</li> <li>1 a 30 kHz</li> </ul>                                                 | <ul> <li>3 a 100 kHz</li> <li>3 a 30 kHz</li> </ul>                            |  |  |
| Fase en cuadratura                                                                      | • 3 a 80 kHZ                                                                                  | <ul> <li>3 a 80 kHz</li> <li>1 a 20 kHz</li> </ul>                                                  | <ul> <li>3 a 80 kHz</li> <li>3 a 20 kHz</li> </ul>                             |  |  |
| Salidas de impulsos                                                                     | 2                                                                                             |                                                                                                    |                                                                                |  |  |
| Memory Card                                                                             | SIMATIC Memory Card (opcional)                                                                |                                                                                                    |                                                                                |  |  |
| Tiempo de respaldo del reloj de tiempo real                                             | Típico: 10 días / Mínimo: 6 días a 40 °C                                                      |                                                                                                    |                                                                                |  |  |
| PROFINET                                                                                | 1 puerto de comunicación Ethernet                                                             |                                                                                                    |                                                                                |  |  |
| Velocidad de ejecución de funciones<br>matemáticas con números reales                   | 18 μs/instrucción                                                                             |                                                                                                    |                                                                                |  |  |
| Velocidad de ejecución booleana                                                         | 0,1 µs/instrucción                                                                            |                                                                                                    |                                                                                |  |  |

Tabla 9. Especificaciones de CPU's S7 – 1200

Características de CPU's más comunes de la serie S7 – 1200 (SIEMENS, 2009)

#### 2.4.2.2. Software de programación

SIEMENS (2009) indica que el software STEP 7 Basic ofrece un entorno amigable que permite desarrollar, editar y observar la lógica del programa necesaria para controlar la aplicación, incluyendo herramientas para gestionar y configurar todos los dispositivos del proyecto, tales como PLCs y dispositivos HMI.

Ofrece dos lenguajes de programación (KOP y FUP) que permiten desarrollar el programa de control de la aplicación de forma fácil y eficiente. Para aumentar la productividad el TIA Portal ofrece dos vistas diferentes de las herramientas disponibles, la vista del portal y vista del proyecto las cuales se muestran en la figura 16.

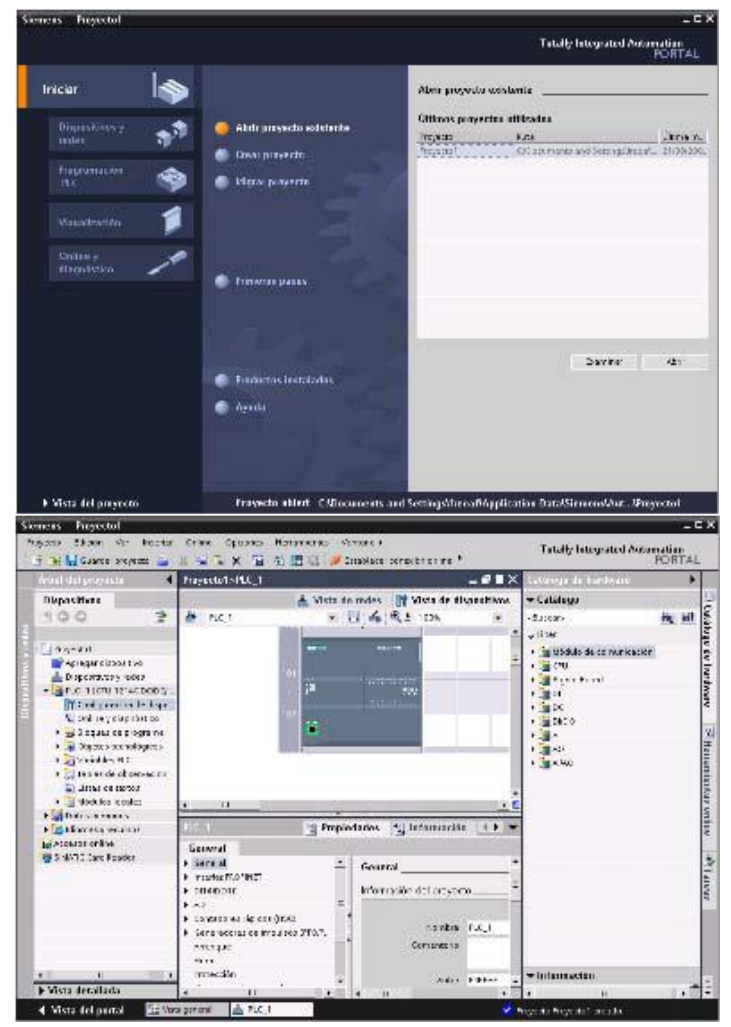

Figura 16. Vista del Portal y Vista del Proyecto (SIEMENS, 2012)

## 2.4.2.3. Librería Modbus TCP

SIEMENS (2014) menciona que un CPU operando como MODBUS RTU maestro (o Modbus TCP cliente) puede leer y escribir datos de estado en un MODBUS RTU esclavo (o Modbus TCP servidor). Un CPU operando como MODBUS RTU esclavo (o Modbus TCP servidor) puede ser supervisado por un dispositivo maestro, permitiendo el acceso a los datos de estado I/O en la memoria del CPU.

Instrucciones Modbus TCP

**MB\_CLIENT:** Realiza la conexión TCP cliente – servidor, enviando mensajes de comando, recibiendo respuesta del esclavo y controlando la desconexión de servidor, comunica como cliente Modbus TCP a través de un enlace PROFINET de la CPU S7 – 1200, para utilizar esta instrucción no se necesita hardware adicional, en la tabla 10 se describe en detalle este bloque.

| LAD / FBD                                                                                                    |                                                | SCL                                                                                                    | Description                                                                                                    |
|----------------------------------------------------------------------------------------------------|------------------------------------------------|----------------------------------------------------------------------------------------------------|----------------------------------------------------------------------------------------------------|
| MB_CLIENT<br>MB_CLIEN<br>EN<br>ER<br>DISCONNECT<br>CONNECT_ID<br>IP_OCTET_1<br>IP_OCTET_2<br>IP_OCTET_2<br>IP_OCTET_4<br>IP_OCTET_4<br>IP_OCTET_4<br>IP_ORT<br>MB_DATA_ADDR<br>MB_DATA_LEN<br>MB_DATA_LEN<br>MB_DATA_PTR | _DB"<br>ENO<br>DONE<br>BUSY<br>ERROR<br>STATUS | <pre>"MB_CLIENT_DB"(<br/>REQ:=_bool_in_,<br/>DISCONNECT:=_bool_in_,<br/>CONNECT_ID=_uint_in_,<br/>IP_OCTET_1:=_byte_in_,<br/>IP_OCTET_2:=_byte_in_,<br/>IP_OCTET_3:=_byte_in_,<br/>IP_OCTET_4:=_byte_in_,<br/>IP_OCTET_4:=_byte_in_,<br/>IP_PORT:=_uint_in_,<br/>MB_MODE:=_usint_in_,<br/>MB_DATA_ADDR:=_udint_in_,<br/>MB_DATA_LEN:=_uint_in_,<br/>DONE=&gt;_bool_out_,<br/>BUSY=&gt;_bool_out_,<br/>STATUS=&gt;_word_out_,<br/>MB_DATA_PTR:=_variant_inout_);</pre> | MB_CLIENT communicates as a<br>Modbus TCP client through the<br>PROFINET connector on the S7-<br>1200 CPU. No additional<br>communication hardware module<br>is required.<br>MB_CLIENT can make a client-<br>server connection, send a<br>Modbus function request, receive<br>a response, and control the<br>disconnection from a Modbus<br>TCP server. |

Tabla 10. Bloque Instrucción MB\_CLIENT

Descripción de terminales de conexión de bloque de comunicación Modbus cliente

(SIEMENS, 2014)

| Tabla | 11. | Tipo | de | datos | de | parametrización      |
|-------|-----|------|----|-------|----|----------------------|
|       |     | r~   |    |       |    | Pur united induction |

| Parameter and type D |        | Data type | Description                                                                                                    |  |
|----------------------|--------|-----------|----------------------------------------------------------------------------------------------------|--|
| REQ                  | In     | Bool      | FALSE = No Modbus communication request<br>TRUE = Request to communicate with a Modbus TCP server                                                                                                    |  |
| DISCONNECT           | IN     | Bool      | The DISCONNECT parameter allows your program to control connection and disconnection with a Modbus server device.                                                                                      |  |
|                      |        |           | If DISCONNECT = 0 and a connection does not exist, then MB_CLIENT attempts to make a connection to the assigned IP address and port number.                                                            |  |
|                      |        |           | If DISCONNECT = 1 and a connection exists, then a disconnect operation is attempted. Whenever this input is enabled, no other operation will be attempted.                                             |  |
| CONNECT_ID           | IN     | UInt      | The CONNECT_ID parameter must uniquely identify each connection within<br>the PLC. Each unique instance of the MB_CLIENT or MB_SERVER<br>instruction must contain a unique CONNECT_ID parameter.       |  |
| IP_OCTET_1           | IN     | USInt     | Modbus TCP server IP address: Octet 1                                                                                                    |  |
|                      |        |           | 8-bit part of the 32-bit IPv4 IP address of the Modbus TCPserver to which the client will connect and communicate using the Modbus TCP protocol.                                                       |  |
| IP_OCTET_2           | IN     | USInt     | Modbus TCP server IP address: Octet 2                                                                                                    |  |
| IP_OCTET_3           | IN     | USInt     | Modbus TCP server IP address: Octet 3                                                                                                    |  |
| IP_OCTET_4           | IN     | USInt     | Modbus TCP server IP address: Octet 4                                                                                                    |  |
| IP_PORT              | IN     | UInt      | Default value = 502: The IP port number of the server to which the client will attempt to connect and ultimately communicate using the TCP/IP protocol.                                                |  |
| Parameter and type   |        | Data type | Description                                                                                                    |  |
| MB_MODE              | IN     | USInt     | Mode Selection: Assigns the type of request (read, write, or diagnostic). See the Modbus functions table below for details.                                                                            |  |
| MB_DATA_ADDR         | IN     | UDInt     | Modbus starting Address: Assigns the starting address of the data to be accessed by MB_CLIENT. See the Modbus functions table below for valid addresses.                                               |  |
| MB_DATA_LEN          | IN     | UInt      | Modbus data Length: Assigns the number of bits or words to be accessed in this request. See the Modbus functions table below for valid lengths                                                         |  |
| MB_DATA_PTR          | IN_OUT | Variant   | Pointer to the Modbus data register: The register buffers data going to or coming from a Modbus server. The pointer must assign a standard global DB or a M memory address.                            |  |
| DONE                 | OUT    | Bool      | The DONE bit is TRUE for one scan, after the last request was completed with no error.                                                                                                    |  |
| BUSY                 | OUT    | Bool      | 0 - No MB_CLIENT operation in progress                                                                                                    |  |
|                      |        |           | 1 - MB_CLIENT operation in progress                                                                                                    |  |
| ERROR                | OUT    | Bool      | The ERROR bit is TRUE for one scan, after the MB_CLIENT execution was terminated with an error. The error code value at the STATUS parameter is valid only during the single cycle where ERROR = TRUE. |  |
| STATUS               | OUT    | Word      | Execution condition code                                                                                                    |  |

Descripción de tipo de parámetros (SIEMENS, 2014)

**MB\_SERVER:** Conecta bajo pedido a un cliente Modbus TCP, recibe mensajes Modbus y envía respuesta. Permite la implementación de códigos de funciona Modbus (1, 2, 4, 5 y 15) para leer o escribir bits y palabras directamente en las imágenes de proceso de entrada y salida. Para códigos de funciona de transferencia de datos (3, 6 y 16), el parámetro MB\_HOLD\_REG debe ser definido como un tipo de dato más largo que un byte. Comunica como servidor Modbus TCP a través de un enlace PROFINET de la CPU S7 – 1200, para poder utilizar esta instrucción no es necesario ningún modulo hardware adicional, en la tabla 12 se muestra la descripción del bloque mencionado y en la tabla 13 se detalle cada función del bloque y el tipo de dato admitido por este bloque.

| LAD / FBD                                                                                                    | SCL                                                                                                    | Description                                                                                                    |
|----------------------------------------------------------------------------------------------------|----------------------------------------------------------------------------------------------------|----------------------------------------------------------------------------------------------------|
| "MB_SERVER_DB"<br>MB_SERVER<br>EN ENO<br>DISCONNECT NOR<br>CONNECT_JD DR<br>IP_PORT ERROR<br>MB_HOLD_REG STATUS | <pre>"MB_SERVER_DB"(<br/>DISCONNECT:=_bool_in_,<br/>CONNECT:D:=_uint_in_,<br/>IP_PORT:=_uint_in_,<br/>NDR=&gt;_bool_out_,<br/>DR=&gt;_bool_out_,<br/>ERROR=&gt;_bool_out_,<br/>STATUS=&gt;_word_out_,<br/>MB_HOLD_REG:=_variant_inout_);</pre> | MB_SERVER communicates as a<br>Modbus TCP server through the<br>PROFINET connector on the S7-1200<br>CPU. No additional communication<br>hardware module is required.<br>MB_SERVER can accept a request to<br>connect with Modbus TCP client, receive<br>a Modbus function request, and send a<br>response message. |

Tabla 12. Bloque de Instrucción MB\_SERVER

*Terminales de conexión de bloque de comunicación Modbus cliente (SIEMENS, 2014)* 

| Parameter and type Data type |        | Data type | Description                                                                                                    |  |
|------------------------------|--------|-----------|----------------------------------------------------------------------------------------------------|--|
| DISCONNECT                   | IN     | Bool      | MB_SERVER attempts to make a "passive" connection with a partner devir<br>This means that the server is passively listening for a TCP connection requ<br>from any requesting IP address.<br>If DISCONNECT = 0 and a connection does not exist, then a passive<br>connection can be initiated.<br>If DISCONNECT = 1 and a connection exists, then a disconnect operation<br>initiated. This allows your program to control when a connection is accepte<br>Whenever this input is enabled, no other operation will be attempted. |  |
| CONNECT_ID                   | IN     | UInt      | CONNECT_ID uniquely identifies each connection within the PLC. Each<br>unique instance of the MB_CLIENT or MB_SERVER instruction must contain a<br>unique CONNECT_ID parameter.                                                                                                    |  |
| Parameter and type           | Ð      | Data type | Description                                                                                                    |  |
| IP_PORT                      | IN     | UInt      | Default value = 502: The IP port number that identifies the IP port that will be monitored for a connection request from a Modbus client.<br>These TCP port numbers are not allowed for a MB_SERVER passive connection: 20, 21, 25, 80, 102, 123, 5001, 34962, 34963, and 34964.                                                                                                    |  |
| MB_HOLD_REG                  | IN_OUT | Variant   | Pointer to the MB_SERVER Modbus holding register: The holding register must either be a standard global DB or a M memory address. This memory area is used to hold the values a Modbus client is allowed to access using Modbus register functions 3 (read), 6 (write), and 16 (write).                                                                                                    |  |
| NDR                          | OUT    | Bool      | New Data Ready: 0 = No new data, 1 = Indicates that new data has been written by a Modbus client                                                                                                    |  |
| DR                           | OUT    | Bool      | Data Read: 0 = No data read, 1 = Indicates that data has been read by a Modbus client.                                                                                                    |  |
| ERROR                        | OUT    | Bool      | The ERROR bit is TRUE for one scan, after MB_SERVER execution was terminated with an error. The error code value at the STATUS parameter is valid only during the single cycle where ERROR = TRUE.                                                                                                    |  |
| STATUS                       | OUT    | Word      | Execution condition code                                                                                                    |  |

Tabla 13. Tipo de datos de parametrización

Descripción de tipo de parámetros (SIEMENS, 2014)

#### 2.4.3. TWIDO TWDLCAA24DRF

# 2.4.3.1. Características del PLC

Esta gama de controlador programable es de tipo compacto, ofrece una solución "todo en uno" con unas dimensiones reducidas. Esta base compacta utiliza una alimentación de corriente alterna comprendida entre 100 y 240VAC. Este autómata cuenta con una capacidad de 14 entradas digitales y 10 salidas digitales las cuales sirven para conectar actuadores del tipo "todo o nada", adicional se puede instalar un puerto serie para comunicación con protocolo Modbus RTU, el cual es el tipo de comunicación predefinido de este módulo compacto, en la tabla 14 se detalla las características de este controlador (Schneider Electric, 2011).

Tabla 14. Características de controlador TWIDO

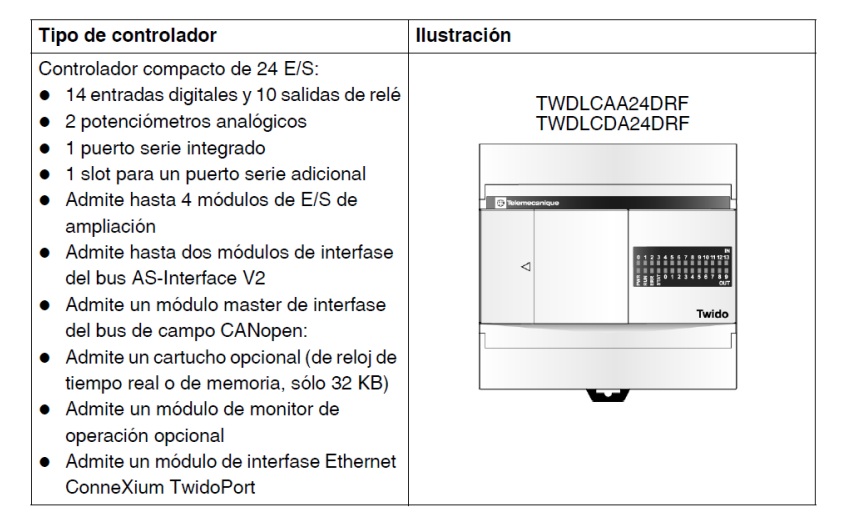

Detalle conexiones y puertos de Autómata TWIDO (SCHNEIDER ELECTRIC, 2011)

Los controladores Twido compactos están formados por los componentes indicados en la figura 19, teniendo en cuenta que hay pequeñas diferencias entre modelos de controlador.

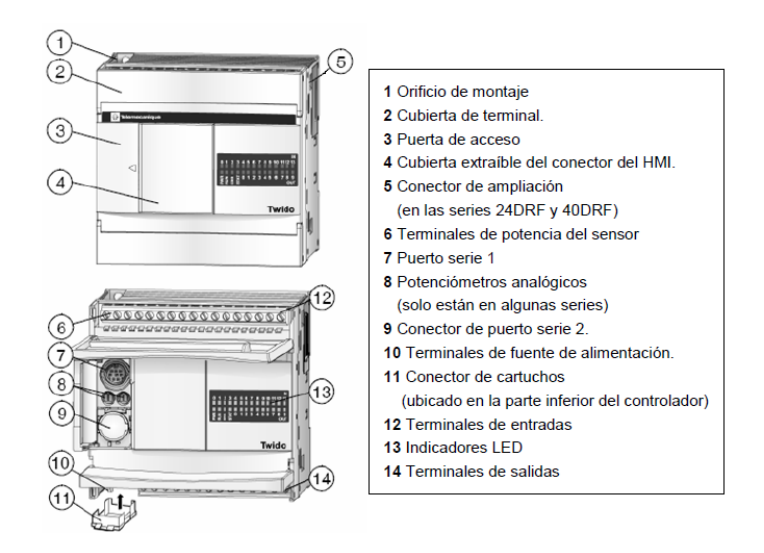

Figura 17. Partes de un Controlador Compacto Twido (SCHNEIDER ELECTRIC, 2011)

Los controladores Twido disponen de un puerto serie, o de un segundo puerto opcional, que se utiliza para servicios en tiempo real o de administración de sistemas. Los servicios en tiempo real proporcionan funciones de distribución de datos para intercambiar datos con dispositivos de E/S, así como funciones de administración para comunicarse con dispositivos externos. Los servicios de administración de sistemas controlan y configuran el controlador por medio de TwidoSoft. Cada puerto serie se utiliza para cualquiera de estos servicios, pero sólo el puerto serie 1 es válido para comunicarse con TwidoSoft, para poder utilizar estos servicios, existen tres protocolos implícitos disponibles en cada controlador:

Remote Link (Conexión remota): permite realizar una comunicación entre autómatas Twido vía RS-485, utilizado para ver E/S a distancia (sin programa en las CPUs deportadas) o para red de Twidos con programa, con una longitud máxima de 200 m y hasta 8 equipos en una red (maestro + 7 esclavos), se muestra una referencia de conexión en la figura 20.

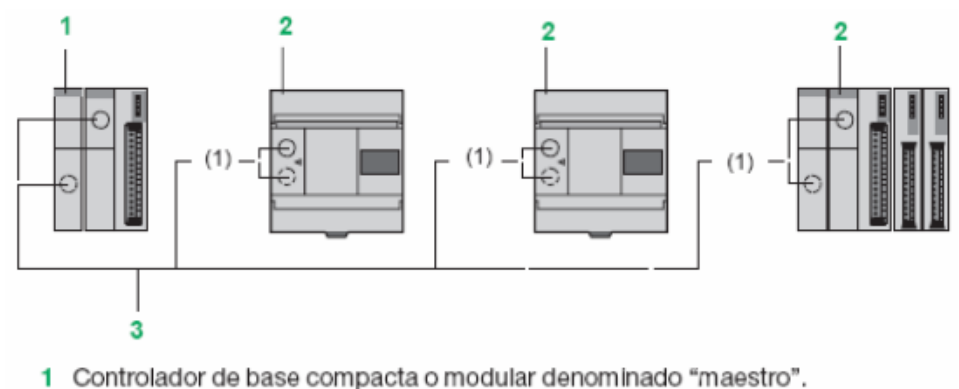

- Bases compacta o modular Twido utilizadas en ampliación de E/S o "réflex" local.
- 3 Cable RS 485, 3 hilos, a partir del puerto de enlace serie integrado o del 2.º puerto de enlace serie opcional.

#### Figura 18. Ejemplo de conexión remota (SCHNEIDER ELECTRIC, 2008)

- ASCII: permite comunicar el autómata, vía RS-485 y RS-232, con un gran número de dispositivos: impresoras (para la impresión periódica de reportes de producción), lectores de códigos de barras y módems.
- Modbus: comunicación Modbus Maestro/Esclavo por ambos puertos (RS485 o 232), permite conectar Twido a un gran número de equipos industriales, basado en mensajería aperiódica entre equipos.

#### 2.4.3.2. Software de programación

(Schneider Electric, 2011) TwidoSuite es el primer software que está organizado según el ciclo de desarrollo del proyecto. La navegación por el software es tan sencilla que se convierte en innata. TwidoSuite es un entorno de desarrollo gráfico, lleno de funciones para crear, configurar y mantener aplicaciones de automatización para los autómatas programables Twido de Telemecanique. TwidoSuite permite crear programas con distintos tipos de lenguaje, después de transferir la aplicación para que se ejecute en un autómata.

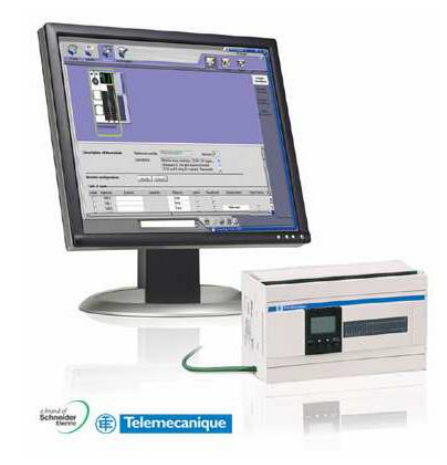

Figura 19. Plataforma TwidoSuite (SCHNEIDER ELECTRIC, 2008)

(Schneider Electric, 2008) TwidoSuite es un programa basado en Windows de 32 bits para un ordenador personal (PC) que se ejecuta en los sistemas operativos Microsoft Windows 2000 y XP Professional. Las principales características del software TwidoSuite son:

- Interface de usuario intuitiva y orientada a proyectos.
- Diseño de software sin menús. Las tareas y funciones del paso seleccionado de un proyecto siempre se encuentran visibles.
- Soporte de programación y configuración.
- Comunicación con el autómata.
- Ayuda de primera mano acerca del nivel de tareas que ofrece enlaces relevantes a la ayuda en línea.
- TwidoSuite es un software fácil de usar que necesita poco o nada de aprendizaje.
   Este software tiene por objeto reducir de forma significativa el tiempo de desarrollo de los proyectos simplificando todas las intervenciones.

Los lenguajes de programación en el software TwidSuite son el KOP y por sentencias de programación, de lo cual se conoce previamente la simbología en ladder y

sentencias usadas para la programación que son idénticas en los distintos software de autómatas programables.

### 2.4.3.3. Macros de comunicación

Schneider Electric (2011) indica que se trata de una macro genérica destinada a implementar peticiones de comunicación sobre un puerto Modbus o Modbus TCP/IP. Esta permite configurar hasta 32 instancias. Cada instancia que se configure se ha de vincular a un puerto configurado en Modbus y se le ha de asignar el número de nodo esclavo al que se dirigirán las peticiones realizadas a través de las funciones de la macro. Estas macros se utilizan solo cuando el PLC se configura en modo maestro, ya que estas funciones setean los valores predeterminados de la trama según la funciona Modbus que se use, tales como los datos de la tabla de control, funciona Modbus, la identificación del esclavo y valores offset y solo se completa con información de los datos de envió, dirección de lectura/escritura y envían las solicitudes de peticiones.

Para la habilitación y configuración de la macro se tiene que seguir un procedimiento, el cual hemos descrito en el anexo 1 de este documento. Casanova (2010) indica que las funciones macro que se pueden generar son:

 C\_RD1B: para realizar lecturas de 1 bit, los parámetros del bloque se muestra en la tabla 15.

| Símbolo     | Descripción                                                                                                    |
|-------------|----------------------------------------------------------------------------------------------------|
| C_RD1B_ADDR | Este símbolo debe inicializarse en el programa de lista/Ladder con la primera dirección de palabra que va a leerse. |
| C_RD1B_VAL  | Al ejecutar la macro, el símbolo se actualiza para contener el valor del primer bit leído.                          |

Tabla 15. Macro de lectura de un bit

Sentencias usada para lectura de un bit con macros de comunicación (Marc

Casanova, 2010)

• C\_RD1W: Realiza lecturas de 1 palabra, se muestra en la tabla 16.

#### Tabla 16. Macro de lectura de una palabra

| Símbolo     | Descripción                                                                                                 |
|-------------|----------------------------------------------------------------------------------------------------|
| C_RD1W_ADDR | Este símbolo debe inicializarse en el programa de lista/Ladder con la dirección de palabra que va a leerse. |
| C_RD1W_VAL  | Al ejecutar la macro, el símbolo se actualiza para contener el valor de la primera palabra leída.           |

Sentencias usada para lectura de una palabra con macros de comunicación (Marc

Casanova, 2010)

• C\_WR1B: Realiza escrituras de 1 bit, los parámetros del bloque se muestra en la

tabla 17.

| Tabla 17. | Macro | de | escritura | de | un | bit |
|-----------|-------|----|-----------|----|----|-----|
|           |       |    |           |    |    |     |

| Símbolo      | Descripción                                                                                                 |
|--------------|----------------------------------------------------------------------------------------------------|
| C_WR1B_ADDR  | Este símbolo debe inicializarse en el programa de lista/Ladder con la dirección de bit que va a escribirse. |
| C_WR1B_VAL   | Este símbolo debe inicializarse en el programa de lista/Ladder con el valor de bit que va a escribirse.     |
| C_WR1B_ADDRW | Al ejecutar la macro, el símbolo se actualiza para contener la dirección en la que se ha escrito el bit.    |
| C_WR1B_VALW  | Al ejecutar la macro, el símbolo se actualiza para contener el valor del bit escrito.                       |

Sentencias usada para escritura de un bit con macros de comunicación (Marc

Casanova, 2010)

• C\_WR1W: Realiza escritura de 1 palabra, parámetros del bloque se muestra en la

tabla 18.

| Tabla 18. | Macro | de | escritura | de | una | palabra |
|-----------|-------|----|-----------|----|-----|---------|
|-----------|-------|----|-----------|----|-----|---------|

| Símbolo      | Descripción                                                                                                    |
|--------------|----------------------------------------------------------------------------------------------------|
| C_WR1W_ADDR  | Este símbolo debe inicializarse en el programa de lista/Ladder con la dirección de palabra que va a<br>escribirse. |
| C_WR1W_VAL   | Este símbolo debe inicializarse en el programa de lista/Ladder con el valor de palabra que va a escribirse.        |
| C_WR1W_ADDRW | Al ejecutar la macro, el símbolo se actualiza para contener la dirección en la que se ha escrito la palabra.       |
| C_WR1W_VALW  | Al ejecutar la macro, el símbolo se actualiza para contener el valor del bit escrito.                              |

Sentencias usadas para escritura de una palabra con macros de comunicación

(Marc Casanova, 2010)

• C\_RDNW: Realiza lectura de múltiples palabras, parámetros del bloque se muestra en la tabla 19.

#### Tabla 19. Macro de lectura de N palabras

| Símbolo      | Descripción                                                                                                    |  |
|--------------|----------------------------------------------------------------------------------------------------|--|
| C_RDNW_ADDR1 | Este símbolo debe inicializarse en el programa de lista/Ladder con la primera dirección de palabra que va a leerse. |  |
| C_RDNW_VAL1  | Al ejecutar la macro, el símbolo se actualiza para contener el valor de la primera palabra leida.                   |  |

Sentencias usada para lectura de N palabras con macros de comunicación (Marc

Casanova, 2010)

• C\_WRNW: Realiza escritura de múltiples palabras, parámetros del bloque se muestra en la tabla 20.

| Símbolo      | Descripción                                                                                                    |  |  |
|--------------|----------------------------------------------------------------------------------------------------|--|--|
| C_WRNW_ADDR1 | Este símbolo debe inicializarse en el programa de lista/Ladder con la primera dirección de palabra que va a escribirse. |  |  |
| C_WRNW_VAL1  | Al ejecutar la macro, el símbolo se actualiza para contener el valor de la primera palabra escrita.                     |  |  |

Sentencias usada para escritura de N palabras mediante macros de comunicación (Marc Casanova, 2010)

Los macros de comunicación ofrecen una manera sencilla de establer la enlace entre dispositivos modbus ya que no se requiere de generar los bloques de datos del trama y tan solo se hace uso de bloques preestablecidos para cada funcion.

#### 2.5. Red de comunicación Modbus – TCP

Modbus/TCP es un protocolo de comunicación diseñado para permitir que un equipo industrial tal como PLCs, motores, sensores, y otros tipos de dispositivos físicos de entrada/salida pueda comunicarse sobre una red a nivel de célula. Modbus/TCP fue introducido por Schneider Automation como una variante de la familia MODBUS ampliamente usada, destinada para la supervisión y el control de equipo de automatización. El protocolo cubre el uso de mensajes MODBUS en un entorno Intranet o Internet usando los protocolos TCP/IP.

#### 2.5.1. Encapsulamiento de trama Modbus sobre TCP

Modbus/TCP básicamente embebe un marco MODBUS dentro de un marco TCP en una manera simple como es mostrado en la figura 22.

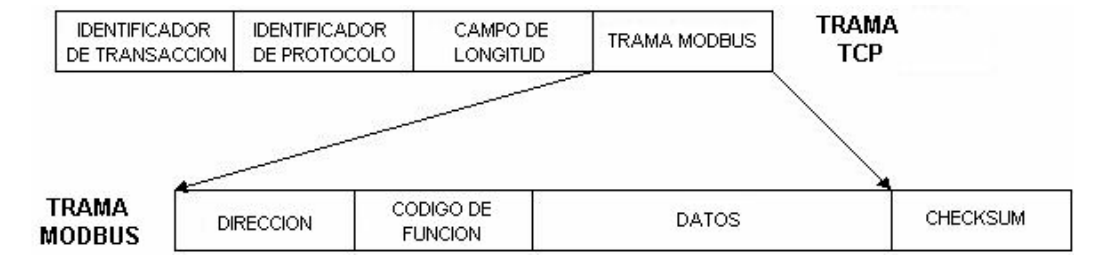

Figura 20. Esquema encapsulado de Modbus TCP (Andrés Ruiz, 2002)

Ruiz (2002) describe la forma general de encapsulación de una solicitud o respuesta MODBUS cuando es llevada sobre una red Modbus/TCP. Es importante anotar que la estructura del cuerpo de la solicitud y respuesta, desde el código de función hasta el fin de la porción de datos, tiene exactamente la misma disposición y significado como en las otras variantes MODBUS, las únicas diferencias en esos otros casos son la especificación de los delimitadores inicial y final del mensaje, el patrón de chequeo de error y la interpretación de la dirección.

Todas las solicitudes son enviadas vía TCP sobre el puerto registrado 502. Las solicitudes normalmente son enviadas en forma half-duplex sobre una conexión dada, es decir, no hay beneficio en enviar solicitudes adicionales sobre una única conexión mientras una respuesta está pendiente. El campo "dirección esclavo" de MODBUS es reemplazado por un byte "identificador de unidad" el cual puede ser usado para comunicar a través de dispositivos tales como puentes y Gateways, los cuales usan una dirección IP única para soportar múltiples unidades terminales independientes.

Los mensajes de solicitud y respuesta en Modbus/TCP poseen un prefijo o encabezado compuesto por seis bytes como se aprecia en la tabla 21.

Tabla 21. Estructura del prefijo Modbus/TCP

| ref | ref | 00 | 00 | 00 | len |
|-----|-----|----|----|----|-----|
| •   |     |    |    | •  | 8   |

Trama de Modbus TCP (Andrés Ruiz, 2002)

El "ref ref" anterior son los dos bytes del campo "referencia de transacción", un número que no tiene valor en el servidor pero son copiados literalmente desde la solicitud a la respuesta a conveniencia del cliente. Este campo se utiliza para que un cliente Modbus/TCP pueda establecer simultáneamente múltiples conexiones con diferentes servidores y pueda identificar cada una de las transacciones, el tercer y cuarto campo del prefijo representa el "identificador de protocolo", un número el cual debe ser establecido a cero.

El "len" especifica el número de bytes que siguen. La longitud es una cantidad de dos bytes, pero el byte alto se establece a cero ya que los mensajes son más pequeños que 256, de esta forma un mensaje Modbus/TCP completo posee una estructura como se muestra en la tabla 22.

| Posición del Byte | Significado                                                                 |
|-------------------|-----------------------------------------------------------------------------|
| Byte 0            | Identificador de transacción. Copiado<br>por el servidor – normalmente 0.   |
| Byte 1            | Identificador de transacción. Copiado<br>por el servidor – normalmente 0.   |
| Byte 2            | Identificador de protocolo = 0.                                             |
| Byte 3            | Identificador de protocolo = 0.                                             |
| Byte 4            | Campo de longitud (byte alto) = 0.Ya<br>que los mensajes son menores a 256. |
| Byte 5            | Campo de longitud (byte bajo). Número<br>de bytes siguientes.               |
| Byte 6            | Identificador de unidad (previamente<br>"dirección esclavo").               |
| Byte 7            | Código de función MODBUS.                                                   |
| Byte 8 y más      | Los datos necesarios.                                                       |

Tabla 22. Estructura de mensajes en Modbus/TCP

Identificación de bytes en trama Modbus TCP (Andrés Ruiz, 2002)

## 2.5.2. Ventajas de comunicación Modbus – TCP

Andrés Ruiz, 2002 menciona como ventajas:

- Es escalable en complejidad. Un dispositivo el cual tiene solo un propósito simple necesita solo implementar uno o dos tipos de mensaje.
- Es simple para administrar y expandir. No se requiere usar herramientas de configuración complejas cuando se añade una nueva estación a una red Modbus/TCP.
- No es necesario equipo o software propietario de algún vendedor. Cualquier sistema computador o microprocesador con una pila de protocolos TCP/IP puede usar Modbus/TCP.
- Puede ser usado para comunicar con una gran base instalada de dispositivos MODBUS, usando productos de conversión los cuales no requieren configuración.
- Es de muy alto desempeño, limitado típicamente por la capacidad del sistema operativo del computador para comunicarse. Altas ratas de transmisión son fáciles de lograr sobre una estación única, y cualquier red puede ser construida para lograr tiempos de respuesta garantizados en el rango de milisegundos.

#### 3. Marco metodológico

# 3.1. Descripción de hardware de maletas didácticas con PLC TWIDO

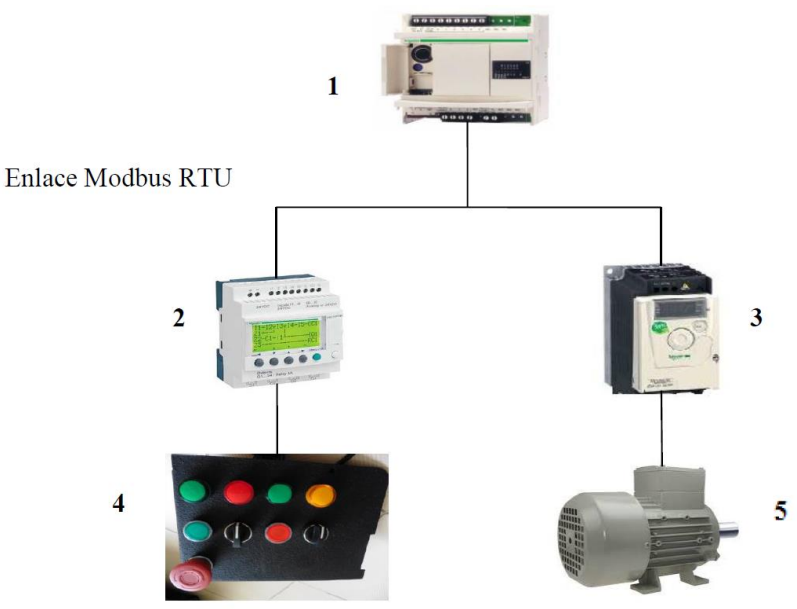

Figura 21. Esquema de maletas didácticas SCHNEIDER, (J. Gallegos y E. Delgado, 2015)

Los elementos conectados en las maletas didácticas se ilustran en la figura 23 y se describen brevemente de acuerdo a su numeración:

- Autómata TWIDO: Esta gama de controlador programable es de tipo compacto, ofrece una solución "todo en uno" con unas dimensiones reducidas. Cuenta con la capacidad de 14 entradas digitales y 10 salidas digitales las cuales sirven para realizar prácticas con actuadores del tipo "todo o nada".
- Zelio Logic: Incluyendo 4 entradas digitales, 2 entradas análogas de 0-10V y 4 salidas, además posee reloj. Este equipo no es utilizado para el presente proyecto.
- 3. VDF ATV132: Variador de frecuencia de la marca Schneider Electric que cumple como características de capacidad de 1HP (0.75KW) Tensión de alimentación 220/240VAC Frecuencia de alimentación 50/60HZ –

Monofásico – Corriente de línea 7.5/8.9 A – Disipación de potencia de 60W – Puerto de comunicación Modbus RTU.

- 4. Tablero de control: pulsadores, focos y switch para datos de entrada del PLC.
- **5. Motor trifásico:** Se dispone de un motor de 0.5HP con alimentación trifásica y tensión a 220VAC, controlado por medio del variador de frecuencia.

## 3.2. Descripción del hardware de maleta didáctica con S7 – 1200

• Autómata Siemens: Controlador lógico programable del tipo compacto, el cual ofrece conectividad con una variedad de equipos para diversas tareas de automatización. Está CPU cuenta con 14 entradas y 10 salidas digitales, 2 entradas análogas ideal para prácticas de simulación de procesos industriales, el diagrama de este CPU se muestra en la figura 24.

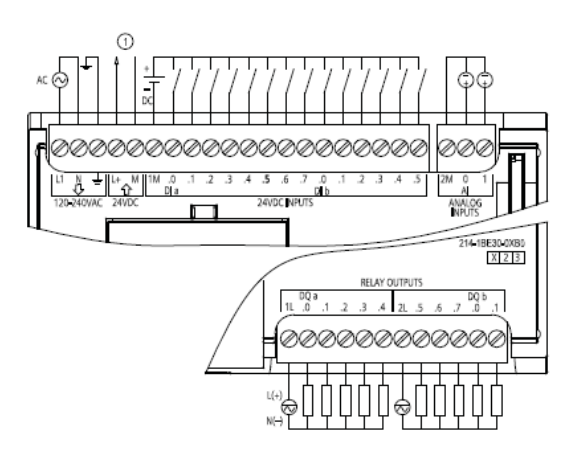

Figura 22. Diagrama general de conexiones de CPU 1214 AC/DC/RLY (Siemens, 2009)

 KTP600 HMI: Interfaz humano – maquina, para el desarrollo de prácticas con visualización de procesos en ejecución, disponible con un puerto RJ45 con comunicación Profibus, las partes de este con las que consta este interfaz se muestran en la figura 25.

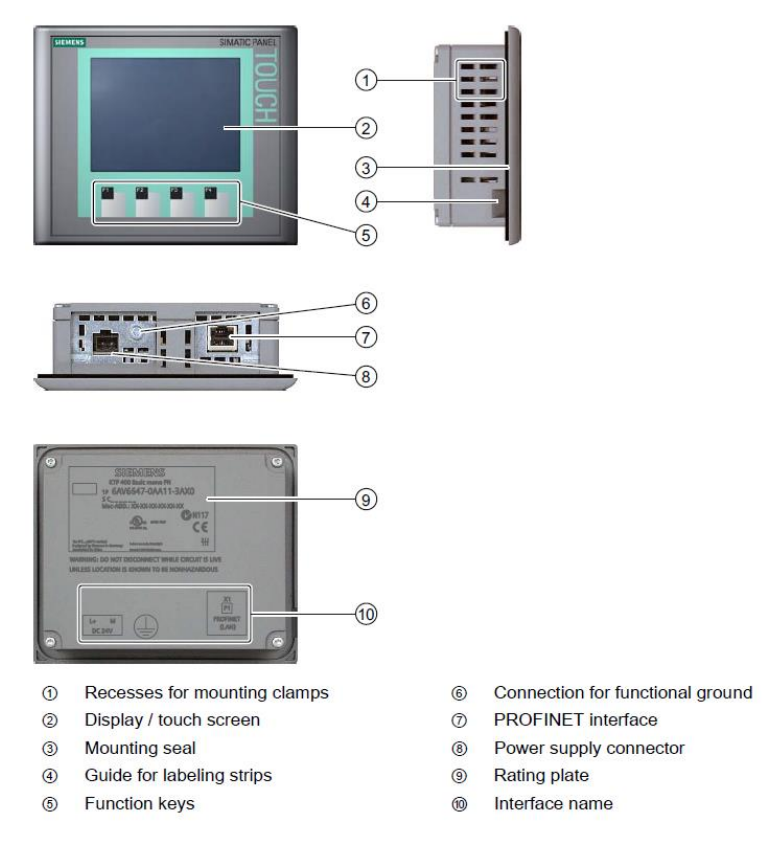

Figura 23. Características HMI Siemens KTP600 (Siemens, 2008)

# 3.3. Descripción de repartidor Modbus LU9GC3

Dispositivo Hub Modbus para conexión de equipos serie, la conexión interna del equipo se muestra en la figura 26 y las características del equipo se enlistan:

- Comunicación en RS232 y RS485.
- 8 puertos de conexión tipo RJ45.
- 1 Terminal de conexión tipo bornera.
- 1 puerto de entrada y salida de datos.
- Voltaje de alimentación de 24VDC.
- Soporta un máximo de corriente de 32A.
- Fácil instalación en montaje de rack.

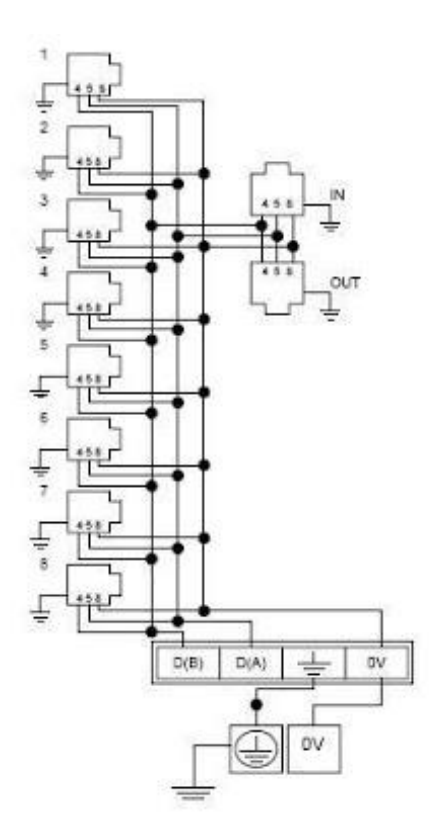

Figura 24. Esquema interno de conexión de repartidor (Schneider, 2012)

#### 3.4. Descripción de Gateway y equipos de comunicación inalámbrica

La pasarela ETG100 es un dispositivo de comunicación que ofrece conectividad entre Ethernet (Modbus TCP/IP) y dispositivos en línea serie, con lo cual permite que los clientes Modbus TCP/IP accedan a la información desde dispositivos esclavos en serie, también permite que los dispositivos maestros serie accedan a información desde dispositivos esclavos distribuidos en una red Ethernet (Schneider, 2012). En la configuración dispuesta en este proyecto, la pasarela funciona en modo maestro y cumple la función de un maestro local para los dispositivos series conectados, lo cual permite direccionar el trama proveniente del cliente Modbus TCP a los esclavos RTU, mientras que para el envió de datos entre la estación cliente y los esclavos se dispuso un Router D-Link propiamente configurado en el rango IP que se va a trabajar. Las respectivas configuraciones de estos equipos se encuentran en el anexo 2 de este documento, refiérase a ellas en caso de querer mejorar el proyecto.

#### 3.5. Diseño y ensamble de modulo convertidor Modbus TCP

El diseño del módulo consta de una caja eléctrica de control, en donde se fijan los equipos de conexión y el convertidor en rieles de montaje. La conexión entre los equipos se realiza con cable de instrumentación AWG #18 para los datos y para la alimentación se conecta la fuente a un puerto hembra de 110VAC mediante cable AWG #14, todas las conexiones están protegidas con protectores espirales y aislantes térmicos en las uniones.

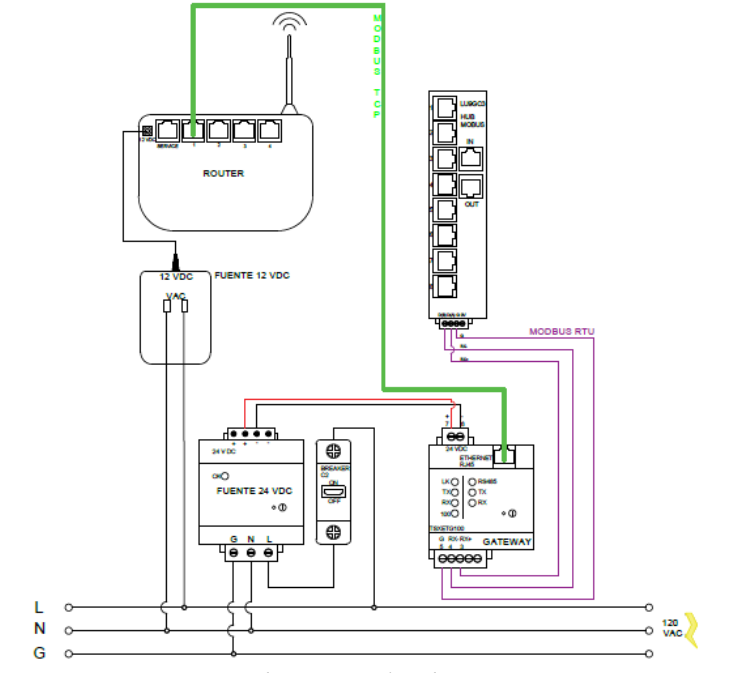

## 3.5.1. Diagrama de conexión de componentes del módulo

Figura 25. Diagrama de conexión de equipos (Autores, 2016)

## **3.5.2.** Estructura de carcasa y montaje de equipos

La carcasa del módulo convertidor es una caja de control usualmente utilizada para la instalación de breake eléctrico. La elección de este tipo de caja metálica se debe al

poco espacio utilizado por los equipos y sus conexiones, protección por golpes o caídas y aislamiento eléctrico, en donde se montan los equipos en rieles fijados en la lámina de fondo de la caja, las medidas de la caja metálica son 30X40X15cm, un espacio suficiente y necesario para la instalación de los equipos.

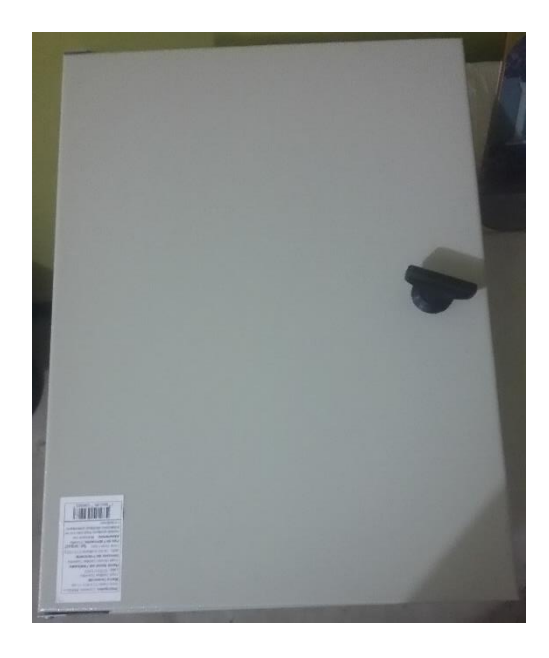

Figura 26. Caja metálica para modulo convertidor Modbus TCP (Autores, 2016)

El montaje de los equipos se hace mediante rieles y todos los cables de conexiones de los equipos, son protegidos con protector espiral. El modulo presenta un puerto de conexión para la energización de la fuente de poder y tiene una perforación en la parte superior por donde sale la antena del Router, para que se pueda captar la señal al Router del PLC cliente.

La caja metálica tiene un doble fondo del cual la tapa interna es removible y se colocó para la protección de las interconexiones de los equipos y evitar que sean manipulados de una manera incorrecta. El cubrimiento de los equipos y sus conexiones se hace mediante una plancha de acrílico transparente, la cual protege la manipulación de los cables de conexión de los equipos y evitan el movimiento innecesarios de estos para evitar algún problema de corto circuito.

# 3.5.3. Cableado de Gateway, Router y fuente de alimentación

En la figura 28 se muestra la conexión realizada de los equipos, de acuerdo al diagrama esquemático mostrado en la figura 27.

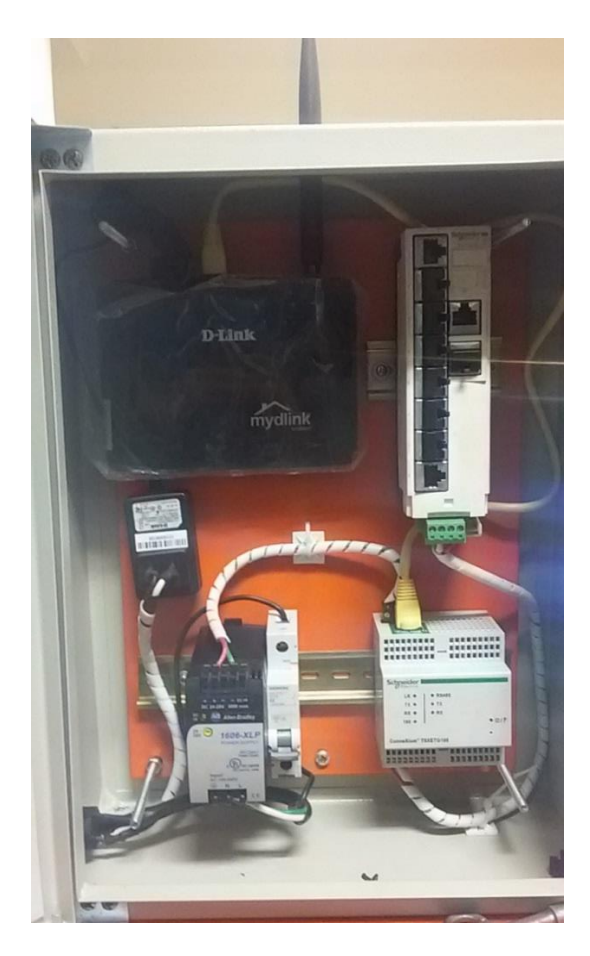

Figura 27. Conexión de equipos de módulo Modbus TCP (Autores, 2016)

En la figura 27 se muestra la conexión de los equipos y sus cables debidamente protegidos, asegurados y fijados, para evitar su desconexión o problemas de conexionado. Los terminales del conector de alimentación de entrada se encuentran protegidos con un aislante térmico, esto para evitar corto circuitos o daños mayores. El módulo está protegido con un breaker de 3A/230VAC, la dimensión de este breaker es de suficiente capacidad debido al bajo consumo de estos equipos. La ubicación del Router es de forma tal que la antena WiFi, sobresale de la caja del módulo para evitar pérdidas de señales con el Router del cliente. Para la alimentación de este equipo, se conecta con el conector principal y se protege el cable con protección espiral y los terminales con caucho sobre temperatura.

# 4. Guía De Prácticas De Laboratorio

# 4.1. Práctica 1

|                   |                                                      | -                                      | FORMATO DE GUIA DE PRACTICA DE                         |  |
|-------------------|------------------------------------------------------|----------------------------------------|--------------------------------------------------------|--|
|                   |                                                      | - LA                                   | ABORATORIO / TALLERES / CENTROS DE                     |  |
|                   | IANA                                                 |                                        | SIMULACION – PARA DOCENTES                             |  |
|                   | ECUADO                                               | R                                      |                                                        |  |
|                   | ACTON                                                |                                        |                                                        |  |
| CARRERA:          | ASIGNA                                               | TURA: Infor                            | mática Industrial/ Redes III                           |  |
| Ing. Electrónica  |                                                      |                                        |                                                        |  |
|                   |                                                      | TÍTULO P                               | PRÁCTICA: Activación de secuencia de luces             |  |
| NRO. PRÁCTICA:    | 1                                                    | mediante ord                           | len del Cliente Modbus TCP en un servidor Twido.       |  |
| <b>OBJETIVOS:</b> |                                                      |                                        |                                                        |  |
| • Entre           | nar al estu                                          | diante con los                         | bloques Modbus TCP Siemens                             |  |
|                   | nrender el maneo de registro de ambos PLC's          |                                        |                                                        |  |
| • Com             | prender el mapeo de registro de antoos PLC s. $\sim$ |                                        |                                                        |  |
| • Ensei           | nar un apli                                          | cativo sencillo                        | de Modbus ICP.                                         |  |
| • Conf            | igurar los (                                         | equipos necesa                         | arios para la práctica requerida.                      |  |
| • Introd          | ducir al est                                         | udiante al prot                        | tocolo Modbus TCP.                                     |  |
|                   |                                                      |                                        |                                                        |  |
|                   | 1. Introd                                            | ucción de func                         | cionamiento del programa.                              |  |
|                   | Fl progr                                             | ama desarrolla                         | a una comunicación simple entre el maestro y un        |  |
|                   |                                                      | al DI C maast                          | ro anyía datos de activación para que al asolavo de    |  |
|                   | inicio o l                                           | er i Le maesu                          | temporizada da encandida y anagada da indicadorea      |  |
|                   |                                                      | ina secuencia i                        | temporizada de encendido y apagado de indicadores      |  |
|                   | luminoso                                             | s que represen                         | ntan el valor binario del 0 al 7.                      |  |
|                   | El PLC r                                             | naestro realiza                        | un conteo hasta el valor 15 y este valor se transfiere |  |
|                   | al esclav                                            | vo y se compa                          | ara en un bloque para dar inicio al programa de        |  |
|                   | temporiz                                             | ación en dond                          | le cada cierto tiempo se muestra en los indicadores    |  |
|                   | luminoso                                             | os los valores b                       | pinarios del 0 al 7.                                   |  |
|                   | 2. Config                                            | guración y prog                        | gramación del dispositivo esclavo.                     |  |
|                   | •                                                    | Configuración                          | n de adaptador serie TWDNAC485T                        |  |
|                   |                                                      | Diracción P                            | TU del asolavo Twido (1) y parámetros de               |  |
|                   | •                                                    |                                        | (1) del esclavo 1 wido (1) y parametros de             |  |
|                   |                                                      | comunicación                           |                                                        |  |
|                   | •                                                    | En el primer l                         | LD se ubica el bit de memoria de la palabra que será   |  |
|                   |                                                      | escrita (MW)                           | 0:X0) para el arranque, seguidamente se pone un        |  |
|                   |                                                      | bloque de con                          | mparación que se accionara cuando la palabra MW1       |  |
|                   |                                                      | sea igual a 1                          | 15, esto sucederá por medio de un contador del         |  |
|                   | maestro, lo que hará que se active una marca(M1).    |                                        |                                                        |  |
|                   | 1 LD CONTEO PROGRESIVO DESDE EL CLIENTE              |                                        |                                                        |  |
|                   | Rung 0                                               | E PALABRA MW1 HASTA LLEG               | AR A 15                                                |  |
| INSTRUCCIONES     | %MW0:X                                               | ) %MVV1 = 15                           | TEO<br>SMM                                             |  |
| INSTRUCCIONES.    | H                                                    | <                                      | (s)                                                    |  |
|                   |                                                      |                                        |                                                        |  |
|                   | •                                                    | En el LD 2 se                          | e programa la rutina de incremento progresivo de la    |  |
|                   |                                                      | palabra MW2                            | 2, al pasar un tiempo de 5 segundos, el valor de MW2   |  |
|                   |                                                      | aumenta de en                          | n uno y se muestra en indicadores luminosos.           |  |
|                   | 2 LD INCRE                                           | MENTO TEMPORIZADO DE N                 | MW2                                                    |  |
|                   | Rung 0 NICIO_DE                                      | _CON CONTEO1                           |                                                        |  |
|                   | TEO<br>96M1                                          | жтио                                   | 5442<br>C • D                                          |  |
|                   |                                                      | IN C<br>TYPE TON<br>TB 1 seo<br>ADJ Y  |                                                        |  |
|                   | strap #                                              |                                        | TEO<br>SUM1                                            |  |
|                   |                                                      |                                        | NAMO 2 1                                               |  |
|                   |                                                      |                                        | NAW2 = 1                                               |  |
|                   |                                                      |                                        |                                                        |  |
|                   | NN/2-2                                               |                                        |                                                        |  |
|                   | MW2=2<br>Rung 1                                      | CONTEO2                                | SUMATORIA DE MW2+1 Y SALTO A SUBRUTINA DE SALIDA       |  |
|                   | %M2                                                  | SkTM1                                  | SMAS<br>(S)                                            |  |
|                   |                                                      | TYPE TON<br>TB 1 sec<br>ADJ Y<br>STRLP |                                                        |  |
|                   | 5                                                    |                                        | (R)                                                    |  |
|                   |                                                      |                                        | %MW/2 = 2<br>%MW/2 = 2                                 |  |
|                   |                                                      |                                        |                                                        |  |
|                   |                                                      |                                        | SRI                                                    |  |
|                   |                                                      |                                        | /                                                      |  |
| [ |                                                                                                    |
|---|----------------------------------------------------------------------------------------------------|
|   | <ul> <li>El proceso de incremento es fijo, es decir el valor que adquiere<br/>MW2 es un valor establecido después de cada temporizador.</li> <li>Para la salida en los indicadores luminosos, se programa una<br/>subrutina de la cual se setean los 3 bits utilizados de la palabra<br/>MW2 y se conectan cada uno con una salida correspondiente.</li> <li>Después de finalizar el conteo cada temporizador, se activa un<br/>solto a la subrutina da salida Q</li> </ul>                                                                                                    |
|   | sato a la sublutina de sanda Q.                                                                                                    |
|   | 4 LD SUBRUTINA DE MW2 A SALIDAS DIGITALES DEL PLC                                                                                                    |
|   | BHORT         SHORT         SHORT <td< th=""></td<>                                                                                                    |
|   | Rung 1                                                                                                    |
|   | (                                                                                                    |
|   | <ul> <li>Previamente de la subrutina, esta función necesita que el programa principal finalice, por lo que en el LD 3 se programa el reset de las marcas y finalización del programa principal.</li> <li>I LD RESET DE MARCAS UTILIZADAS Y FINALIZACION DEL PROGRAMA</li> </ul>                                                                                                    |
|   | FINALIZACIÓN DEL PROGRAMA                                                                                                    |
|   | Rung 0 9kMv02 = 7                                                                                                    |
|   | SAM/2 = 7 SAM/                                                                                                    |
|   |                                                                                                    |
|   | Rung 1                                                                                                    |
|   |                                                                                                    |
|   | ( 10 )-                                                                                                    |
|   |                                                                                                    |
|   | 2 Carfieren and an and an article DLC aliante                                                                                                    |
|   | <b>5.</b> Configura y programación PLC cheffe.                                                                                                    |
|   | • En la configuración del PLC se activa las señales de marca del                                                                                                    |
|   | $d_{1} = d_{1} = d_{1$ |
|   | sistema (%MB1) y marcas de cicio (%MB0).                                                                                                    |
|   | General Variables 10 Textos                                                                                                    |
|   | DIDOS     A     Marcas de sistema y de ciclo     A     A                                                                                                    |
|   | Contraduces régido (MC)                                                                                                    |
|   | Arranque byte de marcas de<br>sistema                                                                                                    |
|   | Ciclo Dirección del byse de maces de característica de la característica de la característica de característica de carac |
|   | Mareas de juterna y de cicla 3 Primer ciclo: Mult 3 (final Scan)                                                                                                    |
|   | General Diagrama de diagnôstico (M.R.1. (DiagStanusUpdate)                                                                                                    |
|   | Actualización automática Siempre 1 (high); "MM.1.2 (Always/TMUE)                                                                                                    |
|   | Plota Siempre @ (box): [Md.1.3 (AloxydFALSE)                                                                                                    |
|   | DB006 Bits de marcas de ciclo                                                                                                    |
|   | Arz     Acratores répidos (HSC)     Constadores répidos (HSC)     Constadores répidos (HSC)                                                                                                    |
|   | Generadores de impulsos (PT      Dirección del byte de manasis     demonit     demonit                 |
|   | Ciclo Relo 10 Cock, 10H2                                                                                                    |
|   | Cargo por comunicación Rela S He NAND.1 (Clock, SHO                                                                                                    |
|   | Servidor web     Beloj 2.5 Hz     MAR 2 (Clock, 2.5H)                                                                                                    |
|   | General Refg 2HE (MAD 3 Clock, 2HD)                                                                                                    |
|   | Reginas veb definidas por el     Reginas veb definidas por el      |
|   | Note Reio 0.625 Hz MAD.6 (Clock_0.625Hc)                                                                                                    |
|   | Recursos de convolón Recigil 0.5 Hz NAID.7 (Clock_0.5Hz)                                                                                                    |
|   |                                                                                                    |
|   |                                                                                                    |
|   | • Se crean bloques de programación para el direccionamiento de los                                                                                                    |
|   | datos escritos leídos y monitoreados en el servidor también un                                                                                                    |
|   | autos eseritos, ietaos y monitoreados en er servicio, tambien un                                                                                                    |
|   | bloque de datos de estado de los MB_Client utilizados.                                                                                                    |
|   | • En al bloque de transferencia (EC) de programmen los sentencies de                                                                                                    |
|   | • En el bioque de transferencia (FC) se programan las sentencias de                                                                                                    |
|   | control para el envió de datos de activación de la secuencia de                                                                                                    |
|   | incompany on al consider                                                                                                    |
| 1 | incremento en el servidor.                                                                                                    |

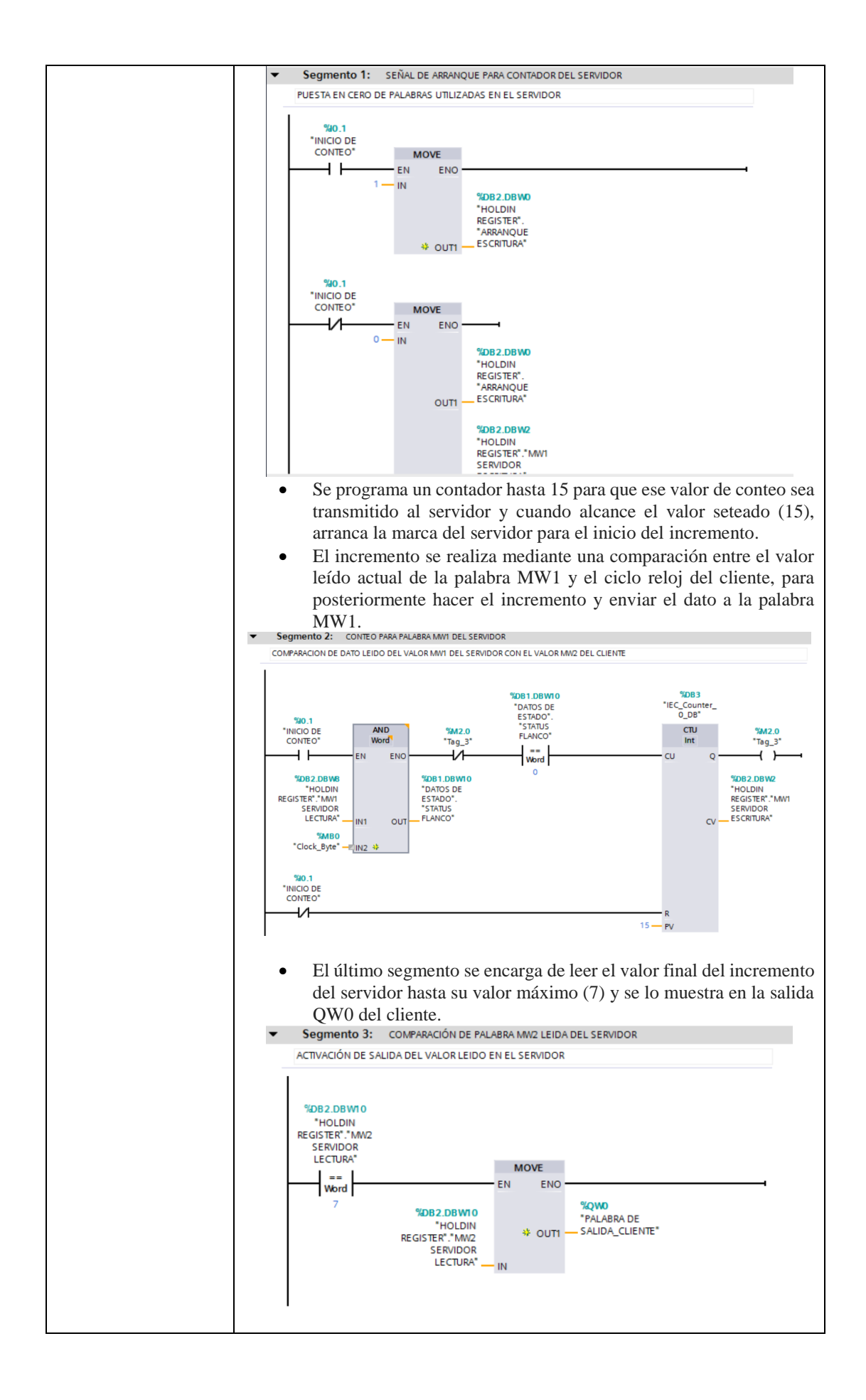

| •                                                                           | En el bloque de                                                           | datos deno                             | minado HC                   | LDING              | B REGISTER se                      |
|-----------------------------------------------------------------------------|---------------------------------------------------------------------------|----------------------------------------|-----------------------------|--------------------|------------------------------------|
|                                                                             | crean las variables                                                       | s que serán u                          | isadas como                 | puntero            | os de datos de los                 |
| 1                                                                           | bloques MB_Clier                                                          | nt.                                    |                             |                    |                                    |
| HOLD                                                                        | ING REGISTER                                                              |                                        |                             |                    |                                    |
| No                                                                          | mbre                                                                      |                                        | Tipo de datos               | Offset             | Valor de arranq                    |
| 2 400 ■                                                                     |                                                                           | MMD                                    | Word                        |                    | 16#0                               |
| 3 🕣 🗖                                                                       | MW1 SERVIDOR ESCRIT                                                       | URA                                    | Word                        | 2.0                | 16#0                               |
| 4 🕣 =                                                                       | MW2 SERVIDOR ESCRIT                                                       | URA                                    | Word                        | 4.0                | 16#0                               |
| 5 📲 =                                                                       | MW0 SERVIDOR LECTUR                                                       | A                                      | Word                        | 6.0                | 16#0                               |
| 6 🕣 🗖                                                                       | MW1 SERVIDOR LECTUR                                                       | XA.                                    | Word                        | 8.0                | 16#0                               |
|                                                                             | MW2 SERVIDOR LECTUR                                                       | (A                                     | Word                        | 10.0               | 16#0                               |
|                                                                             | También se añad<br>nombran variable:<br>de los bloques ME<br>DE DE ESTADO | e un bloqu<br>s que monit<br>3_Client. | e de datos<br>torean el est | de estad<br>ado de | los en donde se<br>la comunicación |
| 1                                                                           | STATUS ESCRITUR                                                           | A Word                                 |                             | 0.0                | 16#0                               |
| 3                                                                           | STATUS LECTURA<br>STATUS DE CONTE                                         | O Word                                 |                             | 2.0<br>4.0         | 16#0<br>16#0                       |
| 5 <b>-</b>                                                                  | <ul> <li>INDICADORES_ES</li> <li>INDICADORES_</li> </ul>                  | ESC Bool                               | 22] of Bool                 | 6.0<br>0.0         | false                              |
| 7 🚭                                                                         | <ul> <li>INDICADORES_</li> <li>INDICADORES_</li> </ul>                    | ESC Bool                               |                             | 0.1                | false<br>false                     |
| 9 - 10 - 10                                                                 | <ul> <li>INDICADORES_LEG</li> <li>INDICADORES_</li> </ul>                 | LEC Bool                               | D2] 💼 🖛                     | 8.0<br>0.0         | false                              |
| 11                                                                          | INDICADORES                                                               | LEC Bool                               |                             | 0.1                | false<br>false                     |
| 13                                                                          | STATUS FLANCO                                                             | Word                                   |                             | 10.0               | 16#0                               |
|                                                                             | bloque de transfe                                                         | rencia (FC)                            | y en los s                  | egmento            | os posteriores se                  |
|                                                                             | programan las inst                                                        | trucciones N                           | AB_Cliente                  | de lectu           | ra y escritura con                 |
|                                                                             | los respectivos da                                                        | tos del serv                           | dor, puerto                 | , direcc           | ión de memoria,                    |
|                                                                             | cantidad de datos                                                         | y puntero d                            | e datos.                    |                    |                                    |
|                                                                             |                                                                           |                                        | -                           |                    |                                    |
| ACT                                                                         | <b>IVIDADES POR</b>                                                       | DESARR                                 | OLLAR                       |                    |                                    |
| 1. Dar seguimiento en el bloque H                                           | OLDING REGIST                                                             | FER de los v                           | valores escrit              | os y leío          | los por el cliente.                |
| 2. Enviar dato booleano al servido                                          | r, ya que se está e                                                       | nviando un                             | a valor tipo                | Word.              |                                    |
| <b>3.</b> Cambiar el direccionamiento d<br>en la dirección que se programe. | el bloque Mb_Cli                                                          | ent para vei                           | rificar que e               | l valor e          | es escrito y leído                 |
|                                                                             |                                                                           |                                        |                             |                    |                                    |
| DESULTADO(S) OBTENIDO(                                                      | 2).                                                                       |                                        |                             |                    |                                    |
| RESULTADO(S) OBTENIDO(S                                                     | 5).                                                                       |                                        |                             |                    |                                    |
| Valores escritos en la variable del                                         | PLC servidor, me                                                          | onitoreado (                           | desde el OB                 | del clie           | ente, en el mismo                  |
| bloque se verá el valor escrito y le                                        | ído., en el primer                                                        | grafico se v                           | e los valores               | s inicial          | es del servidor.                   |
| HOLDING REGISTER                                                            |                                                                           |                                        |                             |                    |                                    |
| Nombre                                                                      | Tipo de datos                                                             | Offset Va                              | lor de arrang               | Valor de           | observación                        |
| 🕣 👻 Static                                                                  |                                                                           |                                        |                             |                    |                                    |
| ARRANQUE ESCRITUR                                                           | Word                                                                      | 0.0 16                                 | #0                          | 16#0000            | 0                                  |
| MW1 SERVIDOR ESCRI                                                          | Word                                                                      | 2.0 16                                 | #0                          | 16#0000            | )                                  |
| MW2 SERVIDOR ESCRI                                                          | Word                                                                      | 4.0 16                                 | #0                          | 16#0000            | )                                  |
| MW0 SERVIDOR LECTU                                                          | Word                                                                      | 6.0 16                                 | i#0                         | 16#0000            | )                                  |
| MW1 SERVIDOR LECTU                                                          | Word                                                                      | 8.0 16                                 | i#0                         | 16#0000            | )                                  |
| MW2 SERVIDOR LECTU                                                          | Word                                                                      | 10.0 16                                | <i>#</i> 0                  | 16#0000            | 2                                  |
| Valor de arranque enviado desde e                                           | el cliente y leído e                                                      | n la palabra                           | 6.0 del OB                  | Holding            | g Register                         |
| HOLDING REGISTER                                                            |                                                                           |                                        |                             |                    |                                    |
| Nombre                                                                      | Tipo de datos                                                             | Offset Va                              | lor de arranq               | Valor de           | observación                        |
| 🕣 👻 Static                                                                  |                                                                           |                                        |                             |                    |                                    |
| ARRANQUE ESCRITUR                                                           | Word                                                                      | 0.0 16                                 | 5#0                         | 16#000             | 1                                  |
| MW1 SERVIDOR ESCRI                                                          | Word                                                                      | 2.0 16                                 | 5#0                         | 16#000             | 0                                  |
| MW2 SERVIDOR ESCRI                                                          | Word                                                                      | 4.0 16                                 | 5#0                         | 16#000             | 0                                  |
| - MW0 SERVIDOR LECTU                                                        | Word                                                                      | 6.0 16                                 | 5#0                         | 16#000             | 1                                  |
| MW1 SERVIDOR LECTU                                                          | Word                                                                      | 8.0 16                                 | 5#0                         | 16#000             | 0                                  |
| MW2 SERVIDOR LECTU                                                          | Word                                                                      | 10.0 16                                | 5#0                         | 16#000             | 0                                  |

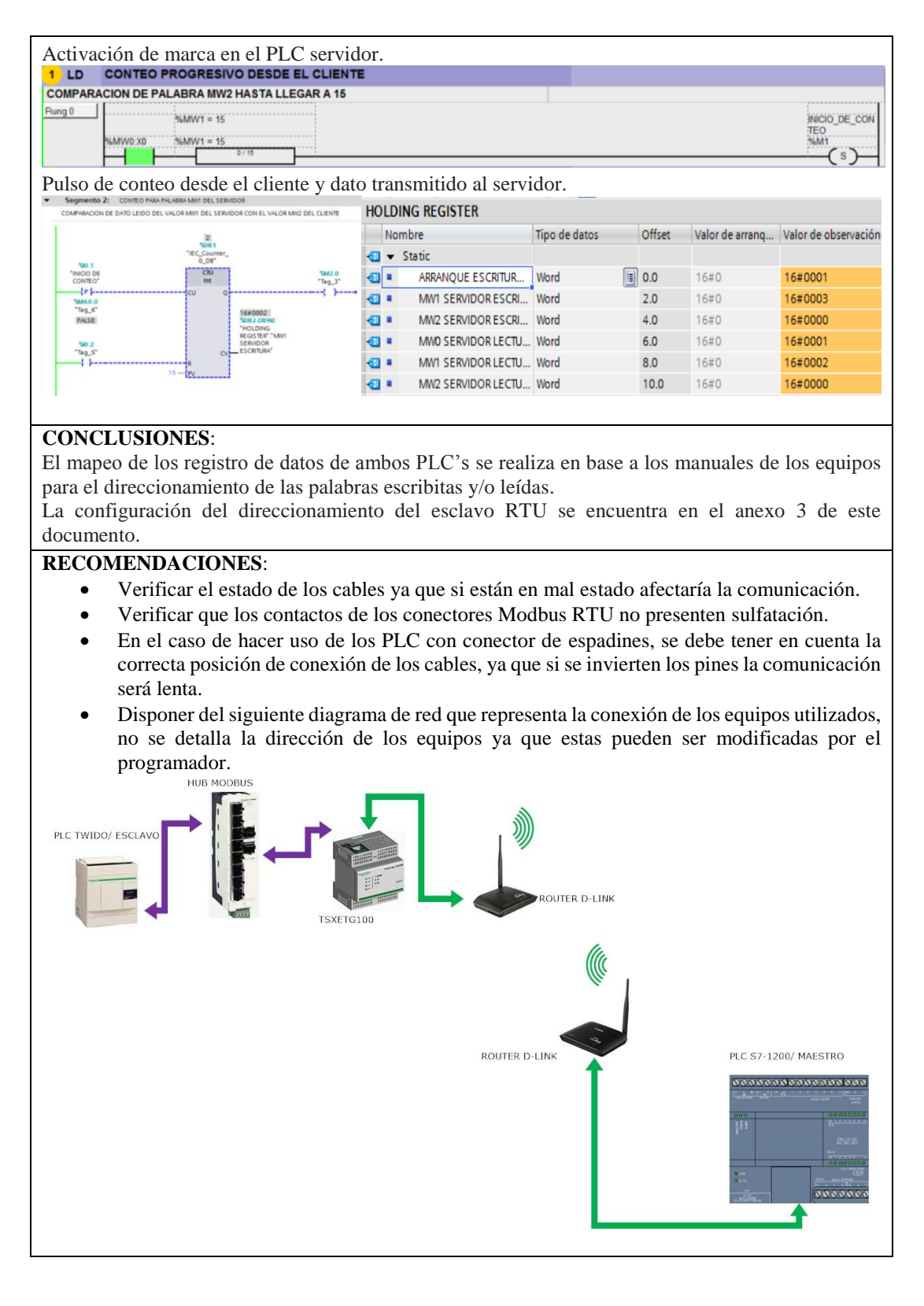

Docente / Técnico Docente: \_\_\_\_\_

Firma: \_\_\_\_\_\_

# 4.2. Práctica 2

|                                                                                                    | LITÉCNICA<br>LANA<br>ECUADOR                                                                                                    | FORMATO DE<br>ABORATORIO<br>SIMULACIÓ                                                                                                    | C GUÍ<br>/ TAL<br>ÓN – F                                                                                                    | A DE PRÁ<br>LERES / C<br>PARA DOC                                                                                                    | CTICA<br>CENTR<br>CENTES                                                                                                    | DE<br>DS I<br>S                                                           | DE                                                                                         |
|----------------------------------------------------------------------------------------------------|----------------------------------------------------------------------------------------------------|----------------------------------------------------------------------------------------------------|----------------------------------------------------------------------------------------------------|----------------------------------------------------------------------------------------------------|----------------------------------------------------------------------------------------------------|---------------------------------------------------------------------------|--------------------------------------------------------------------------------------------|
|                                                                                                    |                                                                                                    |                                                                                                    | <u>/ Ъ 1</u>                                                                                                    |                                                                                                    |                                                                                                    |                                                                           |                                                                                            |
| CARRERA:<br>Ing. Electrónica                                                                                                    | ASIGNATURA: Info                                                                                                    | ormática Industrial                                                                                                    | / Rede                                                                                                    | s III                                                                                                    |                                                                                                    |                                                                           |                                                                                            |
|                                                                                                    | TÍTULO                                                                                                    | PRÁCTICA: con                                                                                                    | trol d                                                                                                    | e variador                                                                                                    | atv312                                                                                                    | me                                                                        | diante                                                                                     |
| NRO. PRÁCTICA:                                                                                                    | 2 direccionar                                                                                                    | miento Modbus                                                                                                    |                                                                                                    |                                                                                                    |                                                                                                    |                                                                           |                                                                                            |
| <ul> <li>Entrenar en el mapeo de palabras hacta ATV312.</li> <li>Programación de parámetros de velocidad de acuerdo al manual de programaci<br/>Modbus del equipo ATV312.</li> <li>Lectura de datos de velocidad, potencia y alimentación de ATV312.</li> <li>Manejo de palabra de control para arranque del equipo.</li> <li>Escritura directa entre Cliente y servidor (ATV312).</li> <li>1. Introducción de funcionamiento del programa.</li> </ul> |                                                                                                    |                                                                                                    |                                                                                                    |                                                                                                    |                                                                                                    |                                                                           |                                                                                            |
| INSTRUCCIONES:                                                                                                    | 1. Introducción de fur<br>Esta práctica comunio<br>frecuencia, en esta aj<br>distintas, pero todas<br>(8501 y 8502).<br>La primera forma de<br>con velocidad fija est<br>el control de mando d<br>La segunda forma es r<br>la velocidad mediante<br>La tercera forma es<br>correspondiente, el va<br>Adicional se incorpo<br>visualiza el voltaje al<br>el modelo del equipo,<br>disponer del manual d<br><b>2.</b> Configuración de d | ncionamiento del p<br>ca directamente el 1<br>plicación se hace<br>utilizando las mis<br>seteo del variador<br>to se realiza median<br>lel maestro.<br>mediante control va<br>e una de las entrada<br>mediante velocid<br>ariador arrancara co<br>ora la lectura del<br>que esta alimentad<br>e etc., para interpret<br>del ATV312.<br>lireccionamiento R | rogram<br>maestr<br>funcio<br>mas p<br>es un<br>nte la<br>uriable<br>as varia<br>ades s<br>on una<br>estado<br>o, la fi<br>tar alg | na.<br>o con un es<br>nar el varia<br>alabras de<br>control de<br>activación d<br>de velocida<br>ables del PL<br>seteadas, pu<br>velocidad d<br>o del variad<br>recuencia de<br>unos de esto | clavo va<br>idor en<br>control<br>inversió<br>le un pu<br>d, se pu<br>C maes<br>ilsando<br>lefinida<br>dor en<br>e funcion<br>os valore | uriac<br>3 fe<br>del<br>lisac<br>ede<br>tro.<br>el<br>don<br>nam<br>es se | lor de<br>ormas<br>VDF<br>e giro<br>lor en<br>variar<br>botón<br>de se<br>iento,<br>e debe |
|                                                                                                    | Communication conf                                                                                                    | iguration - Parameters de                                                                                                    | ecription                                                                                                    |                                                                                                    |                                                                                                    |                                                                           |                                                                                            |
|                                                                                                    | Parameter description<br>Modbus Address                                                                                                    | Range or listed values 1 to 247                                                                                                    | default<br>1                                                                                                    | Long name<br>[Modbus Address]                                                                                                    | Short name                                                                                                    | @                                                                         |                                                                                            |
|                                                                                                    | R d d<br>Modbus baud rate<br>Ebr<br>Important: only 19.2 kbps baud<br>rate allows to communicate with<br>the remote display)                                                                                                    | 4.8 kbps<br>9.6 kbps<br>19.2 kbps                                                                                                    | 19.2 kbps                                                                                                    | [Modbus baud rate]                                                                                                    | 4.8<br>5.6<br>19.2                                                                                                    | -                                                                         |                                                                                            |
|                                                                                                    | Modbus format                                                                                                    | 8O1: 8 bits, odd parity, 1 stop bit.<br>8E1: 8 bits, even parity, 1 stop bit.<br>8N1, 8 bits, no parity, 1 stop bit<br>8N2: 8 bits, no parity, 2 stop bits.                                                                                                    | 8E1                                                                                                    | [8 odd 1 stop]<br>[8 even 1 stop]<br>[8 no 1 stop]<br>[8 no 2 stop]                                                                                                    | 80  <br>86  <br>86  <br>86  <br>86                                                                                                    | •                                                                         |                                                                                            |
|                                                                                                    | Modbus time out                                                                                                    | Adjustable from 0.1 to 30s                                                                                                    | 10 s                                                                                                    | [Modbus time out]                                                                                                    | 220                                                                                                    | -                                                                         |                                                                                            |
|                                                                                                    | Modbus fault mgt<br><b>5 L L</b><br>(This parameter is not a<br>communication management<br>parameter)                                                                                                    | No action.<br>Freewheel stop<br>Ramp stop<br>Fast stop"                                                                                                    | -                                                                                                    | [No]<br>[Freewheel ]<br>[Ramp Stop]<br>[Fast Stop]                                                                                                    | 00<br>465<br>60P<br>652                                                                                                    | -                                                                         |                                                                                            |

| •       | Las palab             | ras escritas son la 8501(CMD) y 8502(FRECUENCY                                  |
|---------|-----------------------|---------------------------------------------------------------------------------|
|         | REFEREN               | NCE).                                                                           |
| ٠       | Las pala<br>3202(OUT  | bras leídas son la 3201(STATUS WORD) y<br>PUT FRECUENCY).                       |
| •       | La inform             | ación detallada de la secuencia de arranque de motor y                          |
|         | otras func            | iones se describen en el manual de variables MODBUS                             |
| 200     | del equipo            | ATV312.                                                                         |
| 3. Conf | igura y prog          | gramación PLC cliente.                                                          |
| •       | sistema (%            | MB1) y marcas de ciclo (%MB0).                                                  |
| •       | Se crea bl            | oque de datos para el direccionamiento de los valores                           |
|         | escritos, le          | eídos y monitoreados en el servidor, también un bloque                          |
|         | de datos d            | e estado de los MB_Client utilizados.                                           |
| •       | En el bloq            | ue de transferencia (FC) se programan las sentencias de                         |
|         | control pa            | ra la selección de funcionamiento del motor, el cual                            |
|         | cuenta co             | n tres estados, velocidad fija e inversión de giro,                             |
|         | variación             | de velocidad con potenciómetro y selección de                                   |
|         | velocidade            | es pre seteadas, cada una activando marcas SET para la                          |
|         | activación            | de las funciones correspondientes.                                              |
| •       | Estas func            | iones son activadas con el panel de control del cliente                         |
|         | siendo %I             | 0.0 para la activación de la primera funciona hasta %10.2                       |
|         | para la últ           | ima.                                                                            |
|         | %10.0<br>CONTROL CMD* | %M2.0<br>"Таg_2"                                                                |
|         | ━━┥┝━━                | {s }                                                                            |
|         |                       | %M2.1                                                                           |
|         |                       | 1ag_4<br>{(R)↓                                                                  |
|         |                       | 5M2.2                                                                           |
|         |                       | *Tag_6*                                                                         |
|         |                       |                                                                                 |
|         | %10.1<br>CONTROL      | %M2.1                                                                           |
|         | PRESET"               | "Tag_4"<br>{s }                                                                 |
|         |                       | 9(80.0                                                                          |
|         |                       | "Tag_2"                                                                         |
|         |                       | (R )                                                                            |
|         |                       | " <u>M2.2</u><br>"Tag_6"                                                        |
|         |                       | (R)                                                                             |
|         | %10.2                 |                                                                                 |
|         | "CONTROL DE<br>RAMPA" | %M2.2<br>"Таg_6"                                                                |
| •       | Se prograt            | na los bloques de envió de las palabras de control para                         |
|         | poner el v            | ariador en modo Stand By.                                                       |
| -       |                       | 1084<br>*CN0_1*                                                                 |
|         | "M2.0<br>"Tag_2"      | TON "M3.0<br>Time MOVE "Teg_7"                                                  |
|         |                       | T#35 PT ET                                                                      |
|         | "Tag_4"               | *ESCRTUAN<br>LECTURA DE<br>OUTI — ATV312**8501*                                 |
|         | *M2.2<br>*Tao. 6*     |                                                                                 |
|         |                       |                                                                                 |
|         | -                     | 1085<br>3.00_2*<br>74                                                           |
|         | "Tag_7"               | Imme         MovE         "Tag_6"           Q         EN         ENO         () |
|         | Т# 35 — РТ            | ET                                                                              |
|         |                       |                                                                                 |
|         |                       |                                                                                 |

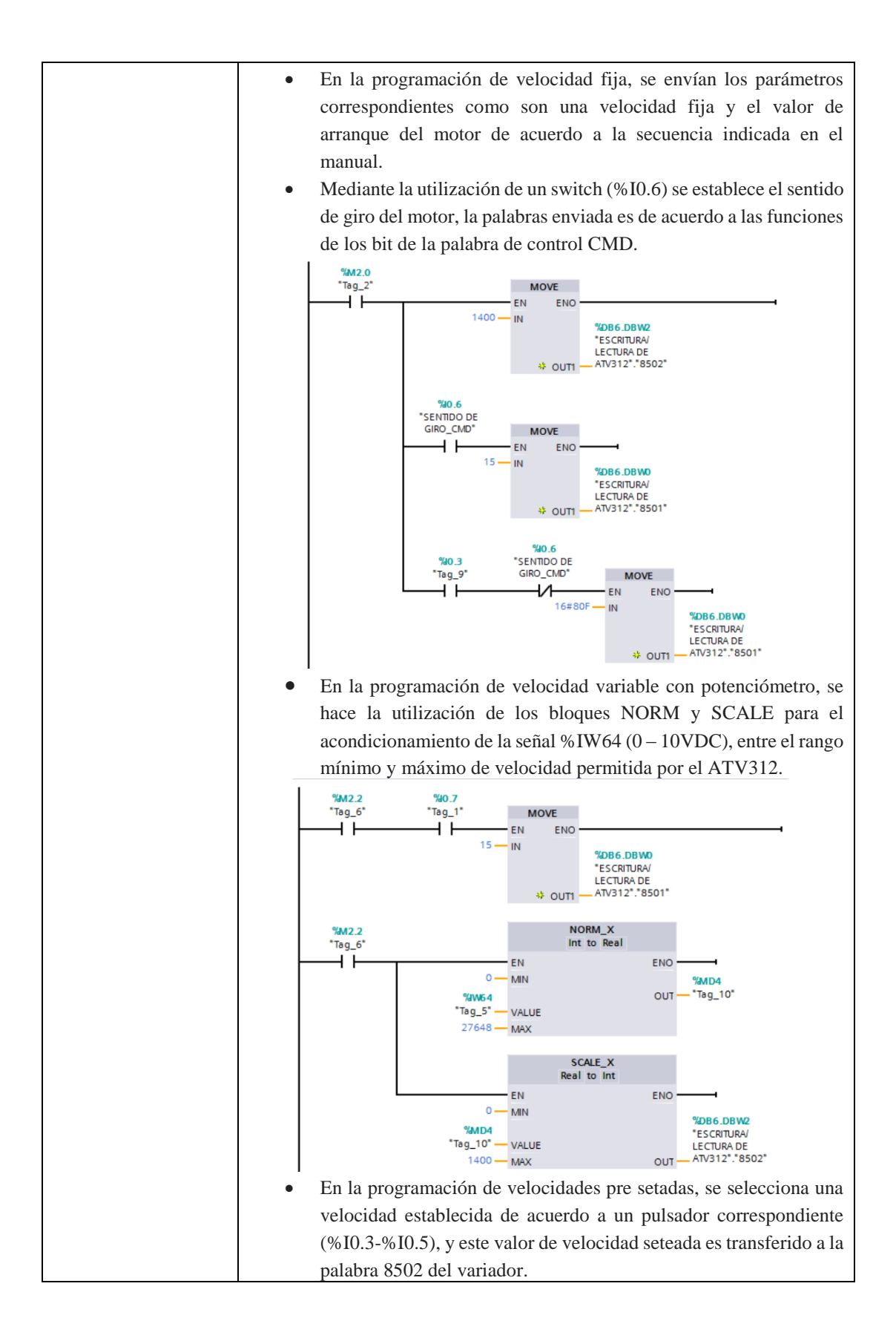

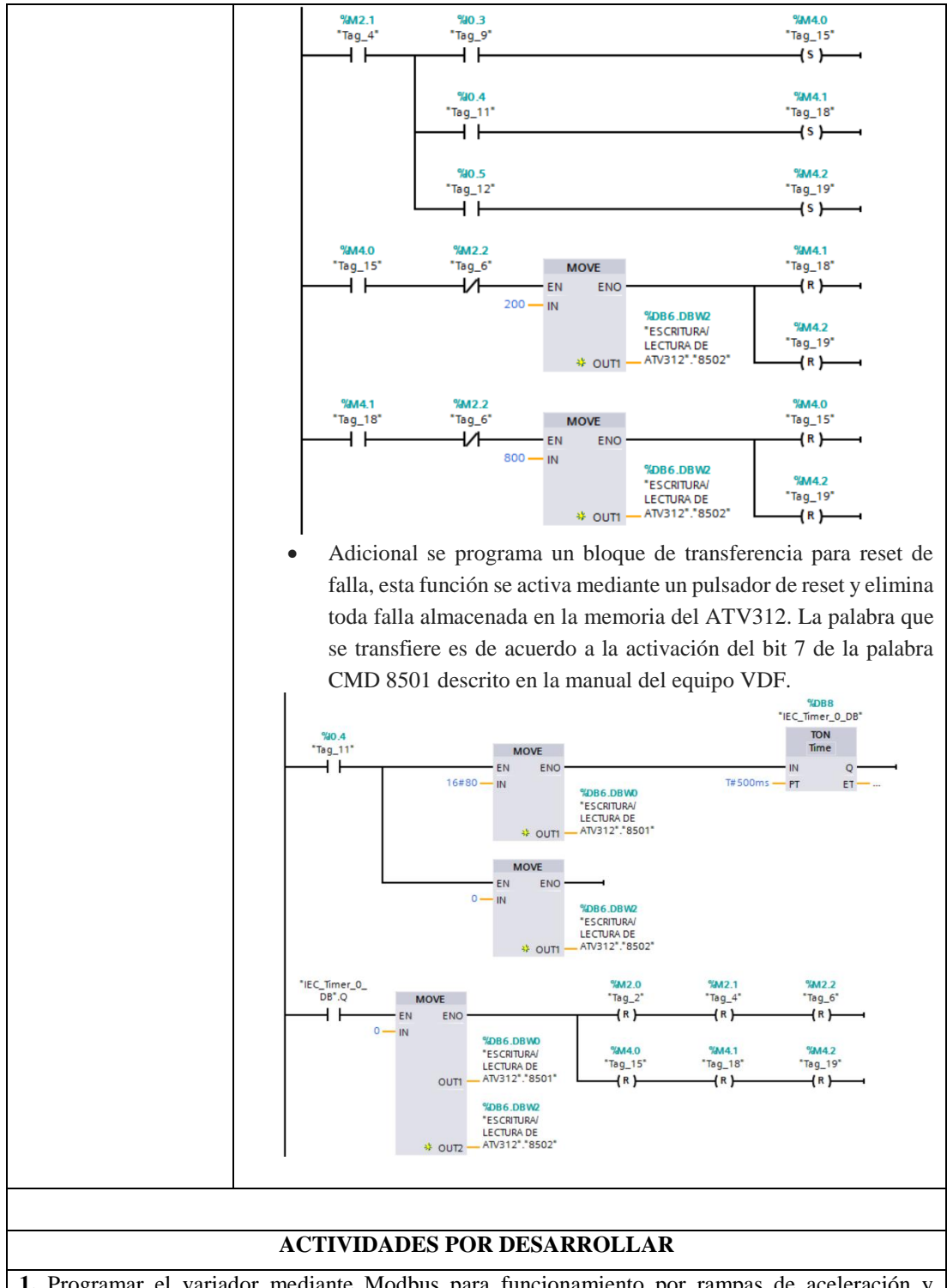

1. Programar el variador mediante Modbus para funcionamiento por rampas de aceleración y desaceleración.

2. Incluir en la programación otro variador.

### **RESULTADO(S) OBTENIDO(S):**

Los datos obtenidos son los parámetros de funcionamiento del motor: el voltaje de alimentación, velocidad actual, entre otros. La dirección de estos parámetros se detalla en el manual de variables del ATV312.

La siguiente figura muestra las direcciones escritas y leídas en el modo standby del ATV312.

| Nombre |   | mbre   | Tipo de datos | Offset | Valor de arranq | Valor de observación | Remanen | Accesible d | Visible en | Valor de a. |
|--------|---|--------|---------------|--------|-----------------|----------------------|---------|-------------|------------|-------------|
|        | • | Static |               |        |                 |                      |         |             |            |             |
|        |   | 8501   | Word          | 0.0    | 16#0            | 16#0007              |         |             |            |             |
|        |   | 8502   | Word          | 2.0    | 16#0            | 16#0578              |         |             |            |             |
|        |   | 3201   | Word          | 4.0    | 16#0            | 16#0223              |         |             |            |             |
|        |   | 3202   | Word          | 6.0    | 16#0            | 16#0000              |         |             |            |             |
|        |   | 3203   | Word          | 8.0    | 16#0            | 16#0000              |         |             |            |             |
|        |   | 3204   | Word          | 10.0   | 16#0            | 16#0000              |         |             |            |             |
|        |   | 3205   | Word          | 12.0   | 16#0            | 16#0000              |         |             |            |             |
|        |   | 3206   | Word          | 14.0   | 16#0            | 16#0000              |         |             |            |             |
|        |   | 3207   | Word          | 16.0   | 16#0            | 16#0000              |         |             |            |             |

La siguiente figura muestra los valores escritos y leídos al ATV312 en donde ya está consignada una velocidad

|    | Nor | mbre   | Tipo de datos | Offset | Valor de arranq | Valor de observación | Remanen | Accesible d  | Visible en   | Valor de a |
|----|-----|--------|---------------|--------|-----------------|----------------------|---------|--------------|--------------|------------|
| -  | •   | Static |               |        |                 |                      |         |              |              |            |
| -0 | •   | 8501   | Word 🔳        | 0.0    | 16#0            | 16#000F              |         |              |              |            |
| -  | •   | 8502   | Word          | 2.0    | 16#0            | 16#0578              |         | $\checkmark$ |              |            |
|    | •   | 3201   | Word          | 4.0    | 16#0            | 16#0227              |         | <b>~</b>     |              |            |
|    | •   | 3202   | Word          | 6.0    | 16#0            | 16#0252              |         | $\checkmark$ |              |            |
| -  | •   | 3203   | Word          | 8.0    | 16#0            | 16#0000              |         | <b>~</b>     |              |            |
|    | •   | 3204   | Word          | 10.0   | 16#0            | 16#0000              |         | $\checkmark$ |              |            |
|    | •   | 3205   | Word          | 12.0   | 16#0            | 16#0000              |         | <b>~</b>     | $\checkmark$ |            |
| -  | •   | 3206   | Word          | 14.0   | 16#0            | 16#0000              |         | <b>~</b>     |              |            |
| -  | •   | 3207   | Word          | 16.0   | 16#0            | 16#0000              |         |              |              |            |

## **CONCLUSIONES:**

La activación de funcionamiento del motor se realizó con ayuda del manual de programación del ATV312 en donde se indica detalladamente la secuencia de palabras que deben ser enviadas.

La configuración del direccionamiento del esclavo RTU se encuentra en el anexo 3 de este documento.

Para la comunicación de los variadores ATV312, solo basta la configuración antes descrita y si no se ha modificado otro parámetro, la escritura de velocidad y una secuencia de valores para el arranque del variador según se describe en la carta de estado.

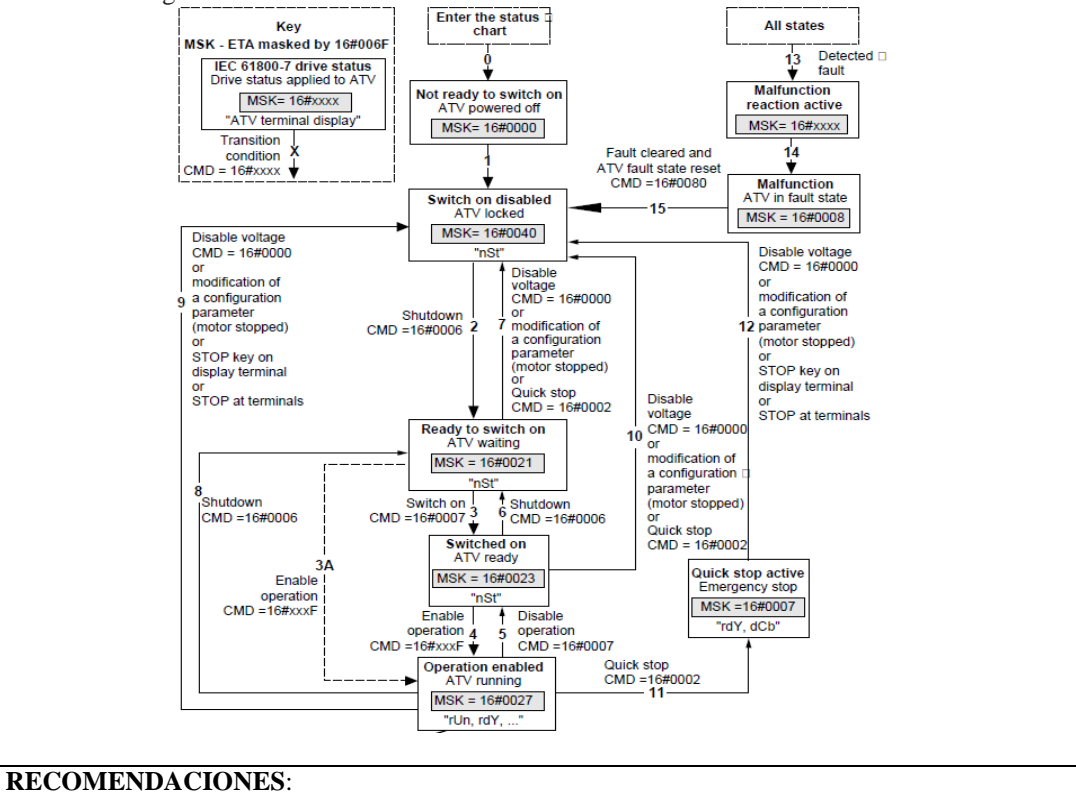

- Se recomienda disponer del manual de variables del ATV312 para el correcto direccionamiento de las palabras de control y función del motor.
- Enviar la secuencia de activación del motor correctamente ya que si no envía la secuencia el motor no arrancara.

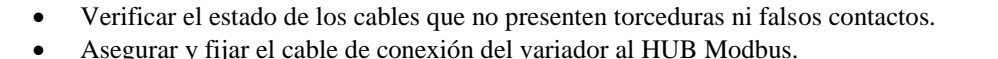

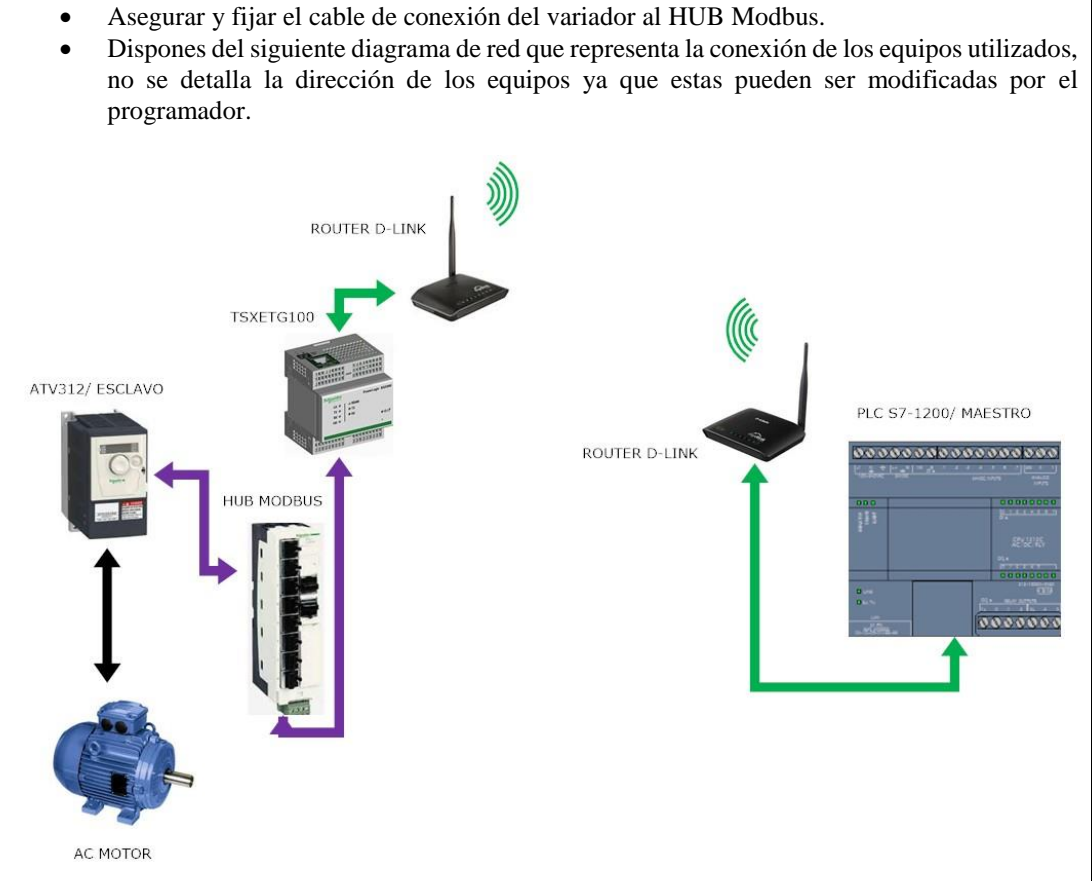

Docente / Técnico Docente: \_\_\_\_\_

Firma: \_\_\_\_\_

# 4.3. Práctica 3

|                                                               | FORMATO DE GUIA DE PRACTICA DE                                                                                                    |
|---------------------------------------------------------------|----------------------------------------------------------------------------------------------------|
| SALES                                                         | SIMULACIÓN – PARA DOCENTES                                                                                                    |
| CARRERA:                                                      | ASIGNATURA: Informática Industrial/ Redes III                                                                                                    |
| NRO. PRÁCTICA:                                                | <b>TÍTULO PRÁCTICA</b> : Monitoreo y control de variador de frecuencia ATV312 mediante Macro Drive de PLC Twido                                                                                                    |
| OBJETIVOS:<br>• Entre<br>• Comp<br>• Moni<br>• Mane<br>• Mane | nar al estudiante con los bloques Modbus TCP Siemens.<br>orender el mapeo de registro de ambas marcas de PLC's.<br>toreo de datos enviados entre los esclavos.<br>jo de envió/recepción de palabras.<br>jo y gestión de macro drive de PLC Twido.                                                                                                    |
|                                                               | <ol> <li>Introducción de funcionamiento del programa.</li> <li>El PLC esclavo gestiona el control de activación del motor y los valores escritos por el esclavos son monitoreados desde el maestro.</li> <li>Configuración de direccionamiento PTLL del esclavo variador (2) que esclavos son monitoreados desde el maestro.</li> </ol>                                                                                                    |
|                                                               | controlado por medio de Macro Dirve de Twido.                                                                                                    |
|                                                               | <ul> <li>Configuración y programación de esclavo 1 wido (1).</li> <li>Configuración de parámetros de macro drive como, inicio de palabras a utilizar desde Twido (10) y máxima valor de palabras</li> </ul>                                                                                                    |
|                                                               | <ul><li>Programación de circuito ladder.</li></ul>                                                                                                    |
|                                                               | • LD1: Inicialización de parámetros de control para VDF ATV312.<br>Sentencias obligadas que deben activarse para la comunicación con                                                                                                    |
|                                                               | macro drive.                                                                                                    |
|                                                               | RungD   BHORT   D BHORT   D BHORT |
|                                                               | 9,400,47,3740                                                                                                    |
| INSTRUCCIONES:                                                | <ul> <li>LD2: Seteo de velocidad inicial para arranque de motor. Conteo de<br/>3 segundos para arrancar el motor con la velocidad inicial de y<br/>activación de marca de arranque para enviar dato de arranque<br/>(Rung1). Habilitación de incremento de velocidad por medio de<br/>pulsador que activa una marca set (Rung2).</li> </ul>                                                                                                    |
|                                                               |                                                                                                    |
|                                                               |                                                                                                    |
|                                                               | • LD3: Incremento temporizado de velocidad por medio de pulsador.<br>Marca de incremento activa temporizador para aumentar un valor<br>fijo la velocidad actual del motor, el temporizador al activarse<br>resetea la marca de incremento.                                                                                                    |

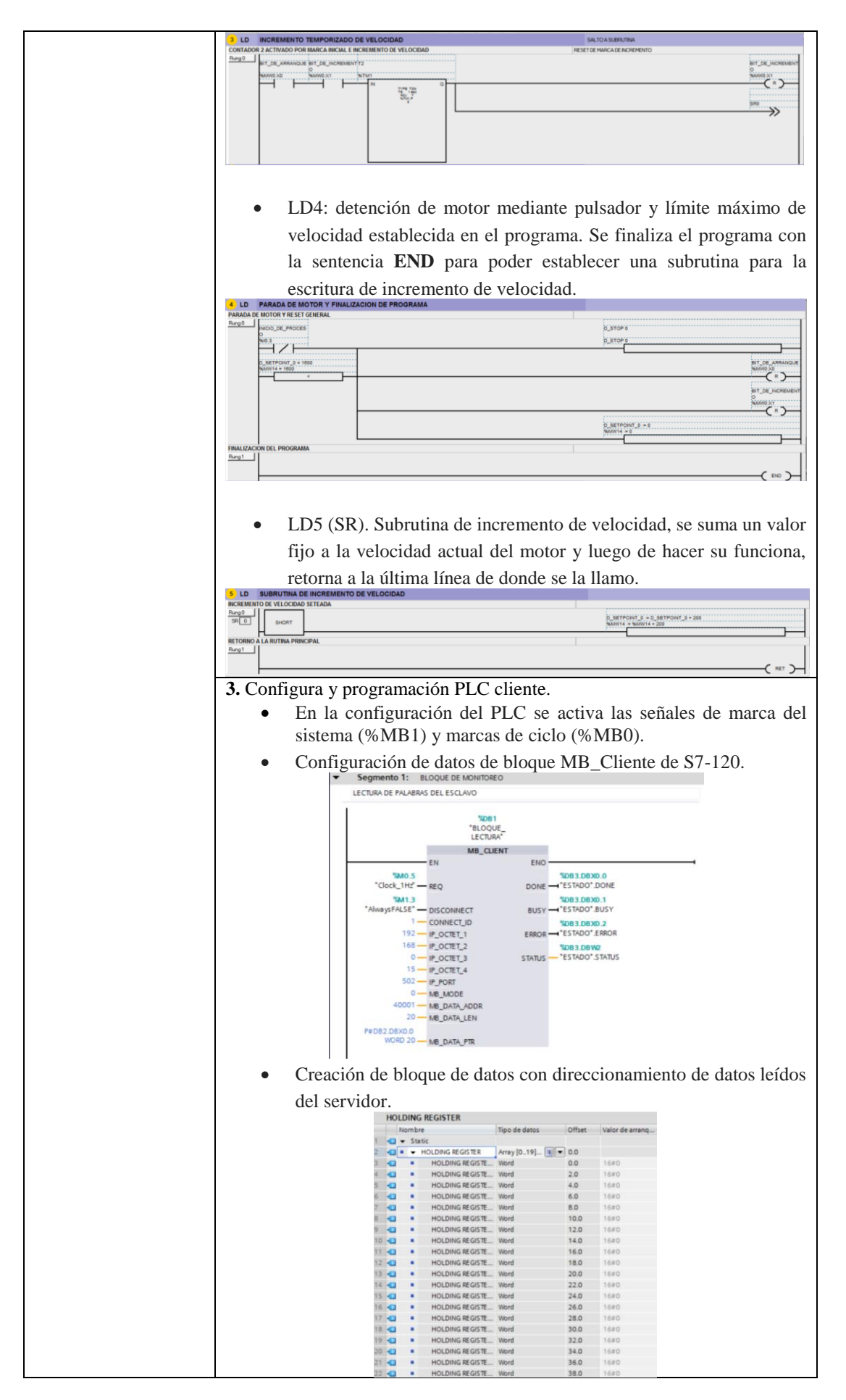

### ACTIVIDADES POR DESARROLLAR

1. Verificar los valores enviados en los bloques Macro Drive del esclavo.

2. Monitorear la velocidad seteada actual que tenga el motor.

**3.** Modificar el programa del esclavo y que el PLC cliente pueda registrar las palabras utilizadas.

**4.** Incluir hasta 3 motores para control con Macro Drive y registrar los valores de velocidades seteadas.

### **RESULTADO(S) OBTENIDO(S):**

Se obtienen los valores de velocidad escrita y los valores leídos en las palabras utilizadas en el PLC esclavo.

|   | No | mb  | re               | Tipo de datos   | Offset | Valor de arranq | Valor de observación |
|---|----|-----|------------------|-----------------|--------|-----------------|----------------------|
| - | •  | Sta | atic             |                 |        |                 |                      |
|   | •  | •   | HOLDING REGISTER | Array [019] 🔳 💌 | 0.0    |                 |                      |
|   |    | •   | HOLDING REGISTE  | Word            | 0.0    | 16#0            | 16#0001              |
| - |    | •   | HOLDING REGISTE  | Word            | 2.0    | 16#0            | 16#0000              |
| - |    | •   | HOLDING REGISTE  | Word            | 4.0    | 16#0            | 16#0000              |
|   |    | •   | HOLDING REGISTE  | Word            | 6.0    | 16#0            | 16#0000              |
| - |    | •   | HOLDING REGISTE  | Word            | 8.0    | 16#0            | 16#0000              |
| - |    | •   | HOLDING REGISTE  | Word            | 10.0   | 16#0            | 16#0000              |
| - |    | •   | HOLDING REGISTE  | Word            | 12.0   | 16#0            | 16#0000              |
| - |    | •   | HOLDING REGISTE  | Word            | 14.0   | 16#0            | 16#0000              |
| - |    | •   | HOLDING REGISTE  | Word            | 16.0   | 16#0            | 16#0000              |
|   |    | •   | HOLDING REGISTE  | Word            | 18.0   | 16#0            | 16#0000              |
| - |    | •   | HOLDING REGISTE  | Word            | 20.0   | 16#0            | 16#0002              |
| - |    | •   | HOLDING REGISTE  | Word            | 22.0   | 16#0            | 16#0027              |
| - |    | •   | HOLDING REGISTE  | Word            | 24.0   | 16#0            | 16#7510              |
|   |    | •   | HOLDING REGISTE  | Word            | 26.0   | 16#0            | 16#0000              |
| - |    | •   | HOLDING REGISTE  | Word            | 28.0   | 16#0            | 16#00C8              |
| - |    | •   | HOLDING REGISTE  | Word            | 30.0   | 16#0            | 16#000F              |
| - |    |     | HOLDING REGISTE  | Word            | 32.0   | 16#0            | 16#00C8              |
|   |    | •   | HOLDING REGISTE  | Word            | 34.0   | 16#0            | 16#000F              |
| - |    | •   | HOLDING REGISTE  | Word            | 36.0   | 16#0            | 16#00C8              |
| - |    | •   | HOLDING REGISTE  | Word            | 38.0   | 16#0            | 16#0106              |

Los valores mostrados representan las palabras escritas por medio de las Macro Drive, desde el PLC Twido hacia al variador ATV312.

| <br> | HOLDING REGISTE | Word | 28.0 | 16#0 | 16#0190 |
|------|-----------------|------|------|------|---------|
| <br> | HOLDING REGISTE | Word | 30.0 | 16#0 | 16#000F |
| <br> | HOLDING REGISTE | Word | 32.0 | 16#0 | 16#0190 |
| <br> | HOLDING REGISTE | Word | 34.0 | 16#0 | 16#000F |
| <br> | HOLDING REGISTE | Word | 36.0 | 16#0 | 16#0190 |
| <br> | HOLDING REGISTE | Word | 38.0 | 16#0 | 16#0106 |
|      |                 |      |      |      |         |

### CONCLUSIONES:

En esta práctica se muestra un sencillo ejemplo de monitoreo de un proceso, en este caso de la velocidad de un motor.

Se demuestra la configuración de los bloques correspondientes para la comunicación y la aplicación de subrutinas en el caso del PLC Twido.

La configuración del direccionamiento del esclavo RTU se encuentra en el anexo 3 de este documento.

En esta práctica se hace uso de control de motor por medio de Macro Drive tan solo para demostrar un ejemplo sencillo de las funcionalidades del PLC Twido, sin embargo esto no es recomendable que se ejecute para un proceso ya que no puede haber más de un maestro en la red y con esta configuración se está poniendo al Twido como un maestro local en Modbus RTU.

### **RECOMENDACIONES:**

- Se recomienda hacer una inspección previa de los cables Modbus con los que se conectaran los equipos.
- La frecuencia de requisición de solicitud del bloque Mb\_Client (REQ), debe ser al menos el doble de velocidad de respuesta del esclavo.
- Se recomienda un uso máximo de hasta 3 variadores para control por medio de Macro Drive.

- Se recomienda de disponer el uso del manual del ATV312 para la correcta configuración en red Modbus.
- Se recomienda la conexión de los equipos de acuerdo al siguiente diagrama de red, no se especifica identificación de esclavos ya que este puede ser cambiado por el programador.

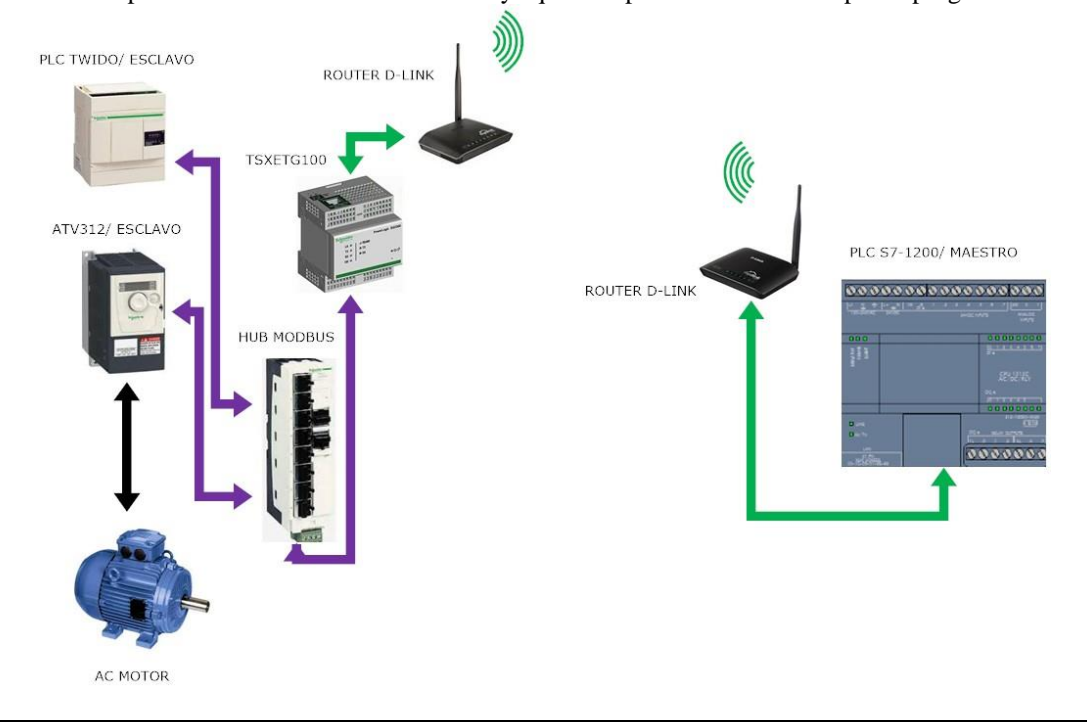

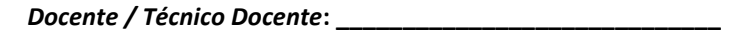

Firma: \_\_\_\_\_

## 4.4. Práctica 4

|                  | OLITÉCNICA         FORMATO DE GUÍA DE PRÁCTICA DE           LABORATORIO / TALLERES / CENTROS DE         CENTROS DE             |
|------------------|----------------------------------------------------------------------------------------------------|
| SALES            | SIMULACION – PARA DOCENTES                                                                                                    |
|                  |                                                                                                    |
| CARRERA:         | ASIGNATURA: Informática Industrial/ Redes III                                                                                  |
| ing. Electronica | TÍTULO PRÁCTICA: Secuencia de encendido de motores                                                                             |
| NRO. PRÁCTICA:   | 4 A A A A A A A A A A A A A A A A A A A                                                                                        |
| OBJETIVOS:       |                                                                                                    |
| Arrar            | ique de dos motores.                                                                                                    |
| • Setec          | de parámetros del motor.                                                                                                    |
| • Utiliz         | cación de Macro Drive en PLC Twido.                                                                                            |
| • Direc          | cionamiento Modbus a variador de frecuencia.                                                                                   |
|                  | <b>1.</b> Conexión de los equipos correspondientes al HUB Modbus del módulo convertidor.                                       |
|                  | 2. Configuración de direccionamiento RTU de los esclavos variadores (2 y                                                       |
|                  | 3), que son controlados por medio de Macro Dirve de Twido.                                                                     |
|                  | <b>3.</b> Configuración y programación de esclavo Twido (4).                                                                   |
|                  | Configuración de hardware Twido y parámetros de comunicación                                                                   |
|                  | Modbus.                                                                                                    |
|                  | Configuración de parametros de macro drive como, micro de     palabres a utilizar dasda Tuvida (10) u méxima valar da relabres |
|                  | paraoras a utilizar desde 1 wido (10) y maxima valor de paraoras                                                               |
|                  | escritas (30).                                                                                                    |
|                  | • En la ventana de programación se agrega la primera línea de                                                                  |
|                  | programación.                                                                                                    |
|                  | • En esta aplicación se seleccióna una palabra distinta de la inicial,                                                         |
|                  | esto para poder direccionar desde el cliente cualquier palabra que se                                                          |
|                  | desee utilizar.                                                                                                    |
|                  | • En el primer LD se ubica el bit de memoria de la palabra que será                                                            |
|                  | les veriebles utilizades incluyerde les velocidedes                                                                            |
|                  | LD PUESTA EN GERO DE VELOCIDADES Y VARIABLES                                                                                   |
| INSTRUCCIONES    | Bargit         0.560760001.0 + 0           NAMESIO         NAMESIO                                                             |
| INSTRUCCIONES:   | 2. Mittolet 1 v o                                                                                                    |
|                  |                                                                                                    |
|                  |                                                                                                    |
|                  | («)                                                                                                    |
|                  | <ul> <li>En al siguiente ledder, se realize la programación de selección de</li> </ul>                                         |
|                  | • En el siguiente laduel, se realiza la programación de los moreos utilizados                                                  |
|                  | sa describan an al quadro da estado                                                                                            |
|                  | Se describer en el cuadro de estado.     Inicialización de macros brive                                                        |
|                  |                                                                                                    |
|                  | 5 (3479697 JACOB (5 + 6<br>Weints) + 3                                                                                         |
|                  | 0_84.627_9480.0<br>0_94.627_9480.0                                                                                             |
|                  | MACRO_1 PARA ATV22 CON DRECCION RTU 4                                                                                          |
|                  |                                                                                                    |
|                  | 0                                                                                                    |
|                  | 0_84.641_94901<br>                                                                                                    |
|                  |                                                                                                    |
|                  | • Ladder 3 describe el sentido de giro del motor mediante una sola                                                             |
|                  | marca, en donde en estado 0 se activa la marca M1 la cual setea el                                                             |

| En el siguiente bloque se luminosos según la veloci                                                                                                    |                                                                                                    |
|----------------------------------------------------------------------------------------------------|----------------------------------------------------------------------------------------------------|
| En el siguiente bloque se luminosos según la veloci                                                                                                    |                                                                                                    |
| En el siguiente bloque se     luminosos, según la veloc                                                                                                    | 2.                                                                                                    |
| En el siguiente bloque se                                                                                                    |                                                                                                    |
| • En el siguiente bloque se                                                                                                    |                                                                                                    |
| luminosos según la veloc                                                                                                    | programa el encendido de indic                                                                                                    |
| iuninosos, segun la veroe.                                                                                                    | dad que se haya setea. Las veloc                                                                                                    |
| son fijas y se setean en las                                                                                                    | palabras correspondientes una v                                                                                                    |
| hayan sido seleccionadas.                                                                                                    |                                                                                                    |
|                                                                                                    |                                                                                                    |
|                                                                                                    | 0 SETFORY 5 - 56                                                                                                    |
|                                                                                                    | O_SETFONET + ≠ 280<br>Nemclei = 280                                                                                                    |
| ESCRITURA DE VELOCIDAD SELECCOMADA EN PALABRA DE LECTURA Plang 1 D LETPONT 8 - 280 NOVES - 280                                                                                                    | Nutrito - 5, 567 POINT #<br>Nutrito - Kubirto                                                                                                    |
| D. SETPONT 0 - 200<br>MANTES - 200                                                                                                    | 9400113 = 0_957760017_1<br>9400113 = %4001254                                                                                                    |
|                                                                                                    |                                                                                                    |
| no es la de escritura en el va<br>por el macro drive en el v<br>con el objetivo de demostr<br>que se seleccione en el blo                                                                                                    | riador, es decir, se mueve el valor<br>ariador hacia una palabra del PL<br>ar que el cliente puede leer la din<br>que.                                        |
| <ul> <li>no es la de escritura en el va<br/>por el macro drive en el v<br/>con el objetivo de demostr<br/>que se seleccione en el blo</li> <li>Este proceso se repite en to</li> </ul>                                                                                                    | uriador, es decir, se mueve el valor<br>ariador hacia una palabra del PLC<br>ar que el cliente puede leer la dir<br>que.<br>das la velocidades fijadas (3).   |
| no es la de escritura en el va<br>por el macro drive en el v<br>con el objetivo de demostr<br>que se seleccione en el blo     Este proceso se repite en to                                                                                                    | uriador, es decir, se mueve el valor<br>ariador hacia una palabra del PLC<br>ar que el cliente puede leer la dir<br>que.<br>odas la velocidades fijadas (3).  |
| • Este proceso se repite en to                                                                                                    | uriador, es decir, se mueve el valor<br>ariador hacia una palabra del PLC<br>ar que el cliente puede leer la dir<br>que.<br>odas la velocidades fijadas (3).  |
|                                                                                                    | uriador, es decir, se mueve el valor<br>ariador hacia una palabra del PLC<br>ar que el cliente puede leer la dir<br>que.<br>odas la velocidades fijadas (3).  |
|                                                                                                    | riador, es decir, se mueve el valor<br>ariador hacia una palabra del PLO<br>rar que el cliente puede leer la dir<br>que.<br>odas la velocidades fijadas (3).  |
|                                                                                                    | uriador, es decir, se mueve el valor<br>ariador hacia una palabra del PLO<br>ar que el cliente puede leer la dir<br>que.<br>bdas la velocidades fijadas (3).  |
|                                                                                                    | riador, es decir, se mueve el valor<br>ariador hacia una palabra del PLO<br>rar que el cliente puede leer la dir<br>que.<br>odas la velocidades fijadas (3).  |
|                                                                                                    | iriador, es decir, se mueve el valor<br>ariador hacia una palabra del PLO<br>ar que el cliente puede leer la dir<br>que.<br>bdas la velocidades fijadas (3).  |
|                                                                                                    | iriador, es decir, se mueve el valor<br>ariador hacia una palabra del PLO<br>ear que el cliente puede leer la dir<br>que.<br>odas la velocidades fijadas (3). |
|                                                                                                    | riador, es decir, se mueve el valor<br>ariador hacia una palabra del PLO<br>rar que el cliente puede leer la dir<br>que.<br>odas la velocidades fijadas (3).  |
| exercise er circle se rea la ver no es la de escritura en el va por el macro drive en el v con el objetivo de demostri que se seleccione en el blo • Este proceso se repite en to • Este proceso se repite en to • Este proceso se repite en to • Este proceso se repite en to • Este proceso se repite en to • Este proceso se repite en to • Este proceso se repite en to • Este proceso se repite en to • Este proceso se repite en to • Este proceso se repite en to • Este proceso se repite en to • Este proceso se repite en to • Este proceso se repite en to • Este proceso se repite en to • • • • • • • • • • • • • • • • • • •                                                                                                    | iriador, es decir, se mueve el valor<br>ariador hacia una palabra del PLO<br>ear que el cliente puede leer la dir<br>que.<br>odas la velocidades fijadas (3). |
| HOCKADO LUBROSO VELOCOMADA EN PALABRA DE LECTURA                                                                                                    | riador, es decir, se mueve el valor<br>ariador hacia una palabra del PLO<br>rar que el cliente puede leer la dir<br>que.<br>odas la velocidades fijadas (3).  |
| HOSAGE OF CHIERE SE FEA IA VE<br>no es la de escritura en el va<br>por el macro drive en el v<br>con el objetivo de demostr<br>que se seleccione en el blo     • Este proceso se repite en to<br>#################################                                                                                                    | riador, es decir, se mueve el valor<br>ariador hacia una palabra del PLO<br>rar que el cliente puede leer la dir<br>que.<br>odas la velocidades fijadas (3).  |
| excellence se recaria vec<br>no es la de escritura en el va<br>por el macro drive en el v<br>con el objetivo de demostr<br>que se seleccione en el blo • Este proceso se repite en to • Este proceso se repite en to • • • • • • • • • • • • • • • • • • • | riador, es decir, se mueve el valor<br>ariador hacia una palabra del PLO<br>rar que el cliente puede leer la dir<br>que.<br>odas la velocidades fijadas (3).  |

| 5 LD ARRANQUE DE MOTOR              |                                                                                                    |                                                                                                    |                                               |                        |
|-------------------------------------|----------------------------------------------------------------------------------------------------|----------------------------------------------------------------------------------------------------|-----------------------------------------------|------------------------|
| GIRO DE MOTOR1_IZQUIERDA            |                                                                                                    |                                                                                                    |                                               |                        |
| NAMORE X1 NAMORE X7 NAM             |                                                                                                    | D RUN FW                                                                                                    | ice<br>ice                                    |                        |
|                                     | 1 1                                                                                                    | L                                                                                                    |                                               |                        |
| some so                             |                                                                                                    |                                                                                                    |                                               |                        |
|                                     |                                                                                                    |                                                                                                    |                                               | I                      |
| Rung1                               |                                                                                                    | O.R.N. REV                                                                                                    | V 0                                           |                        |
| www.sc. www.sc. ww                  |                                                                                                    | P. RUN, RE                                                                                                    | V 0                                           |                        |
|                                     |                                                                                                    | -                                                                                                    |                                               |                        |
|                                     |                                                                                                    |                                                                                                    |                                               |                        |
| GIRO DE MOTOR2_IZQUIERDA<br>Purg2 [ |                                                                                                    | 1                                                                                                    |                                               |                        |
| NAMESCE NAMESCE SAM                 | P                                                                                                    | D_RUN_FWI<br>D_RUN_FWI                                                                                                    | 01<br>01                                      |                        |
|                                     |                                                                                                    | C                                                                                                    |                                               |                        |
| NAME X3                             |                                                                                                    |                                                                                                    |                                               |                        |
| ΗP                                  |                                                                                                    |                                                                                                    |                                               | 1                      |
| • Fl lader 6                        | establece el naro d                                                                                                    | e los motores a                                                                                                    | ntes durante v                                | desnués                |
|                                     | istudiece ei paro u                                                                                                    | e 105 motores, al                                                                                                    | inco, aurante y                               | acopues                |
| de la simu                          | lación.                                                                                                    |                                                                                                    |                                               |                        |
|                                     |                                                                                                    |                                                                                                    |                                               |                        |
|                                     |                                                                                                    |                                                                                                    |                                               |                        |
| 3 Configure v and                   | aramación DI C al                                                                                                    | ionto                                                                                                    |                                               |                        |
| 5. Comigura y pro                   | gramación PLC Cl                                                                                                    | iente.                                                                                                    |                                               |                        |
| • En la con                         | figuración del PI                                                                                                    | C se activa las                                                                                                    | s señales de m                                | narca del              |
|                                     |                                                                                                    | 11.1 (0/3 m                                                                                                    | ))                                            |                        |
| sistema (                           | миві) y marcas (                                                                                                    | ae cicio (%MB0                                                                                                    | <i>I</i> ).                                   |                        |
| En la mar                           | momorión dal                                                                                                    | atro ao astabla                                                                                                    | la acomitana 1                                | a los hita             |
| • En la pro                         | gramación del mae                                                                                                    | sub se establece                                                                                                    | e la escritura d                              | e los bits             |
| desde los                           | selectores del tabl                                                                                                    | ero de control                                                                                                    |                                               |                        |
| uesue 108                           | serverores der tabl                                                                                                    |                                                                                                    |                                               |                        |
| • En el pro                         | grama se utiliza u                                                                                                    | na marca tipo b                                                                                                    | vte (MB2). de                                 | el cual se             |
| P10                                 |                                                                                                    | n n n n n n n n n n n n n n n n n n n                                                                                                    | , , , ac                                      |                        |
| hace la ut                          | ilización tipo set d                                                                                                    | le las bobinas qu                                                                                                    | ie almacenan e                                | el valor 0             |
| 1 1                                 | 1 · · ·                                                                                                    | 1                                                                                                    | 1                                             |                        |
| o 1 al mo                           | mento de seleccio                                                                                                    | nar el respectivo                                                                                                    | selector.                                     |                        |
| • Lotohla                           | a variables some                                                                                                    | ondiantas anti-                                                                                                    | log galactores                                | v los hits             |
|                                     | e variables corresp                                                                                                    | jonuientes entre                                                                                                    | ios selectores                                | y los bits             |
| de MR2 a                            | e describen en la o                                                                                                    | nción variables                                                                                                    | del software T                                | ia Portal              |
| uc MDZ S                            |                                                                                                    | peron variables (                                                                                                    | dei son wale 1.                               | ia i ortal.            |
| 15 🕣 ARRANQU                        | E                                                                                                    | Tabla de variables e E                                                                                                    | Bool %IC                                      | 0.0                    |
| 16 🛛 SELECTO                        | R_1                                                                                                    | Tabla de variables e E                                                                                                    | Bool %IC                                      | 0.1                    |
|                                     | R 2                                                                                                    | Tabla de variables e                                                                                                    | Bool %IC                                      | 0.2                    |
|                                     |                                                                                                    | Tabla de variables e t                                                                                                    | Real Cur                                      |                        |
|                                     | C2                                                                                                    | ladia de variables e E                                                                                                    | 8001 %10                                      | 1.5                    |
| 19 🕣 SELECTO                        | R_4                                                                                                    | Tabla de variables e E                                                                                                    | Bool %IC                                      | 0.4                    |
| 20 🛛 SELECTO                        | R_5                                                                                                    | Tabla de variables e E                                                                                                    | Bool %IC                                      | 0.5                    |
| 21 MMD-YO                           | -                                                                                                    | Tabla de variables e                                                                                                    | Bool PL                                       | 12.0                   |
|                                     |                                                                                                    | Table de venebles el. D                                                                                                    | 2001 /0IV                                     |                        |
| 22 📶 MW9:X1                         |                                                                                                    | labla de variables e E                                                                                                    | 8001 %N                                       | 12.1                   |
| 23 📶 MW9:X2                         |                                                                                                    | Tabla de variables e E                                                                                                    | Bool %N                                       | 12.2                   |
| 24 🐽 MW9:X3                         |                                                                                                    | Tabla de variables e                                                                                                    | Bool %N                                       | 12.3                   |
| 25 27 1410-24                       |                                                                                                    | Tabla de variables en C                                                                                                    | Bool State                                    | 12.4                   |
| 2.5 MW9:X4                          |                                                                                                    | auta de variables e E                                                                                                    | 5001 %N                                       | 12.14                  |
| 26 📶 MW9:X5                         |                                                                                                    | Tabla de variables e E                                                                                                    | Bool %N                                       | 12.5                   |
| 27 📶 MW9:X6                         |                                                                                                    | Tabla de variables e E                                                                                                    | Bool %N                                       | 12.6                   |
| 28 - MW9:X7                         |                                                                                                    | Tabla de variables e                                                                                                    | Bool %M                                       | 12.7                   |
|                                     | 16                                                                                                    | Tabla de variables en t                                                                                                    | Rool                                          | 16                     |
| 29 SELECTR                          | <u>_</u> 0                                                                                                    | labla de variables é E                                                                                                    | 8001 %10                                      | 7.6                    |
| 30 🐨 BYTE_WO                        | RD9                                                                                                    | Tabla de variables e E                                                                                                    | Byte %№                                       | 1B2                    |
|                                     |                                                                                                    |                                                                                                    |                                               |                        |
| • En el bloo<br>para la es          | que de transferenci<br>critura de los bit d                                                                                                    | a se realiza la pr<br>e MB2, también                                                                                                    | rogramación re<br>se incluye la p             | espectiva<br>ouesta en |
| cero de lo                          | s valores de veloc                                                                                                    | idades en el serv                                                                                                    | vidor v las var                               | iables en              |
| 1 11                                | 1 1                                                                                                    |                                                                                                    | , <u>, , , , , , , , , , , , , , , , , , </u> |                        |
| los bloqu                           | es de datos.                                                                                                    |                                                                                                    |                                               |                        |
| ✓ Segmento 1:                       | INICIO DE COMUNICACION                                                                                                    |                                                                                                    |                                               |                        |
| Comentario                          |                                                                                                    |                                                                                                    |                                               |                        |
| %0.6                                |                                                                                                    |                                                                                                    | %M2.0                                         |                        |
| "SELECTRO_6"                        |                                                                                                    |                                                                                                    | "MW9:X0"                                      |                        |
|                                     |                                                                                                    |                                                                                                    | (s )                                          |                        |
|                                     |                                                                                                    |                                                                                                    |                                               |                        |
| %10.6<br>"SELECTRO 4"               | %M2.0 %M2<br>*MW9:X0* *M449-                                                                                                    | 1 %M2.2<br>X1" *MW9-Y2"                                                                                                    | %M2.3<br>"MM9:X3"                             |                        |
| SELECINO 6                          |                                                                                                    | /R)                                                                                                    | (R)                                           |                        |
|                                     |                                                                                                    |                                                                                                    |                                               |                        |
|                                     | 1                                                                                                    |                                                                                                    | 9/442 7                                       |                        |
|                                     | %M2.4 %M2                                                                                                    | 5 %M2.6                                                                                                    | JdVLZ.7                                       |                        |
|                                     | %M2.4 %M2<br>*MW9:X4* *MW9:                                                                                                    | 5 %M2.6<br>X5" *MW9:X6"                                                                                                    | "MW9:X7"                                      |                        |
|                                     | %M2.4 %M2<br>*M9:x4* *M9:<br>{R}{R}{R}                                                                                                    | .5 %M2.6<br>x5* *MW9:x6*<br>}                                                                                                    | *MW9:X7*<br>(R)                               |                        |
|                                     | *MV9:X4 *MV9:X4* *MV9:X4* *MV9:X4*                                                                                                    | 5 %M2.6<br>x5* *M9:x6*<br>} {R}                                                                                                    | "MW9:X7"<br>(R)                               |                        |
|                                     | *MV9:X4* *MV9:<br>*MV9:X4* *MV9:<br>(R)<br>R)<br>EN                                                                                                    | 5 %M2.6<br>×5 * *MV9.X6*<br>)                                                                                                    | *MW9:X7*<br>(R)                               |                        |
|                                     | ( N ) ( N )                                      | 5 %M2.6<br>K5 * MM9:X6<br>(R)<br>ENO<br>%DB2.DBW16                                                                                                    | *MW9:X7*<br>(R)                               |                        |
|                                     | (R) (M)<br>*MM9:X4 *MM9:<br>*MM9:X4 *MM9:<br>*MM9:X4 *MM9:<br>*MM9:X4 *MM9:<br>*MM9:X4 *MM9:<br>*MM9:X4 *MM9:<br>*MM9:X4 *MM9:<br>*MM9:X4 *MM9:<br>*MM9:X4 *MM9:X4 *MM9:<br>*MM9:X4 *MM9:X4 *MM9:<br>*MM9:X4 *MM9:X4 *MM9:<br>*MM9:X4 *MM9:X4 *MM9:<br>*MM9:X4 *MM9:X4 *MM9:X4 *MM9:<br>*MM9:X4 *MM9:X4 *MM9:X4 *MM9:<br>*MM9:X4 *MM9:X4 *MM9:X4 *MM9:<br>*MM9:X4 *MM9:X4 *MM9:X4 *MM9:<br>*MM9:X4 *MM9:X4 *MM9:X4 *MM9:<br>*MM9:X4 *MM9:X4 *MM9:X | 5 %M2.6<br>x5* *MM9.x6*<br>(R)<br>E ENO<br>%D02.D8W16<br>*HOLDING<br>BFFCrETEP**                                                                                                    | *MM2.7*<br>*MM9:X7*<br>{R}                    |                        |
|                                     | (N) (N) (N) (N) (N) (N) (N) (N) (N) (N)                                                                                                    | 5 %M2.6<br>K5* *MM9:X6*<br>E ENO<br>%DB2.DBW16<br>*HOLDING<br>REGISTERS*.<br>*ESCRTURA EN                                                                                                    | *M42.57*<br>*M42.57*<br>{R}                   |                        |
|                                     | ( ) ( ) ( ) ( ) ( ) ( ) ( ) ( ) ( ) ( )                                                                                                    | 5 *M2.6<br>K5* *MM9:X6*<br>(R)<br>EENO<br>*D02.D8W16<br>*D02DBW16<br>*C50RURAEN<br>0 DE PALABRAS<br>DE                                                                                                    | *MM2.27<br>*MM95:27<br>{R}                    |                        |
|                                     | ( N ) ( N<br>*MN9:X4* *MN9:<br>( R ) ( R<br>( R ) ( N<br>EN<br>0 ( N                                                                                                    | 5 *M42.6<br>K5* *MW9:X6*<br>(R)<br>E<br>ENO<br>*HOLDING<br>REGISTERS*<br>*ESCRTURA EN<br>0 DE PALABRAS<br>DE<br>OUT<br>*UELOCIDAD*[0]                                                                                                    | **************************************        |                        |
|                                     | (R) (M2.4<br>"MM9.44" "MM9<br>"MM9.54" "MM9<br>(R) (R) (R) (M0)<br>(R) (R) (R) (R) (R) (R) (R) (R) (R) (R)                                                                                                    | 5 %M2.6<br>KS* *MW9.X6*<br>(R)<br>EENO<br>*HOLDING<br>REGISTERS*.<br>*ESCRITURA EN<br>0 DE PALABRAS<br>DE<br>UTI<br>VELOCIDAD*[0]<br>%DB2.DBW18                                                                                                    | **************************************        |                        |
|                                     | (R) (M2.4<br>*MM9.5X* *MM9:<br>(R) (R) (R) (R) (R) (M0V)<br>(R) (R) (R) (R) (R) (R) (R) (R) (R) (R)                                                                                                    | 5 %M2.6<br>X5* *MM9.X6*<br>(R)<br>E ENO<br>%D02.D8W16<br>*HOLDING<br>REGISTERS*.<br>*ESCRTURA EN<br>0 DE PALABRAS<br>DE<br>VELOCIDAD*[0]<br>%D02.D8W18<br>*HOLDING<br>REGISTERS*                                                                                 | **************************************        |                        |
|                                     | (N) (N)<br>*MM9-X4* *MM9-<br>(R) (R)<br>(R)<br>(R)<br>(R)<br>(R)<br>(R)<br>(R)<br>(R)                                                                                                    | 5 %M2.6<br>K3" *MM9:X6"<br>(R)<br>E<br>END<br>*DD2.DBW16<br>*DD1DING<br>REGISTERS".<br>CESCRIURA EN<br>0 DE PALABRAS<br>DE<br>0<br>VELOCIDAD"[0]<br>*DB2.DBW18<br>*HOLDING<br>REGISTERS".<br>ESCRIURA EN<br>*DE<br>*DE<br>*DE<br>*DE<br>*DE<br>*DE<br>*DE<br>*DE | **************************************        |                        |
|                                     | (R) (A<br>*MM9:X4* *MM9:<br>(R) (R) (R) (R) (R) (R) (R) (R) (R) (R)                                                                                                    | 5 ************************************                                                                                                    | **************************************        |                        |
|                                     | (R) (M2.4<br>"MM9.44" "MM9<br>"MM9.54" "MM9:<br>(R) (R) (R) (M0)<br>(R) (R) (R) (R) (R) (R) (R) (R) (R) (R)                                                                                                    | 5 ************************************                                                                                                    | **************************************        |                        |

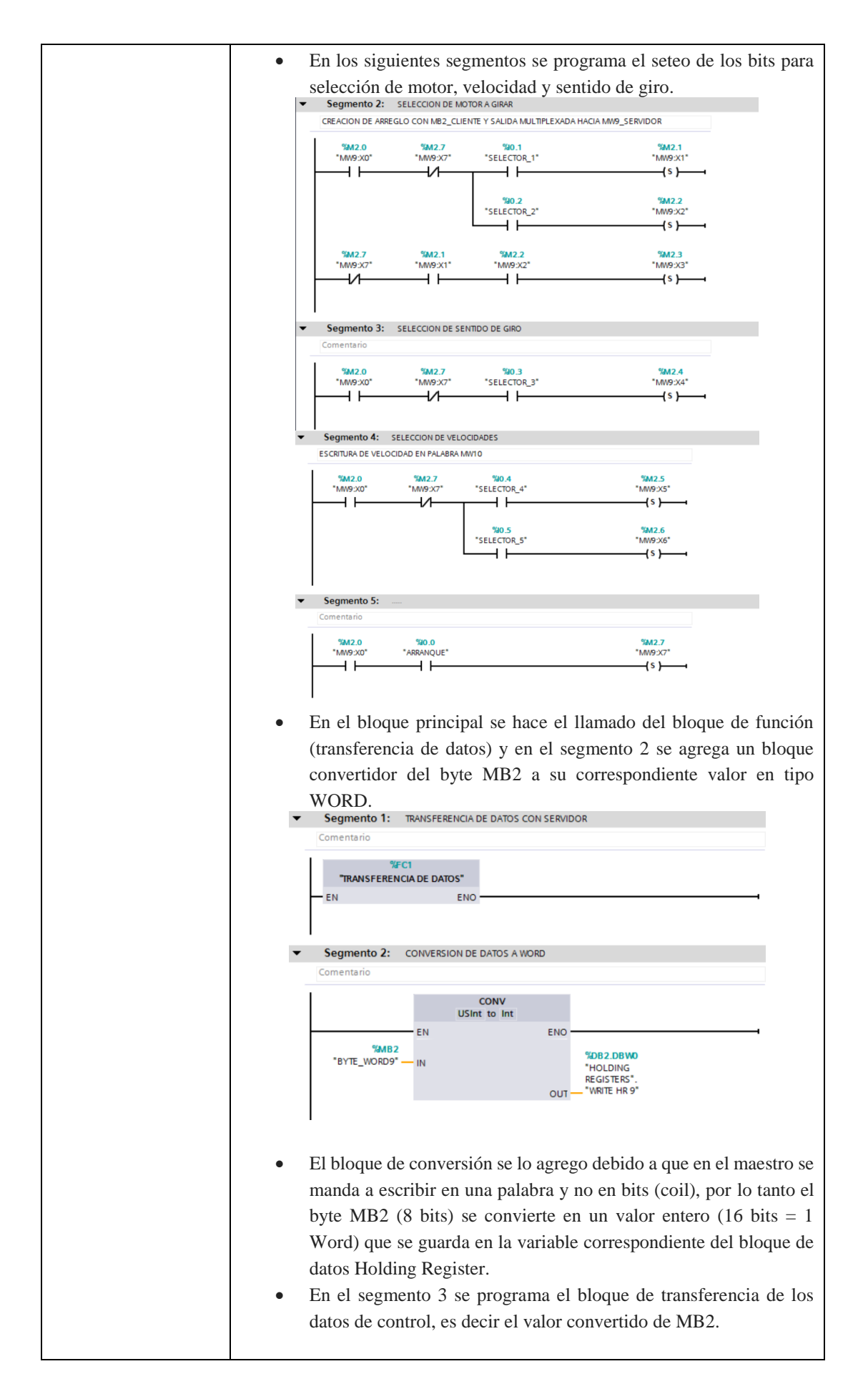

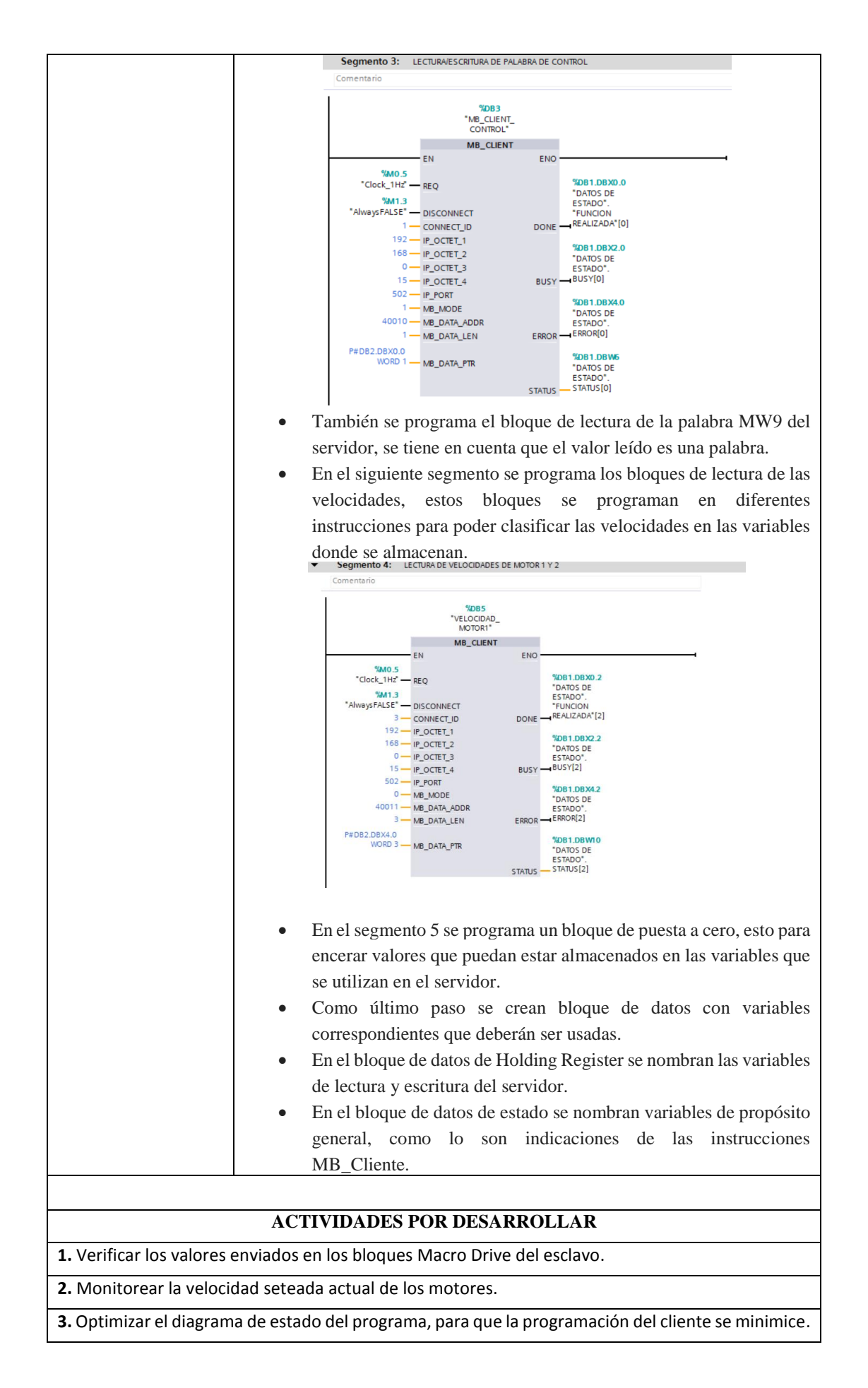

## **RESULTADO(S) OBTENIDO(S):**

En base al siguiente diagrama de estado se monitorea los valores de control y estado del sistema que se han escrito y leídos en el PLC esclavo Twido.

|          | V2     | V1      | GIRO   | M2          | M1     |        |            |  |
|----------|--------|---------|--------|-------------|--------|--------|------------|--|
| ARRANQUE |        |         | 0=Der  | M1 AND M2 = |        | INICIO | ESTADO     |  |
|          | V1 AND | V2 = V3 | 1=Izq  | MW9:X3      |        |        |            |  |
| MW9:X7   | MW9:X6 | MW9:X5  | MW9:X4 | MW9:X2      | MW9:X1 | MW9:X0 |            |  |
| I0.0     | I0.5   | I0.4    | I0.3   | I0.2        | I0.1   | I0.6   |            |  |
| 0        | 0      | 0       | 0      | 0           | 0      | 0      | OFF        |  |
| 0        | 0      | 0       | 0      | 0           | 0      | 1      | ON         |  |
| 0        | 0      | 0       | 0      | 0           | 1      | 1      | M1_D       |  |
| 0        | 0      | 0       | 0      | 1           | 0      | 1      | M2_D       |  |
| 0        | 0      | 0       | 0      | 1           | 1      | 1      | M1Y2_D     |  |
| 0        | 0      | 0       | 1      | 0           | 1      | 1      | M1_IZ      |  |
| 0        | 0      | 0       | 1      | 1           | 0      | 1      | M2_IZ      |  |
| 0        | 0      | 0       | 1      | 1           | 1      | 1      | M1Y2_IZ    |  |
| 0        | 0      | 1       | 0      | 0           | 1      | 1      | M1_V1_D    |  |
| 0        | 0      | 1       | 0      | 1           | 0      | 1      | M2_V1_D    |  |
| 0        | 0      | 1       | 0      | 1           | 1      | 1      | M1Y2_V1_D  |  |
| 0        | 0      | 1       | 1      | 0           | 1      | 1      | M1_V1_IZ   |  |
| 0        | 0      | 1       | 1      | 1           | 0      | 1      | M2_V1_IZ   |  |
| 0        | 0      | 1       | 1      | 1           | 1      | 1      | M1Y2_V1_IZ |  |
| 0        | 1      | 0       | 0      | 0           | 1      | 1      | M1_V2_D    |  |
| 0        | 1      | 0       | 0      | 1           | 0      | 1      | M2_V2_D    |  |
| 0        | 1      | 0       | 0      | 1           | 1      | 1      | M1Y2_V2_D  |  |
| 0        | 1      | 0       | 1      | 0           | 1      | 1      | M1_V2_IZ   |  |
| 0        | 1      | 0       | 1      | 1           | 0      | 1      | M1_V2_IZ   |  |
| 0        | 1      | 0       | 1      | 1           | 1      | 1      | M1Y2_V2_IZ |  |
| 0        | 1      | 1       | 0      | 0           | 1      | 1      | M1_V3_D    |  |
| 0        | 1      | 1       | 0      | 1           | 0      | 1      | M2_V3_D    |  |
| 0        | 1      | 1       | 0      | 1           | 1      | 1      | M1Y2_V3_D  |  |
| 0        | 1      | 1       | 1      | 0           | 1      | 1      | M1_V3_IZ   |  |
| 0        | 1      | 1       | 1      | 1           | 0      | 1      | M1_V3_IZ   |  |
| 0        | 1      | 1       | 1      | 1           | 1      | 1      | M1_V3_IZ   |  |
| 1        | 0      | 1       | 0      | 0           | 1      | 1      |            |  |
| 1        | 0      | 1       | 0      | 1           | 0      | 1      | ARRANQUE   |  |
| 1        | 0      | 1       | 0      | 1           | 1      | 1      | EN         |  |
| 1        | 0      | 1       | 1      | 0           | 1      | 1      | VELOCIDA   |  |
| 1        | 0      | 1       | 1      | 1           | 0      | 1      | D 1        |  |
| 1        | 0      | 1       | 1      | 1           | 1      | 1      |            |  |
| 1        | 1      | 0       | 0      | 0           | 1      | 1      |            |  |
| 1        | 1      | 0       | 0      | 1           | 0      | 1      | ARRANQUE   |  |
| 1        | 1      | 0       | 0      | 1           | 1      | 1      | EN         |  |
| 1        | 1      | 0       | 1      | 0           | 1      | 1      | VELOCIDA   |  |
| 1        | 1      | 0       | 1      | 1           | 0      | 1      | D 2        |  |
| 1        | 1      | 0       | 1      | 1           | 1      | 1      |            |  |
| 1        | 1      | 1       | 0      | 0           | 1      | 1      |            |  |

|                                                                                                    | -                                                                                                    | 1                                                                                                    | 0                                                                                                    | 1                                                                                                    |                                                                                                    | 0                                                                                                    | _                  | I                                                                                                    | ARRAN       |
|----------------------------------------------------------------------------------------------------|----------------------------------------------------------------------------------------------------|----------------------------------------------------------------------------------------------------|----------------------------------------------------------------------------------------------------|----------------------------------------------------------------------------------------------------|----------------------------------------------------------------------------------------------------|----------------------------------------------------------------------------------------------------|--------------------|----------------------------------------------------------------------------------------------------|-------------|
|                                                                                                    | 1                                                                                                    | 1                                                                                                    | 0                                                                                                    | 1                                                                                                    |                                                                                                    | 1                                                                                                    |                    | 1                                                                                                    | EN          |
| 1                                                                                                    | 1                                                                                                    | 1                                                                                                    | 1                                                                                                    | 0                                                                                                    |                                                                                                    | 1                                                                                                    |                    | 1                                                                                                    | VELOC       |
|                                                                                                    | 1                                                                                                    | 1                                                                                                    | 1                                                                                                    | 1                                                                                                    |                                                                                                    | 1                                                                                                    |                    | 1                                                                                                    | D           |
|                                                                                                    | 1                                                                                                    | 1                                                                                                    | I                                                                                                    | 1                                                                                                    |                                                                                                    | 0                                                                                                    | _                  | 1                                                                                                    | D 3         |
| l                                                                                                    | 1                                                                                                    | 1                                                                                                    | 1                                                                                                    | 1                                                                                                    |                                                                                                    | 1                                                                                                    |                    | 1                                                                                                    |             |
| Se mue<br>a veloc<br>PRACTION                                                                                                    | stra el valo<br>cidad 2 sete<br>cA2 > PLC_1                                                                                                    | or escrito en<br>eada.<br>[CPU 1214C AC                                                                                                    | palabras<br>/DC/RIy] >                                                                                                    | del encend                                                                                                    | dido d<br>ograma                                                                                                    | le los dos                                                                                                    | s mot<br>NG REC    | ores en<br>Gisters [D                                                                                                    | un senti    |
| HOL                                                                                                    | DING REGISTE                                                                                                    | RS                                                                                                    |                                                                                                    |                                                                                                    |                                                                                                    |                                                                                                    |                    |                                                                                                    |             |
| N                                                                                                    | lombre                                                                                                    |                                                                                                    | Tipo d                                                                                                    | e datos                                                                                                    | Offset                                                                                                    | Valor de ar                                                                                                    | ang                | Valor de obs                                                                                                    | ervación    |
| 1 📶                                                                                                    | <ul> <li>Static</li> </ul>                                                                                                    |                                                                                                    |                                                                                                    |                                                                                                    |                                                                                                    |                                                                                                    |                    |                                                                                                    |             |
| 2 🕣 🛙                                                                                                    | WRITE HR 9                                                                                                    |                                                                                                    | Word                                                                                                    |                                                                                                    | 0.0                                                                                                    | 16#0                                                                                                    |                    | 16#00CF                                                                                                    |             |
| 3 🕣 🗉                                                                                                    | READ HR 9                                                                                                    |                                                                                                    | Word                                                                                                    |                                                                                                    | 2.0                                                                                                    | 16#0                                                                                                    |                    | 16#00CF                                                                                                    |             |
| 4 🕣 🗉                                                                                                    | - LECTURA VE                                                                                                    | ELOCIDADES - MOT                                                                                                    | OR 1 Array                                                                                                    | [02] of Word                                                                                                    | 4.0                                                                                                    |                                                                                                    |                    |                                                                                                    |             |
| 5 🕣                                                                                                    | LECTUR                                                                                                    | A VELOCIDADES - N                                                                                                    | NOTO Word                                                                                                    |                                                                                                    | 0.0                                                                                                    | 16#0                                                                                                    |                    | 16#0104                                                                                                    |             |
| 6 🕣                                                                                                    | LECTUR                                                                                                    | A VELOCIDADES - N                                                                                                    | NOTO Word                                                                                                    |                                                                                                    | 2.0                                                                                                    | 16#0                                                                                                    |                    | 16#030C                                                                                                    |             |
| 7 🕣                                                                                                    | LECTUR                                                                                                    | A VELOCIDADES - N                                                                                                    | NOTO Word                                                                                                    |                                                                                                    | 4.0                                                                                                    | 16#0                                                                                                    |                    | 16#04B0                                                                                                    |             |
| 8 📲                                                                                                    | 👻 LECTURA VE                                                                                                    | ELOCIDADES - MOT                                                                                                    | OR 2 Arrav                                                                                                    | 021 🔳 💌                                                                                                    | 10.0                                                                                                    |                                                                                                    |                    |                                                                                                    |             |
|                                                                                                    |                                                                                                    |                                                                                                    |                                                                                                    |                                                                                                    |                                                                                                    |                                                                                                    |                    |                                                                                                    |             |
| 9 🕣                                                                                                    | LECTUR                                                                                                    | A VELOCIDADES - N                                                                                                    | NOTO Word                                                                                                    |                                                                                                    | 0.0                                                                                                    | 16#0                                                                                                    |                    | 16#0104                                                                                                    |             |
| 9 🕣<br>10 🕣                                                                                                    | LECTUR     LECTUR                                                                                                    | A VELOCIDADES - N<br>A VELOCIDADES - N                                                                                                    | NOTO Word<br>NOTO Word                                                                                                    |                                                                                                    | 0.0                                                                                                    | 16#0<br>16#0                                                                                                    |                    | 16#0104<br>16#030C                                                                                                    |             |
| 9 🕣<br>10 🕣<br>11 🚭                                                                                                    | LECTUR     LECTUR     LECTUR     LECTUR                                                                                                    | A VELOCIDADES - N<br>A VELOCIDADES - N<br>A VELOCIDADES - N<br>C CCIÓN de la 1                                                                                                    | NOTO Word<br>NOTO Word<br>NOTO Word                                                                                                    | d 2 para el                                                                                                    | 0.0<br>2.0<br>4.0                                                                                                    | 16#0<br>16#0<br>16#0                                                                                                    |                    | 16#0104<br>16#030C<br>16#04B0                                                                                                    |             |
| 9 - 10 - 11 - 11 - 11 - 11 - 11 - 11 - 1                                                                                                    | <ul> <li>LECTUR</li> <li>LECTUR</li> <li>LECTUR</li> <li>Stra la sele</li> <li>A2 &gt; PLC_1 [Classical data data data data data data data da</li></ul>                                                                                                    | A VELOCIDADES - N<br>A VELOCIDADES - N<br>A VELOCIDADES - N<br>A VELOCIDADES - N<br>CCIÓN de la 1<br>PU 1214C AC/DC/                                                                                                    | NOTO Word<br>NOTO Word<br>NOTO Word<br>NOTO Word<br>Velocidad<br>RIy] → Bloqu                                                                                                    | d 2 para el                                                                                                    | 0.0<br>2.0<br>4.0<br>moto                                                                                                    | 16#0<br>16#0<br>16#0<br>or 2.                                                                                                    | STERS              | 16#0104<br>16#030C<br>16#04B0<br>[DB2]                                                                                                    |             |
| 9 10 10 11 11 11 11 11 11 11 11 11 11 11                                                                                                    | LECTUR<br>LECTUR<br>LECTUR<br>Stra la sele<br>A2 > PLC_1 [C]                                                                                                    | A VELOCIDADES - N<br>A VELOCIDADES - N<br>A VELOCIDADES - N<br>CCCIÓN de la<br>PU 1214C AC/DC/<br>R B E I III (                                                                                                    | KOTO Word<br>KOTO Word<br>KOTO Word<br>Velocidad<br>Rly] → Bloqu                                                                                                    | d 2 para el                                                                                                    | 0.0<br>2.0<br>4.0<br>. moto                                                                                                    | 16#0<br>16#0<br>16#0<br>or 2.                                                                                                    | STERS              | 16#0104<br>16#030C<br>16#04B0<br>[DB2]                                                                                                    |             |
| 9 10 10 10 10 10 10 10 10 10 10 10 10 10                                                                                                    | LECTUR<br>LECTUR<br>LECTUR<br>Stra la sele<br>A2 → PLC_1 [C]                                                                                                    | A VELOCIDADES - N<br>A VELOCIDADES - N<br>A VELOCIDADES - N<br>CCCIÓN de la<br>PU 1214C AC/DC/<br>R- B- E III (                                                                                                    | KOTO Word<br>KOTO Word<br>KOTO Word<br>Velocidad<br>Rly] → Bloqu                                                                                                    | d 2 para el                                                                                                    | 0.0<br>2.0<br>4.0<br>. moto<br>a > H0                                                                                                    | 16#0<br>16#0<br>16#0<br>or 2.                                                                                                    | STERS              | 16#0104<br>16#030C<br>16#04B0<br>[DB2]                                                                                                    | honour if a |
| 9 4<br>10 4<br>11 4<br>PRACTIC                                                                                                    | LECTUR<br>LECTUR<br>LECTUR<br>Stra la sele<br>A2 > PLC_1 [C]                                                                                                    | A VELOCIDADES - N<br>A VELOCIDADES - N<br>A VELOCIDADES - N<br>CCIÓN de la<br>PU 1214C AC/DC/                                                                                                    | NOTO Word<br>NOTO Word<br>NOTO Word<br>Velocidau<br>Rly] → Bloqu                                                                                                    | d 2 para el<br>les de program                                                                                                    | 0.0<br>2.0<br>4.0<br>moto<br>a → HO                                                                                                    | 16#0<br>16#0<br>16#0<br>00 2.<br>01DING REG                                                                                                    | STERS              | 16#0104<br>16#030C<br>16#04B0<br>[DB2]                                                                                                    | bservación  |
| 9 41<br>10 41<br>11 41<br>PRACTIC<br>PRACTIC<br>HOLD<br>C                                                                                                    | LECTUR<br>LECTUR<br>LECTUR<br>Stra la sele<br>A2 > PLC_1 [C<br>PLC_1 [C<br>ING REGISTERS<br>Imbre<br>Static<br>WRITE HR 9                                                                                                    | A VELOCIDADES - N<br>A VELOCIDADES - N<br>A VELOCIDADES - N<br>CCIÓN de la<br>PU 1214C AC/DC/                                                                                                    | NOTO Word<br>NOTO Word<br>NOTO Word<br>Velocidad<br>Rly] → Bloqu                                                                                                    | d 2 para el<br>res de program<br>Tipo de datos<br>Word                                                                                                    | 0.0<br>2.0<br>4.0<br>moto<br>a → HO                                                                                                    | 16#0<br>16#0<br>16#0<br>0r 2.<br>0LDING REGI                                                                                                    | STERS<br>e arranq. | 16#0104<br>16#030C<br>16#0480<br>[DB2]                                                                                                    | bservación  |
| 9 4<br>10 4<br>11 4<br>PRACTIC<br>PRACTIC<br>PRACTIC<br>PRACTIC<br>1 40 4<br>1 40 4<br>1 40 4<br>1 40 4<br>1 40 4<br>1 40 4<br>1 40 4<br>1 40 4<br>1 1 4<br>1 1 1 4<br>1 1 1 4<br>1 1 1 1 1 1 1 1 1 1 1 1 1 1 1 1 1 1 1                                                                                                     | LECTUR<br>LECTUR<br>LECTUR<br>Stra la sele<br>A2 > PLC_1 [C<br>PLC_1 [C<br>PLC_1 [C                                                                                           | A VELOCIDADES - N<br>A VELOCIDADES - N<br>A VELOCIDADES - N<br>CCIÓN de la<br>PU 1214C AC/DC/                                                                                                    | NOTO Word<br>NOTO Word<br>NOTO Word<br>Velocidar<br>Rly] → Bloqu                                                                                                    | d 2 para el<br>res de program<br>Tipo de datos<br>Word<br>Word                                                                                                    | 0.0<br>2.0<br>4.0<br>moto<br>na → HO<br>0.0<br>2.0                                                                                                    | 16#0<br>16#0<br>16#0<br>16#0<br>or 2.<br>OLDING REG<br>set Valor d<br>16#0<br>16#0                                                                   | STERS<br>e arranq. | 16#0104<br>16#030C<br>16#0480<br>[DB2]<br>2007 de o<br>16#00C5<br>16#00C5                                                                                                    | bservación  |
| 9 0<br>10 0<br>11 0<br>PRACTIC<br>PRACTIC<br>PRACTIC<br>1 0<br>2 0<br>4 0<br>4 0<br>4 0                                                                                                    | LECTUR<br>LECTUR<br>LECTUR<br>Stra la sele<br>A2 > PLC_1 [C<br>B 2 PLC_1 [C<br>B 2 PLC_1 [C 2 PLC_1 [C<br>B 2 PLC_1 [C<br>B 2 PLC_1 [C 2 PLC_1 [C<br>B 2 PLC_1 [C 2 PLC_1 [C 2 PLC                                                                                                    | A VELOCIDADES - N<br>A VELOCIDADES - N<br>A VELOCIDADES - N<br>CCIÓN de la<br>PU 1214C AC/DC/<br>R R E E E                                                                                                    | NOTO Word<br>NOTO Word<br>NOTO Word<br>NOTO Word<br>Velocidar<br>Rly] → Bloqu                                                                                                    | d 2 para el<br>les de program<br>Tipo de datos<br>Word<br>Word<br>Array [0.2] of Wa                                                                               | 0.0<br>2.0<br>4.0<br>moto<br>a → HO<br>0.0<br>2.0<br>0.0<br>0.0<br>0.0<br>0.0<br>0.0<br>0.0                                                                                                    | 16#0<br>16#0<br>16#0<br>16#0<br>or 2.<br>OLDING REG<br>set Valor d<br>16#0                                                                           | STERS              | 16#0104<br>16#030C<br>16#0480<br>[DB2]<br>Valor de o<br>16#00C5<br>16#00C5                                                                                                    | bservación  |
| 9 0<br>10 0<br>11 0<br>PRACTIC<br>PRACTIC<br>PRACTIC<br>1 0<br>1 0<br>1 0<br>1 0<br>1 0<br>1 0<br>1 0<br>1 0                                                                                                    | LECTURA<br>LECTURA<br>LECTURA<br>LECTURA<br>LECTURA<br>LECTURA VELC<br>LECTURA VELC                                                                                                    | A VELOCIDADES - N<br>A VELOCIDADES - N<br>A VELOCIDADES - N<br>PU 1214C AC/DC/<br>R R R R R R R R<br>DCIDADES - MOTOR 1<br>ELOCIDADES - MOTOR 1                                                                                                    | KOTO Word<br>NOTO Word<br>NOTO Word<br>NOTO Word<br>Velocidaa<br>Rly] ► Bloqu                                                                                                    | d 2 para el<br>res de program<br>Tipo de datos<br>Word<br>Word<br>Array [02] of We<br>Word                                                                        | 0.0<br>2.0<br>4.0<br>HO<br>0 offs<br>0.0<br>2.0<br>0.0<br>0.0<br>0.0<br>0.0<br>0.0                                                                                                    | 16#0<br>16#0<br>16#0<br>16#0<br>16#0<br>16#0<br>16#0<br>16#0<br>16#0                                                                                 | STERS<br>e arranq. | 16#0104<br>16#030C<br>16#04B0<br>(DB2)<br>Valor de o<br>16#00C5<br>16#00C5<br>16#00C5<br>16#0005                                                                                                    | bservación  |
| 9 41<br>10 42<br>11 42<br>PRACTIC<br>PRACTIC<br>HOLD<br>1 42 4<br>2 42 4<br>3 42 4<br>5 42<br>6 42                                                                                                    | LECTURA<br>LECTURA<br>LECTURA<br>LECTURA<br>LECTURA<br>LECTURA<br>LECTURA<br>LECTURA<br>LECTURA<br>LECTURA<br>LECTURA<br>LECTURA<br>LECTURA<br>LECTURA                                                                                                    | A VELOCIDADES - M<br>A VELOCIDADES - M<br>A VELOCIDADES - M<br>CCIÓN de la<br>PU 1214C AC/DC/<br>R<br>COLDADES - MOTOR 1<br>ELOCIDADES - MOTOR 1                                                                                                    | KOTO Word<br>NOTO Word<br>NOTO Word<br>NOTO Word<br>RIy] ➤ Bloqu                                                                                                    | 1 2 para el<br>es de program<br>Tipo de datos<br>Word<br>Word<br>Word<br>Word<br>Word<br>Word                                                                     | 0.0<br>2.0<br>4.0<br>                                                                                                    | 16#0<br>16#0<br>16#0<br>16#0<br>16#0<br>16#0<br>16#0<br>16#0<br>16#0<br>16#0<br>16#0                                                                 | STERS<br>e arranq. | 16#0104<br>16#030C<br>16#04B0<br>(DB2)<br>Valor de o<br>16#00C5<br>16#00C5<br>16#00C5                                                                                                    | bservación  |
| 9 0<br>10 0<br>11 0<br>PRACTIC<br>PRACTIC<br>PRACTIC<br>1 0<br>1 0<br>1 0<br>1 0<br>1 0<br>1 0<br>1 0<br>1 0                                                                                                    | LECTUR     LECTUR     LECTUR     LECTUR     LECTUR     LECTUR     MITE HR 9     READ HR 9     LECTURA VELC     LECTURA VELC                                                                                                    | A VELOCIDADES - N<br>A VELOCIDADES - N<br>A VELOCIDADES - N<br>CCIÓN de la<br>PU 1214C AC/DC/<br>R R R R R R<br>DCIDADES - MOTOR 1<br>ELOCIDADES - MOTOR<br>ELOCIDADES - MOTOR                                                                                                    | NOTO Word<br>NOTO Word<br>NOTO Word<br>NOTO Word<br>Rly] ► Bloqu<br>Rly] ► Bloqu<br>Rl[1]<br>Rl[1]<br>Rl[2]                                                                                                    | Tipo de datos<br>Word<br>Word<br>Word<br>Word<br>Word<br>Word<br>Word<br>Word                                                                                     | 0.0<br>2.0<br>4.0<br>. moto<br>a → HO<br>                                                                                                    | 16#0<br>16#0<br>16#0<br>16#0<br>16#0<br>16#0<br>16#0<br>16#0<br>16#0<br>16#0<br>16#0                                                                 | STERS e arrang.    | 16#0104<br>16#030C<br>16#04B0<br>(DB2)<br>Valor de o<br>16#00C5<br>16#00C5<br>16#0000<br>16#030C<br>16#0000                                                                                                    | bservación  |
| 9 0<br>10 0<br>11 0<br>PRACTIC<br>PRACTIC<br>PRACTIC<br>1 0<br>0<br>0<br>0<br>0<br>0<br>0<br>0<br>0<br>0<br>0<br>0<br>0<br>0                                                                                                    | LECTUR     LECTUR     LECTUR     LECTUR     LECTUR     LECTUR     LECTUR     LECTUR     LECTURA VELC     LECTURA VELC                                                                                                    | A VELOCIDADES - N<br>A VELOCIDADES - N<br>A VELOCIDADES - N<br>CCIÓN de la<br>PU 1214C AC/DC/<br>R<br>R<br>R<br>R<br>R<br>R<br>R<br>R<br>R<br>R<br>R<br>R<br>R<br>R<br>R<br>R<br>R<br>R<br>R                                                                                                    | NOTO Word<br>NOTO Word<br>NOTO Word<br>NOTO Word<br>Riy] ► Bloqu<br>Riy] ► Bloqu<br>Ri 10]<br>R 1[0]<br>R 1[1]<br>R 1[2]<br>R 2[0]                                                                                                    | Tipo de datos<br>Word<br>Word<br>Word<br>Word<br>Word<br>Word<br>Word<br>Word                                                                                     | 0.0<br>2.0<br>4.0<br>moto<br>a ► HO<br>0.0<br>2.0<br>0.0<br>2.0<br>0.0<br>2.0<br>0.0<br>2.0<br>0.0<br>0                                                                                                    | 16#0<br>16#0<br>16#0<br>16#0<br>16#0<br>16#0<br>16#0<br>16#0<br>16#0<br>16#0<br>16#0<br>16#0<br>16#0                                                 | STERS<br>e arranq. | 16#0104<br>16#030C<br>16#04B0<br>(DB2)<br>Valor de o<br>16#0005<br>16#0005<br>16#0000<br>16#0000<br>16#0000                                                                                                    | bservación  |
| 9 40<br>10 40<br>11 40<br>PRACTIC<br>PRACTIC<br>PRACTIC<br>1 40<br>2 40<br>3 40<br>4 40<br>5 40<br>7 40<br>8 40<br>9 40<br>1 40<br>1    | LECTUR<br>LECTUR<br>LECTUR<br>LECTUR<br>LECTUR<br>LECTUR<br>LECTUR<br>LECTURA<br>LECTURA<br>LECT | A VELOCIDADES - N<br>A VELOCIDADES - N<br>A VELOCIDADES - N<br>A VELOCIDADES - N<br>PU 1214C AC/DC/<br>R R R R R R R<br>CCIDADES - MOTOR 1<br>ELOCIDADES - MOTO<br>CIDADES - MOTO<br>CIDADES - MOTO<br>CIDADES - MOTO<br>CIDADES - MOTO                                                                                                    | NOTO         Word           NOTO         Word           NOTO         Word           NOTO         Word           NOTO         Word           Velocidat         Riy] > Bloqu           Image: State State S                                                                                                    | Tipo de datos<br>Word<br>Word<br>Word<br>Word<br>Word<br>Word<br>Word<br>Word                                                                                     | 0.0<br>2.0<br>4.0<br>moto<br>a ► HO<br>0.0<br>2.0<br>0.0<br>2.0<br>0.0<br>2.0<br>0.0<br>2.0<br>0.0<br>0                                                                                                    | 16#0<br>16#0<br>16#0<br>16#0<br>16#0<br>16#0<br>16#0<br>16#0<br>16#0<br>16#0<br>16#0<br>16#0<br>16#0<br>16#0<br>16#0                                 | e arranq.          | 16#0104<br>16#030C<br>16#04B0<br>(DB2)<br>(DB2)<br>(DB | bservəción  |
| 9 40<br>10 40<br>11 40<br>PRACTIC<br>PRACTIC<br>PRACTIC<br>PRACTIC<br>1 40 40<br>1 40 40<br>1                                                                                                    | LECTUR     LECTUR     LECTUR     LECTUR     LECTUR     LECTUR     LECTUR     LECTUR     LECTURA VELC     LECTURA VELC     LECTURA VELC     LECTURA VELC     LECTURA VELC     LECTURA VELC                                                                                                    | A VELOCIDADES - N<br>A VELOCIDADES - N<br>A VELOCIDADES - N<br>A VELOCIDADES - N<br>PU 1214C AC/DC/<br>R R R R R R R<br>CIDADES - MOTO<br>ELOCIDADES - MOTO<br>CIDADES - MOTO<br>ELOCIDADES - MOTO<br>ELOCIDADES - MOTO<br>R                                                                                                    | NOTO         Word           NOTO         Word           NOTO         Word           NOTO         Word           NOTO         Word           Velocidat         R           R1[0]         Bloque           NR 1[0]         R           NR 1[1]         NR 1[2]           NR 2[1]         NR 2[1]           NR 2[1]         NR 2[2]                                                                                                    | Tipo de datos<br>Word<br>Word<br>Word<br>Word<br>Word<br>Word<br>Word<br>Word                                                                                     | 0.0<br>2.0<br>4.0<br>moto<br>a ► HO<br>0.0<br>2.0<br>0.0<br>2.0<br>0.0<br>2.0<br>0.0<br>2.0<br>0.0<br>2.0<br>0.0<br>2.0<br>0.0<br>2.0<br>4.0<br>0.0<br>2.0<br>4.0<br>0.0<br>2.0<br>4.0<br>0.0<br>2.0<br>0.0<br>2.0<br>0.0<br>2.0<br>0.0<br>2.0<br>0.0<br>2.0<br>0.0<br>2.0<br>0.0<br>2.0<br>0.0<br>0                                                                                                    | 16#0<br>16#0<br>16#0<br>16#0<br>16#0<br>16#0<br>16#0<br>16#0<br>16#0<br>16#0<br>16#0<br>16#0<br>16#0<br>16#0<br>16#0<br>16#0<br>16#0                 | sters              | 16#0104<br>16#030C<br>16#04B0<br>(DB2)<br>(DB2)<br>(DB | bservación  |
| 9 €0<br>10 €0<br>11 €0<br>PRACTIC<br>PRACTIC                                                                                                    | LECTUR     LECTUR     LECTUR     LECTUR     LECTUR     LECTUR     LECTUR     LECTUR     LECTURA VELC     LECTURA VELC                                                                                                    | A VELOCIDADES - N<br>A VELOCIDADES - N<br>A VELOCIDADES - N<br>A VELOCIDADES - N<br>PU 1214C AC/DC/<br>R R R R R R R R R R R R R R R R R R R                                                                                                     | NOTO         Word           NOTO         Word           NOTO         Word           NOTO         Word           NOTO         Word           Velocidat         Riy] → Bloque           NR 1[0]         N           NR 1[1]         N           NR 1[2]         N           NR 2[1]         N           NR 2[1]         N           NR 2[1]         N           NR 2[1]         N           NR 2[1]         N           NR 2[1]         N                                                                                                    | Tipo de datos<br>Word<br>Word<br>Word<br>Array [02] of We<br>Word<br>Word<br>Word<br>Word<br>Array [02] of We<br>Word<br>Word<br>Word<br>Array [02] of We<br>Word | 0.0<br>2.0<br>4.0<br>moto<br>a → HO<br>0.0<br>2.0<br>0.0<br>2.0<br>0.0<br>2.0<br>0.0<br>2.0<br>0.0<br>2.0<br>4.0<br>10.1<br>0.0<br>2.0<br>4.0<br>10.1<br>10.1<br>10 | 16#0<br>16#0<br>16#0<br>16#0<br>16#0<br>16#0<br>16#0<br>16#0<br>16#0<br>16#0<br>16#0<br>16#0<br>16#0<br>16#0                                         | e arrang.          | 16#0104<br>16#030C<br>16#04B0<br>(DB2]<br>(DB2]<br>(DB2)<br>(DB2)<br>(DB | bservación  |
| 9 4<br>10 4<br>11 4<br>11 4<br>PRACTIC<br>PRACTIC<br>PRACTIC<br>9 40<br>1 40<br>1 40    | LECTURA<br>LECTURA<br>LECTURA<br>LECTURA<br>LECTURA<br>LECTURA<br>LECTURA<br>VRITE HR 9<br>READ HR 9<br>LECTURA VELC<br>LECTURA VELC<br>LECTU                                                                                                    | A VELOCIDADES - N<br>A VELOCIDADES - N<br>A VELOCIDADES - N<br>A VELOCIDADES - N<br>PU 1214C AC/DC/<br>PU 1214C AC/DC/<br>PU 121 | MOTO         Word           MOTO         Word           MOTO         Word <td>Tipo de datos<br/>Word<br/>Word<br/>Word<br/>Word<br/>Word<br/>Word<br/>Word<br/>Word</td> <td>0.0<br/>2.0<br/>4.0<br/>MOTO<br/>a → HO<br/>0.0<br/>2.0<br/>0.0<br/>0.0<br/>0.0<br/>0.0<br/>0.0<br/>0.0</td> <td>16#0<br/>16#0<br/>16#0<br/>16#0<br/>16#0<br/>16#0<br/>16#0<br/>16#0<br/>16#0<br/>16#0<br/>16#0<br/>16#0<br/>16#0<br/>16#0<br/>16#0<br/>16#0<br/>16#0</td> <td>e arranq.</td> <td>16#0104<br/>16#030C<br/>16#04B0<br/>(DB2]<br/>(DB2]<br/>(DB2)<br/>(DB2)<br/>(DB</td> <td>bservación</td> | Tipo de datos<br>Word<br>Word<br>Word<br>Word<br>Word<br>Word<br>Word<br>Word                                                                                     | 0.0<br>2.0<br>4.0<br>MOTO<br>a → HO<br>0.0<br>2.0<br>0.0<br>0.0<br>0.0<br>0.0<br>0.0<br>0.0                                                                                                    | 16#0<br>16#0<br>16#0<br>16#0<br>16#0<br>16#0<br>16#0<br>16#0<br>16#0<br>16#0<br>16#0<br>16#0<br>16#0<br>16#0<br>16#0<br>16#0<br>16#0                 | e arranq.          | 16#0104<br>16#030C<br>16#04B0<br>(DB2]<br>(DB2]<br>(DB2)<br>(DB2)<br>(DB | bservación  |
| 9 4<br>10 4<br>11 4<br>11 4<br>PRACTIC<br>PRACTIC<br>PRACTIC<br>PRACTIC<br>1 4<br>1 4<br>1 4<br>1 4<br>1 4<br>1 4<br>1 4<br>1 4                                                                                                    | LECTURA LECTURA                                                                                                    | A VELOCIDADES - N<br>A VELOCIDADES - N<br>A VELOCIDADES - N<br>A VELOCIDADES - N<br>PU 1214C AC/DC/<br>CIDADES - MOTOR 1<br>ELOCIDADES - MOTOR 2<br>ELOCIDADES - MOTOR 2<br>ELOCIDADES - MOTOR 2<br>ELOCIDADES - MOTOR 2<br>ELOCIDADES - MOTOR 2<br>ELOCIDADES - MOTOR 2<br>ELOCIDADES - MOTOR 2<br>ELOCIDADES - MOTOR 2<br>ELOCIDADES - MOTOR 2<br>ELOCIDADES - MOTOR 2<br>ELOCIDADES - MOTOR 0<br>0 DE PALABRAS DE V.<br>EN 0 DE PALABRAS DE V.                                                                                                    | NOTO         Word           NOTO         Word           NOTO         Word           NOTO         Word           NOTO         Word           NOTO         Word           NOTO         Word           NOTO         Word           NOTO         Word           NOTO         Word           NOTO         Word           Noto         Word           Noto         Nord           Noto         Nord           Noto         Nord           Nord         Nord           Nord         No                                                                                                    | Tipo de datos<br>Word<br>Word Word<br>Word Word<br>Array [02] of We<br>Word<br>Word<br>Word<br>Word<br>Word<br>Word<br>Word<br>Word                               | 0.0<br>2.0<br>4.0<br>moto<br>a ➤ HO<br>0.0<br>2.0<br>0.0<br>2.0<br>0.0<br>0                                                                                                    | 16#0<br>16#0<br>16#0<br>16#0<br>16#0<br>16#0<br>16#0<br>16#0<br>16#0<br>16#0<br>16#0<br>16#0<br>16#0<br>16#0<br>16#0<br>16#0<br>16#0<br>16#0<br>16#0 | e arranq.          | 16#0104<br>16#030C<br>16#04B0<br>(DB2)                                                                                                    | bservación  |
| 9 40<br>10 40<br>11 40<br>PRACTIC<br>PRACTIC<br>PRACTIC<br>1 40<br>1 40<br>1    | LECTUR     LECTUR     LECTUR     LECTUR     LECTUR     LECTUR     LECTUR     LECTUR     LECTUR     LECTURA VELC     LECTURA VELC     LEC                                                                                                    | A VELOCIDADES - N<br>A VELOCIDADES - N<br>A VELOCIDADES - N<br>A VELOCIDADES - N<br>PU 1214C AC/DC/<br>R<br>R<br>R<br>R<br>R<br>R<br>R<br>R<br>R<br>R<br>R<br>R<br>R<br>R<br>R<br>R<br>R<br>R<br>R                                                                                                    | NOTO         Word           NOTO         Word           NOTO         Word           NOTO         Word           NOTO         Word           NOTO         Word           Velocidad         R           Riy] ▶         Bloqu           Notation         Nord           National State         Nord           National State         Nord                                                                                                    | Tipo de datos<br>Word<br>Word<br>Word<br>Word<br>Word<br>Word<br>Word<br>Word                                                                                     | 0.0<br>2.0<br>4.0<br>moto<br>a → HO<br>0.0<br>2.0<br>0.0<br>2.0<br>0.0<br>0                                                                                                    | 16#0<br>16#0<br>16#0<br>16#0<br>16#0<br>16#0<br>16#0<br>16#0<br>16#0<br>16#0<br>16#0<br>16#0<br>16#0<br>16#0<br>16#0<br>16#0<br>16#0<br>16#0<br>16#0 | STERS              | 16#0104<br>16#030C<br>16#04B0<br>(DB2)<br>Valor de o<br>16#0005<br>16#0000<br>16#0000<br>16#0000<br>16#0000<br>16#0000<br>16#0000<br>16#0000<br>16#0000<br>16#0000                                                                                                    | bservación  |
| 9 40<br>10 40<br>11 40<br>PRACTIC<br>PRACTIC<br>1 40<br>1 40    | LECTUR     LECTUR     LECTUR     LECTUR     LECTUR     LECTUR     MITE HR 9     READ HR 9     LECTURA VELC     LECTURA VELC     LECTURA                                                                                                    | A VELOCIDADES - N<br>A VELOCIDADES - N<br>A VELOCIDADES - N<br>A VELOCIDADES - N<br>PU 1214C AC/DC/<br>R<br>R<br>R<br>R<br>R<br>R<br>R<br>R<br>R<br>R<br>R<br>R<br>R<br>R<br>R<br>R<br>R<br>R<br>R                                                                                                    | NOTO         Word           NOTO         Word           NOTO         Word           NOTO         Word           NOTO         Word           Velocidat         Regard           R1[0]         Bloqu           NR 1[0]         NR 1[1]           NR 1[2]         NR 2[0]           NR 2[1]         NR 2[2]           ZE VELOCIDAD         DE VELOCIDA           DE VELOCIDA         DE VELOCIDA                                                                                                    | Tipo de datos<br>Word<br>Word<br>Word<br>Word<br>Word<br>Word<br>Word<br>Word                                                                                     | 0.0<br>2.0<br>4.0<br>moto<br>a ► HO<br>0.0<br>2.0<br>0.0<br>2.0<br>0.0<br>0                                                                                                    | 16#0<br>16#0<br>16#0<br>16#0<br>16#0<br>16#0<br>16#0<br>16#0<br>16#0<br>16#0<br>16#0<br>16#0<br>16#0<br>16#0<br>16#0<br>16#0<br>16#0<br>16#0<br>16#0 | e arranq.          | 16#0104<br>16#030C<br>16#04B0<br>(DB2)<br>Valor de o<br>16#0005<br>16#0000<br>16#0000<br>16#0000<br>16#0000<br>16#0000<br>16#0000<br>16#0000<br>16#0000<br>16#0000                                                                                                    | bservación  |
| 9 €<br>10 €<br>11 €<br>11 €<br>11 €<br>11 €<br>11 €<br>11 €<br>11 €<br>10 €<br>10 €<br>1 €<br>10 €<br>10 €<br>10 €<br>11 €<br>10 €<br>11 €<br>10 €<br>11 €<br>10 €<br>10 €<br>1 | LECTUR     LECTUR     LECTUR     LECTUR     LECTUR     LECTUR     LECTUR     LECTUR     LECTUR     LECTURA VELC     LECTURA VELC     LEC                                                                                                    | A VELOCIDADES - N<br>A VELOCIDADES - N<br>A VELOCIDADES - N<br>A VELOCIDADES - N<br>CCIÓN dE la<br>PU 1214C AC/DC/<br>R<br>PU 1214C AC/DC/<br>R<br>PU 1214C AC/DC/<br>PU 1214C AC/DC/<br>P                                                                                                    | NOTO         Word           NOTO         Word           NOTO         Word           NOTO         Word           NOTO         Word           NOTO         Word           Velocidat         Regeneration           R1[1]         Bloque           R1[1]         Regeneration           R2[1]         Regeneration           R2[2]         ///>//>//>//>//>/>//>/>/>/>/>/>/>/>/>                                                                                                    | Tipo de datos<br>Word<br>Word<br>Word<br>Word<br>Word<br>Word<br>Word<br>Word                                                                                     | 0.0<br>2.0<br>4.0<br>moto<br>a ► HO<br>0.0<br>2.0<br>ord 4.0<br>0.0<br>2.0<br>ord 4.0<br>0.0<br>2.0<br>0.0<br>2.0<br>0.0<br>0                                                                                                    | 16#0<br>16#0<br>16#0<br>16#0<br>16#0<br>16#0<br>16#0<br>16#0<br>16#0<br>16#0<br>16#0<br>16#0<br>16#0<br>16#0<br>16#0<br>16#0<br>16#0<br>16#0<br>16#0 | e arranq.          | 16#0104<br>16#030C<br>16#04B0<br>(DB2)<br>(DB2)<br>(DB | bservación  |

En esta práctica se estudia los distintos bloques de función que presta el software Tia PORTAL, como es el bloque de conversión de datos, también se hace la utilización de una herramienta digital como es el cuadro de estado, esto simplifica la programación para conocer el estado que presenta la simulación según los bits seleccionados.

La configuración del direccionamiento del esclavo RTU se encuentra en el anexo 3 de este documento.

## **RECOMENDACIONES**:

- Optimizar el diagrama de estado del PLC cliente.
- Incrementar las variables para la conexión de un motor adicional.
- La frecuencia de envió de datos del bloque Mb\_Client, debe ser al menos el doble del tiempo de respuesta del esclavo.
- Verificar el estado de los cables de conexión de los equipos.
- Se recomienda de disponer el uso del manual del ATV312 para la correcta configuración en red Modbus.

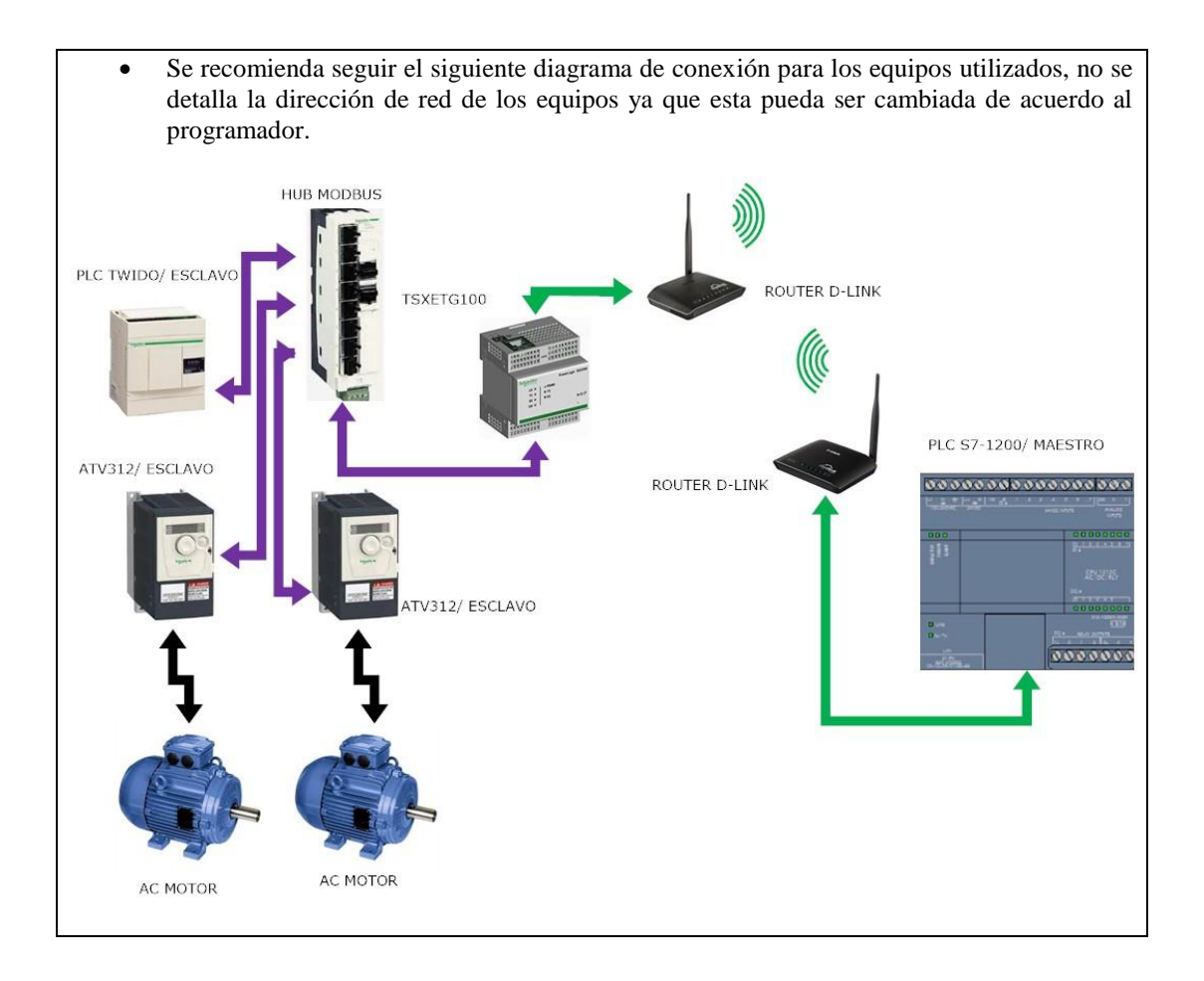

Docente / Técnico Docente: \_\_\_

\_\_\_\_\_

Firma: \_\_\_

# 4.5. Práctica 5

|                  | FORMATO DE GUÍA DE PRÁCTICA DE<br>LABORATORIO / TALLERES / CENTROS D<br>SIMULACIÓN – PARA DOCENTES                                                                                                    | Е                                                                                                    |  |  |  |  |
|------------------|----------------------------------------------------------------------------------------------------|----------------------------------------------------------------------------------------------------|--|--|--|--|
| CARRERA:         | ASIGNATURA: Informática Industrial/ Redes III                                                                                                    |                                                                                                    |  |  |  |  |
| Ing. Electrónica |                                                                                                    |                                                                                                    |  |  |  |  |
|                  | <b>TITULO PRACTICA</b> : Simulación de sistema de enfriami                                                                                                    | ento                                                                                                    |  |  |  |  |
| NDO DDÁCTICA     | para procesos de laboratorio con un equipo recircula                                                                                                    | ador                                                                                                    |  |  |  |  |
| NKU. PKAUTICA:   | 5 CHILLER.                                                                                                    |                                                                                                    |  |  |  |  |
| ODJEIIVOS.       | legión de processo de enfricamiento                                                                                                    |                                                                                                    |  |  |  |  |
| • Simu           | lación de estados de funcionemiento de coverdo o la temperatura                                                                                                    |                                                                                                    |  |  |  |  |
| • Simu           | iación de estados de funcionamiento de acuerdo a la temperatura.                                                                                                    |                                                                                                    |  |  |  |  |
| Mane     Mane    | jo de senal analoga.                                                                                                    |                                                                                                    |  |  |  |  |
| • Ivioiii        | torización de temperatura del servidor.                                                                                                    |                                                                                                    |  |  |  |  |
| INSTRUCCIONES:   | <ol> <li>Introducción de funcionamiento del programa.<br/>Un recirculador chiller, es un equipo que hace circular agua a b<br/>temperaturas a través de un sistema, con el fin de mantener una tempera<br/>fija para un proceso específico.<br/>Esta práctica describe el funcionamiento del circuito de frio de<br/>recirculador y simula dos condiciones que se presentan por temperatura<br/>o alta en el reservorio o en el sistema que se está enfriando. Este sist<br/>está constituido por dos bombas, una principal y otra secundaria<br/>activación de estas se da mediante un pulsador y solo enciende la bo<br/>principal a una velocidad, a medida que la temperatura va subiendo<br/>bomba principal recirculara más rápido hasta una velocidad tope, de<br/>posteriormente si la temperatura sigue subiendo arrancara la bo<br/>secundaria a una velocidad hasta volver a enfriar el sistema y esta volve<br/>apagarse y la bomba primaria regresara a la velocidad inicial.<br/>Una segunda condición de funcionamiento de este equipo es respecto<br/>temperatura del agua del reservorio, la cual debe mantenerse hasta<br/>temperatura límite de frio y si esta baja de cierto nivel de temperatura<br/>activara una válvula termostática que es simulada por un motor y perm<br/>el paso temporizado del calor generado en el lado de alta presión<br/>compresor para mantener esta temperatura a límite.<br/>La simulación de los datos de temperatura a información y<br/>monitorea las condiciones del sistema.</li> <li>Configuración de direccionamiento RTU de los esclavos variadores (<br/>y 4), que son controlados por medio de Macro Dirve de Twido.</li> <li>Configuración de hardware Twido y parámetros de comunica<br/>Modbus.</li> <li>Inicialmente se seleccionan y configuran los macro driv<br/>utilizarse, que en esta aplicación son 3 y se introduce el inicio<br/>rango de dirección de las palabras a utilizar por macro y la direc<br/>del ATV312 en la red. Este procedimiento se realiza para 1<br/>macro drive utilizadas, cada una con su respectiva dirección de<br/>macro drive, como son: el bloque de inicio del macro, la veloc<br/>inicio del VDF y el bloque de selección d</li></ol> | ajas<br>tura<br>un<br>baja<br>ema<br>, la<br>mba<br>onde<br>mba<br>erá a<br>a la<br>una<br>a, se<br>itirá<br>del<br>rada<br>y se<br>(2, 3<br>ción<br>re a<br>o del<br>ción<br>as 3<br>red.<br>cada<br>idad |  |  |  |  |

| 1 LD INICIALIZACIÓN DE BOMBAS                                                                                                    |
|----------------------------------------------------------------------------------------------------|
| INCIALIZACIÓN DE BOMBA PRINCIPAL                                                                                                    |
|                                                                                                    |
|                                                                                                    |
| o setreourt Mode o → o<br>Swiwt3 → o                                                                                                    |
| Inicialización de Bomba de Refrigeración                                                                                                    |
| Aing1 D_MAIAGER 1                                                                                                    |
|                                                                                                    |
| D SELECT SPEED 1                                                                                                    |
| D_SEPPONT_NODE_(+0<br>MMIN43 = 0                                                                                                    |
| INCIALIZACIÓN DE VÁLVULA TERMOSTATICA                                                                                                    |
|                                                                                                    |
| D SELECT SPEED 2<br>D SELECT SPEED 2                                                                                                    |
| D_SETFONT_MODE_2 = 0                                                                                                    |
| SWWW103.=0                                                                                                    |
| • En el siguiente ladder, se programa el seteo de velocidad inicial d                                                                                                    |
| la bomba principal del recirculador, la velocidad inicial es fija y e                                                                                                    |
| arranque del sistema se da mediante un pulsador %10.1, el cual d                                                                                                    |
| inicio a la velocidad prefijada de 600 RPM.                                                                                                    |
| 2 LD SETEO DE VELOCIDAD INICIAL DE BOMBA ARRANQUE INICIAL POR PULSADOR MARCA DE ARRANQUE                                                                                                    |
| Rung0 MARCA, DE JA                                                                                                    |
|                                                                                                    |
| Rung] NARCA DE AR<br>RANQUE                                                                                                    |
|                                                                                                    |
| D KIN FND D<br>D RUN FND D                                                                                                    |
| <ul> <li>está siendo enfriado, la temperatura se escribe en la palabra MW20 y si esta supera 150°C, la velocidad de la bomba de refrigeració primaria empieza aumentar hasta una velocidad límite de 120 RPM.</li> <li>Adicional cuando la temperatura alcanza 300°C o la bomb primaria ya ha alcanzado su máxima velocidad, se inicia el arranqu de la bomba secundaria, esta gira a una velocidad fij independientemente de que la velocidad siga subiendo.</li> <li>En cuanto las dos bombas estén encendidas, la temperatura deber empezar a bajar y cuando esta empiece a bajar entre 75°C y 150°C se detendrá la bomba secundaria y la bomba primaria regresara</li> </ul>                                                                                                    |
| sus condiciones iniciales de velocidades.                                                                                                    |
| LD CONTROL DE REFRIGERACIÓN DE MUESTRA  TEMPERATURA SUBE A MAS DE 150°C  NOREMENTO DE VELOCIDAD DE DOMBA PRINCIPAL  NOREMENTO DE VELOCIDAD DE DOMBA PRINCIPAL  NOREMENTO DE VELOCIDAD DE DOMBA P                                                                                                    |
| Number         Number         Number<                                                                                                    |
| TEMPERATURA ELEVADA A MAS DE 300°C                                                                                                    |
| Volocalization<br>Molto<br>Molto |
| 0_3617F0W1_D-1208                                                                                                    |
| 8-N0124051<br>8-N0124051                                                                                                    |
| DISMINUCION DE TEMPERATURA PARA APAGADO AUTOMATICO DE BOMBA DE REFRIGERACIÓN SETEO DE BOMBA PRINCIPAL A VELOCIDAD ESTANCAR<br>Parg 2 Marca, de las insurados es ros<br>Marca, de las insurados es ros<br>Marca, de las insurados es                                                                                                    |
|                                                                                                    |
|                                                                                                    |
| MAGAC SOLUTION<br>MAGAC SOLUTION<br>MAGAC SOLUTION                                                                                                    |

| •                   | En el siguiente bloque se programa la condición de temperatura del                                                                                                    |
|---------------------|----------------------------------------------------------------------------------------------------|
|                     | reservorio, esta respecta a la temperatura máxima que debe                                                                                                    |
|                     | mantenerse el agua de enfriamiento. Cabe recalcar que este                                                                                                    |
|                     | funcionamiento se da mediante un compresor de alta presión.                                                                                                    |
| •                   | Para la activación de este estado, se envía la orden desde el cliente                                                                                                    |
|                     | hacia el bit 0 de la palabra MW202 y la temperatura se escribe en la                                                                                                    |
|                     | palabra MW201.                                                                                                    |
| •                   | Si la temperatura del reservorio baia de 30°C se encenderá un                                                                                                    |
|                     | indicador luminoso en el servidor el cual mostrara que la válvula                                                                                                    |
|                     | se ha activado.                                                                                                    |
| •                   | Posteriormente la marca set M2 activa la velocidad seteada a la                                                                                                    |
|                     | homba termostática y envía la sentencia de inicio de dicha homba                                                                                                    |
| 4 LD CC             | INTROL DE VÁLVULA TERMOSTATICA<br>FONDROL DE VÁLVULA TERMOSTATICA                                                                                                    |
| Bung0               | CAUDICATE PERPERATOR DEL RESERVORD                                                                                                    |
| 960                 | 0 ₩44V202530 ₩44V202510 = 20<br>                                                                                                    |
|                     | VALVULA ON "<br>WGO I                                                                                                    |
| ARRANQUE D<br>Bung1 | e VÁLVULA TERMOSTATICA                                                                                                    |
|                     | 2 0 SETPOINT 2 - 200                                                                                                    |
|                     | 5 RUV EVID 2<br>5 RUV EVID 2                                                                                                    |
|                     |                                                                                                    |
|                     | En el mismo ladder se programan dos temporizadores, el primer<br>temporizador con retardo a la desconexión (TOF), se activara<br>mediante la marca set M2 que hará que la temperatura actual del<br>reservorio aumente en una unidad durante 7 segundo, también con<br>este bloque se envía un dato de lectura de la palabra MW202 para<br>que el cliente deje de enviar el dato de temperatura baja hacia el<br>servidor, ya que el incremento de la temperatura se hace en la misma<br>variable escrita desde el cliente.<br>El segundo temporizador con retardo a la conexión (TON), permite<br>que en 7 segundos la válvula termostática se desactive ya que la<br>temperatura del reservorio es mayor a 30°C. |
|                     | En el ladder 5 se programa el apagado del sistema, reset de todos                                                                                                    |
|                     | la bobinas seteadas y detención de las bombas en movimiento                                                                                                    |
|                     | in cooming secondus y decención de las combas en movimiento.                                                                                                    |

|   | 5 LD APAGADO DEL SISTEMA                  | PUESTA EN CERO DE MARCAS SET UTILIZADAS               |
|---|-------------------------------------------|-------------------------------------------------------|
|   | Rung0                                     | o_stopeo                                              |
|   |                                           |                                                       |
|   |                                           | 0,5T0P1<br>p_STOP1                                    |
|   |                                           | 0_STOP 2<br>D_STOP 2                                  |
|   |                                           |                                                       |
|   |                                           | 9440914 = 0                                           |
|   |                                           | MARCA_DE_AR<br>RANQUE                                 |
|   |                                           | (n)                                                   |
|   |                                           | MARCA_DE_RE<br>FRIGERACIÓN<br>MAT                     |
|   |                                           |                                                       |
|   |                                           |                                                       |
| - | 205                                       |                                                       |
|   | <b>3.</b> Configura y programa            | cion PLC cliente.                                     |
|   | • Ell el soltware<br>1200) y la serie     | que este describe en la carcasa                       |
|   | • En la configura                         | ación del PLC se activa las señales de marca del      |
|   | sistema (%MB1                             | a) y marcas de ciclo (%MB0).                          |
|   | • Se crean los OB                         | 3's correspondientes, uno para los datos de estados   |
|   | de bloques de in                          | strucciones de comunicación y otro para la holding    |
|   | registers leídos                          | y escritos del servidor.                              |
|   | • Se crea un FC                           | para la programación de envió de datos hacia el       |
|   | servidor y este b                         | oloque se copió en el programa principal del cliente. |
|   | • En la programa                          | ación de los datos de envió (FC) se programa la       |
|   | secuencia de ac                           | tivación de los motores y se hace la simulación de    |
|   | los dos posible                           | es estados que presenta el circuito de frio de        |
|   | recirculador.                             |                                                       |
|   | • La activación d                         | de la simulación de estados se da mediante un         |
|   | pulsador en el c                          | cliente y este activa una bobina set que activara el  |
|   | bloque de conve                           | ersión para la entras IW64.                           |
|   | Segmento 1: INICIO DE REC                 | CIRCULADOR                                            |
|   | Comentario                                |                                                       |
|   | %40.0<br>"INICIO"                         | %M2.0<br>"ARRANQUE"                                   |
|   |                                           | {(s)}                                                 |
|   | %0 O                                      |                                                       |
|   | "INICIO" MOVE                             |                                                       |
|   |                                           | %DB5.DBW14                                            |
|   |                                           | "DATOS DE<br>SISTEMA".                                |
|   |                                           | *PT1000 DE<br>RETORNO DEL                             |
|   | * OI                                      | UTISISTEMA"                                           |
|   |                                           |                                                       |
|   | <ul> <li>Segmento 2: CONVERSIO</li> </ul> | NN A/D                                                |
|   | Comentario                                |                                                       |
|   | () ALD 0                                  | NORM X                                                |
|   | "ARRANQUE"                                | Int to Real                                           |
|   | EN 68                                     | ENO                                                   |
|   | %/W64                                     | %DB5.DBD10                                            |
|   | "Tag_1" VALUE                             | "DATOS DE<br>SISTEMA".                                |
|   | 29795 — MAX                               | CONVERSOR A/                                          |
|   |                                           |                                                       |
|   | I                                         |                                                       |
|   | • En el siguiente                         | segmento se programa el escalado para cada tipo       |
|   | de estados o fal                          | lla que puede ocurrir en el sistema, esto se logra    |

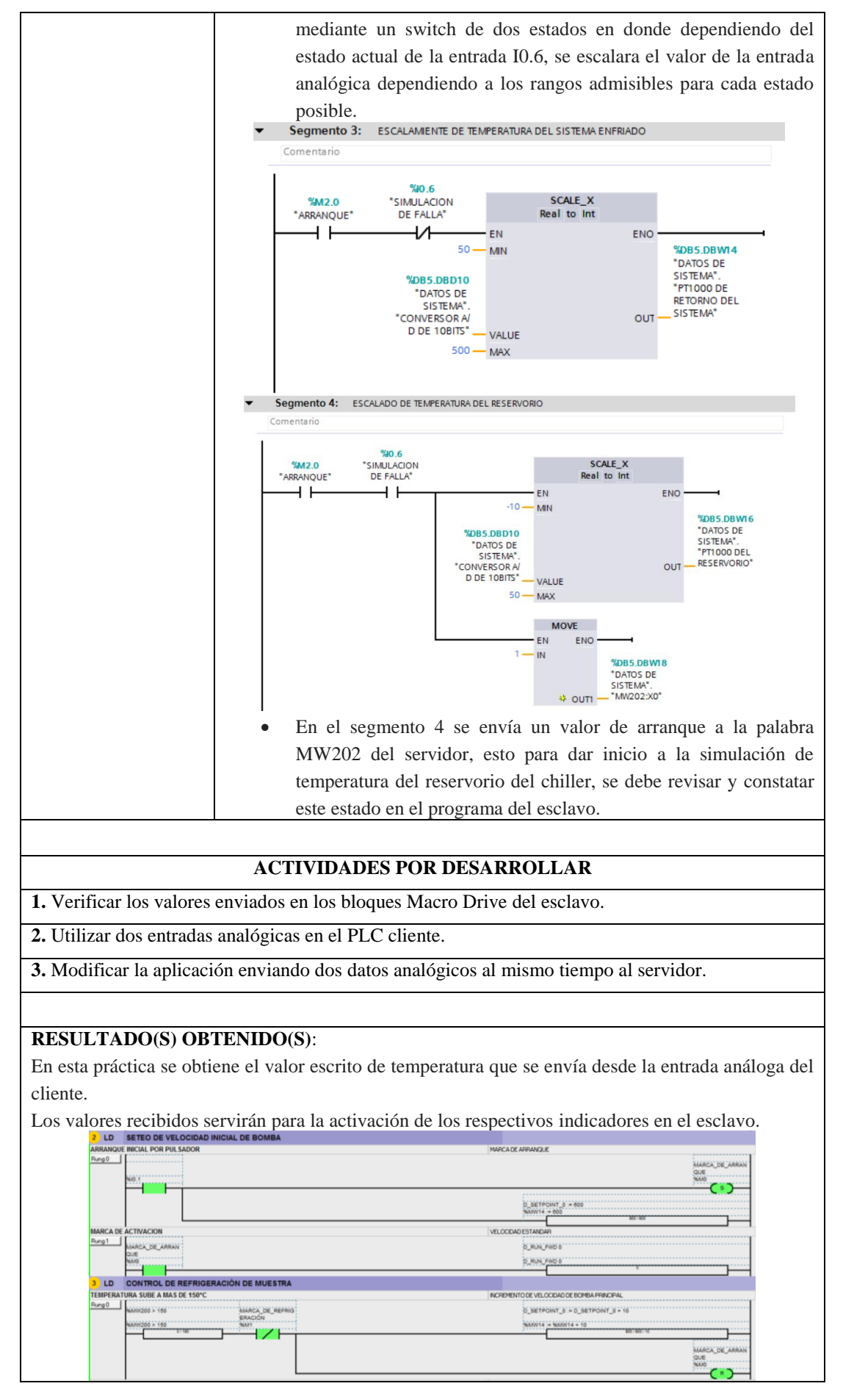

### CONCLUSIONES:

En esta práctica se hace la utilización de los bloques de acondicionamiento y escalamiento de señales analógicas, esto para simular dos posibles estados que pueden presentarse en este tipo de equipos recirculadores, la simulación de este equipo solo refiere al circuito de frio y sus elementos que mantienen estable la temperatura de enfriamiento y la del reservorio.

La configuración del direccionamiento del esclavo RTU se encuentra en el anexo 3 de este documento.

### **RECOMENDACIONES:**

- Utilizar un sensor real (Pt100, Pt1000 o termocupla) conectado a las entradas digitales del cliente, para poder simular un valor más real.
- La frecuencia de envió de datos del bloque Mb\_Client, debe ser al menos el doble del tiempo de respuesta del esclavo.
- Se recomienda de disponer el uso del manual del ATV312 para la correcta configuración en red Modbus.
- Se recomienda seguir el siguiente diagrama de conexión para los equipos utilizados.

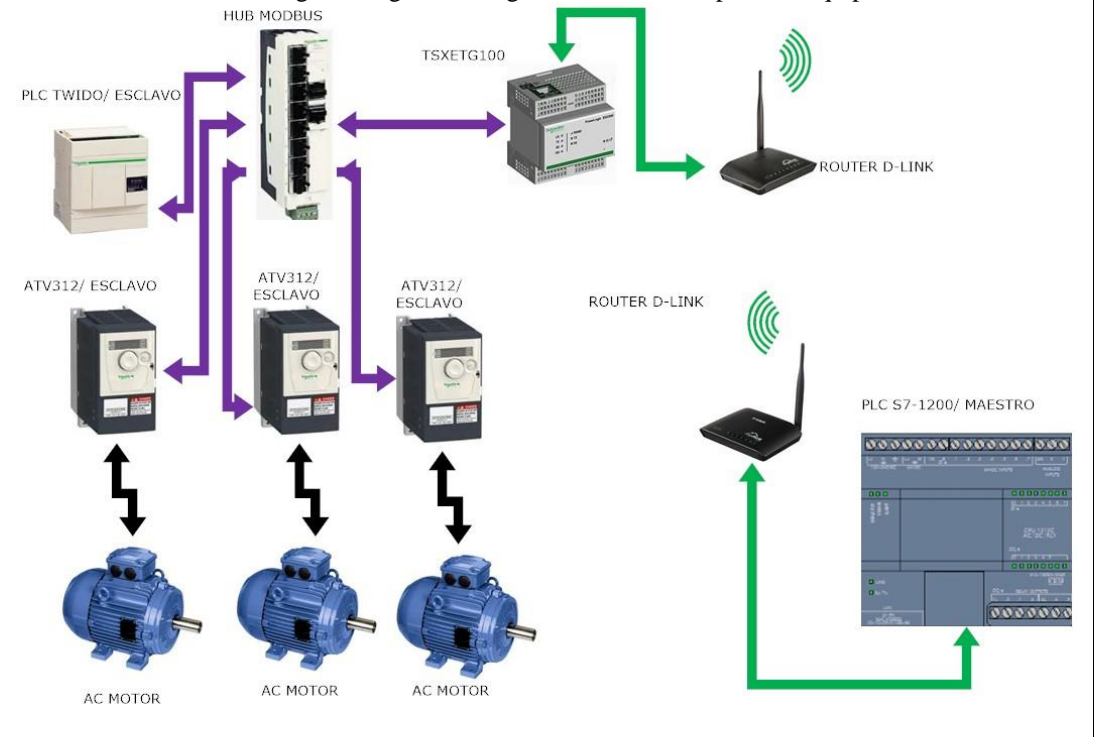

Docente / Técnico Docente: \_\_\_\_\_

Firma: \_\_\_\_\_

# 4.6. Práctica 6

|                   | FORMATO DE GUÍA DE PRÁCTICA DE                                                       |  |  |  |  |  |
|-------------------|--------------------------------------------------------------------------------------|--|--|--|--|--|
|                   | LABORATORIO / TALLERES / CENTROS DE                                                  |  |  |  |  |  |
| SALES             | ECUADOR SILVIULACION – PAKA DUCENTES                                                 |  |  |  |  |  |
| CAPPEDA           | ASICNATUDA, Informático Industrial/Dadas III                                         |  |  |  |  |  |
| Ing. Electrónica  | ASIGNATURA, Informatica industrial/ NEUCS III                                        |  |  |  |  |  |
| g. Zitter onieu   | TÍTULO PRÁCTICA: Simulación de sistema de dosificación de                            |  |  |  |  |  |
| NRO. PRÁCTICA:    | 6 líquidos.                                                                          |  |  |  |  |  |
| <b>OBJETIVOS:</b> |                                                                                      |  |  |  |  |  |
| • Simu            | lación de proceso de dosificación.                                                   |  |  |  |  |  |
| • Com             | unicación directa y control de 3 variadores de frecuencia.                           |  |  |  |  |  |
| • Alma            | icenamiento de datos de tiempo.                                                      |  |  |  |  |  |
| • Moni            | torización de datos escritos.                                                        |  |  |  |  |  |
|                   | 1 Introducción de funcionamiento del programa                                        |  |  |  |  |  |
|                   | Un sistema de dosificación de líquidos consta principalmente de un sistema           |  |  |  |  |  |
|                   | de control y hombes periotóliticos o de disfraçma. Esta préctica pretende            |  |  |  |  |  |
|                   | de control y bombas perstanteas o de dializanta. Esta practica pretende              |  |  |  |  |  |
|                   | aplicar el funcionalmento del sistema de estimación de la hamba de desin al          |  |  |  |  |  |
|                   | basicamente funciona por el tiempo de activación de la bomba, es decir, el           |  |  |  |  |  |
|                   | nivel de líquidos dosificado es proporcional al tiempo que pasa activada la          |  |  |  |  |  |
|                   | bomba. El flujo de dosificación es constante por lo que el nivel de líquido          |  |  |  |  |  |
|                   | dosificado depende tan solo del tiempo de activación de la bomba.                    |  |  |  |  |  |
|                   | En la práctica estas bombas se calibran de acuerdo a la viscosidad del               |  |  |  |  |  |
|                   | líquido que se desee dosificar y el nivel es controlado dependiendo del              |  |  |  |  |  |
|                   | tiempo de activación.                                                                |  |  |  |  |  |
|                   | Las mezclas de diferentes líquidos o soluciones permiten generar reacciones          |  |  |  |  |  |
|                   | diversas a una muestra de algún proceso, la presente práctica simula 3               |  |  |  |  |  |
|                   | bombas con soluciones distintas para análisis de proteínas en muestras de            |  |  |  |  |  |
|                   | balanceados, se cuento con una bomba de agua, bomba de ácido bórico y                |  |  |  |  |  |
|                   | una bomba de soda.                                                                   |  |  |  |  |  |
|                   | La orden de activación y calibraciones de estas bombas se envían desde el            |  |  |  |  |  |
| INCEDUCIONES      | PLC cliente y dichas bombas son simuladas por 3 motores.                             |  |  |  |  |  |
| INSTRUCCIONES:    | 2. Configuración de direcciónamiento KTO de los esclavos variadores (1, 2<br>v 3)    |  |  |  |  |  |
|                   | <b>3.</b> Configuración y programación PLC cliente.                                  |  |  |  |  |  |
|                   | • Se selecciona el PLC con serie v versión disponible.                               |  |  |  |  |  |
|                   | • Se selecciona las marcas de ciclo del PLC, la cuales corresponden a                |  |  |  |  |  |
|                   | la dirección de la palabra MBO. Y las marcas del sistema en la                       |  |  |  |  |  |
|                   | nalahra MB1                                                                          |  |  |  |  |  |
|                   | <ul> <li>Se crean los OB's correspondientes uno para los datos de estados</li> </ul> |  |  |  |  |  |
|                   | de bloques de instrucciones de comunicación y otro para la holding                   |  |  |  |  |  |
|                   | registers leídos y escritos del servidor                                             |  |  |  |  |  |
|                   | <ul> <li>Se arean 2 EC's para anda hamba da desificación la programación</li> </ul>  |  |  |  |  |  |
|                   | Se crean 5 re s para caua bonnoa de dosinicación, la programación                    |  |  |  |  |  |
|                   | los diferentes direccionemientes utilizadas                                          |  |  |  |  |  |
|                   | Tos alterentes afreccionamientos utilizados.                                         |  |  |  |  |  |
|                   | En el primer segmento se programa el modo stand by del motor con                     |  |  |  |  |  |
|                   | una velocidad fija, esto enviando los valores correspondientes a la                  |  |  |  |  |  |
|                   | palabra de control del variador (revisar manual de ATV312), esta                     |  |  |  |  |  |
|                   | sección es activada por medio de la entrada %I0.6 para los tres                      |  |  |  |  |  |
|                   | motores.                                                                             |  |  |  |  |  |

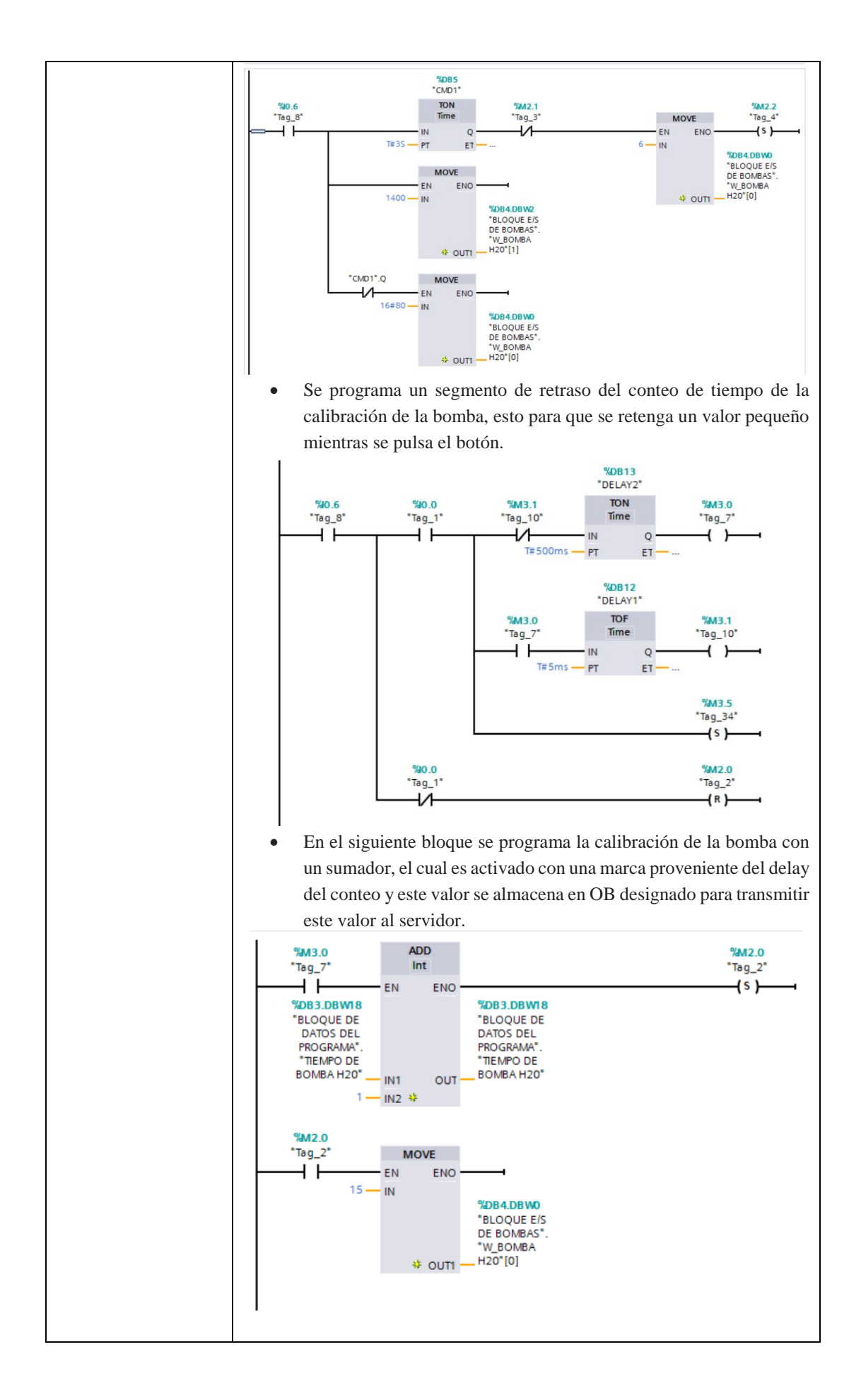

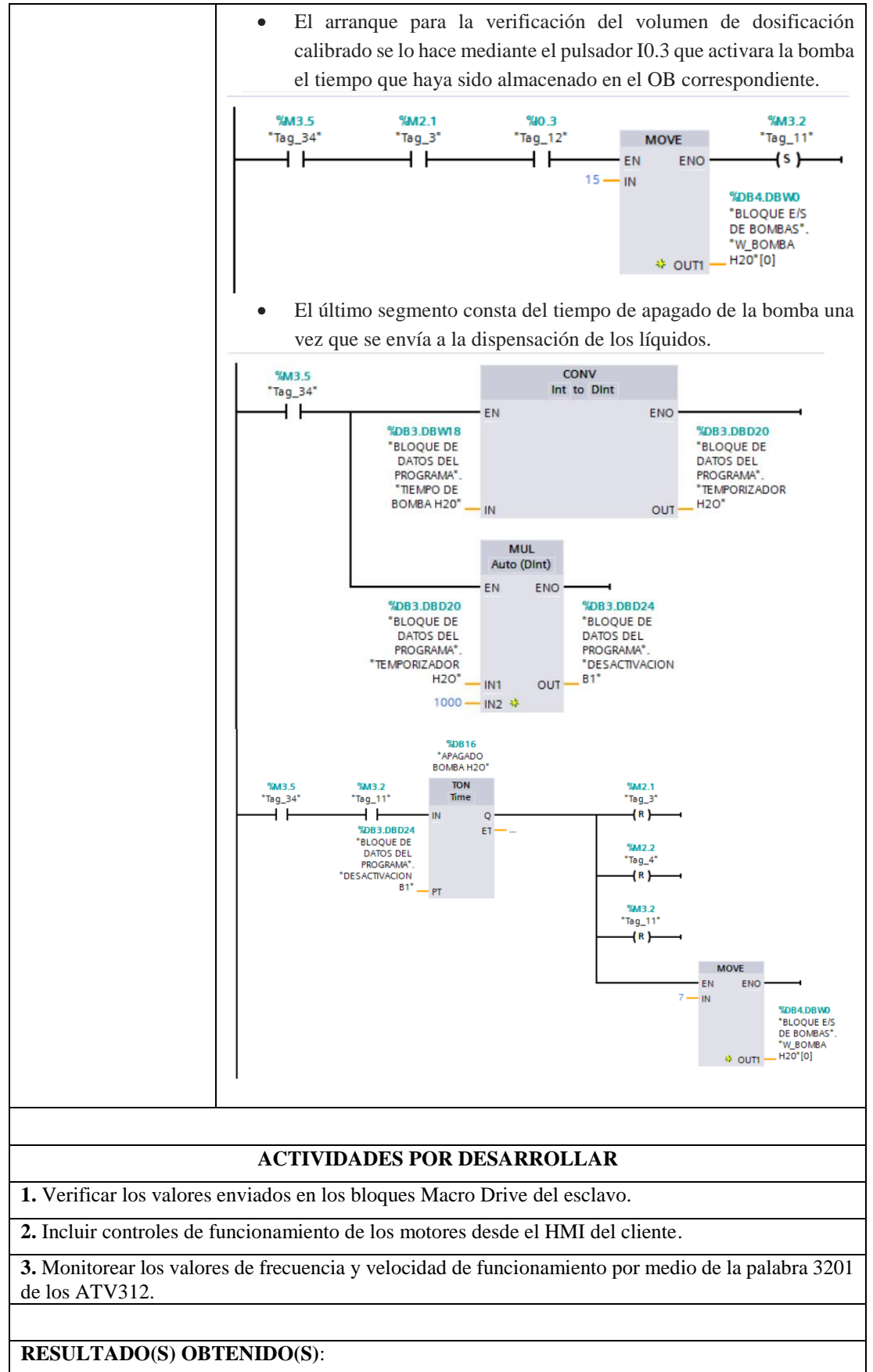

En esta práctica se obtiene los datos de tiempo escritos en los variadores, velocidad y estado de funcionamiento de los variadores (encendido o apagados).

|   | Nombre |    |                 | Tipo de dator      | Offrat | Valor de arrang |
|---|--------|----|-----------------|--------------------|--------|-----------------|
| - | 140    |    | //e             | inpo de datos      | Offset | valor de arrang |
| ~ | •      | St | atic            |                    |        |                 |
|   | =      | -  | W_BOMBA H20     | Array [01] of Word | 0.0    |                 |
|   |        |    | W_BOMBA H20[0]  | Word               | 0.0    | 16#0            |
| - |        |    | W_BOMBA H20[1]  | Word               | 2.0    | 16#0            |
|   |        | •  | R_BOMBA H20     | Array [01] of Word | 4.0    |                 |
|   |        | -  | R_BOMBA H20[0]  | Word               | 0.0    | 16#0            |
| - |        |    | R_BOMBA H20[1]  | Word               | 2.0    | 16#0            |
| - |        | -  | W_BOMBA NaOH    | Array [01] of Word | 8.0    |                 |
|   |        |    | W_BOMBA NaOH[0] | Word               | 0.0    | 16#0            |
|   |        | -  | W_BOMBA NaOH[1] | Word               | 2.0    | 16#0            |
| - |        | •  | R_BOMBA NaOH    | Array [01] of Word | 12.0   |                 |
| - |        |    | R_BOMBA NaOH[0] | Word               | 0.0    | 16#0            |
|   |        |    | R_BOMBA NaOH[1] | Word               | 2.0    | 16#0            |
| - |        | •  | W_BOMBA H3B3    | Array [01] of Word | 16.0   |                 |
| - |        |    | W_BOMBA H3B3[0] | Word               | 0.0    | 16#0            |
| - |        |    | W_BOMBA H3B3[1] | Word               | 2.0    | 16#0            |
| - |        | -  | R_BOMBA H3B3    | Array [01] 🔳 💌     | 20.0   |                 |
| - |        |    | R_BOMBA H3B3[0] | Word               | 0.0    | 16#0            |
|   |        |    | R_BOMBA H3B3[1] | Word               | 2.0    | 16#0            |
|   |        |    |                 |                    |        |                 |

## CONCLUSIONES:

En esta práctica se realiza el control de directo de los ATV312 para la simulación de un proceso de dosificación. El programa presentado no tiene un límite de tiempo máximo de calibración para las bombas, pero sin embargo en la aplicación real dependiendo de las muestras los tiempos no son mayores a 1 minuto.

La programación presentada en este documento refiere a una bomba dosificadora de agua, en la aplicación son 3 bombas distintas pero la programación es la misma con excepción que las marcas utilizadas en cada una son diferentes.

La configuración del direccionamiento del esclavo RTU se encuentra en el anexo 3 de este documento.

### **RECOMENDACIONES:**

- Verificar el estado de los cables de conexión Modbus.
- Setear el tiempo de requerimiento de los bloques Mb\_Client de acuerdo a la aplicación.
- Se recomienda de disponer el uso del manual del ATV312 para la correcta configuración en red Modbus.
- Se recomienda seguir el siguiente diagrama de conexión para los equipos utilizados.

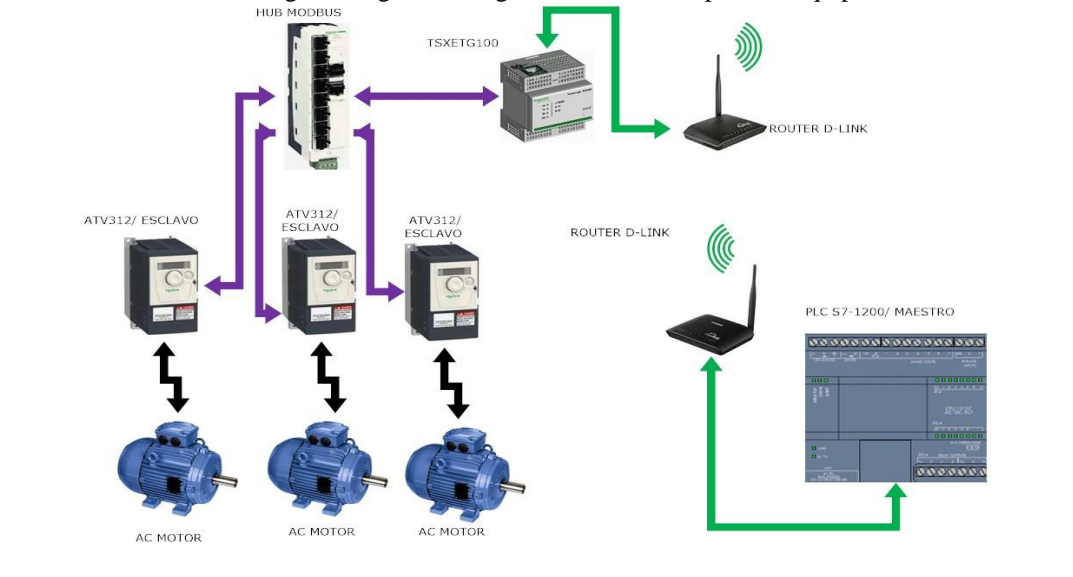

### Docente / Técnico Docente: \_\_\_

Firma: \_\_

# 4.7. Práctica 7

|                   |                                                                                                    | _ FORMATO DE GUÍA DE PRÁCTICA DE                                   |  |  |  |  |
|-------------------|----------------------------------------------------------------------------------------------------|--------------------------------------------------------------------|--|--|--|--|
|                   | OLITECNICA                                                                                                    | - LABORATORIO / TALLERES / CENTROS DE                              |  |  |  |  |
|                   | IANA                                                                                                    | SIMULACIÓN – PARA DOCENTES                                         |  |  |  |  |
|                   | ECUADO                                                                                                    | R                                                                  |  |  |  |  |
| CARDED 4          | ACTON                                                                                                    |                                                                    |  |  |  |  |
| CARRERA:          | ASIGNA                                                                                                    | TURA: Informática Industrial/ Redes III                            |  |  |  |  |
| Ing. Electrónica  |                                                                                                    |                                                                    |  |  |  |  |
|                   |                                                                                                    | TITULO PRACTICA: Activación y configuración de                     |  |  |  |  |
|                   |                                                                                                    | velocidades de cuatro variadores de frecuencia ATV312 mediante     |  |  |  |  |
| NRO. PRACTICA:    | 7                                                                                                    | un PLC SIEMENS y un HMI SIEMENS KTP600                             |  |  |  |  |
| <b>OBJETIVOS:</b> |                                                                                                    |                                                                    |  |  |  |  |
| • Entre           | nar al estu                                                                                                    | diante con los bloques Modbus TCP Siemens.                         |  |  |  |  |
| Comp              | orender el                                                                                                    | mapeo de registro de ambas marcas de PLC's.                        |  |  |  |  |
| • Moni            | toreo de d                                                                                                    | atos enviados desde el cliente hacia los esclavos                  |  |  |  |  |
| Mona              | io do anti                                                                                                    |                                                                    |  |  |  |  |
| • Mane            | jo de envi                                                                                                    | briecepcion de parabras.                                           |  |  |  |  |
| • Mane            | ejo y gestic                                                                                                    | on de macro drive de PLC Twido.                                    |  |  |  |  |
|                   | 1 0                                                                                                    |                                                                    |  |  |  |  |
|                   | I. Cone                                                                                                    | tion de los dispositivos esclavos al HUB Modbus del módulo         |  |  |  |  |
|                   | convertio                                                                                                    | lor.                                                               |  |  |  |  |
|                   | 2. Media                                                                                                    | ante el menú de pantalla del ATV312 se configura dirección,        |  |  |  |  |
|                   | velocida                                                                                                    | l de transmisión, paridad y tiempo de comunicación esto se realiza |  |  |  |  |
|                   | para cad                                                                                                    | a uno de los dispositivos con las direcciones correspondientes     |  |  |  |  |
|                   |                                                                                                    | and de los dispositivos con las direcciones correspondientes       |  |  |  |  |
|                   | 3. Configuración y programación de esclavos.                                                                                                    |                                                                    |  |  |  |  |
|                   | • Co                                                                                                    | nfiguración de hardware Twido.                                     |  |  |  |  |
|                   | • Se                                                                                                    | lección de PLC compacto TWDAA24DRF.                                |  |  |  |  |
|                   | • Selección de cartucho de memoria RTC.                                                                                                    |                                                                    |  |  |  |  |
|                   | <ul> <li>Selección de puerto auviliar de comunicación soria</li> </ul>                                                                                                    |                                                                    |  |  |  |  |
|                   | Generation de presión de presión de recent de marge de la serie de la serie de la ser |                                                                    |  |  |  |  |
|                   | • Configuración de parámetros de macro drives como, inicio de                                                                                                    |                                                                    |  |  |  |  |
|                   | palabras de control desde Twido y máxima valor de palabras escritas.                                                                                                    |                                                                    |  |  |  |  |
|                   | Programación de circuito ladder.                                                                                                    |                                                                    |  |  |  |  |
|                   | • PI                                                                                                    | C TWIDO 1: Inicialización del sistema y selección de marcas y      |  |  |  |  |
|                   | \$2                                                                                                    | idas utilizadas en la práctica para esclavo # 5                    |  |  |  |  |
|                   |                                                                                                    | radis definizadais en la praetieu para esera vo # 5.               |  |  |  |  |
|                   | INICIO DEL SISTEMA                                                                                                    |                                                                    |  |  |  |  |
|                   | Rung 0 INICIO_DE                                                                                                    | SCE_M                                                              |  |  |  |  |
| INSTRUCCIONES     | ASTER<br>%MW2:X8                                                                                                    | ×00.1                                                              |  |  |  |  |
| INSTRUCCIONES:    | H                                                                                                    | E                                                                  |  |  |  |  |
|                   | Rung1                                                                                                    | HES                                                                |  |  |  |  |
|                   | %MW2:X1                                                                                                    | %002                                                               |  |  |  |  |
|                   | <u> </u>                                                                                                    |                                                                    |  |  |  |  |
|                   | Rung 2                                                                                                    |                                                                    |  |  |  |  |
|                   |                                                                                                    | (                                                                  |  |  |  |  |
|                   |                                                                                                    |                                                                    |  |  |  |  |
|                   | • PLC TWIDO 2: Inicialización del sistema y selección de marcas y                                                                                                    |                                                                    |  |  |  |  |
|                   | salidas utilizadas en la práctica para esclavo # 6                                                                                                    |                                                                    |  |  |  |  |
|                   | 1 LD PRÁ                                                                                                    | Idas utilizadas ell la plactica para esclavo # 0.                  |  |  |  |  |
|                   | INICIO DEL SISTE<br>Rung 0                                                                                                    |                                                                    |  |  |  |  |
|                   | 960.000                                                                                                    | er, De jinico, D<br>et, Sistema<br>Noci                            |  |  |  |  |
|                   | 2 LD                                                                                                    | FO                                                                 |  |  |  |  |
|                   | SELECCIÓN DE G<br>Rung 0                                                                                                    | RUPO 2                                                             |  |  |  |  |
|                   | 964/11                                                                                                    | eiť Dějšívčeko<br>DO<br>2015                                       |  |  |  |  |
|                   | 3 LD                                                                                                    |                                                                    |  |  |  |  |
|                   | Rung0                                                                                                    |                                                                    |  |  |  |  |
|                   |                                                                                                    |                                                                    |  |  |  |  |
|                   |                                                                                                    |                                                                    |  |  |  |  |
|                   |                                                                                                    |                                                                    |  |  |  |  |

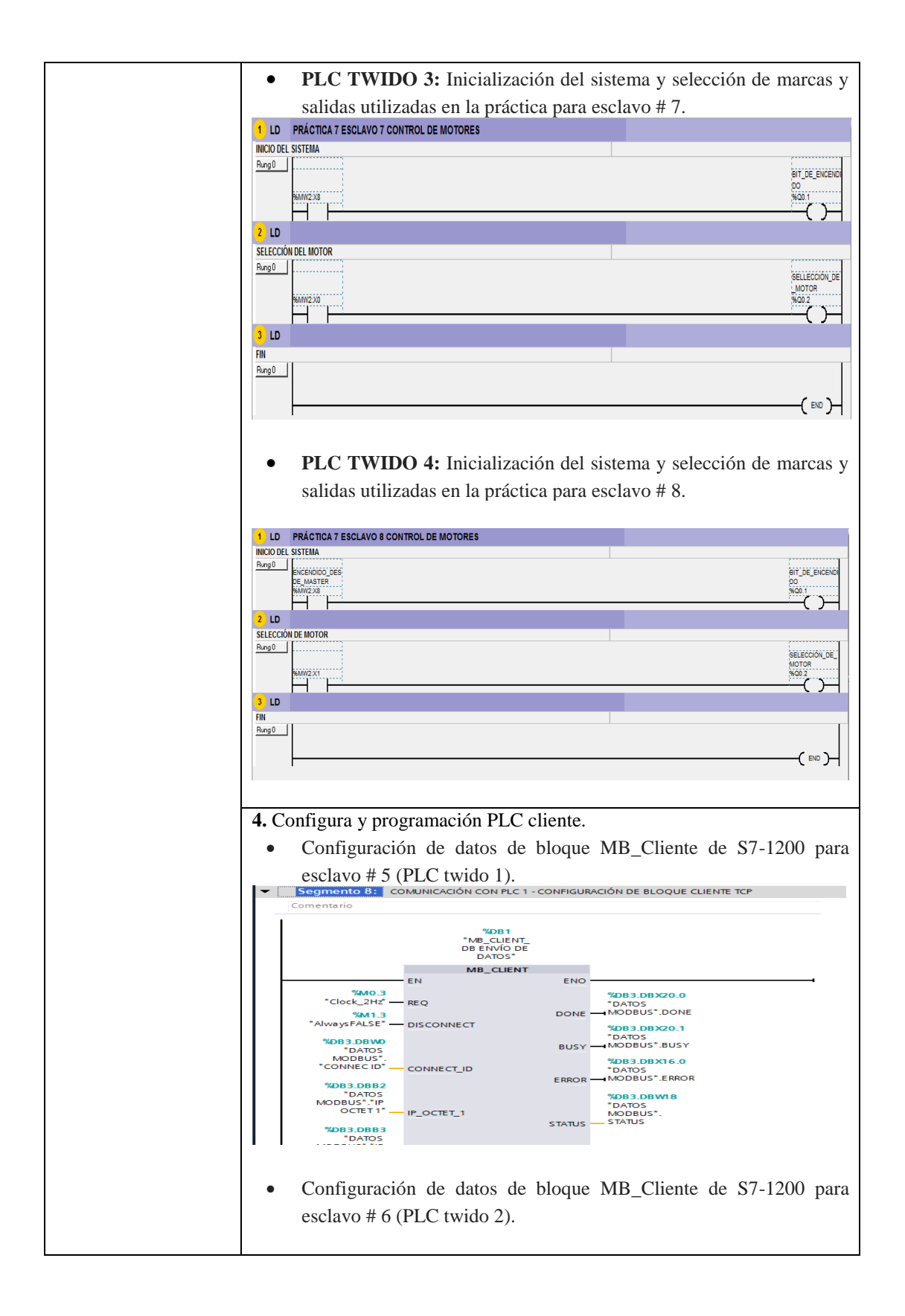

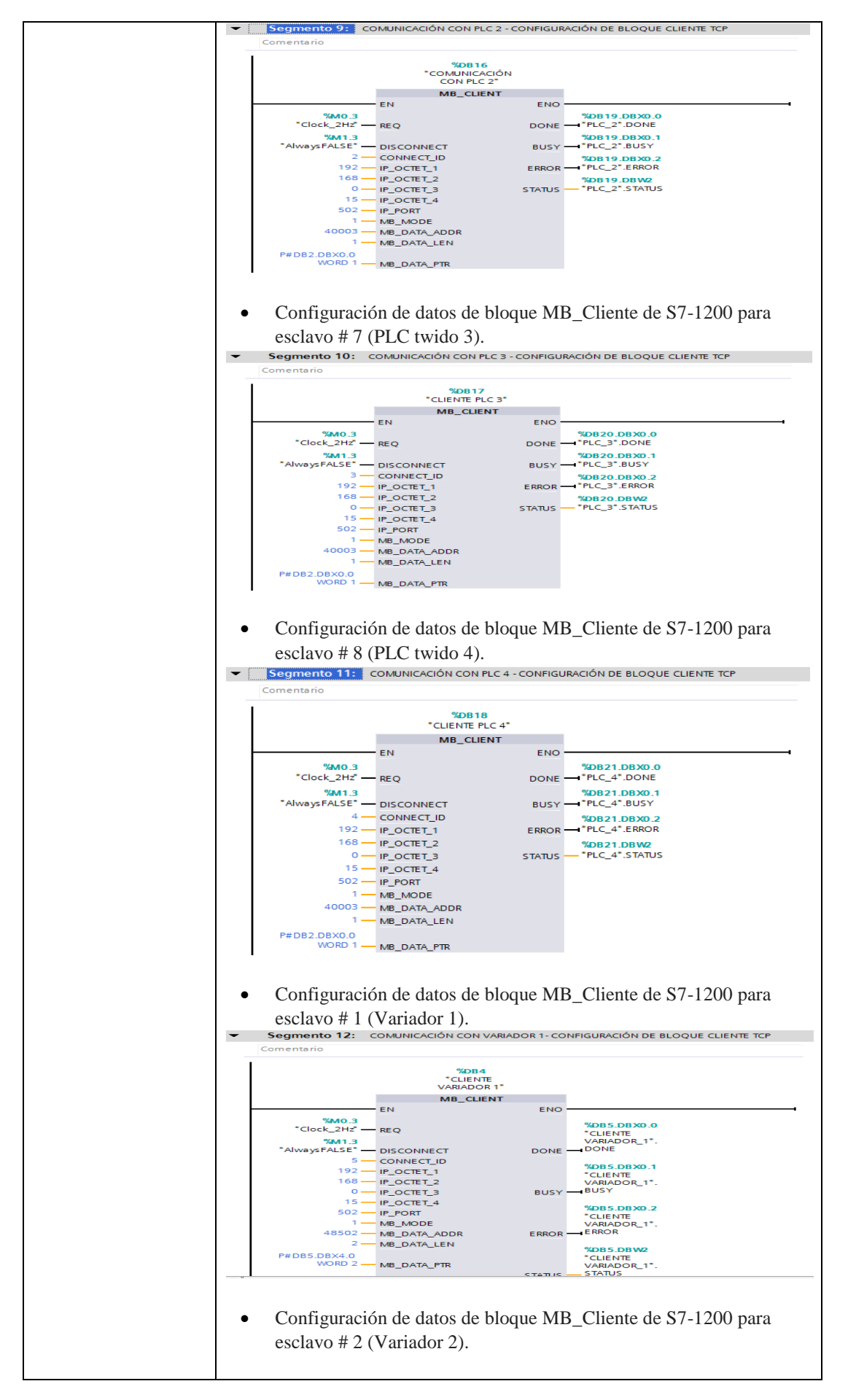

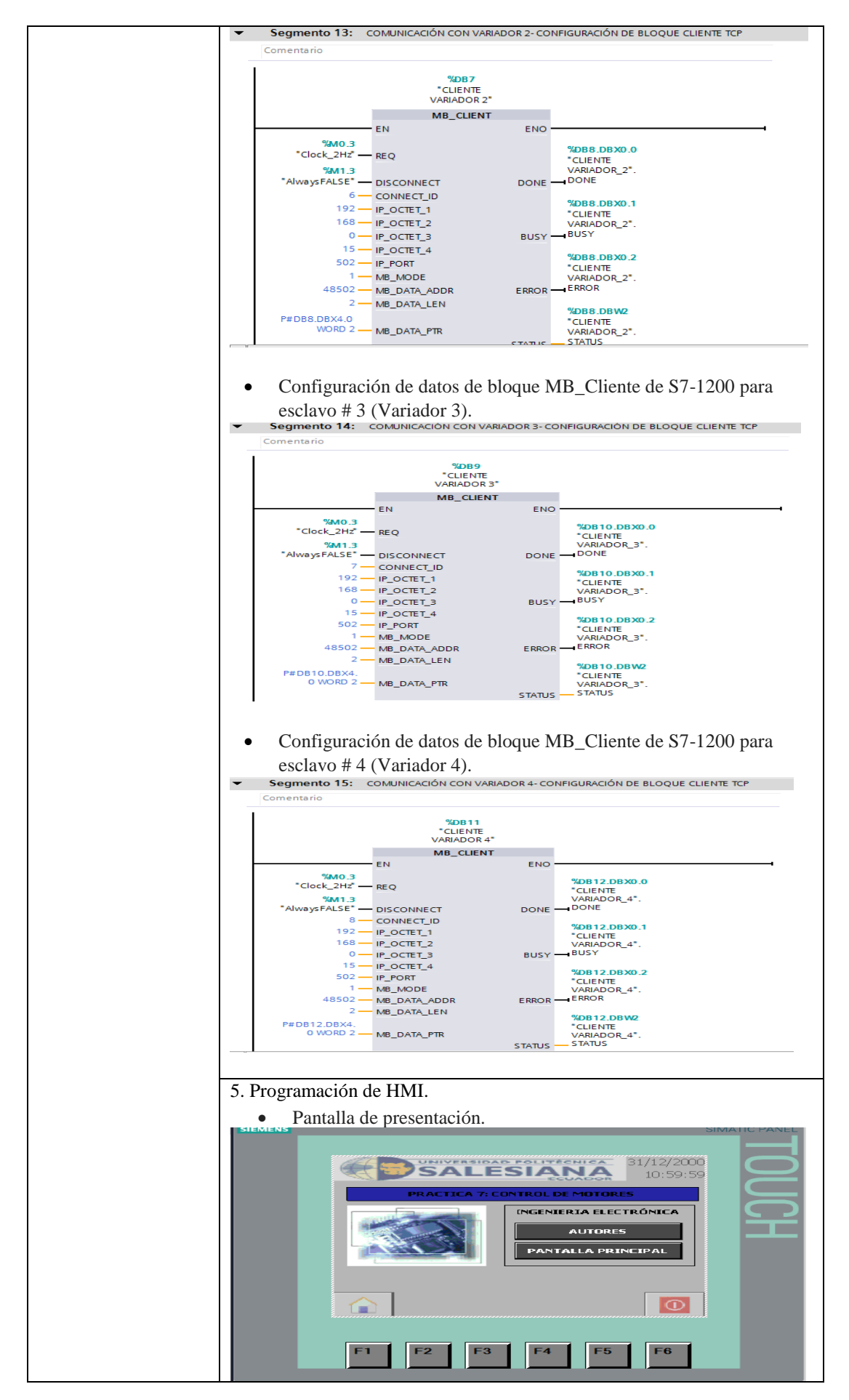
| Pantalla principal de configuración de velocidad de motores.                                                                                                    |
|----------------------------------------------------------------------------------------------------|
| VELOCIDAD DE MOTORES<br>VELOCIDAD DE MOTORES<br>VELOCIDAD DE MOTOR 3<br>MOTOR 3<br>MOTOR 3<br>MOTOR 4<br>VELOCIDAD DE SISTEMA<br>ON OUF<br>DEF<br>MOTOR 3<br>MOTOR 4<br>VELOCIDAD DE SISTEMA<br>ON OUF<br>DEF<br>MOTOR 3<br>MOTOR 4<br>F1 F2 F3 F4 F5 F6                                                                                                    |
| <ul> <li>Se programa botones de encendido y apagado del sistema.</li> <li>El sistema debe estar en ON para comenzar a transmitir.</li> <li>Se programan los botones de seteo de velocidad.</li> <li>Tanto en la imagen raíz como en la imagen AUTORES se puede acceder a la imagen denominada "PANTALLA PRINCIPAL" pulsando e Sobre la pantalla principal tenemos el botón "ON" por medio de cual encendemos el sistema.</li> <li>Una vez encendido el sistema se procede a seleccionar el motor que se desea poner en funcionamiento con los botones "MOTOR 1", "MOTOR 2", "MOTOR 3" Y "MOTOR 4".</li> <li>Luego de seleccionar el motor se procede a selccionar una velocidad en los campos numéricos en un rango de 0-1600 rpm (un valor por encima de 1600 no es aceptado por el sistema y el campo numérico se mantendrá en cero).</li> <li>Una vez seleccionada la velocidad de trabajo, se procede a presionar el botón mostrado en la parte inferior para el accionamiento del drive.</li> <li>Al presionar las teclas F1 para el motor 1, F2 para el motor 2, F3 para el motor 3 y F4 para el motor 4, el PLC maestro (SIEMENS S7 1200) enviará una señal para los respectivos dispositivos esclavos (PLC'S TWIDO Y VARIADORES ATV312).</li> <li>En cualquier pantalla se observa un botón denominado "REGRESAR" con el cual podemos acceder a la pantalla inmediatamente anterior.</li> <li>El botón "OFF" apaga todo el sistema el botón con el mismo nombre.</li> </ul> |

## ACTIVIDADES POR DESARROLLAR

1. Verificar los valores enviados en los bloques Macro Drive del esclavo.

2. Gestionar el control del variador individualmente con cada PLC Twido.

**3.** Implementar un control directo entre el PLC cliente y los variadores de frecuencia, sin necesidad de Macro Drive.

4. Monitorear las condiciones de funcionamiento de los motores.

### **RESULTADO(S) OBTENIDO(S)**:

En esta práctica se obtiene los datos de tiempo escritos en los variadores, velocidad y estado de funcionamiento de los variadores (encendido o apagados).

| VA | ARIABLES DEL SISTEMA |     |             |                   |                 |                      |  |  |
|----|----------------------|-----|-------------|-------------------|-----------------|----------------------|--|--|
|    | No                   | mb  | re          | Tipo de datos     | Valor de arranq | Valor de observación |  |  |
|    | •                    | Sta | atic        |                   |                 |                      |  |  |
|    |                      | •   | VARIABLE    | Array[05] of Word |                 |                      |  |  |
|    |                      | •   | VARIABLE[0] | Word              | 0               | 16#1F00              |  |  |
|    |                      | •   | VARIABLE[1] | Word              | 16#0            | 16#0000              |  |  |
|    |                      | •   | VARIABLE[2] | Word              | 16#0            | 16#0000              |  |  |
|    |                      | •   | VARIABLE[3] | Word              | 16#0            | 16#0000              |  |  |
|    |                      | •   | VARIABLE[4] | Word              | 16#0            | 16#0000              |  |  |
| -  |                      | •   | VARIABLE[5] | Word              | 16#0            | 16#0000              |  |  |

### CONCLUSIONES:

En esta práctica se muestra la programación de una pantalla HMI para controlar el encendido, configuración de velocidades y apagado de cuatro motores trifásicos por medio de una red de comunicación Modbus TCP inalámbrica, teniendo en cuenta que los equipos controlados trabajos bajo una red Modbus RTU.

Se demuestra la configuración de los bloques correspondientes para la comunicación y la aplicación de subrutinas en el caso del PLC Twido.

La configuración del direccionamiento del esclavo RTU se encuentra en el anexo 3 de este documento.

### **RECOMENDACIONES**:

- La frecuencia de envió de datos del bloque Mb\_Client, debe ser al menos el doble del tiempo de respuesta del esclavo.
- Revisar el estado de los cables que no se encuentren con falsos contactos.
- Se recomienda de disponer el uso del manual del ATV312 para la correcta configuración en red Modbus.
- Disponer del siguiente diagrama de red para la conexión de los equipos.

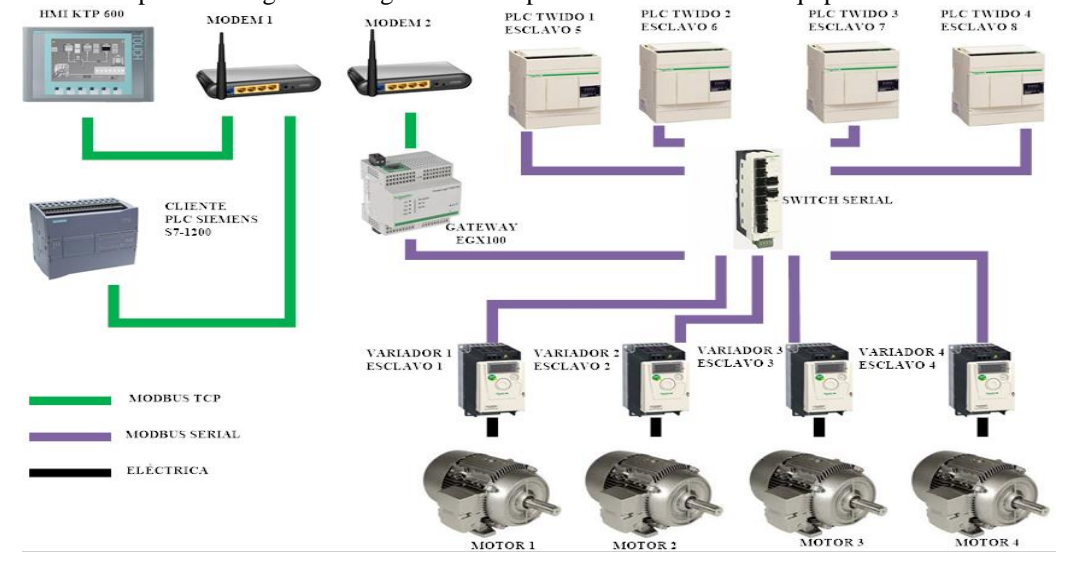

Docente / Técnico Docente: \_

Firma: \_\_\_\_\_

# 4.8. Práctica 8

| UNIVERSIDAD P<br>SALES                                           | OLITÉCNICAFORMATO DE GUÍA DE PRÁCTICA DE<br>LABORATORIO / TALLERES / CENTROS DE<br>SIMULACIÓN – PARA DOCENTES                                                                                                    |
|------------------------------------------------------------------|----------------------------------------------------------------------------------------------------|
| CARRERA:<br>Ing Electrónica                                      | ASIGNATURA: Informática Industrial/ Redes III                                                                                                    |
| NRO. PRÁCTICA:                                                   | 8 <b>TÍTULO PRÁCTICA</b> : Contador e identificación de cajas.                                                                                                    |
| OBJETIVOS:<br>• Utiliz<br>• Escri<br>• Simu<br>• Moni<br>• Contr | zación de bloque SBR del PLC Twido.<br>tura y lectura de datos de control y bits desplazados.<br>lación de proceso de conteo y clasificación de cajas.<br>torización de datos escritos.<br>rol de proceso desde HMI.                                                                                                    |
|                                                                  | Este programa hace uso de un bloque de registro de desplazamiento por<br>parte del esclavo, el valor actual que lleve el bloque de registro de<br>desplazamiento (SBR) del Twido, será leído por el maestro y mostrado en<br>la pantalla HMI.<br>Se simula un programa de desplazamiento de cajas, en donde se dejan caer<br>de un deposito dos tipos de cajas (abiertas y cerradas), las cuales son<br>captadas por sensores, uno que se encarga de contar las cajas y otro que<br>reconoce el tipo de caja que es (abierta o cerrada). El registro de<br>desplazamiento se hace cuando se detecta una caja cerrada ya que esto envía<br>un valor de 1 hacia el bloque SBR y cada vez que se pulse el botón desplazar,<br>el pistón se mueve y la caja se desplaza en HMI y el valor de 1 se desplaza<br>hacia el siguiente bit del bloque SBR.<br>Las cajas abiertas representan el valor de 0, por lo que al desplazar estas<br>cajas tan solo se moverá el valor cero en los bits del bloque SBR, este bloque<br>tiene un conteo máximo de 16 bits por lo que el HMI mostraba un máximo<br>de 16 cajas contadas en formato decimal. |
| INSTRUCCIONES:                                                   | <ul> <li>2. Configuración y programación de esclavo.</li> <li>Configuración de hardware Twido y bus de comunicación Modbus.</li> <li>En la pestaña de programación se ingresa el primer LD, en donde se programa la instancia de inicio de la palabra de envió del cliente en el bit MW0:X1 para la detección de cajas cerradas, esto activara el primer bit del registro de desplazamiento SBR0.0 y esta señal es auto enclavada con una marca del mismo registro.</li> <li>Addicional se incluye un rung en donde se transfiere el dato del SBR0.0 a la palabra MW1:X0 para que esta palabra pueda ser leída por el cliente.</li> <li>Cada bit del registro de desplazamiento es transferido al bit correspondiente de la palabra MW1 y que este dato pueda ser leído por el cliente.</li> </ul>                                                                                                    |

| 2 LO REGISTRO DE DESPLAZAMIENTO EN PALABRA MW1                                                                                                    |
|----------------------------------------------------------------------------------------------------|
| Pung 0                                                                                                    |
| Puegt wearray wearray war a second second se |
| here         0           here         0           here         0                                                                                                    |
|                                                                                                    |
|                                                                                                    |
| Aust Helearnout Helearnout H                                                                                                    |
| Neg5 Belot te 2 3                                                                                                    |
| hand ecostracy                                                                                                    |
| El bloque de registro de desplazamiento consta de marcas que son                                                                                                    |
| escritas desde el HMI del cliente y de un selector %I0.3 que hace                                                                                                    |
| permitirá que el bloque SBR se active.                                                                                                    |
| Pung2  RESET  RESET  RESET  RESET  R  CON  DESPLAZAMIENTO  R  CU  CD  CD  CD  CD  CD  CD  CD  CD  CD                                                                                                    |
| Posteriormente se programa una sentencia para la activación de                                                                                                    |
| indicadores de luces, que mostraran el tipo de caja que está siendo                                                                                                    |
| detectadas.                                                                                                    |
| 3 LD ENCENDIDO DE INDICADORES                                                                                                    |
|                                                                                                    |
| Adicional se incluye un contador de caias el cual cumple dos                                                                                                    |
| funciones, la primera es almacenar y que el cliente pueda leer el                                                                                                    |
| número de cajas que han sido detectadas (hasta 16), y la segunda es                                                                                                    |
| que al momento de contabilizar 7 cajas, la salida de este contador                                                                                                    |
| activara las marca M0 que permitirá que se pueda accionar los                                                                                                    |
| indicadores luminosos, esto a que al inicio del programa deben                                                                                                    |
| desplazarse 7 cajas para que comiencen a encender los indicadores.                                                                                                    |
|                                                                                                    |
|                                                                                                    |
| 3. Configura y programación PLC cliente.                                                                                                    |
| • Se selecciona el PLC con serie y versión disponible.                                                                                                    |
| • Se selecciona las marcas de ciclo del PLC, la cuales corresponden a                                                                                                    |
| la dirección de la palabra MB0. Y las marcas del sistema en la                                                                                                    |
| palabra MB1.                                                                                                    |

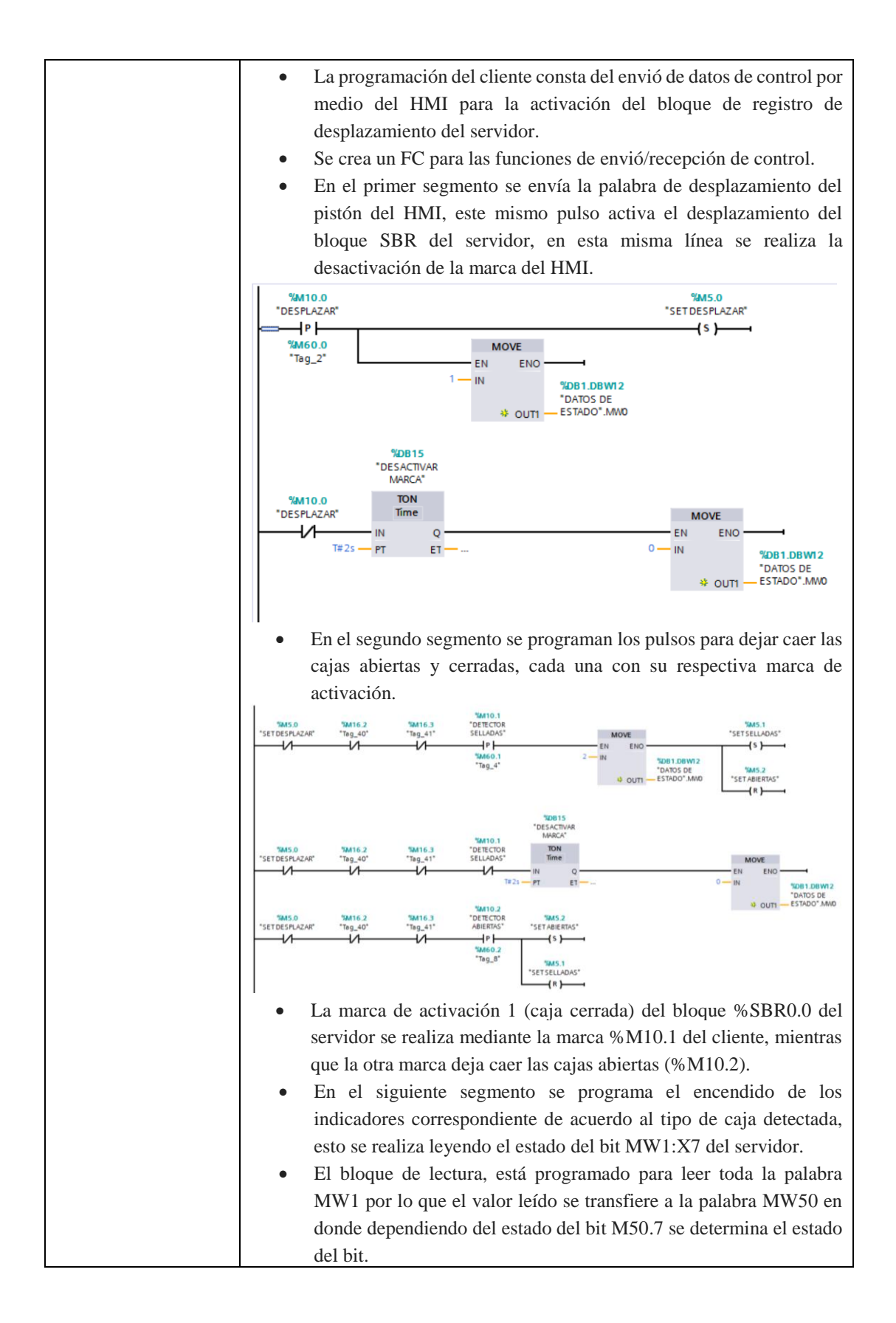

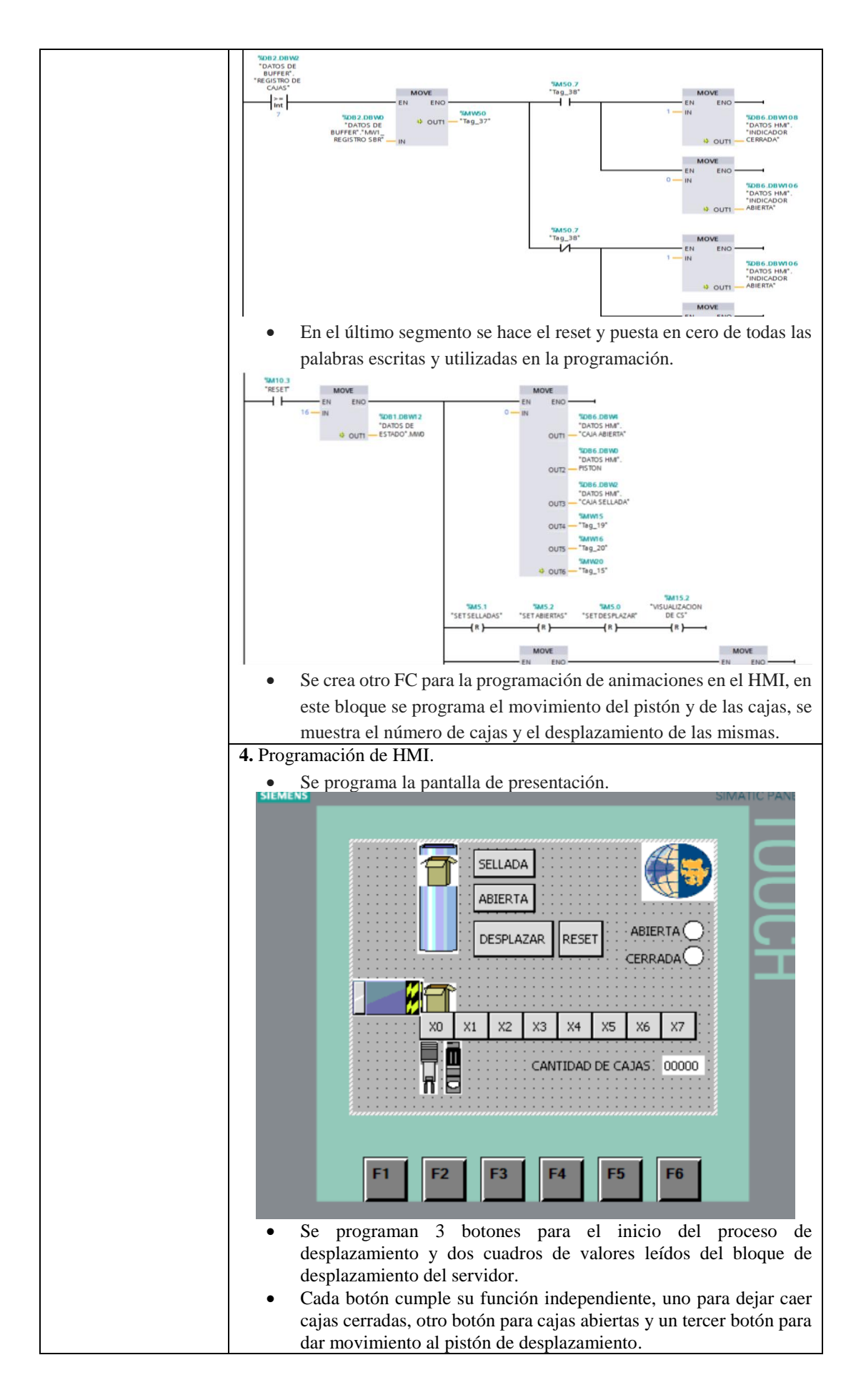

| <ul> <li>Estos bo<br/>que al pu<br/>es decir<br/>numero<br/>caja.</li> <li>Se inclu<br/>y registr</li> </ul> | otones están unidos al<br>ilsar uno de ellos, su fu<br>se transfiere el dato<br>de caja, orden de des<br>ye adicionalmente un<br>os en cero. | bloque de<br>unción se v<br>que se vi<br>splazamier<br>botón de r | e transferencia de d<br>verá reflejada en el s<br>sualiza en el HMI<br>nto y detección del<br>reset para poner el c | atos, ya<br>ervidor,<br>, sea de<br>tipo de<br>contador |
|----------------------------------------------------------------------------------------------------|----------------------------------------------------------------------------------------------------|-------------------------------------------------------------------|----------------------------------------------------------------------------------------------------|---------------------------------------------------------|
|                                                                                                    |                                                                                                    |                                                                   |                                                                                                    |                                                         |
| ACTIVIDA                                                                                                    | DES POR DESARR                                                                                                    | OLLAR                                                             |                                                                                                    |                                                         |
| 1. Generar un HMI con un registro de ha                                                                      | sta 16 cajas.                                                                                                    |                                                                   |                                                                                                    |                                                         |
| <b>2.</b> Programar dos bloques SBR en casca cliente.                                                        | ada, en el servidor y                                                                                                    | que estos                                                         | valores sean leído                                                                                                  | s por el                                                |
| 3. Diseñar un proceso de conteo y despla                                                                     | zamiento con dos PLO                                                                                                    | C esclavos                                                        |                                                                                                    |                                                         |
|                                                                                                    |                                                                                                    |                                                                   |                                                                                                    |                                                         |
| <b>RESULTADO(S) OBTENIDO(S):</b>                                                                             |                                                                                                    |                                                                   |                                                                                                    |                                                         |
| En esta práctica se obtienen la animación                                                                    | de cada registro despi                                                                                                    | lazado en e                                                       | el bloque SBR del s                                                                                                 | ervidor,                                                |
| adicional la simulación de un proceso de                                                                     | conteo de cajas y dete                                                                                                    | ección del                                                        | tipo de caja.                                                                                                    |                                                         |
| Se muestra en la pantalla un valor enter                                                                     | o correspondiente al 1                                                                                                    | número de                                                         | cajas y valores bo                                                                                                  | oleanos                                                 |
| como indicación del tipo de caja.                                                                            |                                                                                                    |                                                                   |                                                                                                    |                                                         |
| DATOS DE BUFFER                                                                                              |                                                                                                    |                                                                   |                                                                                                    |                                                         |
| Nombre                                                                                                    | Tipo de datos                                                                                                    | Offset                                                            | Valor de arrang                                                                                                    |                                                         |
| Static                                                                                                    |                                                                                                    |                                                                   |                                                                                                    |                                                         |
| MW1_REGISTRO SBR                                                                                             | Word                                                                                                    | 0.0                                                               | 16#0                                                                                                    |                                                         |
| REGISTRO DE CAJAS                                                                                            | Word                                                                                                    | 2.0                                                               | 16#0                                                                                                    |                                                         |
| BIT %IO.3                                                                                                    | Bool                                                                                                    | 4.0                                                               | false                                                                                                    |                                                         |
| Simulación de esclavo                                                                                        |                                                                                                    |                                                                   |                                                                                                    |                                                         |
| Reg0                                                                                                    |                                                                                                    |                                                                   |                                                                                                    |                                                         |
| SHORT SHORT                                                                                                  |                                                                                                    |                                                                   | %SBR0                                                                                                    | <u> </u>                                                |
| REGISTRO_0                                                                                                   |                                                                                                    |                                                                   |                                                                                                    |                                                         |
| EN EN                                                                                                    |                                                                                                    |                                                                   |                                                                                                    |                                                         |
| MOVE DE PRIMER REGISTRO                                                                                      |                                                                                                    |                                                                   | 56011/33                                                                                                    | <u> </u>                                                |
| Aung 1 REGISTRO_0                                                                                            |                                                                                                    |                                                                   | 90<br>90                                                                                                    | ×0                                                      |
| FUNCION DE REGISTRO DE DESPLAZAMIENTO                                                                        |                                                                                                    |                                                                   | (                                                                                                    | $\square$                                               |
| Rung2 RESET %668R0                                                                                           |                                                                                                    |                                                                   |                                                                                                    |                                                         |
| DH DESPLAZAMENTO                                                                                             |                                                                                                    |                                                                   |                                                                                                    |                                                         |
| cu                                                                                                    |                                                                                                    |                                                                   |                                                                                                    |                                                         |
|                                                                                                    |                                                                                                    |                                                                   |                                                                                                    |                                                         |
|                                                                                                    |                                                                                                    |                                                                   |                                                                                                    |                                                         |
| CONCLUSIONES:                                                                                                |                                                                                                    |                                                                   |                                                                                                    |                                                         |
| En esta práctica se hace la utilización de                                                                   | un bloque de registro                                                                                                    | de desplaz                                                        | amiento del PLC T                                                                                                   | wido, y                                                 |
| este valor poder leerlo en una pantalla HI                                                                   | VII y simular el despla                                                                                                    | zamiento                                                          | de los bits por medi                                                                                                | o de las                                                |
| La sincronización entre la simulación del                                                                    | HMI v el PLC esclav                                                                                                    | o se nudo                                                         | lograr con el ajuste                                                                                                | nreciso                                                 |
| de la velocidad de transmisión de datos d                                                                    | el bloque Mb Cliente                                                                                                    | e se pudo                                                         | iograf con er ajaste                                                                                                | preciso                                                 |
| No se adjunta imágenes de la programad                                                                       | ción del HMI, ya que                                                                                                    | esta práct                                                        | ica no pretende exp                                                                                                 | plicar la                                               |
| programación de la animación de la panta                                                                     | alla.                                                                                                    |                                                                   |                                                                                                    |                                                         |
| RECOMENDACIONES:                                                                                             |                                                                                                    | _                                                                 |                                                                                                    |                                                         |
| • Verificar el estado de los cables                                                                          | de conexión de los ec                                                                                                    | uipos Mo                                                          | dbus.                                                                                                    |                                                         |

• Se recomienda realizar un diagrama de direccionamiento, para un mejor entendimiento del mapeo de palabras entre maestro-esclavo.

| PALABRA DE CONTROL |       |        |  |
|--------------------|-------|--------|--|
| S7-1200            | TWIDO | ESTADO |  |

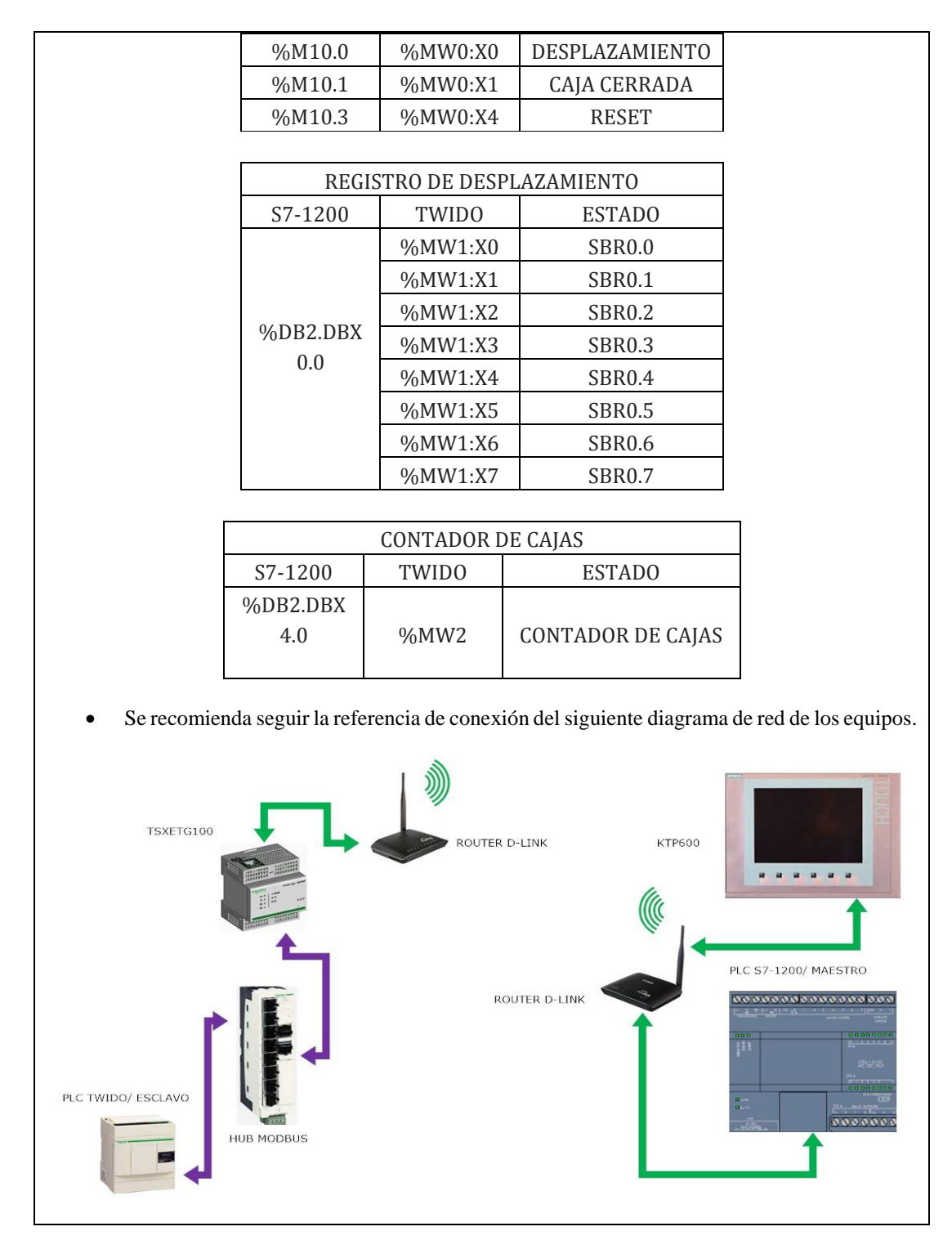

Docente / Técnico Docente: \_\_\_

Firma: \_\_\_\_\_

# 4.9. Práctica 9

| UNIVERSIDAD P    | FORMATO DE GUÍA DE PRÁCTICA DE<br>LABORATORIO / TALLERES / CENTROS DE              |
|------------------|------------------------------------------------------------------------------------|
| SALES            | SIMULACIÓN – PARA DOCENTES                                                         |
| CARRERA:         | ASIGNATURA: Informática Industrial/ Redes III                                      |
| Ing. Electrónica |                                                                                    |
| NRO. PRÁCTICA:   | 9 <b>TITULO PRACTICA</b> : Control de sistema hidráulico de llenado de un tanque   |
| OBJETIVOS:       |                                                                                    |
| • Entre          | nar al estudiante con la simulación de procesos industriales                       |
| • Comj           | prender el mapeo de registro de ambas marcas de PLC s.                             |
| • Moni           | itoreo de datos enviados desde el cliente nacia los esclavos.                      |
| • Mane           | ejo de enviô/recepción de palabras.                                                |
| • Mane           | ejo y gestión de macro drive de PLC Twido.                                         |
| • Conf           | iguración de equipos de comunicación inalámbricos.                                 |
| • Conf           | iguración de Gateway de protocolos de comunicación industrial.                     |
|                  | 1. Conexión del PLC Twido al HUB Modbus del módulo convertidor.                    |
|                  | 2. Configuración de variadores esclavos RTU.                                       |
|                  | • Mediante el menú de pantalla del ATV312 se configura                             |
|                  | dirección, velocidad de transmisión, paridad y tiempo de                           |
|                  | comunicación esto se realiza para cada uno de los dispositivos                     |
|                  | con las direcciones correspondientes.                                              |
|                  | <b>2.</b> Configuración y programación de esclavo.                                 |
|                  | Configuración de hardware Twido.                                                   |
|                  | • Selección de PLC compacto TWDLCAA24DRF.                                          |
|                  | • Selección de cartucho de memoria RTC.                                            |
|                  | • Selección de puerto auxiliar de comunicación serie                               |
|                  | TWDNAC485T                                                                         |
|                  | Programación de circuito ladder                                                    |
|                  | Fsclavo Twido # 5                                                                  |
| INSTRUCCIONES:   | <ul> <li>LD1: Inicialización de parámetros de control para VDF's ATV312</li> </ul> |
|                  | Sentencias obligadas que deben activarse para la comunicación con                  |
|                  | macro drives.                                                                      |
|                  | 1 LD INICIALIZACIÓN DE PROCESO                                                     |
|                  | INICIALIZACIÓN DE BOMBA 1                                                          |
|                  | D MAIAGER 0<br>D MAIAGER 0                                                         |
|                  |                                                                                    |
|                  | 900001 = 0                                                                         |
|                  | D SELECT SPEED 0                                                                   |
|                  |                                                                                    |
|                  | • LD1: Encendido del sistema (Rung 2). Condiciones de velocidad                    |
|                  | del grupo de bombeo (Rung 3 - Rung 4). Arranque de motor de                        |
|                  | grupo de bombeo (Rung 7 – Rung 8).                                                 |

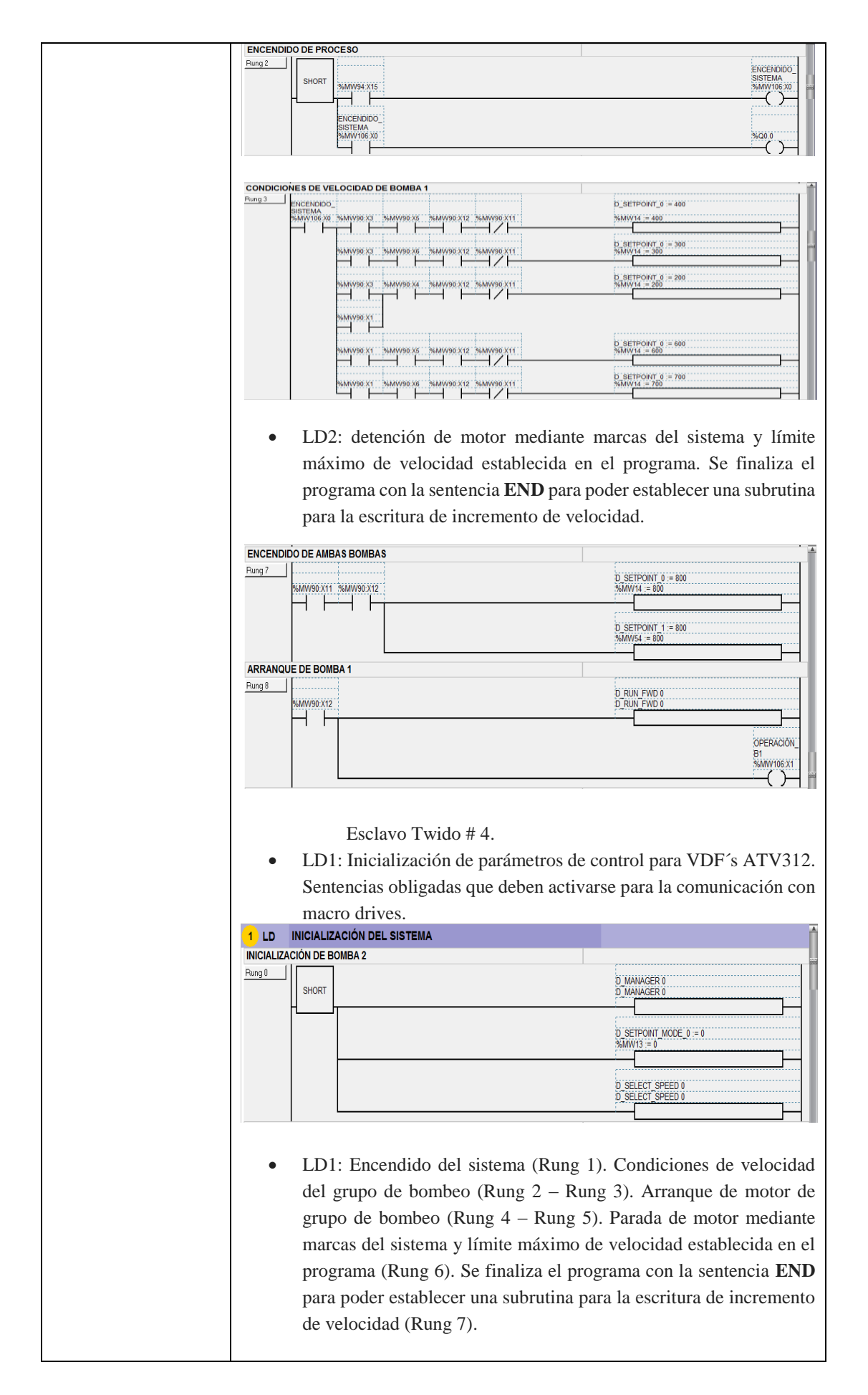

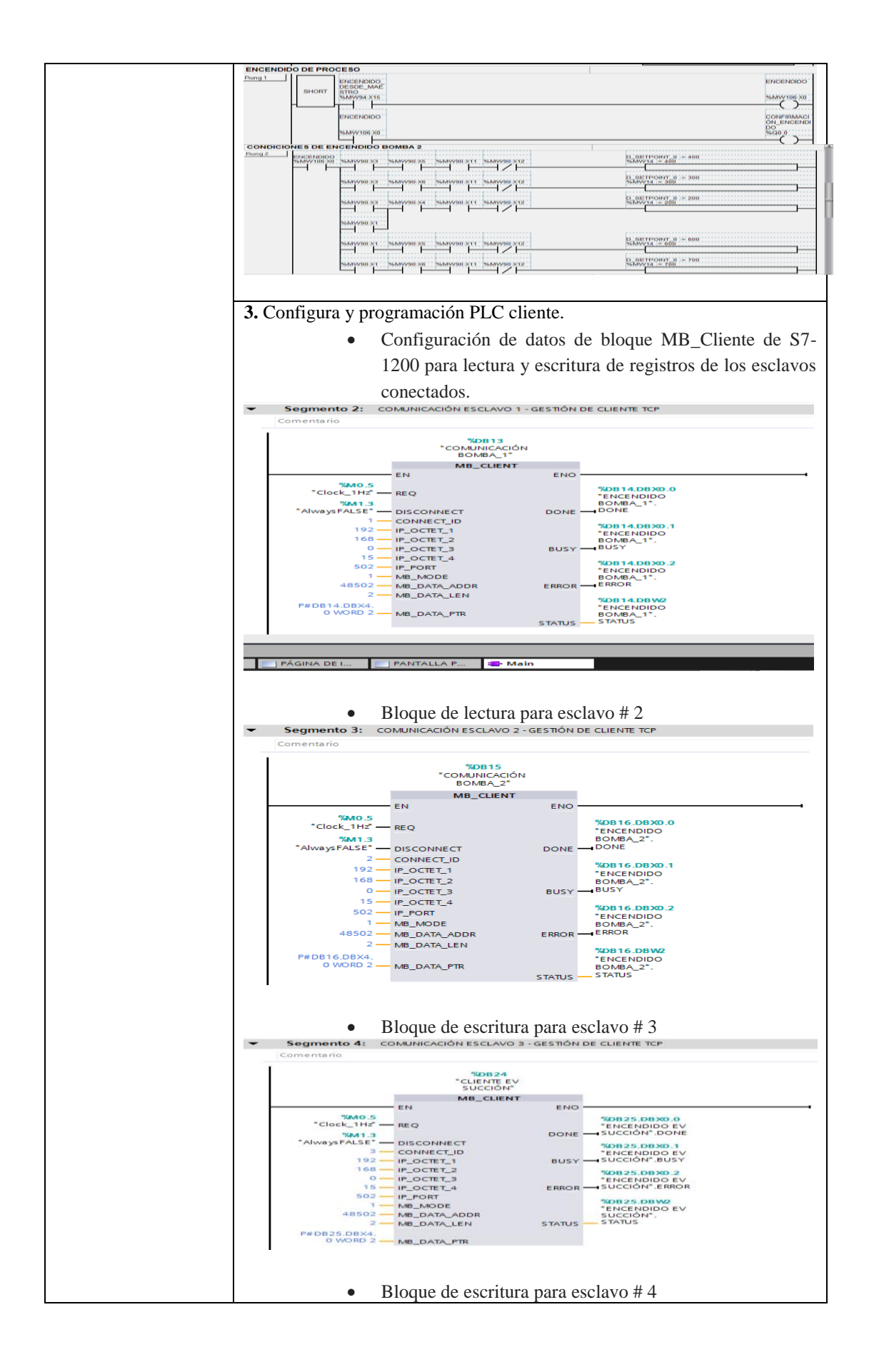

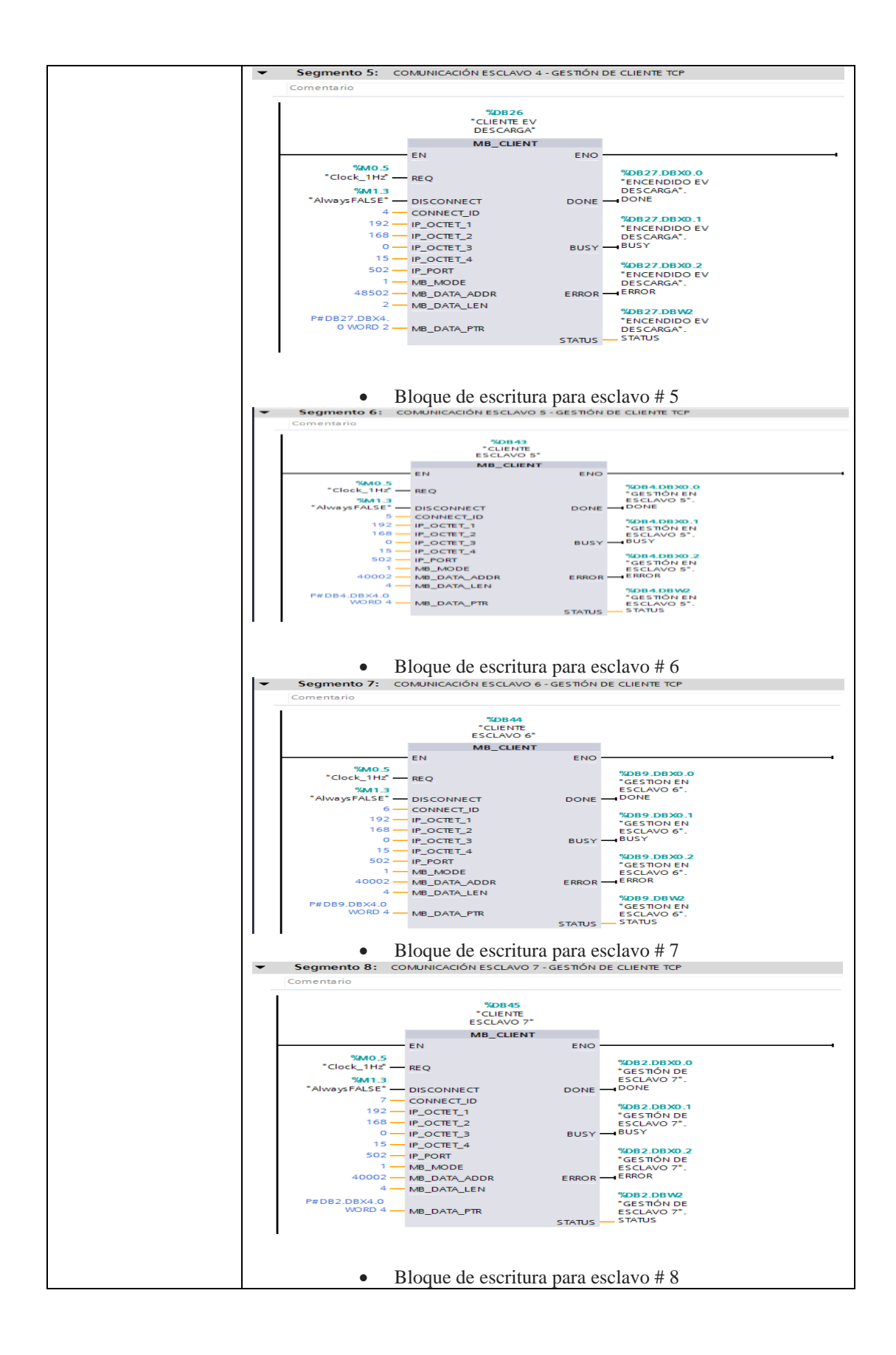

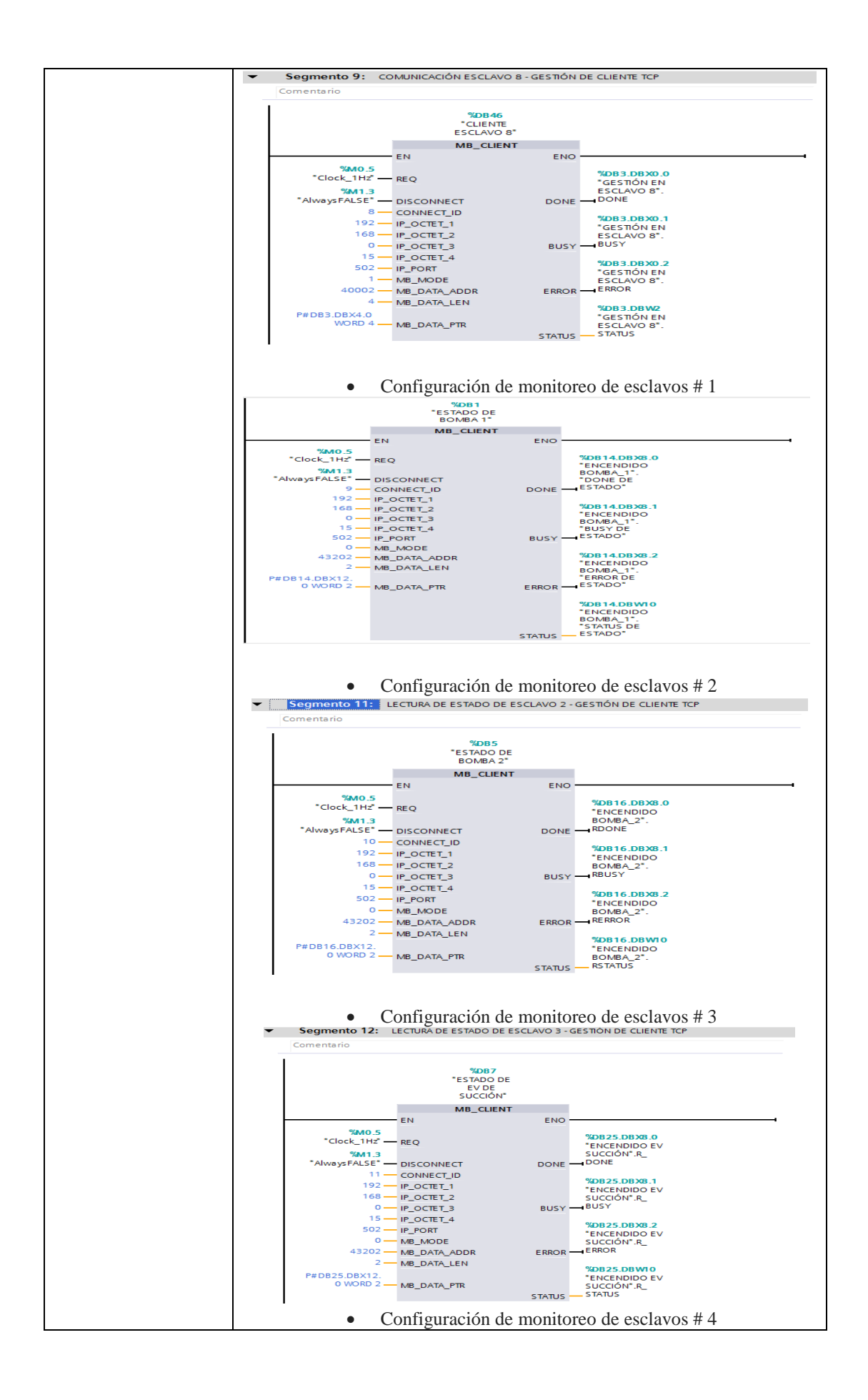

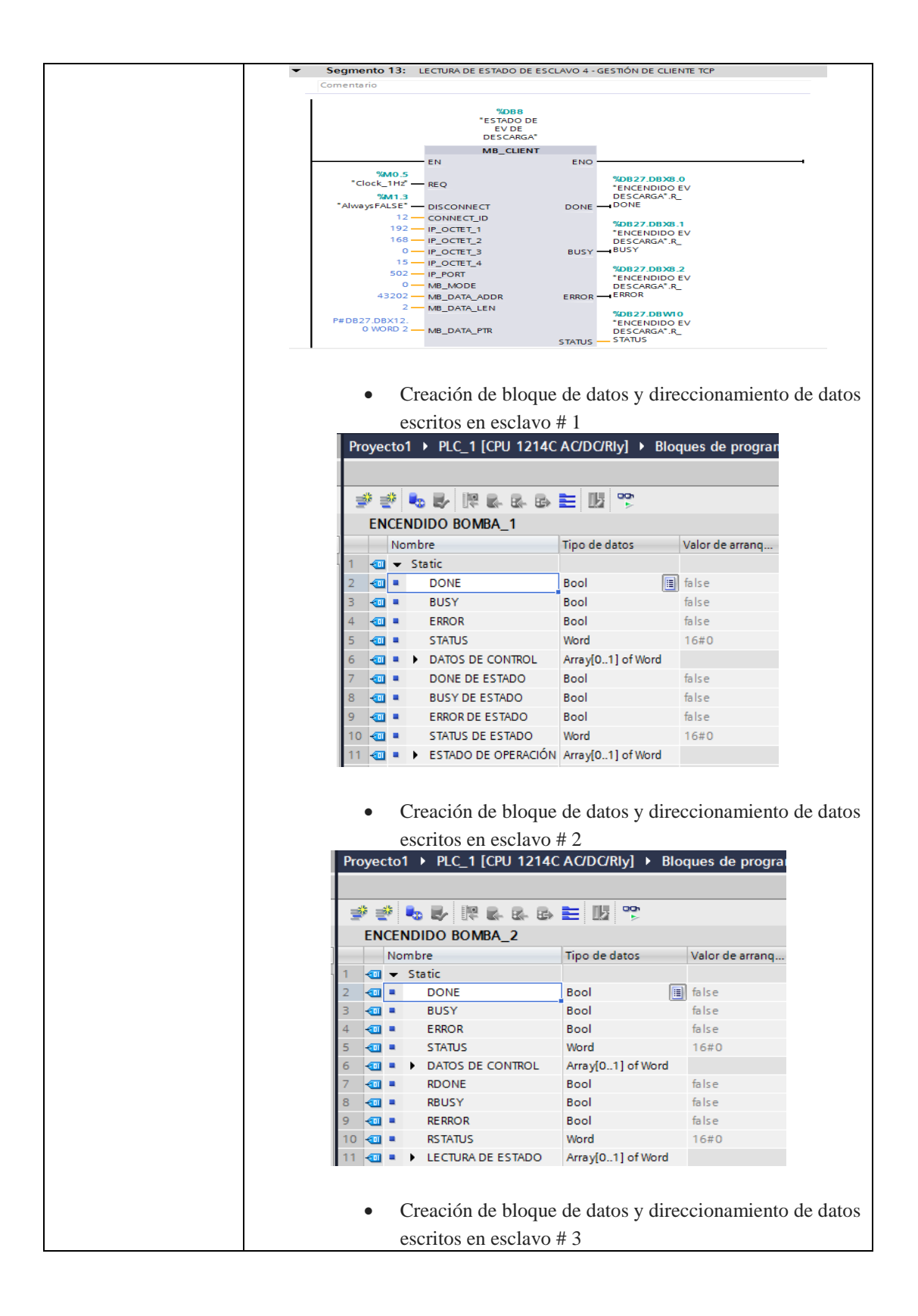

| ENCENDIDO EV DESCARGA       Tipo de datos       Valor de arraqui         • Static       Bool       Isise         • BUSY       Bool       Isise         • P. DATOS DE CONTROL       Bool       Isise         • P. DATOS DE CONTROL       Bool       Isise         • P. DATOS DE CONTROL       Bool       Isise         • P. RADONE       Bool       Isise         • P. RADONE       Bool       Isise         • P. RADONE       Bool       Isise         • P. RADONE       Bool       Isise         • P. RENOR       Bool       Isise         • R. STATUS       Word       Isise         • RECENDIDO EV SUCCIÓN       Word       Isise         • PLOT ICPU 1214C ACDOCRIVI > Bloques de progra       ENCENDIDO EV SUCCIÓN         • PLOT ICPU 1214C ACDOCRIVI > Bloques de progra       ENCENDIDO EV SUCCIÓN         • BUSY       Bool       Isise         • DONE       Bool       Isise         • ODNE       Bool       Isise         • ODNE       Bool       Isise         • DONE       Bool       Isise         • DONE       Bool       Isise         • REROR       Bool       Isise         • REROR <th>Proyecto1 &gt; PLC_1 [CPU 1214C</th> <th>AC/DC/Rly] ▶ Blo</th> <th>oques de prograi</th>                                                                                                    | Proyecto1 > PLC_1 [CPU 1214C                                                                        | AC/DC/Rly] ▶ Blo                           | oques de prograi     |
|----------------------------------------------------------------------------------------------------|----------------------------------------------------------------------------------------------------|--------------------------------------------|----------------------|
| ENCENDIDO EV DESCARGA       Valor de arrangui         Image: Static       Bool       Bise         Image: Static       Bool       Bise         Image: Static       Rescription       Bise         Image: Static       Bool       Bise                                                                                                    |                                                                                                    |                                            |                      |
| ENCENDIDO EV DESCARGA       Tipo de datos       Valor de arranqui         1       • Static       Bool       Bise         3       • BUSY       Bool       Bise         4       • ERROR       Bool       Bise         5       • STATUS       Word       1650         6       • ATOS DE CONTROL       Array[0.1] of Word       Bise         6       • R_DONE       Bool       Bise         6       • R_ERROR       Bool       Bise         9       • R_ERROR       Bool       Bise         9       • R_ERROR       Bool       Bise         9       • R_ERROR       Bool       Bise         9       • R_ERROR       Bool       Bise         9       • R_ERROR       Bool       Bise         9       • R_ERROR       Bool       Bise         10       • Static       Bool       Bise         2       DONE       Bool       Bise         9       • R_ERROR       Bool       Bise         9       • R_ERROR       Bool       Bise         9       • R_ERROR       Bool       Bise         9       • R_ERROR       Bool       Bise <th></th> <th><u>⊨ ∏iji</u> 005</th> <th></th>                                                                                                    |                                                                                                    | <u>⊨ ∏iji</u> 005                          |                      |
| Image: Static       Tipo de datos       Valor de arrangui         Image: Static       Bool       Image: Static         Image: Static       Bool       Image: Static         Image: Static       Bool       Image: Static         Image: Static       Bool       Image: Static         Image: Static       Bool       Image: Static         Image: Static       Bool       Image: Static         Image: Static       Image: Static       Image: Static         Image: Static       Image: Static       Image: Static         Image: Static       Image: Static       Image: Static         Image: Static       Image: Static       Image: Static         Image: Static       Image: Static       Image: Static         Image: Static       Image: Static       Image: Static         Image: Static       Image: Static       Image: Static         Image: Static       Image: Static       Image: Static         Image: Static       Image: Static       Image: Static         Image: Static       Image: Static       Image: Static         Image: Static       Image: Static       Image: Static         Image: Static       Image: Static       Image: Static         Image: Static       Image: Static                                                                                                    |                                                                                                    |                                            |                      |
| <b>Nonline v</b> Static       Bool       Static <b>a</b> •       BUSY       Bool       State <b>a</b> •       BROR       Bool       State <b>a</b> •       BROR       Bool       State <b>a</b> •       BROR       Bool       State <b>a</b> •       BROR       Bool       State <b>a</b> •       DATOS DE CONTROL       Array[0.1] of Word       State <b>a</b> •       R_BUSY       Bool       State <b>a</b> •       R_EROR       Bool       State <b>a</b> •       R_EROR       Bool       State <b>a</b> •       LECTURA DE ESTADO       Array[01] of Word       State <b>a</b> •       LECTURA DE ESTADO       Array[01] of Word       State <b>a</b> •       Bool       State       State       State <b>a</b> •       DONE       Bool       State       State       State <b>a</b> •       DONE       Bool       State       State       State       State       State       State       State       State                                                                                                    | ENCENDIDO EV DESCARGA                                                                               | Tine de deter                              | Melanda arrena       |
| <b>Creación de bloque de datos y direccionamiento de datos valor de arrança: Creación de bloque de datos y direccionamiento de datos y Direccionamiento de datos y Direccionamiento de datos</b>                                                                                                    | 1 - Ctatic                                                                                          | npo de datos                               | valor de arranq      |
| Creación de bloque de datos y direccionamiento de descritos en esclavo # 4     Creación de bloque de datos y direccionamiento de descritos en esclavo # 4     Proyectol > PLC_1 [CPU 1214C AC/DC/RV] > Bloques de progrative e arrangue de la servico en esclavo # 4     Creación de bloque de datos y direccionamiento de descritos en esclavo # 4     Proyectol > PLC_1 [CPU 1214C AC/DC/RV] > Bloques de progrative e arrangue de la servico en esclavo # 4     Creación de bloque de datos y direccionamiento de descritos en esclavo # 4     Proyectol > PLC_1 [CPU 1214C AC/DC/RV] > Bloques de progrative e arrangue de la servico en esclavo # 4     Creación de bloque de datos y direccionamiento de descritos en esclavo # 4     Creación de bloque de datos y direccionamiento de descritos en esclavo # 4     Creación de bloque de datos y direccionamiento de descritos en esclavo # 4     Creación de bloque de datos y direccionamiento de descritos en esclavo # 5     Creación de bloque de datos y direccionamiento de descritos en esclavo # 5     Creación de bloque de datos y direccionamiento de descritos en esclavo # 5     Creación de bloque de datos y direccionamiento de descritos en esclavo # 5     Creación de bloque de datos y direccionamiento de descritos en esclavo # 5     Creación de bloque de datos y direccionamiento de descritos en esclavo # 5     Creación de bloque de datos y direccionamiento de descritos en esclavo # 5     Creación de bloque de datos y direccionamiento de descritos en esclavo # 5     Creación de bloque de datos y direccionamiento de descritos en esclavo # 5     Creación de bloque de datos y direccionamiento de descritos en esclavo # 5     Creación de bloque de datos y direccionamiento de descritos en esclavo # 5     Creación de bloque de datos y direccionamiento de descritos en esclavo # 5     Creación de bloque de datos y direccionamiento de descritos en esclavo # 5     Creación de bloque de datos y direccionamiento de descritos en esclavo # 5     Creación de bloque de datos y direccionamiento de descrito                                                                                                    |                                                                                                    | Bool                                       | al falce             |
| Obsite the second second seco                                                                                                    |                                                                                                    | Bool                                       | false                |
| Solution of the second second seco                                                                                                    |                                                                                                    | Bool                                       | false                |
| • Creación de bloque de datos y direccionamiento de de escritos en esclavo # 4 • Creación de bloque de datos y direccionamiento de de escritos en esclavo # 4 • Creación de bloque de datos y direccionamiento de de escritos en esclavo # 4 • Creación de bloque de datos y direccionamiento de de escritos en esclavo # 4 • Creación de bloque de datos y direccionamiento de de escritos en esclavo # 4 • Creación de bloque de datos y direccionamiento de de escritos en esclavo # 4 • Creación de bloque de datos y direccionamiento de de escritos en esclavo # 4 • Creación de bloque de datos y direccionamiento de de escritos en esclavo # 4 • ONE Bool faise • ONE Bool faise                                                                                                    |                                                                                                    | Word                                       | 16#0                 |
| Areyloution with the second second                                                                                                    |                                                                                                    | ArraviO 11 of Word                         |                      |
| <ul> <li>R_ERROR</li> <li>R_ERROR</li> <li>R_ERROR</li> <li>R_ERROR</li> <li>Bool</li> <li>R_STATUS</li> <li>Word</li> <li>IGED</li> <li>R_STATUS</li> <li>Used</li> <li>Creación de bloque de datos y direccionamiento de de escritos en esclavo # 4</li> </ul> Proyectol > PLC_1 [CPU 1214C AC/DC/Rly] > Bloques de progrative en esclavo # 4 Proyectol > PLC_1 [CPU 1214C AC/DC/Rly] > Bloques de progrative en esclavo # 4 Nombre ENCENDIDO EV SUCCIÓN Nombre Static DONE Bool Bool False R_ENROR Bool False False </td <td></td> <td>Bool</td> <td>false</td>                                                                                                    |                                                                                                    | Bool                                       | false                |
| <ul> <li>Creación de bloque de datos y direccionamiento de descritos en esclavo # 4</li> <li>Proyectol &gt; PLC_1 [CPU 1214C AC/DC/Rly] &gt; Bloques de progrative en esclavo managemente de datos y direccionamiento de descritos en esclavo managemente de datos y direccionamiento de descritos en esclavo managemente datos y direccionamiento de descritos en esclavo managemente datos y direccionamiento de descritos en esclavo managemente datos y direccionamiento de descritos en esclavo managemente datos y direccionamiento de descritos en esclavo managemente datos y direccionamiento de descritos en esclavo managemente datos y direccionamiento de descritos en esclavo # 5</li> <li>Creación de bloque de datos y direccionamiento de descritos en esclavo # 5</li> <li>Proyectol &gt; PLC_1 [CPU 1214C AC/DC/Rly] &gt; Bloques de progrative escritos en esclavo # 5</li> </ul>                                                                                                    |                                                                                                    | Bool                                       | false                |
| Organization of the second second se                                                                                                    |                                                                                                    | Bool                                       | false                |
| <ul> <li>Creación de bloque de datos y direccionamiento de descritos en esclavo # 4</li> <li>Proyectol &gt; PLC_1 [CPU 1214C AC/DC/Rly] &gt; Bloques de progrative en esclavo # 4</li> <li>Proyectol &gt; PLC_1 [CPU 1214C AC/DC/Rly] &gt; Bloques de progrative en esclavo # 4</li> <li>Static</li> <li>DONE</li> <li>Bool</li> <li>False</li> <li>Busy</li> <li>Bool</li> <li>False</li> <li>Status</li> <li>Busy</li> <li>Bool</li> <li>False</li> <li>Status</li> <li>Busy</li> <li>Bool</li> <li>False</li> <li>Bool</li> <li>False</li> <li>Busy</li> <li>Bool</li> <li>False</li> <li>Bool</li> <li>False</li> <li>Busy</li> <li>Bool</li> <li>False</li> <li>Bool</li> <li>False</li> <li>Bool</li> <li>False</li> <li>Bool</li> <li>False</li> <li>Busy</li> <li>Bool</li> <li>False</li> <li>Bool</li> <li>False</li> <li>False</li> <li>False</li> <li>False</li> <li>False</li> <li>False</li> <li>False</li> <li>False</li> <li>False</li> <li>False</li> <li>False</li> <li>False</li> <li>False</li> <li>False</li></ul>                                                                                                    |                                                                                                    | Word                                       | 16#0                 |
| <ul> <li>Creación de bloque de datos y direccionamiento de descritos en esclavo # 4</li> <li>Proyectol &gt; PLC_1 [CPU 1214C AC/DC/Rly] &gt; Bloques de progrative en esclavo # 4</li> <li>Proyectol &gt; PLC_1 [CPU 1214C AC/DC/Rly] &gt; Bloques de progrative en esclavo # 6</li> <li>ENCENDIDO EV SUCCIÓN</li> <li>Nombre</li> <li>DONE</li> <li>Bool</li> <li>False</li> <li>BUSY</li> <li>Bool</li> <li>False</li> <li>R, BUSY</li> <li>Bool</li> <li>False</li> <li>R, STATUS</li> <li>Word</li> <li>False</li> <li>R, CENROR</li> <li>Bool</li> <li>False</li> <li>R, STATUS</li> <li>Word</li> <li>False</li> <li>R, STATUS</li> <li>Word</li> <li>False</li> <li>R, STATUS</li> <li>Word</li> <li>False</li> <li>R, STATUS</li> <li>Word</li> <li>False</li> <li>R, STATUS</li> <li>Word</li> <li>False</li> <li>R, STATUS</li> <li>Word</li> <li>False</li> <li>False</li> <li>False</li> <li>False</li> <li>False</li> <li>False</li> <li>False</li> <li>False</li> <li>False</li> <li>False</li> <li>False</li> <li>False</li> <li>False</li> <li>False</li> <li>False</li> <li>False</li> <li>False</li> <li>F</li></ul>                                                                                                    |                                                                                                    | Array[0_1] of Word                         | 10#0                 |
| <ul> <li>Creación de bloque de datos y direccionamiento de descritos en esclavo # 4</li> <li>Proyecto1 &gt; PLC_1 [CPU 1214C AC/DC/Rly] &gt; Bloques de progrative en esclavo # 0</li> <li>ENCENDIDO EV SUCCIÓN</li> <li>Nombre</li> <li>Static</li> <li>Bool</li> <li>False</li> <li>BUSY</li> <li>Bool</li> <li>False</li> <li>STATUS</li> <li>Bool</li> <li>False</li> <li>Static</li> <li>Bool</li> <li>False</li> <li>R_DONE</li> <li>Bool</li> <li>False</li> <li>STATUS</li> <li>Word</li> <li>False</li> <li>R_BUSY</li> <li>Bool</li> <li>False</li> <li>R_CROR</li> <li>Bool</li> <li>False</li> <li>R_CROR</li> <li>Bool</li> <li>False</li> <li>R_RON</li> <li>Bool</li> <li>False</li> <li>R_RON</li> <li>Bool</li> <li>False</li> <li>R_RON</li> <li>Bool</li> <li>False</li> <li>R_RON</li> <li>Bool</li> <li>False</li> <li>R_CROR</li> <li>Bool</li> <li>False</li> <li>R_ERROR</li> <li>Bool</li> <li>False</li> <li>R_ERROR</li> <li>Bool</li> <li>False</li> <li>R_ERROR</li> <li>Bool</li> <li>False</li> <li>R_ERROR</li> <li>Bool</li> <li>False</li> <li>R_ERROR</li> <li>Bool</li> <li>False</li> <li>R_ERROR</li> <li>Bool</li> <li>False</li> <li>R_ERROR</li> <li>Bool</li> <li>False</li> <li>R_ERROR</li> <li>Bool</li> <li>False</li> <li>R_ERROR</li> <li>Bool</li> <li>False</li> <li>Bool</li> <li>False</li> <li>Bool</li> <li>False</li> <li>Bool</li> <li>False</li> <li>Bool</li> <li>False</li> <li>Bool</li> <li>False</li> <li>Bool</li> <li>False</li> <li>Bool</li> <li>False</li> <li>Bool</li> <li>False</li> <li>Bool</li> <li>False</li> <li>Bool</li> <li>False</li> <li>Bool</li> <li>False</li> <li>Bool</li> <li>False</li> <li>Bool</li> <li>False</li> <li>Bool</li></ul>                                                                                                    |                                                                                                    | / and flow of or more                      |                      |
| <ul> <li>Creación de bloque de datos y direccionamiento de descritos en esclavo # 4</li> <li>Proyecto1 &gt; PLC_1 [CPU 1214C AC/DC/Rly] &gt; Bloques de progration e static</li> <li>ENCENDIDO EV SUCCIÓN</li> <li>Nombre</li> <li>Tipo de datos</li> <li>Valor de arranq</li> <li>Static</li> <li>DONE</li> <li>Bool</li> <li>False</li> <li>Bool</li> <li>False</li> <li>ERROR</li> <li>Bool</li> <li>False</li> <li>ERROR</li> <li>DATOS DE CONTROL</li> <li>Array[01] of Word</li> <li>R_ERROR</li> <li>Bool</li> <li>False</li> <li>R_ERROR</li> <li>Bool</li> <li>False</li> <li>Bool</li> <li>False</li> <li>Bool</li> <li>False</li> <li>Bool</li> <li>False</li> <li>Bool</li> <li>False</li> <li>Bool</li> <li>False</li> <li>Bool</li> <li>False</li> <li>Bool</li> <li>False</li> <li>Bool</li> <li>False</li> <li>Bool</li> <li>False</li> <li>Bool</li> <li>False</li> <li>Bool</li> <li>False</li> <li>Bool</li> <li>False</li> <li>Static<!--</td--><td></td><td></td><td></td></li></ul>                                                                                                    |                                                                                                    |                                            |                      |
| escritos en esclavo # 4<br>Proyecto1 > PLC_1 [CPU 1214C AC/DC/Rly] > Bloques de progra<br>ENCENDIDO EV SUCCIÓN<br>Nombre<br>Tipo de datos<br>Velor de arranq<br>CENCENDIDO EV SUCCIÓN<br>Nombre<br>ENCENDIDO EV SUCCIÓN<br>Nombre<br>ENCENDIDO EV SUCCIÓN<br>Nombre<br>ENCENDIDO EV SUCCIÓN<br>Nombre<br>ENCENDIDO EV SUCCIÓN<br>Nombre<br>ENCENDIDO EV SUCCIÓN<br>Nombre<br>R_BOS<br>Bool<br>False<br>Bool<br>False<br>Bool                                                                                                    | Creación de bloque                                                                                  | de datos y di                              | reccionamiento de da |
| Proyecto1 → PLC_1 [CPU 1214C AC/DC/Rly] → Bloques de prograt <ul> <li>■</li> <li>■</li> <li>■<!--</td--><td>escritos en esclavo #</td><td># 4</td><td></td></li></ul>                                                                                                    | escritos en esclavo #                                                                               | # 4                                        |                      |
| Provectol > PLC_1 [CPU 1214C AC/DC/Rly] > Bloques de progra          Provectol > PLC_1 [CPU 1214C AC/DC/Rly] > Bloques de progra         Provectol > PLC_1 [CPU 1214C AC/DC/Rly] > Bloques de progra                                                                                                    | Proyecto1 → PLC_1 [CPU 1214C                                                                        | AC/DC/Rly] ► Blo                           | oques de prograi     |
| Image: Contract of the second second seco                                                                                                    |                                                                                                    |                                            |                      |
| ENCENDIDO EV SUCCIÓN         Nombre       Tipo de datos       Valor de arranq         1       •       Static       Bool       Ealse         2       •       DONE       Bool       Ealse         3       •       BUSY       Bool       False         4       •       ERROR       Bool       False         5       •       STATUS       Word       16#0         7       •       R_DONE       Bool       False         8       •       PATOS DE CONTROL       Array[01] of Word       16#0         7       •       R_DONE       Bool       False         8       •       R_ERROR       Bool       False         9       •       R_ERROR       Bool       false         9       •       R_ERROR       Bool       false         10       •       LECTURA DE ESTADO       Array[01] of Word       16#0         11       •       LECTURA DE ESTADO       Array[01] of Word       16#0         •       Creación de bloque de datos y direccionamiento de de escritos en esclavo # 5       Escriton En Esclavo 5       Escriton En Esclavo 5         •       •       Nombre       Tipo                                                                                                    | ** • • • • • • • • •                                                                                |                                            |                      |
| Nombre       Tipo de datos       Valor de arranq         2       ■       DONE       Bool       ■       false         3       ■       BUSY       Bool       false         4       ■       ERROR       Bool       false         5       ■       STATUS       Word       16#0         6       ■       > DATOS DE CONTROL       Array[01] of Word       16#0         7       ■       R_DONE       Bool       false         8       ■       R_BUSY       Bool       false         9       ■       R_BUSY       Bool       false         9       ■       R_BUSY       Bool       false         9       ■       R_ERROR       Bool       false         10       =       R_STATUS       Word       16#0         11       ■       > LECTURA DE ESTADO       Array[01] of Word       16#0         11       ■       > LECTURA DE ESTADO       Array[01] of Word       I6#0         0       Creación de bloque de datos y direccionamiento de de escritos en esclavo # 5       Immbre       Impo de datos       Valor de arranq         1       ■       > Static       ■       ■       I                                                                                                    | ENCENDIDO EV SUCCIÓN                                                                                |                                            |                      |
| 1       • Static       Bool       Bool       False         3       • BUSY       Bool       False         4       • ERROR       Bool       False         5       • STATUS       Word       16#0         6       • ADONE       Bool       False         6       • ATOS DE CONTROL       Array[01] of Word       16#0         7       • R_DONE       Bool       False         8       • R_BUSY       Bool       false         9       • R_BUSY       Bool       false         9       • R_EROR       Bool       false         9       • R_EROR       Bool       false         9       • R_EROR       Bool       false         10       • LECTURA DE ESTADO       Array[01] of Word       16#0         11       • LECTURA DE ESTADO       Array[01] of Word       If the program         • Creación de bloque de datos y direccionamiento de de escritos en esclavo # 5       If projectol > PLC_1 [CPU 1214C AC/DC/Rly] > Bloques de program         • Setatic       • DONE       Bool       If false         3       • DONE       Bool       If false         3       • DONE       Bool       If false                                                                                                    | Nombra                                                                                              | Tipo de datos                              | Valor de arrano      |
| 2       0       DONE       Bool       false         3       0       BUSY       Bool       false         4       0       ERROR       Bool       false         5       0       STATUS       Word       16#0         6       0       > DATOS DE CONTROL       Array[01] of Word       16#0         7       0       R_DONE       Bool       false         8       0       R_ERROR       Bool       false         9       0       R_ERROR       Bool       false         9       0       R_ERROR       Bool       false         10       0       R_ERROR       Bool       false         10       0       R_ERROR       Bool       false         11       0       LECTURA DE ESTADO       Array[01] of Word       16#0         11       0       LECTURA DE ESTADO       Array[01] of Word       0         0       Creación de bloque de datos y direccionamiento de de escritos en esclavo # 5       0       0         Proyecto1 > PLC_1 [CPU 1214C AC/DC/Rly] > Bloques de prograve       0       0       0         Settic       0       0       0       0       0                                                                                                    | 1 mornbre                                                                                           | npo de datos                               | valor de arranq      |
| <ul> <li>BUSY</li> <li>Bool</li> <li>BuSY</li> <li>Bool</li> <li>BuSY</li> <li>Bool</li> <li>Bool</li> <li>BuSY</li> <li>Bool</li> <li>Bool</li> <li>Balse</li> <li>Status</li> <li>Word</li> <li>Bool</li> <li>Balse</li> <li>Bool</li> <li>Bool</li> <li>Balse</li> <li>Bool</li> <li>Bool</li> <li>Balse</li> <li>Bool</li> <li>Bool</li> <li>Bool</li> <li>Bool</li> <li>Bool</li> <li>Bool</li> <li>Bool</li> <li>Bool</li> <li>Balse</li> <li>Bool</li> <li>Bool</li></ul>                                                                                                    | Static                                                                                              | lead 📼                                     | 1 6 1                |
| a       a       a       busy       bool       haise         4       a       ERROR       Bool       false         5       a       STATUS       Word       16#0         7       a       R_DONE       Bool       false         8       a       R_BUSY       Bool       false         9       a       R_BROR       Bool       false         9       a       R_BROR       Bool       false         9       a       R_BROR       Bool       false         9       a       R_BROR       Bool       false         9       a       R_BROR       Bool       false         9       a       R_BROR       Bool       false         10       a       R_STATUS       Word       16#0         11       a       LECTURADE ESTADO       Array[01] of Word       16#0         0       a       escritos en esclavo # 5       Proyecto1 > PLC_1 [CPU 1214C AC/DC/Riy] > Bloques de prograve         GESTIÓN EN ESCLAVO 5       a       b       a       bool       false         1       a       Static       a       Bool       false       bool         <                                                                                                    | DONE                                                                                                | 0001                                       | false                |
| <ul> <li>ENKNK BOOL false</li> <li>STATUS Word 16#0</li> <li>R_DATOS DE CONTROL Array[01] of Word false</li> <li>R_BUSY Bool false</li> <li>R_ERROR Bool false</li> <li>R_STATUS Word 16#0</li> <li>R_STATUS Word 16#0</li> <li>Creación de bloque de datos y direccionamiento de de escritos en esclavo # 5</li> <li>Proyecto1 &gt; PLC_1 [CPU 1214C AC/DC/Riy] &gt; Bloques de progration</li> <li>GESTIÓN EN ESCLAVO 5</li> <li>Nombre Tipo de datos Valor de arranq</li> <li>Static Bool false</li> <li>Bool false</li> <li>Bool false</li> <li>Bool false</li> <li>ESTIÓN EN ESCLAVO 5</li> <li>Nombre Tipo de datos Valor de arranq</li> <li>Static Bool false</li> <li>Bool false</li> <li>Static Bool false</li> <li>Bool false</li> <li>Static Bool false</li> <li>Bool false</li> <li>Bool false</li> <li>Bool false</li> <li>Static Bool false</li> <li>Bool false</li> <li>Static Bool false</li> <li>Bool false</li> <li>Bool false</li> <li>Bool false</li> <li>Bool false</li> <li>Bool false</li> </ul>                                                                                                    | BUSY                                                                                                | Bool                                       | faise                |
| >       Image: Status be Control Array[0.1] of Word false         6       Image: R_DONE bool false         8       Image: R_EROR bool false         9       Image: R_EROR bool false         9       Image: R_EROR bool false         10       Image: R_EROR bool false         11       Image: R_EROR bool false         11       Image: R_EROR bool false         11       Image: R_EROR bool false         11       Image: R_EROR bool false         11       Image: R_EROR bool false         11       Image: R_EROR bool false         11       Image: R_EROR bool false         11       Image: R_EROR bool false         11       Image: R_EROR bool false         11       Image: R_EROR bool false         12       Image: REOR bool false         13       Image: REOR bool false         14       Image: REOR bool false         15       Image: REOR bool false         16       Image: REOR bool false         16       Image: REOR bool false         16       Image: REOR bool false         16       Image: REOR bool false         16       Image: REOR bool false         16       Image: REOR bool false         16                                                                                                    | 4 CERROR                                                                                            | 8001                                       | Talse                |
| 6       ■       > DATOS DE CONTROL<br>R_DONE       Array[01] of Word         7       ■       R_DONE       Bool<br>false         8       ■       R_BUSY<br>Bool<br>false       False         9       ■       R_ERROR<br>Bool<br>false       False         10       ■       R_ERROR<br>Bool<br>false       16#0         11       ■       LECTURA DE ESTADO       Array[01] of Word         11       ■       LECTURA DE ESTADO       Array[01] of Word         0       Creación de bloque de datos y direccionamiento de d<br>escritos en esclavo # 5         Proyecto1 > PLC_1 [CPU 1214C AC/DC/RIy] > Bloques de progra         Image: Static       Image: Static         Image: Static       Image: Static         Image: Static       Image: Static         Image: Static       Image: Static         Image: Static       Image: Static         Image: Static       Image: Static         Image: Static       Image: Static         Image: Static       Image: Static         Image: Static       Image: Static         Image: Static       Image: Static         Image: Static       Image: Static         Image: Static       Image: Static         Image: Static       Image: Static                                                                                                    | 5 - TATUS                                                                                           | Word                                       | 16#0                 |
| 7       •       R_DONE       Bool       false         8       •       R_BUSY       Bool       false         9       •       R_EROR       Bool       false         9       •       R_EROR       Bool       false         9       •       R_STATUS       Word       16#0         11       •       LECTURA DE ESTADO       Array[01] of Word       16#0         •       Creación de bloque de datos y direccionamiento de de escritos en esclavo # 5         Proyecto1 > PLC_1 [CPU 1214C AC/DC/Rly] > Bloques de progration         •       •       Static         •       •       •       •         •       •       •       •         •       •       •       •         •       •       •       •         •       •       •       •         •       •       •       •         •       •       •       •         •       •       •       •         •       •       •       •         •       •       •       •         •       •       •       •         •       • <td< td=""><td>6 🤕 = 🕨 DATOS DE CONTROL</td><td>Array[01] of Word</td><td></td></td<>                                                                                                    | 6 🤕 = 🕨 DATOS DE CONTROL                                                                            | Array[01] of Word                          |                      |
| 8       ■       R_BUSY       Bool       false         9       ■       R_ERROR       Bool       false         10       ■       R_STATUS       Word       16#0         11       ■       LECTURA DE ESTADO       Array[01] of Word         •       Creación de bloque de datos y direccionamiento de de escritos en esclavo # 5         Proyecto1 > PLC_1 [CPU 1214C AC/DC/Rly] > Bloques de prograt         ●       GESTIÓN EN ESCLAVO 5         Nombre       Tipo de datos         1       ■         2       ■         0       DONE         8 col       ■         4       ■         5       ■         5       ■         4       ■         5       ■         6       ■                                                                                                    | 7 📶 = R_DONE                                                                                        | Bool                                       | false                |
| 9       •       R_ERROR       Bool       false         10       •       R_STATUS       Word       16#0         11       •       >       LECTURA DE ESTADO       Array[01] of Word         •       Creación de bloque de datos y direccionamiento de de escritos en esclavo # 5         Proyecto1 > PLC_1 [CPU 1214C AC/DC/Rly] > Bloques de prograve         ●       ●       ●       ●       ●       ●       ●       ●       ●       ●       ●       ●       ●       ●       ●       ●       ●       ●       ●       ●       ●       ●       ●       ●       ●       ●       ●       ●       ●       ●       ●       ●       ●       ●       ●       ●       ●       ●       ●       ●       ●       ●       ●       ●       ●       ●       ●       ●       ●       ●       ●       ●       ●       ●       ●       ●       ●       ●       ●       ●       ●       ●       ●       ●       ●       ●       ●       ●       ●       ●       ●       ●       ●       ●       ●       ●       ●       ●       ●       ●       ●       ●       ●       ● <td>8 📶 = R_BUSY</td> <td>Bool</td> <td>false</td>                                                                                                    | 8 📶 = R_BUSY                                                                                        | Bool                                       | false                |
| 10       ■       R_STATUS       Word       16#0         11       ■       > LECTURA DE ESTADO       Array[01] of Word         11       ■       > LECTURA DE ESTADO       Array[01] of Word         •       Creación de bloque de datos y direccionamiento de de escritos en esclavo # 5         Proyecto1 > PLC_1 [CPU 1214C AC/DC/Rly] > Bloques de progra         ■       ●       ●         ■       ●       ●         GESTIÓN EN ESCLAVO 5       Nombre       Tipo de datos         Nombre       Tipo de datos       Valor de arranq         1       ●       > Static         2       ■       DONE       Bool       false         3       ■       BUSY       Bool       false         4       ■       ERROR       Bool       false         5       ■       STATUS       Word       16#0         6       ■       > ESCRITURA EN ESCLAV Array(03) of Word       16#0                                                                                                    | 9 💷 = R_ERROR                                                                                       | Bool                                       | false                |
| Creación de bloque de datos y direccionamiento de de escritos en esclavo # 5 Proyectol > PLC_1 [CPU 1214C AC/DC/Rly] > Bloques de progration en esclavo 5 GESTIÓN EN ESCLAVO 5 GESTIÓN EN ESCLAVO 5 Nombre Tipo de datos Valor de arranq 1 4 5 Static Bool I false 3 4 BUSY Bool false 5 4 5 STATUS Word 16#0 6 5 4 STATUS Word 16#0                                                                                                    | 10 📲 🖷 R_STATUS                                                                                     | Word                                       | 16#0                 |
| Creación de bloque de datos y direccionamiento de d<br>escritos en esclavo # 5      Proyecto1 ➤ PLC_1 [CPU 1214C AC/DC/Rly] ➤ Bloques de progra      GESTIÓN EN ESCLAVO 5      Nombre     Tipo de datos     Valor de arranq      GESTIÓN EN ESCLAVO 5      Nombre     Tipo de datos     Valor de arranq      GESTIÓN EN ESCLAVO 5      Nombre     Tipo de datos     Valor de arranq      GESTIÓN EN ESCLAVO 5      Nombre     Tipo de datos     Valor de arranq      GESTIÓN EN ESCLAVO 5      Nombre     Tipo de datos     Valor de arranq      GESTIÓN EN ESCLAVO 5      Nombre     Tipo de datos     Valor de arranq      GESTIÓN EN ESCLAVO 5      Nombre     Tipo de datos     Valor de arranq      GESTIÓN EN ESCLAV      Word     GeSTIÓN     GeSTIURA EN ESCLAV      Array[03] of Word                                                                                                    | 11 🕣 🔹 🕨 LECTURA DE ESTADO                                                                          | Array[01] of Word                          |                      |
| Image: Second second second                                                                                                    | Proyecto1 > PLC_1 [CPU 1214C                                                                        | AC/DC/Rly] ► Bloo                          | ques de prograi      |
| GESTIÓN EN ESCLAVO 5         Nombre       Tipo de datos       Valor de arranq         1       I       Static       Image: Static         2       Image: Static       Image: Static       Image: Static         3       Image: Static       Image: Static       Image: Static         4       Image: Status       Image: Status       Image: Status         5       Image: Status       Vord       16#0         6       Image: Status       Array[03] of Word       Image: Status                                                                                                    |                                                                                                    |                                            |                      |
| Nombre     Tipo de datos     Valor de arranq       1     I     Static       2     I     DONE       3     I     BUSY       4     I     ERROR       5     I     STATUS       6     I     ESCRITURA EN ESCLAV                                                                                                    | <b>GESTIÓN EN ESCLAVO 5</b>                                                                         |                                            |                      |
| 1     Image: Static     Image: Static       2     Image: Static     Bool       3     Image: Static     Bool       4     Image: Status     Bool       5     Image: Status     Word       6     Image: Status     Array[03] of Word                                                                                                    | Nombre                                                                                              | Tipo de datos                              | Valor de arrang      |
| 2         •         DONE         Bool         false           3         •         BUSY         Bool         false           4         •         •         ERROR         Bool         false           5         •         •         STATUS         Word         16#0           6         •         •         ESCRITURA EN ESCLAV         Array[03] of Word                                                                                                    | 1 🕣 🕶 Static                                                                                        |                                            |                      |
| 3         41         ■         BUSY         Bool         false           4         42         ■         ERROR         Bool         false           5         42         ■         STATUS         Word         16#0           6         41         ■         ►SCRITURA EN ESCLAV         Array[03] of Word         16#0                                                                                                    | 2 📲 🖷 DONE                                                                                          | Bool                                       | false                |
| 4         •         ERROR         Bool         false           5         •         •         STATUS         Word         16#0           6         •         •         ESCRITURA EN ESCLAV         Array[03] of Word                                                                                                    | 3 🕣 🔳 BUSY                                                                                          | Bool                                       | false                |
| 5         •         STATUS         Word         16#0           6         •         ESCRITURA EN ESCLAV         Array[03] of Word         16#0                                                                                                    | 4 📹 = ERROR                                                                                         | Bool                                       | false                |
| 6 - ESCRITURA EN ESCLAV Array[03] of Word                                                                                                    | 5 🕣 = STATUS                                                                                        | Word                                       | 16#0                 |
|                                                                                                    | 6 📶 = 🕨 ESCRITURA EN ESCLAV                                                                         | Array[03] of Word                          |                      |
|                                                                                                    | Contraction and Contraction and Contraction                                                         | and for all or more                        |                      |
|                                                                                                    | Creación de bloque                                                                                  | de datos v di                              | reccionamiento de d  |
| Creación de bloque de datos y direccionamiento de d                                                                                                    |                                                                                                    |                                            |                      |
| • Creación de bloque de datos y direccionamiento de d                                                                                                    | escritos en esclavo a                                                                               | # 0                                        |                      |
| <ul> <li>Creación de bloque de datos y direccionamiento de d<br/>escritos en esclavo # 6</li> </ul>                                                                                                    | ProyectoT > PLC_1 [CPU 1214C                                                                        | AODORIY] > Bloq                            | ues de program       |
| <ul> <li>Creación de bloque de datos y direccionamiento de d<br/>escritos en esclavo # 6</li> <li>Proyecto1 &gt; PLC_1 [CPU 1214C AC/DC/Rly] &gt; Bloques de program</li> </ul>                                                                                                    |                                                                                                    |                                            |                      |
| <ul> <li>Creación de bloque de datos y direccionamiento de d<br/>escritos en esclavo # 6</li> <li>Proyecto1 &gt; PLC_1 [CPU 1214C AC/DC/Rly] &gt; Bloques de program</li> </ul>                                                                                                    | 🚽 🛫 👟 🛃 🗮 🛤 📾                                                                                       |                                            |                      |
| <ul> <li>Creación de bloque de datos y direccionamiento de d<br/>escritos en esclavo # 6</li> <li>Proyecto1 &gt; PLC_1 [CPU 1214C AC/DC/Rly] &gt; Bloques de program</li> <li>Proyecto1 &gt; PLC_1 [R R R R R R R R R R R R R R R R R R R</li></ul>                                                                                                    | GESTION EN ESCLAVO 6                                                                                |                                            |                      |
| Creación de bloque de datos y direccionamiento de d<br>escritos en esclavo # 6 Proyecto1 → PLC_1 [CPU 1214C AC/DC/Rly] → Bloques de program                                                                                                    | GESTION EN ESCLAVO O                                                                                |                                            |                      |
| <ul> <li>Creación de bloque de datos y direccionamiento de descritos en esclavo # 6</li> <li>Proyecto1 &gt; PLC_1 [CPU 1214C AC/DC/Rly] &gt; Bloques de program</li> <li>Service Service Service</li></ul>                                                                                                    | Nombre                                                                                              | Tipo de datos                              | Valor de arranq      |
| <ul> <li>Creación de bloque de datos y direccionamiento de descritos en esclavo # 6</li> <li>Proyecto1 &gt; PLC_1 [CPU 1214C AC/DC/Rly] &gt; Bloques de program</li> <li>         GESTION EN ESCLAVO 6         Nombre         Tipo de datos         Valor de arranq     </li> </ul>                                                                                                    | 1 💷 🔻 Static                                                                                        |                                            |                      |
| Creación de bloque de datos y direccionamiento de d<br>escritos en esclavo # 6     Proyecto1 ➤ PLC_1 [CPU 1214C AC/DC/Rly] ➤ Bloques de program     GESTION EN ESCLAVO 6     Nombre Tipo de datos Valor de arranq     GeSticic                                                                                                    | 2 🕣 = DONE                                                                                          | Bool 🔳                                     | false                |
| <ul> <li>Creación de bloque de datos y direccionamiento de descritos en esclavo # 6</li> <li>Proyecto1 &gt; PLC_1 [CPU 1214C AC/DC/Rly] &gt; Bloques de program</li> <li>Service</li> <li>GESTION EN ESCLAVO 6</li> <li>Nombre</li> <li>Tipo de datos</li> <li>Valor de arranq</li> <li>Static</li> <li>DONE</li> <li>Bool</li> <li>False</li> </ul>                                                                                                    | 3 📶 💻 BUSY                                                                                          | Bool                                       | false                |
| <ul> <li>Creación de bloque de datos y direccionamiento de descritos en esclavo # 6</li> <li>Proyecto1 &gt; PLC_1 [CPU 1214C AC/DC/Rly] &gt; Bloques de program</li> <li>GESTION EN ESCLAVO 6</li> <li>Nombre</li> <li>Tipo de datos</li> <li>Valor de arranq</li> <li>1 </li> <li>2 </li> <li>DONE</li> <li>Bool</li> <li>false</li> <li>3 </li> <li>BUSY</li> <li>Bool</li> <li>false</li> </ul>                                                                                                    | 4 🕣 = ERROR                                                                                         | Bool                                       | false                |
| <ul> <li>Creación de bloque de datos y direccionamiento de de escritos en esclavo # 6</li> <li>Proyecto1 &gt; PLC_1 [CPU 1214C AC/DC/Rly] &gt; Bloques de program</li> <li>GESTION EN ESCLAVO 6</li> <li>Nombre</li> <li>Tipo de datos</li> <li>Valor de arranq</li> <li>Static</li> <li>Bool</li> <li>False</li> <li>BUSY</li> <li>Bool</li> <li>False</li> <li>ERROR</li> <li>Bool</li> <li>False</li> </ul>                                                                                                    | 5 🖅 = STATUS                                                                                        | Word                                       | 16#0                 |
| <ul> <li>Creación de bloque de datos y direccionamiento de descritos en esclavo # 6</li> <li>Proyecto1 &gt; PLC_1 [CPU 1214C AC/DC/Rly] &gt; Bloques de program</li> <li>GESTION EN ESCLAVO 6</li> <li>Nombre Tipo de datos Valor de arranq</li> <li>1 &lt; &gt; Static</li> <li>Bool Bise</li> <li>Bool False</li> <li>Bool False</li> <li>Bool False</li> <li>Bool False</li> </ul>                                                                                                    | 30003                                                                                               |                                            |                      |
| Creación de bloque de datos y direccionamiento de d<br>escritos en esclavo # 6 Proyecto1 > PLC_1 [CPU 1214C AC/DC/Rly] > Bloques de program     GESTION EN ESCLAVO 6     Nombre     Tipo de datos     Valor de arranq     v Static     DONE     Bool     false     Busy     Bool     false     Status     Status     Stat                                                                                                    |                                                                                                    | Array(0, 31 of Mord                        |                      |
| Creación de bloque de datos y direccionamiento de descritos en esclavo # 6     Proyecto1 → PLC_1 [CPU 1214C AC/DC/Rly] → Bloques de program     GESTION EN ESCLAVO 6     Nombre Tipo de datos Valor de arranq 1    Static 2    ODNE Bool Eslase 3    ODNE Bool Eslase 3    Static 2    ODNE Bool Eslase 3    Static 2    Static 2    Static 2    Static 2    Static 2    Static 2    Static 2    Static 2    Static 2    Static 2    Static 2    Static 2    Static 2    Static 3    Static 3                                                                                                    | 6 📲 🕨 ESCRITURA EN ESCLAV                                                                           | Array[03] of Word                          |                      |
| <ul> <li>Creación de bloque de datos y direccionamiento de descritos en esclavo # 6</li> <li>Proyecto1 &gt; PLC_1 [CPU 1214C AC/DC/Rly] &gt; Bloques de program</li> <li>GESTION EN ESCLAVO 6</li> <li>Nombre</li> <li>Tipo de datos</li> <li>Valor de arranq</li> <li>Static</li> <li>DONE</li> <li>Bool</li> <li>false</li> <li>Busy</li> <li>Bool</li> <li>false</li> <li>Status</li> <li>STATUS</li> <li>Word</li> <li>16#0</li> <li>FSCRITURA EN ESCLAV Array[03] of Word</li> </ul>                                                                                                    | 6 📲 🕨 ESCRITURA EN ESCLAV                                                                           | Array[03] of Word                          |                      |
| <ul> <li>Creación de bloque de datos y direccionamiento de de escritos en esclavo # 6</li> <li>Proyectol &gt; PLC_1 [CPU 1214C AC/DC/Rly] &gt; Bloques de program</li> <li>GESTION EN ESCLAVO 6</li> <li>Nombre</li> <li>Tipo de datos</li> <li>Valor de arranq</li> <li>Static</li> <li>DONE</li> <li>Bool</li> <li>false</li> <li>BUSY</li> <li>Bool</li> <li>false</li> <li>STATUS</li> <li>STATUS</li> <li>STATUS</li> <li>ESCRITURA EN ESCLAV Array[03] of Word</li> </ul>                                                                                                    | 6 🕢 • • ESCRITURA EN ESCLAV                                                                         | Array[03] of Word                          |                      |
| <ul> <li>Creación de bloque de datos y direccionamiento de descritos en esclavo # 6</li> <li>Proyectol &gt; PLC_1 [CPU 1214C AC/DC/Rly] &gt; Bloques de program</li> <li>GESTION EN ESCLAVO 6</li> <li>Nombre</li> <li>Tipo de datos</li> <li>Valor de arranq</li> <li>1 CPU 5 tatic</li> <li>Bool</li> <li>False</li> <li>Bool</li> <li>False</li> <li>STATUS</li> <li>Bool</li> <li>False</li> <li>STATUS</li> <li>Bool</li> <li>False</li> <li>STATUS</li> <li>Creación de bloque de datos y direccionamiento de datos y direccionamiento dato y datos y direccionamiento dato y datos y direccionamiento dato y datos y direccionamiento dato y datos y direccionamiento dato y datos y direccionamiento dato y datos y direccionamiento dato y datos y datos y d</li></ul>                                                                                                    | <ul> <li>6 • • • • ESCRITURA EN ESCLAV</li> <li>• Creación de bloque</li> </ul>                     | Array[03] of Word                          | reccionamiento de d  |
| <ul> <li>Creación de bloque de datos y direccionamiento de escritos en esclavo # 6</li> <li>Proyecto1 &gt; PLC_1 [CPU 1214C AC/DC/Rly] &gt; Bloques de program<br/>GESTION EN ESCLAVO 6<br/>Nombre<br/>1 0 - Static<br/>2 0 DONE<br/>8 Bool<br/>1 0 - Static<br/>2 0 - DONE<br/>8 Bool<br/>1 6 1 - ERROR<br/>8 Bool<br/>1 6 1 - ERROR<br/>8 - ERROR<br/>8 Bool<br/>1 6 1 - ERROR<br/>8 Bool<br/>1 6 1 - ERROR<br/>8 Bool<br/>1 7 2 - ERROR<br/>8 Bool<br/>1 7 2 - ERROR<br/>8 Bool<br/>1 7 2 - ERROR<br/>8 Bool<br/>1 7 2 - ERROR<br/>8 Bool<br/>1 7 2 - ERROR<br/>8 BOOL<br/>8 - ERROR<br/>8 - ERROR<br/>8 - ERROR<br/>8 - ERROR<br/>8 - ERROR<br/>8 - ERROR<br/>8 - E</li></ul> | <ul> <li>6 • ESCRITURA EN ESCLAV</li> <li>• Creación de bloque<br/>escritos en esclavo a</li> </ul> | Array[03] of Word<br>de datos y din<br># 7 | reccionamiento de o  |

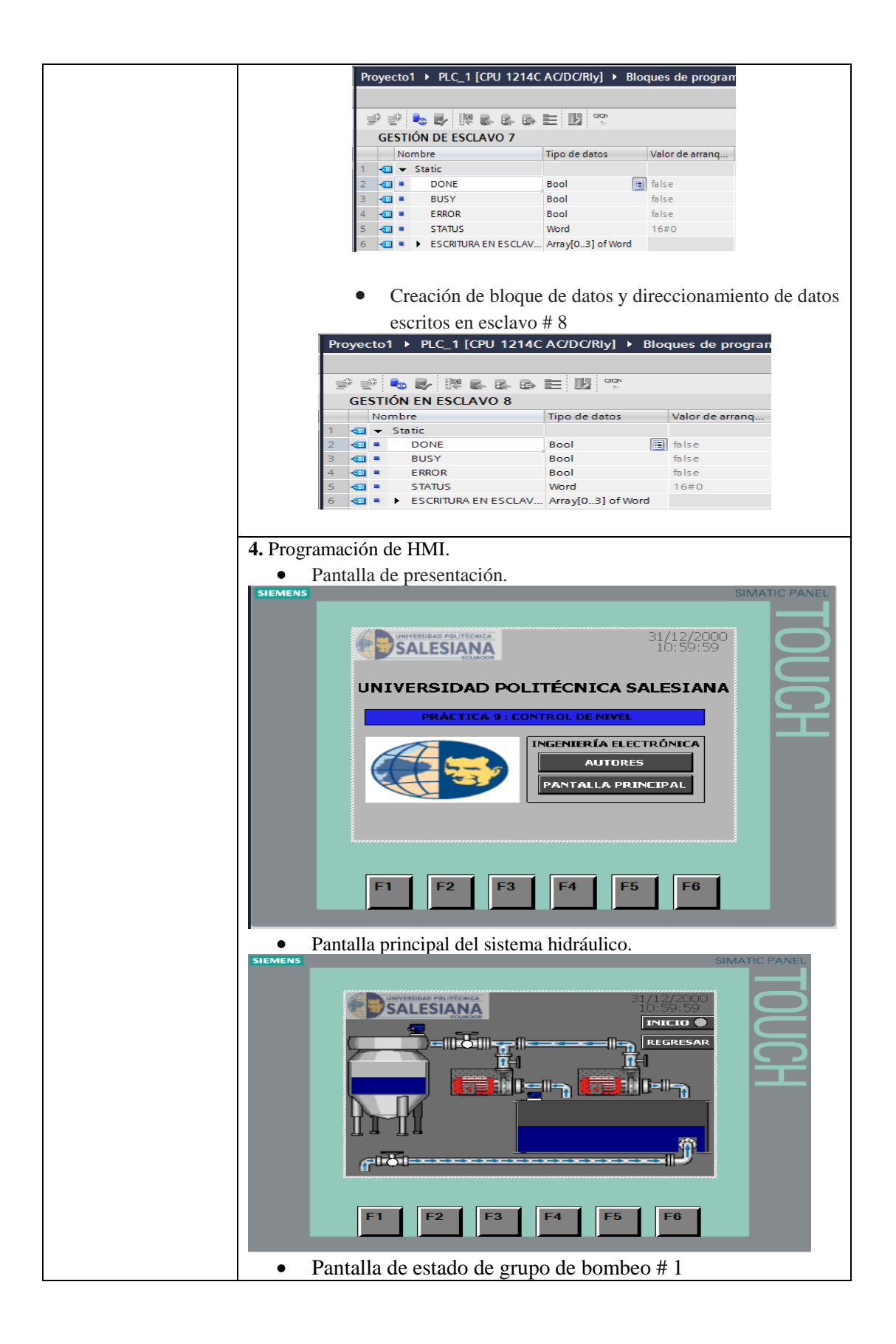

|                                               | SIEMENS<br>SIEMENS<br>SIE |
|-----------------------------------------------|----------------------------------------------------------------------------------------------------|
|                                               | <ul> <li>Al presionar sobre el botón "AUTORES" se activa la imagen denominada con el mismo nombre.</li> <li>Tanto en la imagen PÁGINA DE INICIO como en la imagen AUTORES se puede acceder a la imagen denominada "PANTALLA PRINCIPAL" pulsando el botón con el mismo nombre. En el caso de la imagen autroRES se puede acceder a la imagen denominada "PANTALLA PRINCIPAL" pulsando el botón "REGRESAR" o la tecla F6.</li> <li>Sobre la pantalla principal tenemos el botón "INICIO" por medio de cual encendemos el sistema.</li> <li>Una vez encendido el sistema se puede apreciar el funcionamiento del mismo que consiste en la variación de nivel y accionamiento del mismo que consiste en la variación de nivel y accionamiento de los grupos de bombeo, así como también podremos habilitar y deshabilitar los grupos y también resetear la fallas presentes en las bombas</li> </ul>                                                                                                    |
|                                               | <ul> <li>En cualquier pantalla se observa un botón denominado<br/>"REGRESAR" con el cual podemos acceder a la pantalla<br/>inmediatamente anterior.</li> </ul>                                                                                                    |
|                                               | ACTIVIDADES POR DESARROLLAR                                                                                                    |
| 1 Conorar un UMI com                          | un registre de heste 16 coies                                                                                                    |
| Denerar un Hivii con     Denerar un Hivii con | un registro de nasta 10 cajas.                                                                                                    |
| <i>2.</i> Frogramar dos blog                  | ues SBR en cascada, en el servidor y que estos valores sean leidos por el                                                                                                    |
| 3. Diseñar un proceso d                       | e conteo y desplazamiento con dos PLC esclavos.                                                                                                    |
|                                               |                                                                                                    |

| <b>RESULTADO(S</b>                       | ) OBT        | [E]       | NIDO(S):              |                |         |             |                                |
|------------------------------------------|--------------|-----------|-----------------------|----------------|---------|-------------|--------------------------------|
| Escritura de Hold                        | ing reg      | gist      | ters desde HMI Siem   | ens KTP600     |         |             |                                |
| Recepción de Hol                         | lding r      | egi       | sters en dos PLC Tw   | vido conectad  | los cor | no esclavo. |                                |
| Simulación de un                         | sistem       | na l      | hidráulico de llenado | automático.    |         |             |                                |
|                                          |              | •         | LECTURA DE BIT        | Array[03] of V | Vord    |             |                                |
|                                          |              | •         | LECTURA DE BIT[0]     | Word           |         | 16#0        |                                |
|                                          |              | •         | LECTURA DE BIT[1]     | Word           |         | 16#0        |                                |
|                                          |              | •         | LECTURA DE BIT[2]     | Word           |         | 16#0        |                                |
|                                          |              | •         | LECTURA DE BIT[3]     | Word           |         | 16#0        |                                |
|                                          |              | •         | LECTURA ESCLAVO 4     | Array[03] o    |         |             |                                |
|                                          |              |           | LECTURA ESCLAVO       | Word           |         | 16#0        |                                |
|                                          | -00          | •         | LECTURA ESCLAVO       | Word           |         | 16#0        |                                |
|                                          | -00          | •         | LECTURA ESCLAVO       | Word           |         | 16#0        |                                |
|                                          |              | •         | LECTURA ESCLAVO       | Word           |         | 16#0        |                                |
| Encendido del sis                        | tema         |           |                       |                |         |             |                                |
| 1 LD Práctica 9 - Esc                    | clavo 5 - Er | ncen      | dido Del sistema      |                |         |             |                                |
| INICIO DEL SISTEMA<br>Rung 0             |              |           |                       |                |         |             |                                |
| ENCENDIDO_DES<br>DE_CLIENTE<br>86MW/3-X8 |              |           |                       |                |         |             | BIT_DE_ENCENDI<br>DO<br>%00.1  |
|                                          |              |           |                       |                |         |             |                                |
| ENCENDIDO DE BOMBAS                      |              |           |                       |                |         |             |                                |
| DE_CLIENTE<br>%MW3X8 %M                  | W1:X11       | -         |                       |                |         |             | DO_B1<br>%Q0.2                 |
|                                          | -            | 1 <u></u> |                       |                |         |             |                                |
| 82                                       | _ENCENDIDA   | -         |                       |                |         |             | BIT_DE_ENCENDI<br>DO_B2        |
| 960                                      | /W1:X12      | -         |                       |                |         |             | 3600.3                         |
| FIN DE PROGRAMA                          |              |           |                       |                |         |             |                                |
| <u>Hungz</u>                             |              |           |                       |                |         |             |                                |
| Ⅰ ⊢                                      |              |           |                       |                |         |             | ( END )-                       |
| Mada Standhard                           |              | 1         |                       |                |         |             |                                |
| Modo Stand by d                          | e vavu       | las       | _                     |                |         |             |                                |
| 1 LD Practica 9 - Escia                  | avo 8 - var  | vuia      | 5                     |                |         |             |                                |
| Rung0                                    |              |           |                       |                |         |             |                                |
| ENCENDIDO_DESCIER                        | RE_DE_VAL    |           |                       |                |         |             | VALVULA_DE_SU<br>CCIÓN CERRADA |
| - ÓN                                     | 14·¥2        |           |                       |                |         |             | -                              |
|                                          |              |           |                       |                |         |             |                                |
| VÁLVULA DE DE SCARGA                     |              |           |                       |                |         |             |                                |
| Rung1 ENCENDIDO_DES/CIER                 | RE_DE_VAL    |           |                       |                |         |             | VALVULA_DE_DE                  |
| DE_CLIENTE VULA<br>RGA                   | _DE_DESCA    |           |                       |                |         |             | SCARGA_CERRA                   |
| 96MW3:X8 ;96MW                           | /4:X3        |           |                       |                |         |             | %Q0.1                          |
|                                          |              |           |                       |                |         |             | —— ( )H                        |
| Bung2                                    |              |           |                       |                |         |             |                                |
|                                          |              |           |                       |                |         |             |                                |
|                                          |              | _         |                       |                |         |             | ( END )-                       |
|                                          |              |           |                       |                |         |             |                                |

## CONCLUSIONES:

En esta práctica se muestra la programación de una pantalla HMI y un PLC Siemens S71200 para controlar el encendido, configuración de velocidades y apagado de motores trifásicos por medio de una red de comunicación Modbus TCP inalámbrica, teniendo en cuenta que los equipos controlados trabajan bajo una red Modbus RTU.

Se demuestra la configuración de los bloques correspondientes para la comunicación y la aplicación de subrutinas en el caso del PLC Twido.

### **RECOMENDACIONES:**

• Se recomienda disponer del diagrama de direccionamiento adjunto.

|              | VARIABLE                                | ES UTILIZADAS EN PLC MA                 | ESTRO SIEME | NS S7 1200             |                      |
|--------------|-----------------------------------------|-----------------------------------------|-------------|------------------------|----------------------|
| ENTRADAS     | NOMBRES EN<br>PROGRAMA                  | DESCRIPCIÓN                             | SALIDAS     | NOMBRES EN<br>PROGRAMA | DESCRIPCIÓN          |
| 10.0         | ON                                      | ENCENDIDO DEL<br>SISTEMA                | Q0.0        | OPERACIÓN<br>BOMBA 1   | OPERACIÓN<br>BOMBA 1 |
| I0.1         | OFF                                     | APAGADO DEL<br>SISTEMA                  | Q0.1        | OPERACIÓN<br>BOMBA 2   | OPERACIÓN<br>BOMBA 2 |
| I0.2         | NO USADA                                | NO USADA                                |             |                        | •                    |
| I0.3         | NO USADA                                | NO USADA                                |             |                        |                      |
| I0.4         | NO USADA                                | NO USADA                                |             |                        |                      |
| I0.5         | NO USADA                                | NO USADA                                |             |                        |                      |
| I0.6         | SIMULACION<br>FALLA B1                  | FALLA BOMBA 1                           |             |                        |                      |
| I0.7         | SIMULACION<br>FALLA B2                  | FALLA BOMBA 2                           |             |                        |                      |
| I1.0         | SIMULACIÓN<br>DESH B1                   | DESHABILITA<br>BOMBA 1                  |             |                        |                      |
| I1.1         | SIMULACIÓN<br>DESH B2                   | DESHABILITA<br>BOMBA 2                  |             |                        |                      |
| I1.2         | HAB B1                                  | HABILITAR BOMBA 1                       |             |                        |                      |
| I1.3         | HAB B2                                  | HABILITAR BOMBA 2                       |             |                        |                      |
| I1.4         | ABRIR / CERRAR<br>VALVULA DE<br>SUCCIÓN | ABRIR / CERRAR<br>VALVULA DE<br>SUCCIÓN |             |                        |                      |
| 11.5         | ABRIR / CERRAR<br>VALVULA DE            | ABRIR / CERRAR<br>VALVULA DE            |             |                        |                      |
| II.5<br>II.6 | PARO DE<br>EMERGENCIA                   | PARO DE<br>EMERGENCIA                   |             |                        |                      |
| 11.7         | NO USADA                                | NO LISADA                               |             |                        |                      |

• Verificar el estado de los cables de conexión de los equipos Modbus RTU.

- Se recomienda de disponer el uso del manual del ATV312 para la correcta configuración en red Modbus.
- Se recomienda seguir la referencia de conexión del siguiente diagrama de red de los equipos.

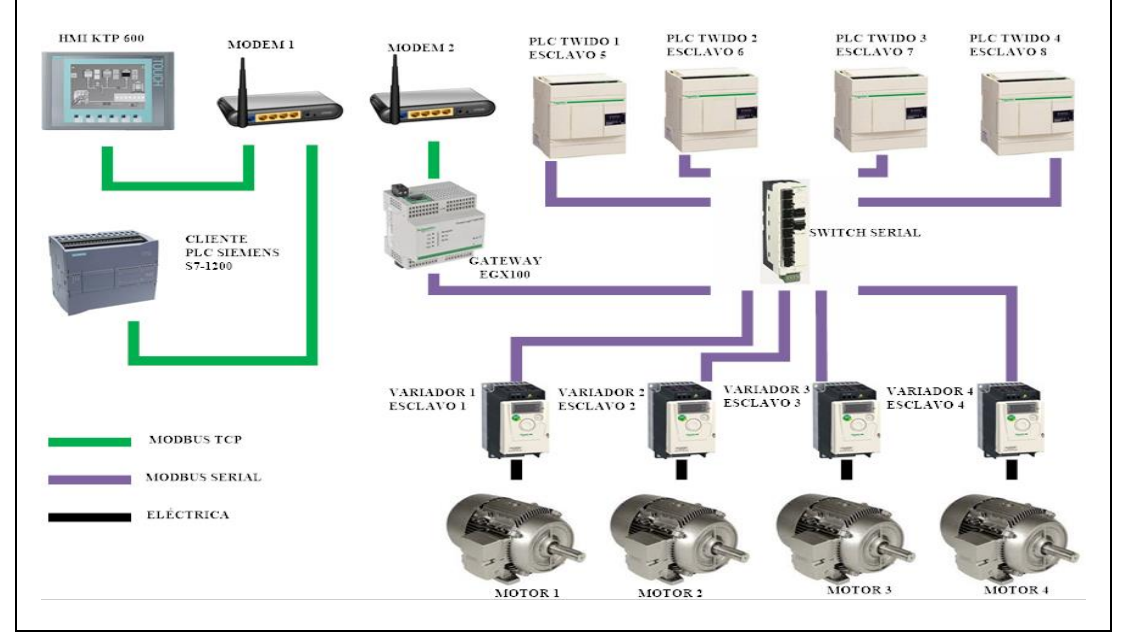

Docente / Técnico Docente: \_\_\_

\_\_\_\_\_

Firma: \_\_

# 4.10. Práctica 10

Г

| UNIVERSIDAD P    | <b>OLITÉCNICA</b> FORMATO DE GUÍA DE PRÁCTICA DE                                    |
|------------------|-------------------------------------------------------------------------------------|
|                  | LABORATORIO / TALLERES / CENTROS DE                                                 |
| JOALLO           | SIVIULACION – PARA DOCENTES                                                         |
|                  |                                                                                     |
| CARRERA:         | ASIGNATURA: Informatica Industrial/ Redes III                                       |
| Ing. Electronica | TÍTULO DDÁCTICA: Simulación de proceso de decificación                              |
| NRO PRÁCTICA     | 10 volumétrica                                                                      |
| OBJETIVOS.       | 10 volumetrea.                                                                      |
| • Utiliz         | vación de varios esclavos RTU.                                                      |
| Mane             | eio de Macro Drive para control de variadores ATV312.                               |
| Direct           | cionamiento de bloques de instrucción desde el cliente.                             |
| • Anim           | nación y control por HMI.                                                           |
| • Moni           | torización de datos escritos.                                                       |
| Mane             | eio de multi esclavos.                                                              |
| • Simu           | lación de proceso de dosificación volumétrica.                                      |
|                  |                                                                                     |
|                  | 1. Introducción de funcionamiento de la simulación.                                 |
|                  | En los procesos de plantas procesadoras de alimentos y/o balanceados,               |
|                  | existen sistemas automatizados para el mezclado de materia prima y llenado          |
|                  | de producto final en sacos, los mecanismos usados son tolvas para la                |
|                  | dosificación del producto y el llenado puede ser volumétrico o gravimétrico.        |
|                  | Están especialmente diseñados para productos granulados y en polvo,                 |
|                  | adaptándose a gran variedad de densidades y granulometrías.                         |
|                  | En la dosificación volumétrica generalmente se usan medios mecánicos                |
|                  | como sinfines, aunque también pueden ser válvulas rotativas cintas u otros          |
|                  | elementos unidos a una tolva fija. Consiste en dosificar el producto a partir       |
|                  | de un control por volumen del mismo. Esto se consigue a partir de una               |
|                  | velocidad de giro constante que permite el avance constante del material. Si        |
|                  | el producto es cohesivo la tolva puede incluir un agitador para favorecer la        |
|                  | descarga.<br>Este simulación comprende al proceso de mezalado de meteria prime y la |
|                  | dosificación del producto mediante la tácnica de dosificación volumátrica           |
|                  | al dar inicio la aplicación una pantalla principal muestra dos opciones una         |
|                  | de servicio y otra para operario, en la ventana de operario se hace el ingreso      |
|                  | de parámetros tales como el volumen de llenado de cada producto y el                |
|                  | número de saco que se desea llenar.                                                 |
| NGTRUGGIONEG     | La cantidad de llenado de productos (metros cúbicos) es independiente, es           |
| INSTRUCCIONES:   | decir, cada producto puede tener un volumen distinto, menor a 2000 y mayor          |
|                  | a 300, esto quiere decir que si se introduce un valor menor a 300 el programa       |
|                  | no correrá, lo mismo pasa en el límite máximo ya que la pantalla HMI                |
|                  | permite ingresar un valor máximo de 999, por lo que será lo máximo que se           |
|                  | ingrese aunque la capacidad del tanque sea mayor.                                   |
|                  | En la pantalla en donde corre la simulación se representan válvulas,                |
|                  | mezcladoras, sensores y motores.                                                    |
|                  | Para el caso de los motores existen tres motores para cada materia prima y          |
|                  | un motor para un reactivo que se adiciona para la mezcia con cada materia           |
|                  | prima y con ayuda de las mezciadoras se genera el producio                          |
|                  | Al dar inicio al proceso, arrangue el blower de reactivo, el cuel so ve             |
|                  | visualizado en el HMI y tiene un indicador de encendido a un costado este           |
|                  | blower arranca durante 7 segundos, seguido de esto arranca el motor 1 el            |
|                  | cual se indica en el HMI por flechas que se dirigen desde la válvula de dos         |
|                  | vías hacia el primer tanque, en esta misma secuencia se accionan las                |
|                  | válvulas, en el caso cuando está operando el blower reactivo, se acciona un         |
|                  | paso de la válvula de dos vías, en cuanto este se detiene la válvula se cierra      |
|                  | y se activa en el otro paso para que se deje caer la materia prima A que es         |
|                  | bombeada por el motor 1 y así mismo se enciende la válvula de materia               |

|   | prima del tanque 1 ya que es el producto que se está generando, este proceso<br>se repite para los dos productos siguientes de la misma forma, primero<br>arranca el blower reactivo con la indicación de la respectiva válvula y |
|---|----------------------------------------------------------------------------------------------------|
|   | seguidamente arranca el motor de materia prima correspondiente con las                                                                                                    |
|   | válvulas respectivas de los tanques que se estén llenando.                                                                                                    |
|   | El llenado de los tanques se realiza mediante caída libre y se simula con una variable acumuladora que va sumando una unidad hasta llegar al valor                                                                                |
|   | seteado.                                                                                                    |
|   | En cuanto ya se tienen los tanques con el nivel seteado, se da inicio al                                                                                                    |
|   | llenado de los sacos para el producto final, esto se visualiza en el HMI                                                                                                    |
|   | mediante un botón de activación de una válvula de llenado que es quien                                                                                                    |
|   | controla la cantidad de caida del producto para que llegue al valor de llenado<br>(100 metros cúbicos), esta válvula abre durante el tiempo que se está llenado                                                                   |
|   | el saco y se cierra cuando se ha terminado de llenar, luego espera un tiempo                                                                                                    |
|   | a que se ponga un nuevo saco para volver a abrirse, esto lo repite en los tres                                                                                                    |
|   | productos y con la cantidad de sacos que se haya seteado llenar.                                                                                                    |
|   | En la pantalla de servicio se programa un bloque de pruebas, esto puede ser                                                                                                    |
|   | utilizado como un metodo de diagnostico de los componentes conectados,<br>va que mediante un mando de control (tablero de entradas del maestro) se                                                                                |
|   | puede arrancar los motores, mezcladores, válvulas v enviar señal analógica                                                                                                    |
|   | hacia el PLC de los sensores.                                                                                                    |
| F | 2. Configuración de variadores esclavos RTU.                                                                                                    |
|   | • Mediante el menú de pantalla del ATV312 se configura                                                                                                    |
|   | dirección, velocidad de transmisión, paridad y tiempo de                                                                                                    |
|   | comunicación esto se realiza para cada uno de los dispositivos                                                                                                    |
| _ | con las direcciones correspondientes.                                                                                                    |
|   | 2. Configuración y programación de esclavos.                                                                                                    |
|   | • Se configura el hardware de los esclavos y la red de                                                                                                    |
|   | comunicación Modbus en la que transmitirán.                                                                                                    |
|   | PLC_Sensores                                                                                                    |
|   | Los datos son transferidos desde el cliente hacia las palabras MW2,                                                                                                    |
|   | MW3 y MW4 respectivamente según el tanque del producto que se esté                                                                                                    |
|   | llenado con materia prima, el valor del nivel de llenado es controlado                                                                                                    |
|   | por el cliente y el encendido de los indicadores de los sensores se                                                                                                    |
|   | realiza en el esclavo, mediante comparaciones.                                                                                                    |
|   | Arg0 30001 - 660 44.4<br>30001 - 660 44.4<br>30001 - 660 30001 10                                                                                                    |
|   |                                                                                                    |
|   |                                                                                                    |
|   |                                                                                                    |
|   |                                                                                                    |
|   | Neg2 44.5 450 44.5 450 44.5 450 44.5 450 44.5 450 450 450 450 450 450 450 450 450 45                                                                                                    |
|   |                                                                                                    |
|   | > PLC Mezcladores                                                                                                    |
|   | Este PLC maneja una sola palabra y los datos que maneja es en función de                                                                                                    |
|   | los bits activados de esta palabra, el cliente envía una valor tipo Word y de                                                                                                    |
|   | acuerdo al valor de la palabra se activan los bits correspondientes para                                                                                                    |
|   | encender los indicadores de los mezcladores.                                                                                                    |
|   | LD ENCENDIDO DE INDICADORES DE ACTIVACION DE AGITADORES                                                                                                    |
|   |                                                                                                    |
|   | Parg1                                                                                                    |
|   |                                                                                                    |
|   |                                                                                                    |

| En este bloqu  | e se transfieren                     | los datos hacia e                 | el esclavo Twido que maneja   |
|----------------|--------------------------------------|-----------------------------------|-------------------------------|
| los indicadore | es de los actuad                     | ores, estos bloqu                 | es move son activados por la  |
| variable HMI   | correspondient                       | e.                                |                               |
| Pung0          |                                      |                                   | N20.1                         |
| Rung1          |                                      |                                   |                               |
|                |                                      | 1                                 | N002                          |
| Bung2          |                                      |                                   | N003                          |
|                |                                      |                                   |                               |
| 3. Configura   | y programación                       | PLC cliente.                      |                               |
| • Se sel       | ecciona el PLC                       | con serie y versi                 | ón disponible.                |
| • Se sel       | ecciona las mar                      | cas de ciclo del H                | PLC, la cuales corresponden a |
| la dir         | ección de la pa                      | alabra MB0. Y l                   | las marcas del sistema en la  |
| palab          | ra MB1.                              |                                   |                               |
| • La pr        | ogramación de                        | l cliente consta c                | lel envió de datos de control |
| por 1          | nedio del HM                         | I para la activa                  | acion de la simulación del    |
| proce          | 250.<br>20. un ED mart 1             | o nuo que re o ci (               | de enimerión del UMI          |
| • Se cr        | ea uii r b para la<br>ean 4 FC corro | a programación<br>spondientes por | ue animación del MMI.         |
| - Se Ul        |                                      | sponulentes pa                    | ia caua uno ue 105 esclavos   |
| • Se c         | rean OB's n                          | ara el maneio                     | o de datos del HMI v          |
| envić          | /recepción.                          |                                   |                               |
| Adici          | onal se agrega                       | n dos FC para la                  | s funciones del HMI para la   |
| panta          | alla del operado                     | or y la pantalla                  | de servicio. Se programa la   |
| anim           | ación del proc                       | eso y el manejo                   | de muestra de datos en la     |
| panta          | illa, el mapeo                       | de estos datos                    | se encuentran en la tabla     |
| inicia         | l.                                   |                                   |                               |
| >              | <ul> <li>Bloque Ope</li> </ul>       | rario                             |                               |
| En este bloq   | ue se program                        | a toda la comun                   | licación y simulación con el  |
| HMI, se utiliz | an las marcas y                      | / palabras varial                 | bles para la gestión de datos |
| durante la si  | mulación.                            |                                   |                               |
| En este bl     | <ul> <li>Bloque de S</li> </ul>      | ervicio                           | 1 da musika d- t- 1 1         |
| En este blo    | que se progra                        | una un control                    | i ue prueba de todos los      |
| inicio do sorr | vicio modianto                       | sta programaci                    | ntrol (entradas) se simular   |
| datos de a     | rtivación de                         | los component                     | tes conectados (sensores      |
| mezcladores    | motores v vál                        | vulas)                            | concettatios (sensores,       |
| mezeiduoi co   | , motores y var                      | , and j.                          |                               |
| ENTRAD         | FUNCION                              | DIRECCIÓN                         | ACCION EN SERVIDOR            |
| A DE PLC       |                                      |                                   |                               |
|                | ACTIVACION                           | %I0.0                             | MOTOR 1                       |
| 0/10 1         | DE PRUEBA                            | %I0.1                             | MOTOR 2                       |
| %10.6          | DE                                   | %10.2                             | MOTOR 3                       |
|                | MOTORES                              | %I0.3                             | MOTOR 4                       |
|                | ACTIVACION                           | %I1.0 - %IW64                     | SENSOR 1                      |
| %I0.7          | DE                                   | %I1.1 - %IW64                     | SENSOR 2                      |
|                | SENSORES                             | %I1.2 - %IW64                     | SENSOR 3                      |
|                | MERCLARC                             | %10.0                             | MEZCLADOR 1                   |
| %I1.0          | MEZCLADO                             | %I0.1                             | MEZCLADOR 2                   |
|                | KES                                  | %10.2                             | MEZCLADOR 3                   |

|                                                                                                    |                                                                                                    | %I0.0                                                                                                    | VÁLVULA 2 VIAS – ESTADO 1                                                                                                    |
|----------------------------------------------------------------------------------------------------|----------------------------------------------------------------------------------------------------|----------------------------------------------------------------------------------------------------|----------------------------------------------------------------------------------------------------|
|                                                                                                    |                                                                                                    | %I0.1                                                                                                    | VÁLVULA 2 VIAS – ESTADO 2                                                                                                    |
|                                                                                                    | ,                                                                                                    | %10.2                                                                                                    | VÁLVULA DE MATERIA                                                                                                    |
| %11.1                                                                                                    | VALVULAS                                                                                                    |                                                                                                    | PRIMA                                                                                                    |
|                                                                                                    |                                                                                                    | %10.3                                                                                                    | VÁLVIILA DE LLENADO DE                                                                                                    |
|                                                                                                    |                                                                                                    | /010.5                                                                                                    | SACO                                                                                                    |
|                                                                                                    |                                                                                                    |                                                                                                    | SACO                                                                                                    |
| <ul> <li>El FC<br/>hacia<br/>permit<br/>tal con<br/>el blo<br/>los da</li> <li>Para e<br/>direct<br/>envío<br/>corres</li> <li>En los<br/>que a<br/>client<br/>bloqu</li> </ul> | de servicio o<br>los esclavos y<br>iten la activaci<br>mo motores, v<br>que FC se nom<br>tos, estos son:<br>el caso de los n<br>tamente a los v<br>de la sec<br>spondiente.<br>s respectivos b<br>ctivan los bloq<br>re, todo el proc<br>le el FB del HM<br>➢ Bloque<br>e se programa l                                                                                                    | contiene bloque<br>y son accionado<br>ón de los dispos<br>álvulas y mezcla<br>abran de acuerd<br>Sensores, actua<br>notores, estos se<br>variadores, por l<br>uencia de ac<br>loques FC se pr<br>ues MOVE para<br>resamiento de la<br>I.<br>e FC Variadores<br>la secuencia de a | es de transferencia directa<br>s mediante pulsadores que<br>sitivos conectados en la red,<br>adores.<br>to al PLC que se vaya enviar<br>adores y válvulas.<br>e envían los datos de control<br>o que tan solo se controla el<br>ctivación y el arranque<br>ograman solo las marcas de<br>transferir los datos hacia el<br>a simulación se realiza en el                                                                                                    |
| correspondien                                                                                                    | ites marcas de a                                                                                                    | activación de las                                                                                                    | bombas en el HMI, permiten                                                                                                    |
| la activación de los bloques move que transfieren los valores de activación                                                                                                    |                                                                                                    |                                                                                                    |                                                                                                    |
| y velocidad a los 4 ATV312, inicialmente se envía la secuencia de                                                                                                    |                                                                                                    |                                                                                                    |                                                                                                    |
| activación de los cuatro variadores.                                                                                                    |                                                                                                    |                                                                                                    |                                                                                                    |
| *VARIABLES<br>HM***BOTON \$24400.0<br>DE PRUEBA* *Tag_37*                                                                                                    | MOVE                                                                                                    | *CMO_2*<br>TON<br>Time                                                                                                    | MOVE                                                                                                    |
|                                                                                                    | 6- III ENO<br>6- III SUCCEDENT<br>84.00/L DE<br>ENTRUDA<br>54.00/L DE<br>ENTRUDA<br>0/UT #84.711/01<br>100/L DE<br>ENTRUDA<br>0/UT SUCCEDENT<br>100/L DE<br>ENTRUDA<br>0/UT SUCCEDENT<br>100/L DE<br>ENTRUDA<br>0/UT SUCCEDENT<br>100/L DE<br>ENTRUDA<br>0/UT SUCCEDENT<br>100/L DE<br>ENTRUDA<br>0/UT SUCCEDENT<br>100/L DE<br>ENTRUDA<br>100/L DE<br>ENTRUDA<br>100/L DE<br>ENTR | 0 10 11                                                                                                    | - 7 - Н ЕКО СКО2 ОБУИТВ<br>"ВСОДИЕ ОЕ<br>ВСПИВОА/<br>БИТИВОА/<br>БИТИВОА/<br>СОИТ - ВКАСТЮ? [0]<br>- КАСТЮ? [0]<br>- КАСТЮ? [0]<br>- КАСТЮ? [0]<br>- КАСТОР [0]<br>- КАСТОР [0] |
|                                                                                                    | SALDA".<br>OUTS "BOMBA 2"[0]                                                                                                    |                                                                                                    | TRID JEWING<br>SALDAY,<br>OUTS — "BOMEA 2"[0]                                                                                                    |
|                                                                                                    | *DB2.DBW14<br>*BLOQUE DE<br>ENTRADAJ<br>4 OUT4 *BOMBA 3*[0]                                                                                                    |                                                                                                    | *0.00/04 00/04<br>*81.00/04 06<br>\$41.00*<br>\$41.00*<br>\$41.00*<br>\$41.00*                                                                                                    |
| Se programa e                                                                                                    | el arranque del l                                                                                                    | blower reactivo (                                                                                                    | variador 4).                                                                                                    |
| 1942.4<br>"Tag_7" "Ck                                                                                                    | "009.0 №2.0           "VARABLE           MD_2*.Q           HM*.BLOWER           H           400           4200.0           43.18*                                                                                                    | MOVE         %092.08//20           IN         %092.08//20           IN         *8L0QUE DE<br>ENTRADA'<br>SALIDA'.           *BLOWER         *8LOWER           *P OUTI         REACTIVO'[1]           *MA200.0         *18_218''                                                  | EN ENO<br>15──IN<br>15──IN<br>15──IN<br>15──IN<br>15──IN<br>15──IN<br>15──IN<br>15──IN<br>15──IN<br>15──IN<br>15──IN<br>15──IN<br>15──IN<br>1002.DBW18<br>16LOQUE DE<br>ENN<br>ENN<br>18LOQUE DE<br>ENN<br>18LOQUE DE<br>18LOQUE DE<br>18LOQUE DE<br>1                                                                                                    |
| <br>Se programa e                                                                                                    | el arranque del i                                                                                                    | motor 1 (variado                                                                                                    |                                                                                                    |

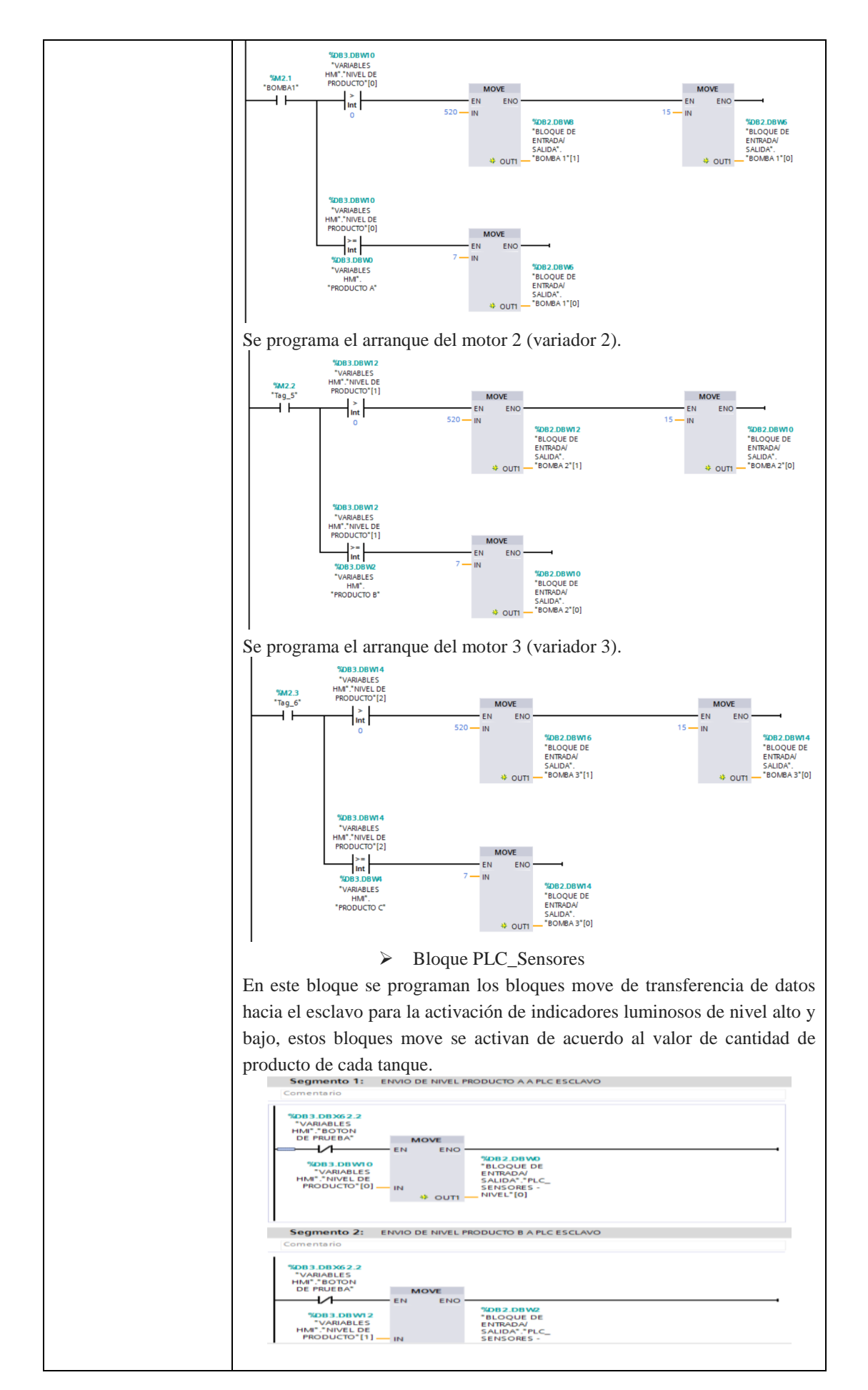

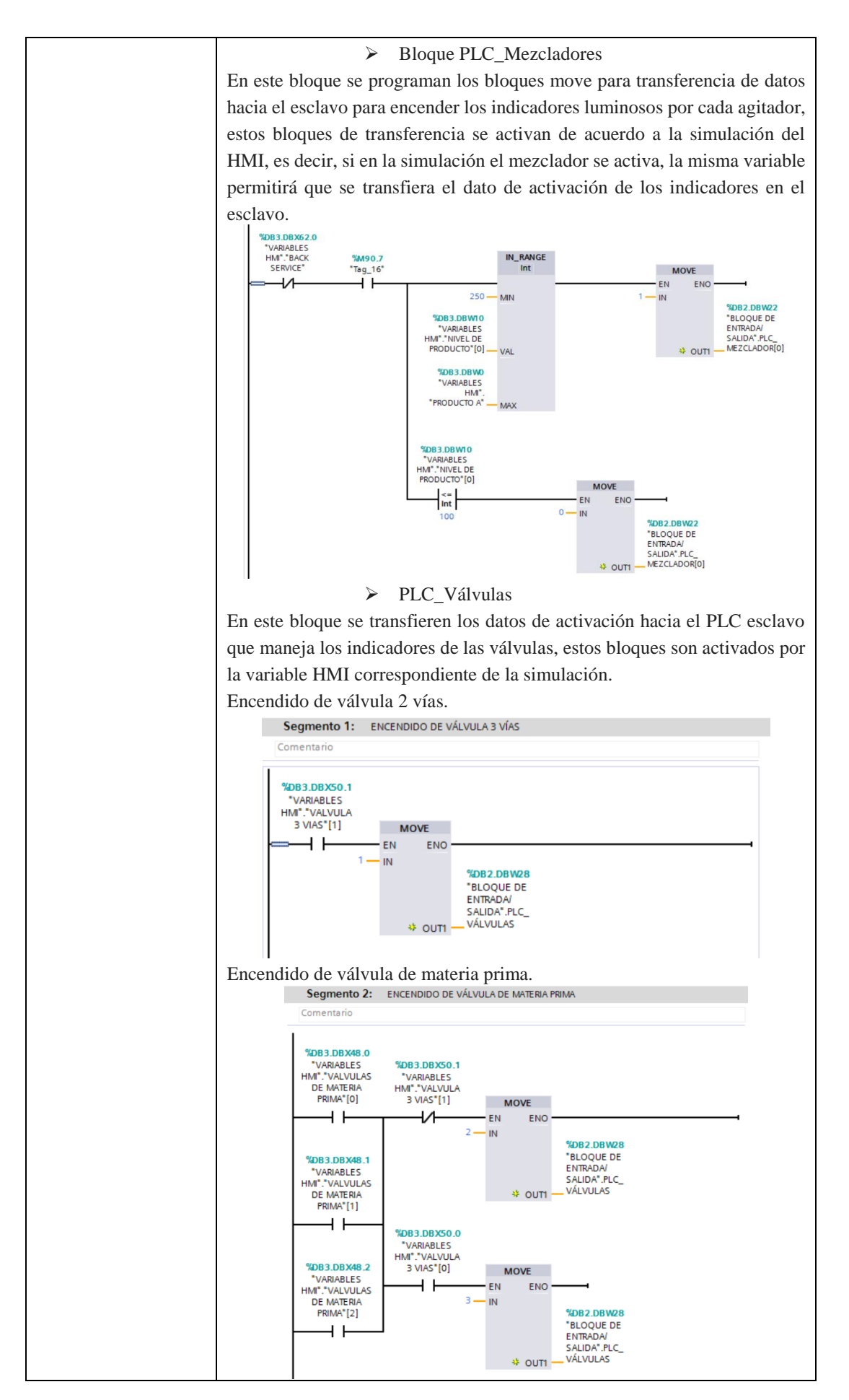

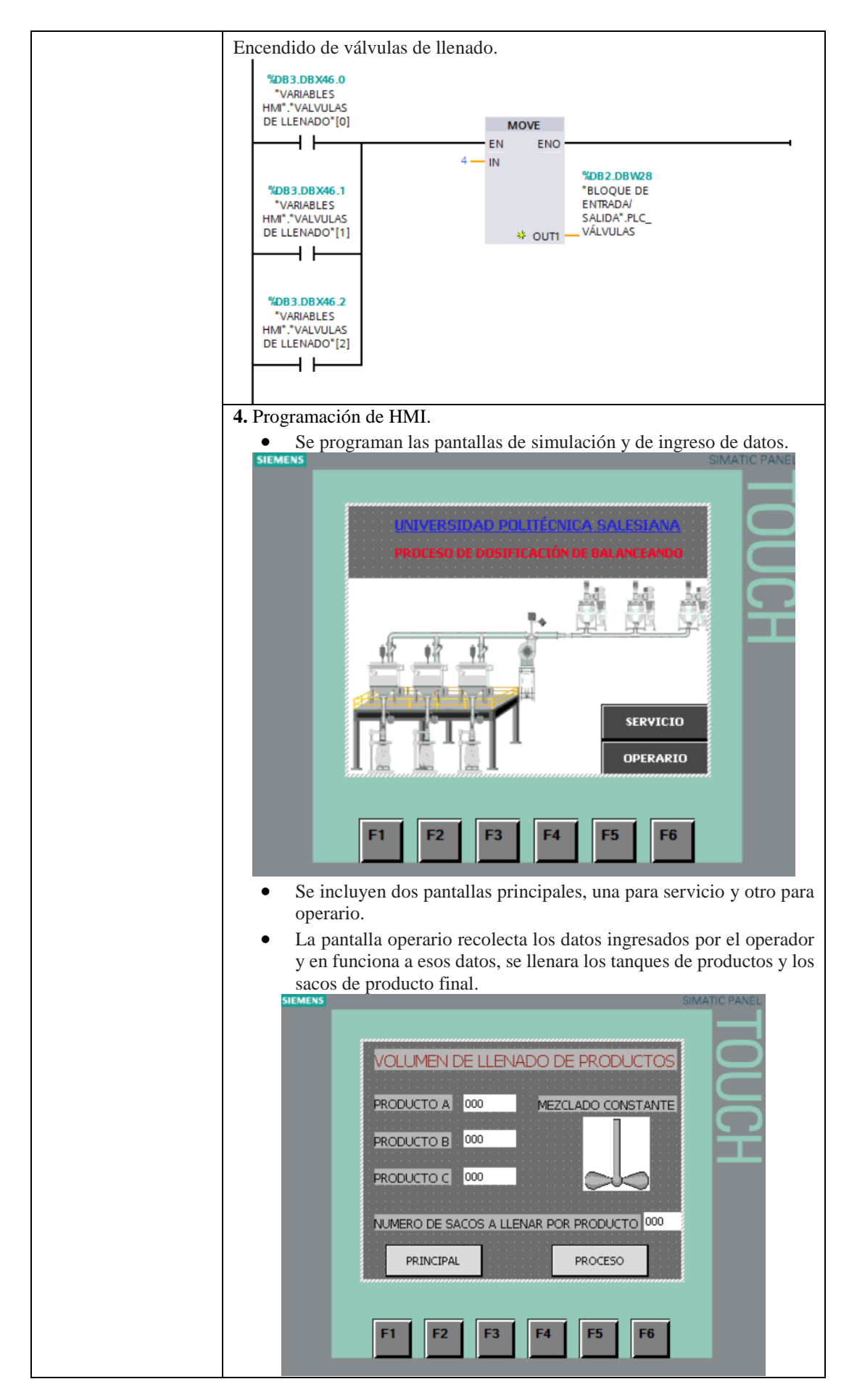

| • La<br>man<br>med<br>moi<br>SIEMENS                                                                                                    | pantalla de ser<br>ntenimiento pr<br>liante un panel<br>tores, mezclado<br>PASO 2 VÍAS<br>MATERIA PRIMA<br>MATERIA PRIMA       | vicio p<br>eventiv<br>de con<br>pres y v                      | ermitirá a un<br>ro de los equ<br>trol desde el r<br>álvulas.<br>BOMBA 1<br>BOMBA 2<br>BOMBA 2<br>BOMBA 3 | REACTIVO                                                                                | niero, dar un<br>os, en donde<br>ra a encender                    |
|----------------------------------------------------------------------------------------------------|----------------------------------------------------------------------------------------------------|---------------------------------------------------------------|----------------------------------------------------------------------------------------------------|-----------------------------------------------------------------------------------------|-------------------------------------------------------------------|
| En     las     esci     Too     blo     en     retr                                                                                                    | Fi Fz<br>esta pantalla se<br>variables HM<br>lavos.<br>las las variabl<br>ques de transfer<br>todas las pan<br>oceder a la pan | ha pro<br>I y en<br>es HM<br>rencia l<br>tallas I<br>talla ar | grama la tecla<br>vió de valor<br>Il usadas per<br>nacia los escl<br>HMI, la tecla<br>tterior.            | F5 F6<br>F2 para la pue<br>cero a las pal<br>rmiten la activ<br>avos.<br>a F1 está prog | sta en cero de<br>labras de los<br>ación de los<br>gramada para   |
| ACTIV                                                                                                    | IDADES POR                                                                                                    | R DESA                                                        | ARROLLAR                                                                                                  |                                                                                         |                                                                   |
| <b>1.</b> Generar una señal analógica para                                                                                                    | la activación de                                                                                                    | e los in                                                      | dicadores de                                                                                              | nivel.                                                                                  |                                                                   |
| <b>2.</b> Monitorear los valores de condición                                                                                                    | ones de funcior                                                                                                    | namien                                                        | to de los mot                                                                                             | ores.                                                                                   |                                                                   |
| 3 Implementar un bloque de simula                                                                                                    | ción de fallas n                                                                                                    | ara ver                                                       | ificar la respi                                                                                           | iesta del sistem                                                                        | a                                                                 |
|                                                                                                    | eron de runds p                                                                                                    |                                                               |                                                                                                    |                                                                                         | u.                                                                |
|                                                                                                    |                                                                                                    |                                                               |                                                                                                    |                                                                                         |                                                                   |
| Se obtiene como datos los valores es<br>en las cuales estos se encuentran, ya<br>del proceso, simulando los diferente<br>pantalla se muestra los valores envi | scritos en las pa<br>que estos solo<br>es componente<br>ados a los escl                                                        | alabras<br>están j<br>que se<br>lavos n                       | de los esclav<br>programados<br>han agregad                                                               | os y las condici<br>para mostrar las<br>o en el HMI, en<br>otor 3 se encue              | ones actuales<br>s condiciones<br>n la siguiente<br>ntra activado |
| (valor enviado F).                                                                                                    |                                                                                                    |                                                               |                                                                                                    | stor 5 be chede                                                                         |                                                                   |
| BLOQUE DE ENTRADA/SALID                                                                                                    | A<br>Tipo de datos                                                                                                    | Offset                                                        | Valor de arrang                                                                                           | Valor de observación                                                                    |                                                                   |
| CII                                                                                                    | Array [02]                                                                                                    | 0.0                                                           |                                                                                                    |                                                                                         |                                                                   |
| PLC_SENSORES - NI     PLC_SENSORES - NI     PLC_SENSORES - NI                                                                                                 | Word                                                                                                    | 0.0                                                           | 16#0<br>16#0                                                                                              | 16#0320<br>16#0320                                                                      |                                                                   |
| ■ PLC_SENSORES - NI ■ ■ BOMBA 1                                                                                                    | Word<br>Array [01] of Word                                                                                                    | 4.0<br>6.0                                                    | 16#0                                                                                                    | 16#0020                                                                                 |                                                                   |
| BOMBA 1[0]                                                                                                    | Word                                                                                                    | 0.0                                                           | 16#0                                                                                                    | 16#0007                                                                                 |                                                                   |
|                                                                                                    | Array [01] of Word                                                                                                    | 10.0                                                          | 16#0                                                                                                    | 16#0007                                                                                 |                                                                   |
| BOMBA 2[0]                                                                                                    | Word                                                                                                    | 2.0                                                           | 16#0                                                                                                    | 16#0000                                                                                 |                                                                   |
| ■ ■ BOMBA 3 ■ BOMBA 3[0]                                                                                                    | Array [01] of Word<br>Word                                                                                                    | 14.0<br>0.0                                                   | 16#0                                                                                                    | 16#000F                                                                                 |                                                                   |
| ■ BOMBA 3[1] ■ BLOWER REACTIVO                                                                                                    | Word<br>Array [01] of Word                                                                                                    | 2.0                                                           | 16#0                                                                                                    | 16#0578                                                                                 |                                                                   |
| BLOWER REACTIVO                                                                                                    | Word                                                                                                    | 0.0                                                           | 16#0                                                                                                    | 16#0007                                                                                 |                                                                   |
| □ =                                                                                                    | Array [02] of Word                                                                                                    | 22.0                                                          |                                                                                                    | 100000                                                                                  |                                                                   |
| PLC_MEZCLADOR[0]     PLC_MEZCLADOR[1]                                                                                                    | Word                                                                                                    | 2.0                                                           | 16#0                                                                                                    | 16#0001                                                                                 |                                                                   |
| PLC_MEZCLADOR[2]     PLC_VÁLVULAS                                                                                                    | Word                                                                                                    | 4.0<br>28.0                                                   | 16#0<br>16#0                                                                                              | 16#0000<br>16#0003                                                                      |                                                                   |

| En la siguiente fi | g  | ur  | a  | se muestra los v     | alores enviado     | os para | los mezclad     | lores, sensores      | y válvulas, esto |
|--------------------|----|-----|----|----------------------|--------------------|---------|-----------------|----------------------|------------------|
| durante el proce   | sc | ) ( | le | e llenado de sac     | o, ya que al e     | enviar  | el valor 4 h    | nacia el esclavo     | de control de    |
| válvulas, se accie | or | a   | la | a válvula de llen    | ado de sacos.      |         |                 |                      |                  |
|                    |    | Nor | nh | re                   | Tino de datos      | Offset  | Valor de arrang | Valor de observación |                  |
| -                  | n  | -   | St | atic                 | inpo de obtos      | onset   | voior de ananq  |                      |                  |
| -                  |    |     | -  | PLC SENSORES - NIVEL | Array [0, 2]       | 0.0     |                 |                      |                  |
| -                  |    |     |    | PLC SENSORES - NI    | Word               | 0.0     | 16#0            | 16#0258              |                  |
| •                  |    |     |    | PLC_SENSORES - NI    | Word               | 2.0     | 16#0            | 16#0258              |                  |
| •                  |    |     |    | PLC_SENSORES - NI    | Word               | 4.0     | 16#0            | 16#033F              |                  |
| -                  |    |     | •  | BOMBA 1              | Array [01] of Word | 6.0     |                 |                      |                  |
| -                  |    |     |    | BOMBA 1[0]           | Word               | 0.0     | 16#0            | 16#0000              |                  |
| -                  |    |     |    | BOMBA 1[1]           | Word               | 2.0     | 16#0            | 16#0000              |                  |
| -                  |    |     | •  | BOMBA 2              | Array [01] of Word | 10.0    |                 |                      |                  |
| -                  |    |     |    | BOMBA 2[0]           | Word               | 0.0     | 16#0            | 16#0000              |                  |
|                    |    |     |    | BOMBA 2[1]           | Word               | 2.0     | 16#0            | 16#0000              |                  |
| <                  |    |     | •  | BOMBA 3              | Array [01] of Word | 14.0    |                 |                      |                  |
|                    |    |     |    | BOMBA 3[0]           | Word               | 0.0     | 16#0            | 16#0000              |                  |
|                    |    |     |    | BOMBA 3[1]           | Word               | 2.0     | 16#0            | 16#0000              |                  |
| •                  |    |     | •  | BLOWER REACTIVO      | Array [01] of Word | 18.0    |                 |                      |                  |
|                    | 1  |     |    | BLOWER REACTIVO      | Word               | 0.0     | 16#0            | 16#0000              |                  |
| -                  |    |     | •  | BLOWER REACTIVO      | Word               | 2.0     | 16#0            | 16#0000              |                  |
|                    |    | •   | •  | PLC_MEZCLADOR        | Array [02] of Word | 22.0    |                 |                      |                  |
| -                  |    |     | •  | PLC_MEZCLADOR[0]     | Word               | 0.0     | 16#0            | 16#0001              |                  |
|                    | 1  |     | •  | PLC_MEZCLADOR[1]     | Word               | 2.0     | 16#0            | 16#0001              |                  |
| -                  |    |     | •  | PLC_MEZCLADOR[2]     | Word               | 4.0     | 16#0            | 16#0001              |                  |
| -                  |    |     |    | PLC_VÁLVULAS         | Word               | 28.0    | 16#0            | 16#0004              |                  |
|                    |    |     |    |                      |                    |         |                 |                      |                  |

### CONCLUSIONES:

En esta práctica se realiza la comunicación con 8 dispositivos esclavos RTU, los cuales sirven para mostrar las condiciones de la simulación, es decir si está activado algún motor, válvula o indicador. En esta documento no se ha incluido la programación de la animación HMI, ya que el objetivo de este proyecto no es enseñar la programación de los distintos elementos más bien de las aplicaciones que tiene el protocolo con el que se está trabajando (Modbus TCP). Los valores obtenidos se muestran en formato Hexadecimal.

### **RECOMENDACIONES**:

• Se recomienda realizar un diagrama de direccionamiento, para un mejor entendimiento del mapeo de palabras entre maestro-esclavo.

| CLIENTE – PLC MOTORES      |        |                                 |  |  |
|----------------------------|--------|---------------------------------|--|--|
| S7-1200                    | ATV312 | ESTADO                          |  |  |
| %M2.1                      | W8501  | BOMBA MATERIA PRIMA A (Motor 1) |  |  |
| %M2.2                      | W8501  | BOMBA MATERIA PRIMA B (Motor 2) |  |  |
| %M2.3                      | W8501  | BOMBA MATERIA PRIMA C (Motor 3) |  |  |
| DB3 "VARIABLES HMI".BLOWER | W8501  | BLOWER REACTIVO (Motor 4)       |  |  |

| <b>CLIENTE – PLC SENSORES</b> |       |                   |  |  |
|-------------------------------|-------|-------------------|--|--|
| S7-1200                       | TWIDO | ESTADO            |  |  |
| DB3 "NIVEL PRODUCTO 0"        | %MW2  | SENSORES DE NIVEL |  |  |
| DB3 "NIVEL PRODUCTO 1"        | %MW3  | SENSORES DE NIVEL |  |  |
| DB3 "NIVEL PRODUCTO 2"        | %MW4  | SENSORES DE NIVEL |  |  |

| CLIENTE – PLC AGITADORES |       |                         |  |  |  |  |
|--------------------------|-------|-------------------------|--|--|--|--|
| S7-1200                  | TWIDO | ESTADO                  |  |  |  |  |
| %M3.1                    | %MW0  | INDICADOR DE AGITADOR A |  |  |  |  |
| %M3.2                    | %MW1  | INDICADOR DE AGITADOR B |  |  |  |  |
| %M3.5                    | %MW2  | INDICADOR DE AGITADOR C |  |  |  |  |

| CLIENTE – PLC VÁLVULAS |         |       |        |  |
|------------------------|---------|-------|--------|--|
|                        | S7-1200 | TWIDO | ESTADO |  |

| %M2.0                         | %MW0:X0 | VÁLVULA DE 2 VÍAS   |
|-------------------------------|---------|---------------------|
| %M3.0 - M3.1 - M3.2           | %MW0:X1 | VÁLVULA DE PASO     |
| DB3 "VÁLVULAS DE LLENADO 0, 1 | %MW0:X2 | VÁLVULAS DE LLENADO |
| Y 2"                          |         |                     |

- Verificar el estado de los cables de conexión de los equipos Modbus.
- Se recomienda de disponer el uso del manual del ATV312 para la correcta configuración en red Modbus.
- Disponer del diagrama de red para la conexión de los equipos.

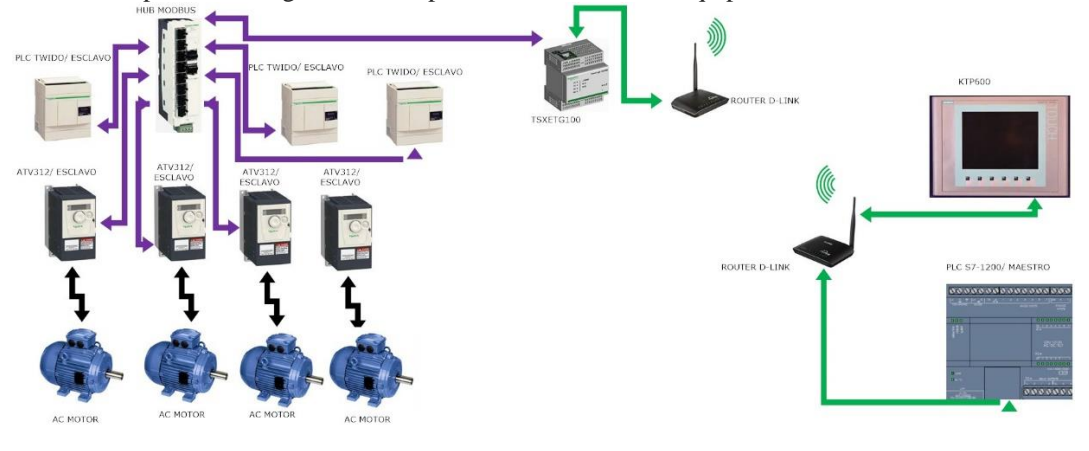

Docente / Técnico Docente: \_\_\_

Firma: \_\_\_\_\_

### 5. Análisis Y Resultados

### 5.1 Resultados Obtenidos

Para el desarrollo de este proyecto de titulación se obtuvo como resultado la implementación de un módulo de conversión de protocolos de comunicación industrial Modbus TCP, el cual permite la comunicación de un PLC maestro con comunicación Ethernet TCP con esclavos en Modbus RTU, las etapas de elaboración del proyecto se resumen en:

- Conexión de equipos del módulo convertidor.
- Conexión de la estación maestro con el Router inalámbrico.
- Pruebas de comunicación entre las estaciones maestro esclavo.
- Elaboración de prácticas estudiantiles.

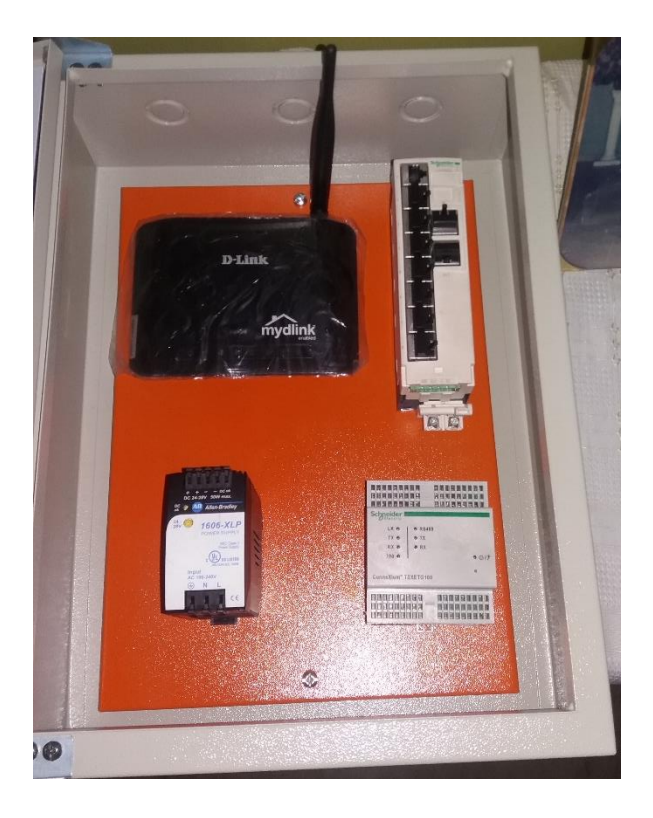

Figura 28. Montaje de equipos del módulo convertidor Modbus TCP (Autores, 2017)

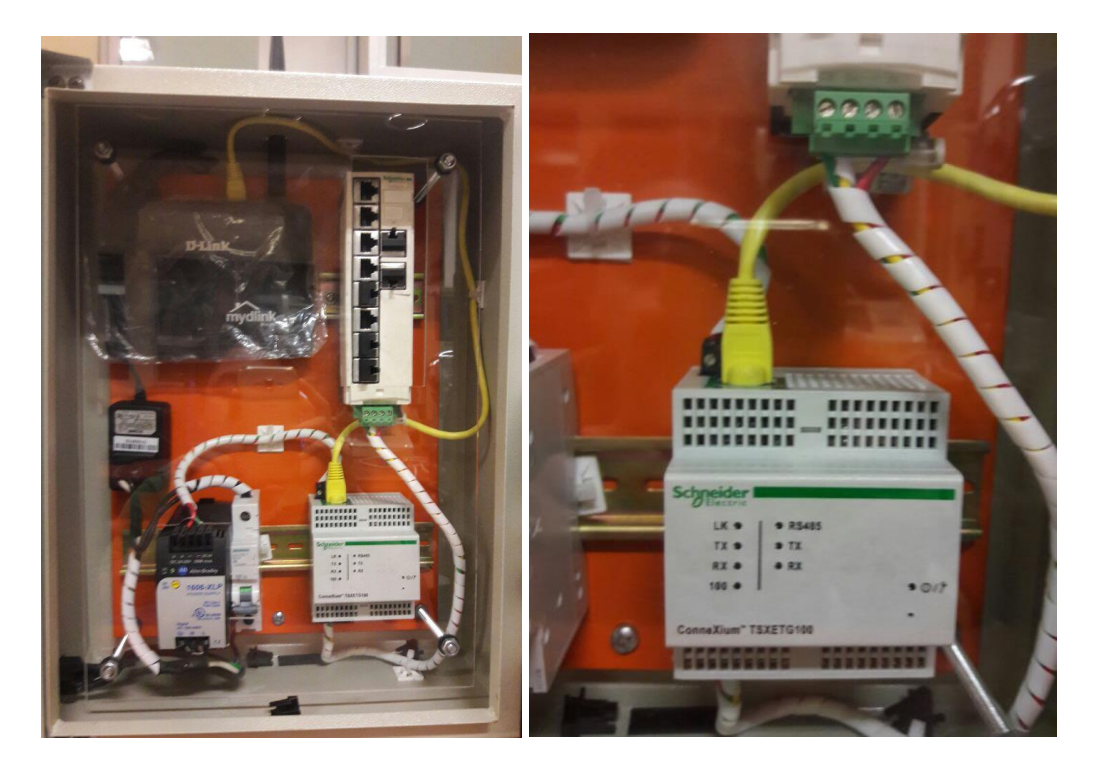

Figura 29. Conexión de los equipos de comunicación y ajuste de cables (Autores, 2017)

Durante las pruebas realizadas y las prácticas desarrolladas se visualizan los valores enviados y recibido por parte del módulo, las conexiones físicas de los dispositivos esclavos se realizan mediante cables UTP categoría 5E, se asegura que las conexiones no sean intermitentes, no presenten sulfataciones ni cortocircuitos en los conectores RJ45, esto para garantizar una velocidad de respuesta rápida por parte de los esclavos.

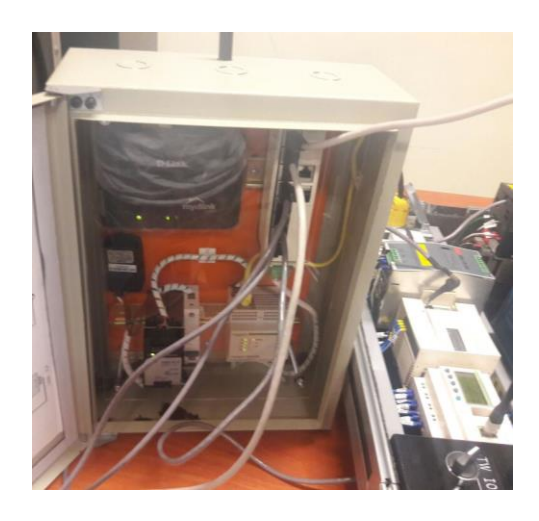

Figura 30. Conexión de los dispositivos esclavos en el HUB Modbus (Autores, 2017)

Los resultados de los valores obtenidos en las prácticas están adjuntos en el capítulo cuatro según la práctica correspondiente, la conexión de los equipos se realiza fijando bien los plus RJ45 en el terminal HUB Modbus del módulo y en su otro extremo asegurando el buen contacto con el dispositivo correspondiente de acuerdo al que se utilice en la práctica.

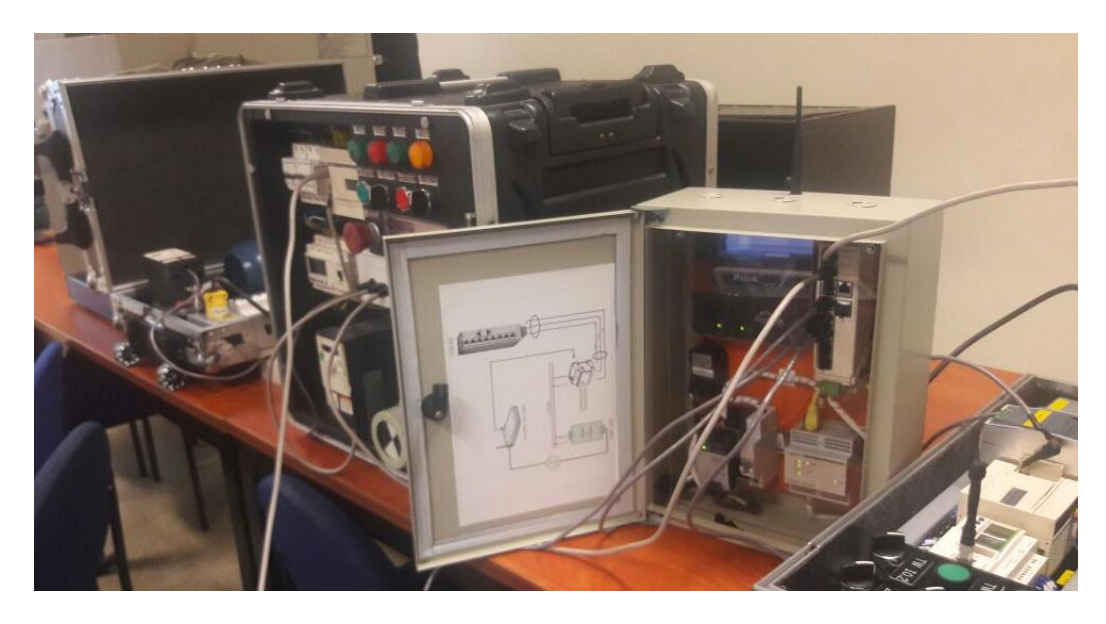

Figura 31. Conexión de 3 maletas Modbus – Práctica 9 (Autores, 2017)

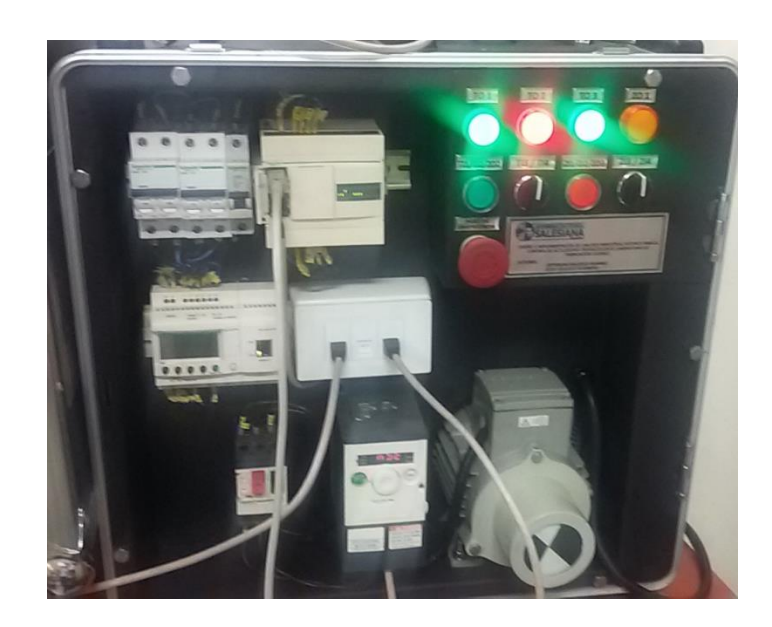

Figura 32. Conexión de una maleta didáctica Modbus – Práctica 1 (Autores, 2017)

### 5.2 Análisis de Resultados

Para obtener los resultados correctos en las prácticas y pruebas realizan se debe analizar las condiciones idóneas del módulo convertidor y accesorios utilizados.

• Conexión de equipos del módulo Modbus TCP:

Los cables deben estar conectados correctamente y estos no deben presentar falsos contactos, sulfataciones ni cortocircuitos, una mala conexión entre los equipos ocasiona que la comunicación sea lenta en el tiempo de respuesta.

• Conexión de la estación maestro con el Router inalámbrico:

La conexión del módulo maestro se encuentra conectada a un Router D-Link, el cual esta enlazado al módulo convertidor Modbus TCP, la distancia de separación entre los Routers no debe superar los 7 metros y evitar obstáculos intermedios que harían más lento el envío/recepción de los datos inalámbricos.

• Pruebas de comunicación entre las estaciones maestro - esclavo:

Para la obtención de una correcta comunicación entre las estaciones, se debe realizar la correcta configuración y seteo de los equipos.

En el caso del bloque de control Mb\_Client del maestro, este debe tener la frecuencia de requisición correcta para una sincronización de envío/recepción de datos, también establecer el número de dirección del esclavo RTU con el cual se gestionaran los datos de dicho bloque.

Para los esclavos, en el caso de los variadores se debe seguir las instrucciones descritas en el manual y configurar los parámetros de paridad, baudiaje, dirección de red, tiempo de respuesta, etc, esto en el menú de comunicación. Para los PLC's Twido se debe configurar mediante el software los parámetros de red y el tiempo de respuesta.

• Elaboración de prácticas estudiantiles:

Los resultados obtenidos se deben a la correcta manipulación de los equipos y sus accesorios, esto para garantizar que los datos son enviados y recibidos.

Las prácticas desarrolladas se realizan en base a aplicaciones prácticas y simulación de proceso que permiten un mejor entendimiento del protocolo implementado.

### **CONCLUSIONES**

El presente documento de titulación no pretende enseñar al lector la programación de los módulos utilizados, ya que es y ha sido responsabilidad del lector tener conocimientos previos de programación de PLC y redes industriales como son las descritas y utilizadas en este proyecto (Modbus y Ethernet Industrial), más bien tiene como objetivo demostrar la utilización de la variante Modbus sobre TCP en procesos industriales para una mejor supervisión de procesos, monitoreo de datos y velocidad de información en tiempo real.

El diseño de la red Modbus TCP se realizó con éxito con ayuda del módulo convertidor, el cual permite la comunicación entre equipos SIEMES y SCHNEIDER que manejan tipos de comunicaciones diferentes.

Las prácticas propuestas fueron probadas e implementadas con los equipos disponibles en las maletas didácticas, los procesos industriales que se simulan representan una ayuda para las aplicaciones didácticas por parte del docente, en este documento se pretende incentivar al lector, profesor o alumno a que realice nuevas prácticas, simulaciones o modificaciones con el modulo convertidor para hacer operar al Gateway ETG100 en modo esclavo.

Se puede realizar el cambio de configuración del módulo ETG100 esto para invertir el funcionamiento de los módulos y que el equipo funcione como maestro serie y esclavo TCP. Esto puede ser considerado para futuras prácticas o nuevo desarrollo de un módulo como comunicación Modbus TCP inversa.

### RECOMENDACIONES

El módulo de conversión MODBUS – TCP permite el intercambio de datos entre el PLC maestro y las 4 estaciones de trabajo esclavos SCHNEIDER y se logra la comunicación inalámbrica entre las estaciones mencionadas con un alcance de hasta 7 metros sin pérdidas de datos.

Se recomienda la correcta manipulación del módulo convertidor desarrollado y la comprensión de los manuales técnicos de los equipos utilizados ya que con este módulo se puede realizar una conversión de datos Modbus RTU a TCP o de TCP a Modbus RTU.

Se debe tomar en consideración la distancia entre el modulo convertidor y la estación del cliente ya que si supera el alcance máximo de la señal del Router se ocasionaría perdida de la señal o respuestas más lenta por parte de los esclavos.

Disponer del manual del convertidor TSXETG100 para setear los parámetros del equipo y configurar el equipo en modo esclavo.
# CRONOGRAMA

| 10710010  |                             |              | 2015         |                                         |                     |                                                                   |              |                      |              |               | 201                                      | 6             |                              |               |                |               |               | 2017       |
|-----------|-----------------------------|--------------|--------------|-----------------------------------------|---------------------|-------------------------------------------------------------------|--------------|----------------------|--------------|---------------|------------------------------------------|---------------|------------------------------|---------------|----------------|---------------|---------------|------------|
| ACTIVIDAD | AGOSTO                      | SEPTIEMBRE   | OCTUBRE      | NOVIEMBRE                               | DICIEMBRE           | ENERO                                                             | FEBRERO      | MARZO                | ABRIL        | MAYO          | JUNIO                                    | JULIO         | AGOSTO                       | SEPTIEMBRE    | OCTUBRE        | NOVIEMBRE     | DICIEMBRE     | ENERO      |
| 1         |                             | 1            |              |                                         |                     |                                                                   |              |                      |              |               |                                          |               |                              |               |                |               |               | _          |
| 2         |                             |              |              |                                         |                     |                                                                   |              |                      |              |               | INVERTICACIÓN                            |               |                              |               |                |               | PRUEBAS DE    |            |
| 3         |                             |              |              |                                         |                     |                                                                   |              |                      |              |               | DE BLOQUES                               |               |                              |               |                |               | COMUNICACIÓN  |            |
| 4         |                             |              |              |                                         |                     | _                                                                 | 1            |                      | PRUEBAS DE   |               | MODBUS TCP                               |               | AVANCE DE                    |               |                |               | MODBUS TCP -  | ENTREGA DE |
| 5         |                             |              |              |                                         |                     |                                                                   |              |                      | MODBUS TCP   | PRUEBAS DE    | DE PLC<br>SIEMENS                        |               | DOCUMENTO DE                 |               | AVANCE DE      | PRUEBAS DE    | DIRECCIONES   | DOCUMENTO  |
| 6         |                             |              |              |                                         |                     |                                                                   |              |                      |              | COMUNICACIÓN  | S7-1200                                  |               | THULACIÓN                    |               | DOCUMENTO C    | COMUNICACIÓN  | S7-1200 A PLC | TITULACIÓN |
| 7         | INVESTIGACIÓN               |              |              |                                         | PRÁCTICAS DE        | PRÁCTICAS DE                                                      |              |                      | PROGRAMAS    | MODBUS DE     |                                          | PRUEBAS DE    |                              |               | TITULACIÓN     | MAPEO DE      | TWIDO         |            |
| 8         | DE                          |              |              |                                         | AUTO                | AUTO                                                              |              | DISEÑO Y             | A MÓDULOS    | SCHNEIDER     |                                          | COMUNICACION  |                              |               | 110.0000000000 | DIRECCIONES   |               |            |
| 9         | PLATAFORMA<br>TRAIDOSULTE V | ESTUDIO DE   |              |                                         | PROGRAMACIÓN        | PROGRAMACIÓN                                                      |              | CONSTRUCCIÓN         | SCHNEIDER    | ELECTRIC -    |                                          | MAPEO DE      |                              | PRUEBAS DE    |                | TWIDO         |               | -          |
| 10        | PLC TWIDO                   | MALETAS      |              |                                         | DE MÓDULOS          | DE MÓDULOS                                                        | PRÁCTICAS DE | METAL<br>MECÁNICO DE | ELECTRIC     | REGISTROS     |                                          | DIRECCIONES   |                              | COMUNICACIÓN  |                |               |               |            |
| 11        | COMPACTO COMUNICAC          | COMUNICACIÓN |              |                                         | MODBUS<br>SCHNEIDER | MODBUS AUTO MÓDUI<br>SCHNEIDER APRENDIZAJE CONVERT<br>ELECTRIC DE | MÓDULO       |                      |              |               | TWIDO                                    |               | MODBUS TCP -<br>MAPEO DE     |               |                |               |               |            |
| 12        |                             | MODBUS       | ESTUDIO DE   | DRÁCTICAS DE                            | ELECTRIC            |                                                                   | DE           | CONVERTIDOR          |              |               |                                          |               |                              | DIRECCIONES   |                |               |               |            |
| 14        |                             |              | MALETAS      | AUTO                                    |                     | 0                                                                 | PROGRAMACIÓN |                      |              | 6)            |                                          |               |                              | S7-1200 A PLC |                |               |               |            |
| 15        |                             |              | COMUNICACIÓN | CACIÓN APRENDIZAJE DE DE MODULOS MODBUS |                     |                                                                   |              | -                    |              | TVVIL         | TWIDO                                    |               | 1 1                          |               |                |               |               |            |
| 16        |                             |              | MODBUS       | DE MÓDULOS                              |                     |                                                                   | SCHNEIDER    |                      |              | -             | PRUEBAS DE<br>COMUNICACIÓN<br>MODBUS TCP |               |                              |               |                | AVANCE DE     |               |            |
| 17        |                             | 1            |              | MODBUS                                  |                     |                                                                   | ELECTRIC     |                      |              |               |                                          |               |                              |               |                |               | DOCUMENTO DE  |            |
| 18        |                             |              |              | ELECTRIC                                |                     |                                                                   | 1            |                      |              |               |                                          |               | ( )                          | 1 📃           |                |               | TITULACIÓN    |            |
| 19        |                             |              |              |                                         |                     |                                                                   | 1            |                      |              |               | CON                                      |               | 1                            |               |                | 1             | 1             |            |
| 20        |                             | -            | 1            | 1                                       |                     | RETIRO DE                                                         | 1            |                      |              |               | SIMULADORES                              |               | PRUEBAS DE                   |               |                | 1             | ( )           |            |
| 21        |                             |              | 1            |                                         |                     | EQUIPOS DE<br>MÓDULO                                              |              |                      | PRUEBAS DE   |               | A PLC S7-1200                            |               | MODBUS TCP -                 |               |                | 1             |               |            |
| 22        |                             |              |              | 1                                       |                     | CONVERTIDOR                                                       |              |                      | COMUNICACIÓN | INVESTIGACIÓN |                                          |               | MAPEO DE                     |               | 1              | PRUEBAS DE    |               |            |
| 23        |                             |              |              | 1                                       |                     |                                                                   | 1            |                      | MODBUS DF    | DE BLOQUES    |                                          |               | DIRECCIONES<br>S7-1200 A PLC |               | AVANCE DE      | MODBUS TCP -  |               |            |
| 24        | INVESTIGACIÓN               | PEDIDO DE    |              | 1                                       |                     |                                                                   | 1            |                      | SCHNEIDER    | PLC SIEMENS   |                                          |               | TWIDO                        |               | DOCUMENTO      | MAPEO DE      |               |            |
| 25        | DE VARIADOR                 | IMPORTACION  |              | 1                                       |                     |                                                                   |              | 1                    | ELECTRIC     | S7-1200       |                                          |               | 1                            |               | TITULACIÓN     | S7-1200 A PLC |               |            |
| 26        | ATV 312                     | MÓDULO       |              | ]                                       |                     |                                                                   |              | MONATJE DE           |              |               |                                          |               |                              |               | ]              | TWIDO         |               |            |
| 27        |                             | CONVERTIDOR  |              | ]                                       |                     |                                                                   |              | MÓDULO               |              |               |                                          | DESARROLLO    |                              |               |                |               |               |            |
| 28        |                             |              |              |                                         |                     |                                                                   |              | CONVERTIDOR          |              |               |                                          | DE TITULACIÓN |                              |               |                |               |               |            |
| 29        |                             |              |              |                                         |                     |                                                                   |              |                      |              |               |                                          |               |                              |               |                |               |               |            |
| 30        |                             |              |              |                                         |                     |                                                                   |              |                      |              | <u></u>       |                                          |               |                              |               |                | 1 1           |               | <u></u>    |

# PRESUPUESTO

| DETALLES DE GASTO – MODULO CONVERTIDOR |                                                                               |          |                    |        |  |  |  |  |  |  |
|----------------------------------------|-------------------------------------------------------------------------------|----------|--------------------|--------|--|--|--|--|--|--|
| ITEM                                   | DESCRIPCIÓN                                                                   | CANTIDAD | PRECIO<br>UNITARIO | TOTAL  |  |  |  |  |  |  |
| 1                                      | CONVERTIDOR TSXETG100                                                         | 1        | 410.53             | 410.53 |  |  |  |  |  |  |
| 2                                      | REPARTIDOR HUB LU9C-GC3                                                       | 1        | 96.60              | 96.60  |  |  |  |  |  |  |
| 3                                      | FUENTE ALLEN BRADLEY<br>24VDC                                                 | 1        | 75.50              | 75.50  |  |  |  |  |  |  |
| 4                                      | ROUTER DLINK DIR900L                                                          | 1        | 34.25              | 34.25  |  |  |  |  |  |  |
| 5                                      | ROUTER DLIN DIR610                                                            | 1        | 23.40              | 23.40  |  |  |  |  |  |  |
| 6                                      | RIEL DE MONTAJE DE                                                            |          |                    |        |  |  |  |  |  |  |
| U                                      | EQUIPOS                                                                       | 1        | 1.20               | 1.20   |  |  |  |  |  |  |
| 7                                      | PLANCHA DE ACRILICO                                                           | 1        | 30.00              | 30.00  |  |  |  |  |  |  |
| 8                                      | CAJA METÁLICA 40X30X15CM                                                      | 1        | 35.25              | 32.25  |  |  |  |  |  |  |
| 9                                      | CABLE AWG #14 Y 18 (1 METRO)                                                  | 2        | 1.80               | 3.60   |  |  |  |  |  |  |
| 10                                     | CABLE CONCENTRICO 3X12                                                        | 1        | 2.50               | 2.50   |  |  |  |  |  |  |
| 11                                     | PROTECTOR ESPIRAL PARA<br>CABLE, SELLADOR TERMICO,<br>ESPADINES               | 1        | 6.70               | 6.70   |  |  |  |  |  |  |
| 12                                     | MATERIALES ELÉCTRICOS<br>PARA DISEÑO Y MONTAJE DE<br>EQUIPOS EN CAJA METÁLICA | 1        | 21.56              | 21.56  |  |  |  |  |  |  |
| 13                                     | DISEÑO Y CUBIERTA DE VINIL<br>EN PLANCHA DE ACRILICO                          | 1        | 16.89              | 16.89  |  |  |  |  |  |  |
| 14                                     | CABLE BELDEN 3 HILOS<br>COLOR MORADO (METRO)                                  | 12       | 0.75               | 9.00   |  |  |  |  |  |  |
| 15                                     | CABLE BELDEN DE 6 HILOS<br>COLOR VERDE (METRO)                                | 4        | 0.75               | 3.00   |  |  |  |  |  |  |
| 16                                     | CONECTOR RJ45 CAT. 6A                                                         | 15       | 1.25               | 18.75  |  |  |  |  |  |  |
|                                        | •                                                                             | SUBTOTAL |                    | 785.73 |  |  |  |  |  |  |
|                                        |                                                                               | IVA 14%  |                    | 110.00 |  |  |  |  |  |  |
|                                        |                                                                               | TOTAL    |                    | 895.73 |  |  |  |  |  |  |

## BIBLIOGRAFÍA

- Schneider Electric, Guía de Soluciones de automatización capitulo 9
- Universidad de Oviedo (2006). Comunicaciones Industriales
- Stallings William (2000). Comunicaciones y redes de computadoras edición 6.
   Pearson Education.
- Alfredo Rosado (2009). Sistemas Industriales Distribuidos. España: Universidad de Valencia, recuperado de: <u>www.uv.es/rosado/course/sid/sid.html</u>.
- Jose Hurtado (2015). Introducción a las redes de Comunicación Industrial, recuperado de:

https://josemariahurtadotorres.wordpress.com/2015/10/25/introduccion-a-lasredes-de-comuniacion-industrial.

 D. Olmos y Fco. Ramos (2008). Redes de computadoras "Ethernet Industrial", recuperado de,

https://profesores.elo.utfsm.cl/~agv/elo322/1s08/project/BarrosOlmos.doc

- Andrés Ruiz Oyala (2002). Tesis: Implementación de una red Modbus/TCP.
   Santiago de Cali: Universidad del Valle.
- Schneider Electric (2011). TwidoSuite V2.3 Programming Guide, recuperado de:

http://download.schneiderelectric.com/files?p\_File\_Id=27603565&p\_File\_Name =35011386\_K01\_000\_05.pdf

- Antonio Barragán Piña (2013). Representación de datos, recuperado de: <u>http://uhu.es/antonio.barragan/content/representacion-datos</u>
- Paul Gálvez (2011). Estructura de Tablas, recuperado de: <u>http://es.slideshare.net/PaulGlvez/modbus-39533348</u>

- Antonio Creus Sole (2005). Instrumentación Industrial. México: Marcombo.
- Barragán, J. (2013). Tutorial Virtual, recuperado de: <u>http://www.tolaemon.com/docs/modbus.htm</u>
- Distefano, I. M. (2008). Electrónica General y Aplicada, Comunicaciones Industriales, recuperado de: <u>http://www.infoplc.net/files/documentacion/infoPLC\_net\_ComunicacionesEntor</u> <u>nos\_Industriales.pdf</u>
- Kryon\_Ingenieria (2014). Protocolo Modbus, recuperado 2015.
- SIEMENS (2015). Siemens Automation Cooperates with Education, recuperado de:

http://www.swe.siemens.com/spain/web/es/industry/automatization/sce\_educacio n/e\_education/pages/default.aspx

- SIEMENS\_AG (2010). Modulos\_Modbus RTU RS485, recuperado de: <a href="https://cache.automation.siemens.com/dnl\_iss/TE/TE2MjQwNwAA\_44880906">https://cache.automation.siemens.com/dnl\_iss/TE/TE2MjQwNwAA\_44880906</a> <a href="https://https://bittle.automation.siemens.com/dnl\_iss/TE/TE2MjQwNwAA\_44880906">https://cache.automation.siemens.com/dnl\_iss/TE/TE2MjQwNwAA\_44880906</a> <a href="https://https://bittle.automation.siemens.com/dnl\_iss/TE/TE2MjQwNwAA\_44880906">https://cache.automation.siemens.com/dnl\_iss/TE/TE2MjQwNwAA\_44880906</a> <a href="https://https://bittle.automation.siemens.com/dnl\_iss/TE/TE2MjQwNwAA\_44880906">https://bittle.automation.siemens.com/dnl\_iss/TE/TE2MjQwNwAA\_44880906</a> <a href="https://bittle.automation.siemens.com/dnl\_iss/TE/TE2MjQwNwAA\_44880906">https://bittle.automation.siemens.com/dnl\_iss/TE/TE2MjQwNwAA\_44880906</a> <a href="https://bittle.automation.siemens.com/dnl\_iss/TE/TE2MjQwNwAA\_44880906">https://bittle.automation.siemens.com/dnl\_iss/TE/TE2MjQwNwAA\_44880906</a> <a href="https://bittle.automation.siemens.com/dnl\_iss/TE/TE2MjQwNwAA\_44880906">https://bittle.automation.siemens.com/dnl\_iss/TE/TE2MjQwNwAA\_44880906</a> <a href="https://bittle.automation.siemens.com/dnl\_iss/TE/TE2MjQwNwAA\_44880906">https://bittle.automation.siemens.com/dnl\_iss/TE/TE2MjQwNwAA\_44880906</a> <a href="https://bittle.automation.siemens.com/dnl\_iss/TE/TE2MjQwNwAA\_44880906">https://bittle.automation.siemens.com/dnl\_iss/TE/TE2MjQwNwAA\_44880906</a> <a href="https://bittle.automation.siemens.com/dnl\_iss/TE/TE2MjQwNwAA\_44880906">https://bittle.automation.siemens.com/dnl\_iss/TE/TE2MjQwNwAA\_44880906</a> <a href="https://bittle.automation.siemens.com/dnl\_iss/TE/TE2Mjquaters.com/dnl\_iss/TE/TE2Mjquaters.com/dnl\_iss/TE/TE2Mjquaters.com/dnl\_iss/TE/TE2Mjquaters.com/dnl\_iss/TE/TE2Mjquaters.com/dnl\_iss/TE/TE2Mjquaters.com/dnl\_iss/TE/TE3Mjquaters.com/dnl\_iss/TE/TE3Mjquaters.com/dnl\_iss/TE/TE3Mjquaters.com/dnl\_iss/TE/TE3Mjquaters.com/dnl\_iss/TE/TE3Mjquaters.com/dnl
- SIEMENS\_AG (2008). HMI Device KTP400 Basic, KTP600 Basic, KTP1000 Basic, TP1500 Basic. Opereting Instructions, recuperado de: <u>https://www.automatyka.siemens.pl/docs/docs\_ia/HMI\_KTP400\_KTP600\_KTP1</u> 000\_TP1500.pdf
- Schneider (2012). Connexium Ethernet Gateway TSXETG100, User Guide
- Siemens (2009). Manual del Sistema S7 Controlador Programable S7-1200.

### ANEXOS

### ANEXO 1

## Configuración y habilitación de Macros de Comunicación

Ir pestaña general de "**Programa**"  $\rightarrow$  "Configurar"  $\rightarrow$  "Configurar datos", aparecerá la ventana de configuración de objetos, se muestra en la figura 27.

| Categoría de objetos                                                                                             | Asignación: Auto | mático 🔽 | Númera de objetor Asignedas 0 Máx 32 Contigue el mate |
|----------------------------------------------------------------------------------------------------|------------------|----------|-------------------------------------------------------|
| Objetos simples<br>Bloques funcionales                                                                           | Todos            |          | Aplicar Cancelar Contigu                              |
| Obietos de E/S                                                                                                   | Uso Macro        | Cont, 📥  | Avuda sobre las macros Com                            |
| Objetos avanzadas                                                                                                | Cam 8            |          | General Démair<br>Red Démair                          |
|                                                                                                    | Com 3            |          | Directón en la red Funcionex                          |
| Objetos avanzados                                                                                                | Com 6            |          | Ennción PRE Ennción POST                              |
| %SCH                                                                                                    | Com 8            |          | Nombre de función Dirección de inicio Número          |
| PID                                                                                                    | 🔲 Com 9          |          |                                                       |
|                                                                                                    | 🔲 Com 10         |          |                                                       |
| Macros Com.                                                                                                    | Com 11           |          |                                                       |
| Macros Drive                                                                                                    | Com 12           |          |                                                       |
| Macros Tesys                                                                                                    | E Com 13         |          |                                                       |
| and the second second second second second second second second second second second second second second second |                  |          |                                                       |

Figura 33. Paso 1 para seleccionar Macros (SCHNEIDER ELECTRIC, 2008)

Se selecciona la opción de "Objetos avanzados" y dentro "Macros Com.", se muestra en la figura 28.

|                       |                      |              |         | Configurar Programar Deputrar                |                      |
|-----------------------|----------------------|--------------|---------|----------------------------------------------|----------------------|
| Categoría de objetos: | Asignación:<br>Tabla | Automá       | tico 🕎  | Número de objetos 🔍 Asigneides: 0 Máx 32     | Contigur<br>el mater |
| Objetos simples       |                      |              | -       |                                              | Contigur<br>los dati |
| Bloques funcionales   | 10aus                |              | ×       | Aplicar Lancelar                             | 0                    |
| Objetus de E/S        | Uso                  | Macro        | Conf. 📥 | Ayuda sobre las macros Com                   | el comporta          |
| Objetos avanzados     |                      | m 0          |         | General                                      |                      |
|                       |                      | m 1          |         | Ded.                                         | protectio            |
|                       |                      | m 2<br>      | H       | Plad                                         |                      |
|                       |                      | m J          |         | Dirección en la red                          |                      |
|                       |                      | m 5          |         | Funciones                                    |                      |
|                       |                      | mfi          |         | En Función PRE En Función POST               |                      |
| Objetos avanzados     |                      | m 7          |         |                                              |                      |
| %SCH                  |                      | m 8          |         | Nombre de función Dirección de inicia Número |                      |
| DID                   |                      | m 9          |         |                                              |                      |
| PID                   | I Co                 | m 10         |         |                                              |                      |
| Macros Com.           |                      | m 1 <b>1</b> |         |                                              |                      |
| Macros Drive          |                      | m 12         |         |                                              |                      |
|                       | 📘 🗆 Co               | m 13.        |         |                                              |                      |
| Macros losvs          | E Co                 | m 14         |         |                                              |                      |

Figura 34. Paso 2 para seleccionar Macros (SCHNEIDER ELECTRIC, 2008)

Para configurar la macro, seleccionar entre las disponibles el número de macro deseada. En la casilla de **"Red"**, se selecciona el puerto donde se ha configurado la red Modbus y en la casilla de **"Dirección de red"** el número del esclavo que se ha configurado anteriormente en la pestaña **"Describir"**.

| Tabla |        |      |   |                      |                     |                    |          |
|-------|--------|------|---|----------------------|---------------------|--------------------|----------|
|       |        |      |   |                      |                     |                    |          |
| Todos | 3      | -    |   | Aplicar              | Cancelar            |                    |          |
| Uso   | Macro  | Con. | - | Avuda sobre          | las macros Com      | 1                  |          |
|       |        |      |   | Cananal              |                     |                    |          |
|       | Com 1  |      |   | General              |                     |                    |          |
|       | Com 2  |      |   | Red                  | Modbus - Port 2     | -                  |          |
|       | Com 3  |      |   | Diversión en la real | 2                   |                    |          |
|       | Com 4  |      |   | Direction en la rea  |                     |                    |          |
|       | Com 5  |      |   | Funciones            |                     | -                  |          |
|       | Com 6  |      |   | Función PRE          | Función POST        |                    |          |
|       | Com 7  |      |   | Nombro do función    | Diracción de inicio | Número de polohras | Rímboloo |
|       | Com 8  |      |   |                      |                     | Numero de palabras | zuluamic |
|       | Com 9  |      |   | C_HD1B               | U                   | 8                  |          |
|       | Com 10 |      |   | C_RD1W               | 0                   | 8                  |          |
|       | Com 11 |      |   | C_WR1B               | 0                   | 8                  |          |
|       | Com 12 |      |   | C_WR1W               | 0                   | 8                  |          |
|       | Com 12 |      |   | C_RDNW               | 0                   | N+7                |          |
|       | Com 13 |      |   | C WBNW               | Π                   | N+9                |          |
|       | Com 14 |      |   |                      | ÷                   |                    |          |

Figura 35. Paso 3 Selección de Puertos y Número de esclavo (SCHNEIDER ELECTRIC, 2008)

Ahora se tiene que seleccionar la función de comunicación que se quiere realizar sobre el dispositivo (**Lectura o Escritura**) y el volumen de datos (**byte, Word o N Words**).

| Todos |        | •     | Aplicar             | Cancelar            |                    |          |
|-------|--------|-------|---------------------|---------------------|--------------------|----------|
| Uso   | Macro  | Conf. | Ayuda sobre         | las macros Com      | 1                  |          |
|       | Com U  | ✓     | General             |                     |                    |          |
|       | Com 1  |       | denoid              |                     | _                  |          |
|       | Com 2  |       | Red                 | Modbus - Port 2     | ▼                  |          |
|       | Com 3  |       | Dirección en la red | 2                   |                    |          |
|       | Com 4  |       | Direction en la rea |                     |                    |          |
|       | Com 5  |       | Funciones           |                     |                    |          |
|       | Com 6  |       | EFunción PRE        | EFunción POST       |                    |          |
|       | Com 7  |       | Nombro do función   | Dirección de inicio | Número de polobreo | Símboloo |
|       | Com 8  |       |                     |                     | Numero de palabras | zuluamic |
|       | Com 9  |       |                     | 100                 | 8                  |          |
|       | Com 10 |       | C_RDTW              | 100                 | Ö                  | M        |
|       | Com 11 |       |                     |                     |                    |          |
|       | Com 12 |       | C_VVRIVV            | 200                 | 0                  | M        |
|       | Com 13 |       |                     |                     |                    |          |
|       | Com 14 |       | C_WRNW              | U                   | N+9                |          |
|       |        |       |                     |                     |                    |          |

Figura 36. Paso 4 Selección de función Macro (SCHNEIDER ELECTRIC, 2008)

### **ANEXO 2**

### Configuración de Gateway ETG100 y Routers

La pasarela ETG100 permite una fácil configuración de los parámetros como el tipo conexión, puerto de comunicación y monitoreo en tiempo de real de equipo conectado, etc. Para lo cual solo debe acceder por medio de un explorador web a la puerta de enlace predeterminada 169.254.0.10 y acceder a la opción de **Configuración** en la barra de menús, en donde se seteara los diferentes parámetros iniciales del equipo como son:

| Opción                     | Descripción                                                                                                    | Valor                                                                                                    |
|----------------------------|----------------------------------------------------------------------------------------------------|----------------------------------------------------------------------------------------------------|
| Formato de trama           | Permite seleccionar el formato en el que se envían los datos a través de una conexión Ethernet.                                          | Ethernet II, 802.3 SNAP<br>Predeterminado: Ethernet II                                                                                                    |
| Tipo de medio              | Sirve para definir la conexión física a Ethernet o el<br>tipo de medio.                                                                  | <ul> <li>10T/100Tx Auto</li> <li>10BaseT-HD</li> <li>10BaseT-FD</li> <li>100BaseTX-HD</li> <li>100BaseTX-FD</li> <li>Predeterminado: 10T/100Tx Auto</li> </ul> |
| Dirección IP               | Sirve para introducir la dirección IP estática de la ETG.                                                                                | Valor predeterminado: 169.254.0.10                                                                                                    |
| Máscara de subred          | Permite introducir la dirección de la máscara de<br>subred de la red.                                                                    | Valor predeterminado: 255.255.0.0                                                                                                    |
| Pasarela<br>predeterminada | Sirve para introducir la dirección IP de la pasarela<br>(router) que se usa en las comunicaciones con la red<br>de área extendida (WAN). | Valor predeterminado: 0.0.0.0                                                                                                    |

Tabla 23. Configuraciones iniciales de ETG100

Se describe el tipo de trama, tipo de medio, dirección IP, etc. (Schneider, 2012)

Luego de la configuración de parámetros iniciales, se debe realizar la configuración de la conexión del puerto serial como el baudiaje, paridad, modo, etc.

| → C ▲ 192.168.0.10                     |                    |           |          |                                                                                                    |              |        |
|----------------------------------------|--------------------|-----------|----------|----------------------------------------------------------------------------------------------------|--------------|--------|
|                                        | ConneXium™<br>Home | TSXETG100 |          |                                                                                                    |              |        |
|                                        | Monitoring         |           | Control  |                                                                                                    | Diagnostics  |        |
| ernet & TCP/IP<br>ial Port<br>ice List |                    |           |          |                                                                                                    | Serial Port  |        |
| r Accounts                             |                    |           |          | Mode:                                                                                                    | Master       | •      |
| us TCP/IP Filtering                    |                    |           | Physics  | al Interface:                                                                                                   | RS485 2-wire | •      |
| P Parameters                           |                    |           | Transmis | sion Mode:                                                                                                    | Automatic    | •      |
| m Access Point                         |                    |           |          | Baud Rate:                                                                                                    | 19200        | •      |
|                                        |                    |           |          | Parity:                                                                                                    | Even         | •      |
|                                        |                    |           | Deces    | There are a local and the second second second second second second second second second second second second s | -            | - 10 1 |

*Figura 37. Página de configuración Gateway (Autores, 2016)* Una vez tenido configurado todos parámetros el equipo automáticamente se reinicia con la nueva configuración cargada y para acceder a las configuraciones nuevamente se debe ingresar por medio de la dirección IP asignada (192.168.0.15).

Para la comunicación inalámbrica se ha utilizado un Router Cloud D-Link modelo DL900, el cual ha sido debidamente configurado en la red que MODBUS/TCP. La conexión física del equipo se realizó conectando el puerto de servicio del Router al puerto de conexión Ethernet del Gateway ETG100. La configuración del Router se realizó por medio del servidor ingresando por una página web a la dirección predefinida (192.168.0.1), en donde se accedió a la configuración de red LAN para asignar la nueva IP del Router, la configuración por deafult se encuentra en el manual del equipo.

| 1/Basic/Network.asp?t=146566 | 5763181 🔎 - 🗘 👩 D-LINK SYSTEMS, INC   WIR_ ×                                                                                                    |                                                                                                    |
|------------------------------|----------------------------------------------------------------------------------------------------|----------------------------------------------------------------------------------------------------|
| Logout                       | here to get your network up and running.           Save Settings         Don't Save Settings                                                                                                    | If you have devices on<br>your network that should<br>always have fixed IP<br>addresses, add a DHCP<br>Reservation for each<br>such device. |
|                              | ROUTER SETTINGS                                                                                                    | More                                                                                                    |
|                              | Use this section to configure the internal network settings of your router. The IP Address that is<br>configured here is the IP Address that you use to access the Web-based management interface. If you<br>change the IP Address here, you may need to adjust your PC's network settings to access the network<br>again. |                                                                                                    |
|                              | Router IP Address: 192.168.0.12                                                                                                    |                                                                                                    |
|                              | Subnet Mask : 255.255.0.0                                                                                                    |                                                                                                    |
|                              | Local Domain Name :                                                                                                    |                                                                                                    |
|                              | Enable DNS Relay : 🗹                                                                                                    |                                                                                                    |

Figura 38. Página de configuración LAN Router (Autores, 2016)

Luego se accede a los parámetros de WLAN en donde se configura el nombre la red wireless.

| Time and Date          | WI-FI PROTECTED SETUP (ALSO CALLED WCN 2.0 IN WINDOWS VISTA)    | Enabling Hidden Mode is<br>another way to secure        |
|------------------------|-----------------------------------------------------------------|---------------------------------------------------------|
| Parental Control Rules | Enable:                                                         | your network. With this                                 |
| Logout                 | Current PIN: 96119433                                           | wireless clients will be able                           |
|                        | Generate New PIN Reset PIN to Default                           | to see your wireless<br>network when they scan          |
|                        | Wi-Fi Protected Status: Enable /Not Configured                  | to see what's available.                                |
|                        | Reset to Unconfigured                                           | For your wireless devices<br>to connect to your router. |
|                        | Disable WPS-PIN Method                                          | you will need to manually                               |
|                        | Add Wireless Device with WPS                                    | enter the Wireless                                      |
|                        |                                                                 | device.                                                 |
|                        |                                                                 | If you have enabled                                     |
|                        |                                                                 | Wireless Security, make                                 |
|                        | Wireless Mode: Wireless Router V                                | Key or Passphrase that                                  |
|                        | Enable Wireless:                                                | you have configured. You                                |
|                        | Wireless Network Name (SSID): Modbus/TCP (Also called the SSID) | will need to enter this<br>information on any           |
|                        | Enable Auto Channel Selection: 🔽                                | wireless device that you                                |
|                        | Wireless Channel: 6 V                                           | connect to your wireless                                |
|                        | Transmission Rate: Best (automatic) V (Mbit/s)                  | HELWOIK.                                                |
|                        | WMM Enable: 🗹 (Wireless QoS)                                    | More                                                    |
|                        | Enable Hidden Wireless: 🗌 (Also called the SSID Broadcast)      |                                                         |
|                        |                                                                 |                                                         |
|                        | WIRELESS SECURITY MODE                                          |                                                         |
|                        | Security Mode: Disable Wireless Security (not recommended)      |                                                         |
|                        |                                                                 |                                                         |
|                        | Save Settings Don't Save Settings                               |                                                         |
|                        |                                                                 |                                                         |
| WIRELESS               |                                                                 |                                                         |

Figura 39. Página de configuración WLAN Router (Autores, 2016)

### ANEXO 3

### Configuración de bloque de instrucción Modbus TCP de PLC Siemens

Los bloques de instrucción Mb\_Client y Mb\_Server son únicamente para transferir datos bajo el protocolo Modbus TCP ya que su direccionamiento es por medio de dirección IP, estos valores de transferencia son por default del fabricante pero estos bloques pueden ser usados también cuando se cuenta con un convertidor Modbus TCP y se tiene un esclavo o servidor RTU que requiere una dirección entre 1 a 247.

En esta sección se explica el parámetro que debe modificarse para direccionar al esclavo RTU mediante un convertidor, dicha instrucción se encuentra ingresando al bloque de registros de parámetro del OB que se crea al insertar el bloque de instrucción.

La función MB\_UNIT\_ID, en donde se muestra el valor hexadecimal del esclavo RTU, es donde se introduce el valor número del esclavo entre 1 a 247.

| _  |     | Nom | ore                | Tipo de datos | Valor de arranq | Remanen | Accesible d                                                                                                    | Visible en | Valor de a |
|----|-----|-----|--------------------|---------------|-----------------|---------|----------------------------------------------------------------------------------------------------|------------|------------|
| 25 | -   |     | TCON_PARAM         | TCON_Param    |                 |         |                                                                                                    |            |            |
| 26 | -00 | •   | PF_FREQUENCY       | Real          | 0.0             |         |                                                                                                    |            |            |
| 27 | -00 | •   | BLOCKED_PROC_TIME  | Real          | 3.0             |         | <b>v</b>                                                                                                    | <b>V</b>   |            |
| 28 | -00 | •   | RCV_TIMEOUT        | Real          | 2.0             |         | <b>~</b>                                                                                                    | <b>V</b>   |            |
| 29 | -00 | •   | CURRENT_TIME_VALUE | DWord         | 16#0            |         |                                                                                                    |            |            |
| 30 | -00 | •   | SAVED_TIME_VALUE   | DWord         | 16#0            |         |                                                                                                    |            |            |
| 31 | -   | •   | XMT_TIME           | DWord         | 16#0            |         |                                                                                                    |            |            |
| 32 | -0  | •   | SAVED_CONNECT_ID   | Word          | 16#0            |         |                                                                                                    |            |            |
| 33 | -00 | •   | SAVED_IP_PORT      | Word          | 16#0            |         |                                                                                                    |            |            |
| 34 | -0  | •   | SAVED_MODE         | Byte          | 16#0            |         |                                                                                                    |            |            |
| 35 | -00 | •   | SAVED_IP1          | Byte          | 16#0            |         |                                                                                                    |            |            |
| 36 | -   | •   | SAVED_IP2          | Byte          | 16#0            |         |                                                                                                    |            |            |
| 37 | -00 | •   | SAVED_IP3          | Byte          | 16#0            |         |                                                                                                    |            |            |
| 38 | -00 | •   | SAVED_IP4          | Byte          | 16#0            |         |                                                                                                    |            |            |
| 39 | -   | •   | SAVED_DATA_ADDR    | DWord         | 16#0            |         |                                                                                                    |            |            |
| 40 | -   | •   | SAVED_DATA_LEN     | Word          | 16#0            |         |                                                                                                    |            |            |
| 41 | -   | •   | MB_STATE           | Word          | 16#0            |         | $\checkmark$                                                                                                    | <b>V</b>   |            |
| 42 | -   | •   | COMM_SENT_COUNT    | Word          | 16#0            |         |                                                                                                    |            |            |
| 43 | -   | •   | BYTE_COUNT         | Word          | 16#0            |         |                                                                                                    |            |            |
| 44 | -   | •   | BYTE_COUNTB        | Byte          | 16#0            |         |                                                                                                    |            |            |
| 45 | -   | •   | SAVED_START_ADDR   | Word          | 16#0            |         |                                                                                                    |            |            |
| 46 | -0  | •   | MB_TRANSACTION_ID  | Word          | 1               |         |                                                                                                    |            |            |
| 47 | -   | •   | MB_UNIT_ID         | Word          | 16#0001         |         |                                                                                                    |            |            |
| 48 | -   | •   | RETRIES            | Word          | 0               |         | <ul> <li>Image: A start of the start of the start of</li></ul> | <b>V</b>   |            |
| 49 | -   | •   | INIT_OK            | Bool          | false           |         |                                                                                                    |            |            |
| 50 | -   | •   | ACTIVE             | Bool          | false           |         |                                                                                                    |            |            |
| 51 | -   | •   | CONNECTED          | Bool          | false           |         | <ul> <li>Image: A start of the start of the start of</li></ul> | ¥          |            |
| 52 | -   | •   | SAVED_MA_REQ       | Bool          | false           |         |                                                                                                    |            |            |

Figura 40. Direccionamiento RTU del bloque MB\_CLIENT de SIEMENS (Autores, 2016)